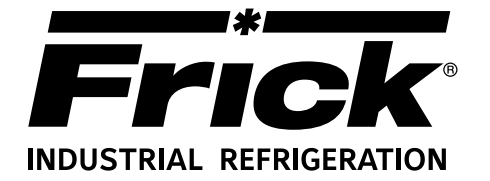

## Form 090.020-M (NOV 2016)

## MAINTENANCE

File: Replaces: Dist: Revised: SERVICE MANUAL - Section 90 090.020-M (APR 2016) 3, 3a, 3b, 3c

## MAINTENANCE

## FRICK<sup>®</sup> QUANTUM<sup>™</sup> LX COMPRESSOR CONTROL PANEL Version 7.1x

Please check www.johnsoncontrols.com/frick for the latest version of this publication.

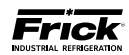

## TABLE OF CONTENTS

## **SECTION 1**

| INTRODUCTION TO THE OUANTUM™ CONTROL SYSTEM | 8 |
|---------------------------------------------|---|
| Ouantum™ Controller                         | 8 |
| Power Supply                                | 8 |
| Digital Input / Output Boards               | 8 |
| Analog Input / Output Boards                | 8 |
| Operator Interface                          | 8 |
| THE CONTROL PANEL ENCLOSURE                 | 8 |
| GENERAL INFORMATION                         | 8 |
| WHAT TO DO BEFORE CALLING THE FACTORY       | 9 |
|                                             |   |

## **SECTION 2**

| Q5 |                                                                 |    |
|----|-----------------------------------------------------------------|----|
| -  | INTRODUCTION                                                    | 12 |
|    | FEATURES                                                        | 12 |
|    | WHAT SHOULD OCCUR WHEN APPLYING POWER                           | 12 |
|    | WHAT IF THE OPERATING STATUS SCREEN IS NOT SHOWN                | 12 |
|    | BATTERY FUNCTION AND REPLACEMENT                                | 13 |
|    | Q5 INTERFACE BOARD                                              | 13 |
|    | Q5 BOARD PICTORIAL                                              | 14 |
|    | Õ5 JUMPERS, LED'S AND CONNECTORS                                | 15 |
|    | Jumper Table                                                    | 15 |
|    | LED Definition Table                                            | 15 |
|    | Connector Pinout Table                                          | 15 |
|    | O5 INTERFACE BOARD PICTORIAL                                    |    |
|    | COMM 1 Jumpers                                                  | 16 |
|    | COMM 2 Jumpers                                                  | 16 |
|    | Q5 INTERCONNECTIONS                                             | 17 |
|    | POWER SUPPLY                                                    |    |
|    | DESCRIPTION                                                     |    |
|    | POWER DISTRIBUTION                                              |    |
|    | MEASURING VOLTAGES                                              |    |
|    | ADJUSTMENT                                                      |    |
|    | +5VDC                                                           |    |
|    | +12VDC                                                          |    |
|    | +24VDC                                                          |    |
|    | POWER SUPPLY REPLACEMENT                                        |    |
|    | O5 FLOW DIAGRAM                                                 | 20 |
|    | O5 RDB / RWB II / RWF / RXF (58 - 101) CONTROL CENTER ASSEMBLY. |    |
|    | O5 I/O & D.C. POWER HARNESS.                                    |    |
|    | O5 A. C. POWER HARNESS.                                         |    |
|    |                                                                 |    |
|    | Q5 CONFRESSOR REFLACEMENT FARTS                                 | 20 |

| ¥ ' |                                                  |    |
|-----|--------------------------------------------------|----|
| -   | INTRODUCTION                                     | 32 |
|     | WHAT SHOULD OCCUR WHEN APPLYING POWER            | 32 |
|     | WHAT IF THE OPERATING STATUS SCREEN IS NOT SHOWN | 32 |
|     | BATTERY FUNCTION AND REPLACEMENT                 | 33 |
|     | O4 BOARD PICTORIAL                               | 34 |
|     | O4 BOARD SETTINGS                                | 35 |
|     | Processor Board Jumpers                          | 35 |
|     | Communications Board Jumpers                     | 35 |
|     | Com-1 (TB1)                                      | 35 |
|     | Com-2 (TB2 - TB3)                                | 35 |
|     | POWER SUPPLY                                     | 36 |
|     | DESCRIPTION                                      | 36 |
|     | MEASURING VOLTAGES                               | 36 |
|     | FUSE REPLACEMENT.                                | 37 |
|     | ADJUSTMENT                                       | 38 |
|     |                                                  |    |

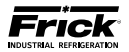

| POWER SUPPLY REPLACEMENT<br>+5 DC VOLTAGE MEASUREMENT LOCATION | 39<br>40 |
|----------------------------------------------------------------|----------|
| DC POWER SUPPLY PIN ASSIGNMENTS.                               | 40       |
| Q4 FLOW DIAGRAM                                                |          |
| 36 & 48 INCH PANELS                                            | 40       |
| 22 & 28 INCH PANELS                                            | 41       |
| Q4 RDB / RWB II / RWF / RXF (58 - 101) CONTROL CENTER ASSEMBLY | 42       |
| Q4 I/O & D.C. POWER HARNESS (36 AND 48 INCH PANELS )           | 46       |
| Q4 I/O & D.C. POWER HARNESS (22 AND 28 INCH PANELS).           | 47       |
| Q4 COMPRESSOR REPLACEMENT PARTS                                | 48       |

### **SECTION 4**

| DIGITAL BOARD                                   | 52 |
|-------------------------------------------------|----|
| INFORMATION                                     | 52 |
| DIGITAL BOARD DESCRIPTION.                      | 52 |
| COMMUNICATIONS LED'S                            | 52 |
| CONNECTIONS TO THE Q4                           | 52 |
| LOGIC VOLTAGE (POWER) LED                       | 53 |
| ACTIVE LED                                      | 53 |
| DIGITAL INPUTS                                  | 53 |
| DIGITAL OUTPUTS                                 | 54 |
| CHECKING THE DIGITAL INPUTS AND OUTPUTS         | 54 |
| FUSE TESTING AND REPLACEMENT                    | 54 |
| INPUT AND OUTPUT MODULE TESTING AND REPLACEMENT | 54 |
| TROUBLESHOOTING AN OUTPUT                       | 54 |
| TROUBLESHOOTING AN INPUT                        | 55 |
| REPLACING A DEFECTIVE DIGITAL BOARD             | 55 |
| DIGITAL I/O BOARD #1 PICTORIAL                  | 56 |
| DIGITAL I/O BOARD #2 PICTORIAL                  | 57 |
| DIGITAL BOARD SETTINGS                          | 58 |
| COMMUNICATIONS SETTINGS                         | 58 |
| DIPSWITCH SETTINGS                              | 58 |
|                                                 |    |

## **SECTION 5**

| ANALOG BOARD                                       | 60 |
|----------------------------------------------------|----|
| OVERVIEW                                           | 60 |
| ANALOG BOARD VERSIONS                              | 60 |
| ANALOG BOARD DESCRIPTION                           | 60 |
| COMMUNICATIONS LED'S                               | 60 |
| CONNECTIONS TO THE QUANTUM™                        | 61 |
| LOGIC VOLTAGE (POWER) LED'S                        | 61 |
| ACTIVE LED                                         | 61 |
| ANALOG INPUTS                                      | 61 |
| ANALOG BOARD INPUT CONFIGURATION TABLE             | 61 |
| ANALOG OUTPUTS                                     | 62 |
| TROUBLESHOOTING THE ANALOG INPUTS AND OUTPUTS      | 62 |
| REPLACING A DEFECTIVE ANALOG BOARD                 | 62 |
| PHD VIBRATION ANALYSIS                             | 63 |
| CURRENT TRANSFORMER (MOTOR AMPS)                   | 64 |
| ANALOG BOARD #1 PICTORIAL                          | 65 |
| ANALOG BOARD #2 PICTORIAL                          | 66 |
| ANALOG BOARD SETTINGS                              | 67 |
| Communications                                     | 67 |
| Current Transformer (CT)                           | 67 |
| Vibration                                          | 67 |
| Dipswitch Settings (Used To Set The Board Address) | 67 |
| Analog Board Comparison Chart                      | 67 |

| OPERATOR INTERFACE |    |
|--------------------|----|
| DESCRIPTION        |    |
| Display Assembly   | 70 |

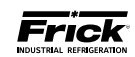

|                | Identifying The Type of Display | 70 |
|----------------|---------------------------------|----|
|                | Display Replacement.            | 70 |
| 04             | 4 SPECIFIC INFORMATION          | 71 |
| 0 <sup>5</sup> | SPECIFIC INFORMATION            | 71 |
| KE             | YPAD                            | 72 |
|                | Keypad Troubleshooting          | 72 |
|                | Keynad Renlacement              |    |
|                |                                 |    |

## **SECTION 7**

| SERVICE SCREENS                  |  |
|----------------------------------|--|
| Digital Board Inputs and Outputs |  |
| Analog Board Inputs and Outputs  |  |
| Motor Bump                       |  |
| Software Maintenance             |  |
| SYSTEM STATUS                    |  |
| Maintenance                      |  |
| CONFIGURATION                    |  |
| Communications                   |  |
| MISCELLANEOUS SCREENS            |  |
| About                            |  |

### **SECTION 8**

| TROUBLESHOOTING                                            |    |
|------------------------------------------------------------|----|
| TROUBLESHOOTING A PROBLEM THAT APPEARS UNEXPLAINABLE       |    |
| TROUBLESHOOTING CHART FOR FRICK® QUANTUM™ LX CONTROL PANEL | 89 |

| SETPOINT DATA SHEETS                  |    |
|---------------------------------------|----|
| OPERATING VALUES                      |    |
| Used Defined                          |    |
| MODE SETUP                            | 94 |
| SYSTEM STATUS                         |    |
| Trending Setup                        |    |
| Maintenance                           | 96 |
| SETPOINTS                             |    |
| Capacity Control Setpoints            |    |
| Mode 1                                |    |
| Mode 2                                |    |
| Mode 3                                |    |
| Mode 4                                |    |
| Sequencing                            |    |
| System 1 Setup                        |    |
| System 2 Setup                        |    |
| System 3 Setup                        |    |
| Sequencing Control                    |    |
| Compressor Safeties Setpoints         |    |
| Package Safeties                      |    |
| Motor(Engine/DBS/Motor/Turbine/Vyper) |    |
| Capacity Position                     |    |
| Condenser Digital Control             |    |
| Condenser Analog Control              |    |
| Miscellaneous                         |    |
| Scheduling                            |    |
| PHD Monitoring                        |    |
| PID Setup                             |    |
| Page 1                                |    |
| Page 2                                |    |
| Superheat Control Setup               |    |
| Discharge Butterfly Setup             |    |
| Auxiliary Analog Input Safeties       |    |
| Page 1                                |    |
| Page 2                                |    |
| Auxiliary Digital Input Configuration |    |

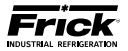

| Auxiliary Digital Output Configuration   |  |
|------------------------------------------|--|
| Timed Digital Output Configuration       |  |
| Panel                                    |  |
| CALIBRATION                              |  |
| Pressure                                 |  |
| Temperature                              |  |
| Capacity/Volume                          |  |
| Motor/Miscellaneous                      |  |
| PhD Monitoring                           |  |
| Analog Outputs (Retransmitting Outputs)  |  |
| Analog Outputs (VFD / Condenser Outputs) |  |
| Analog Output Calibration                |  |
| Auxiliaries Analogs (Page 1)             |  |
| Auxiliaries (Page 2)                     |  |
| CONFIGURATION                            |  |
| Compressor                               |  |
| Communications                           |  |
| Ethernet                                 |  |
| Digital I/O                              |  |
| SECURITY                                 |  |
| SESSION                                  |  |
| ABOUT                                    |  |

### **SECTION 10**

| QUANTUM™ LX DRAWINGS                 | 141 |
|--------------------------------------|-----|
| RXF (12-50) RETROFIT MOUNTING        |     |
| WIRING DIAGRAM – RWF & RWFII         |     |
| WIRING DIAGRAM – RWB II              | 147 |
| WIRING DIAGRAM – RXF (12-101)        |     |
| WIRING DIAGRAM – RDB                 |     |
| WIRING DIAGRAM PHD                   |     |
| WIRING DIAGRAM - DIGITAL I/O BOARD 2 |     |
| WIRING DIAGRAM - ANALOG I/O BOARD 2  |     |
| ISOLATER REPEATER MODULE             |     |
| COMMUNICATIONS WIRING DIAGRAMS       |     |
| TO CUSTOMER REMOTE COMPUTER/DCS      |     |
| RS-485 COMMUNICATIONS                |     |
| RS-422 COMMUNICATIONS                |     |
| POINT-TO-POINT FIELD WIRING DIAGRAM  |     |
|                                      |     |

### **SECTION 11**

#### TABLES

| PRESSURE TRANSDUCER CONVERSION DATA              |  |
|--------------------------------------------------|--|
| COMPRESSOR MODEL DIFFERENCES                     |  |
| COMPRESSOR VOLUME RATIO AND CAPACITY INFORMATION |  |

#### THE FOLLOWING PUBLICATIONS ARE AVAILABLE FROM THE JOHNSON CONTROLS® WEBSITE jci.com

090.020-0 Frick® Quantum™ LX Control Panel Operation – Service

- 090.020-CS Frick® Quantum™ LX Control Panel Communications Setup (setup and wiring for data communication using available protocols)
- 090.020-M Frick® Quantum<sup>™</sup> LX Control Panel Maintenance (repair and troubleshooting)

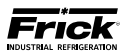

NOTES:

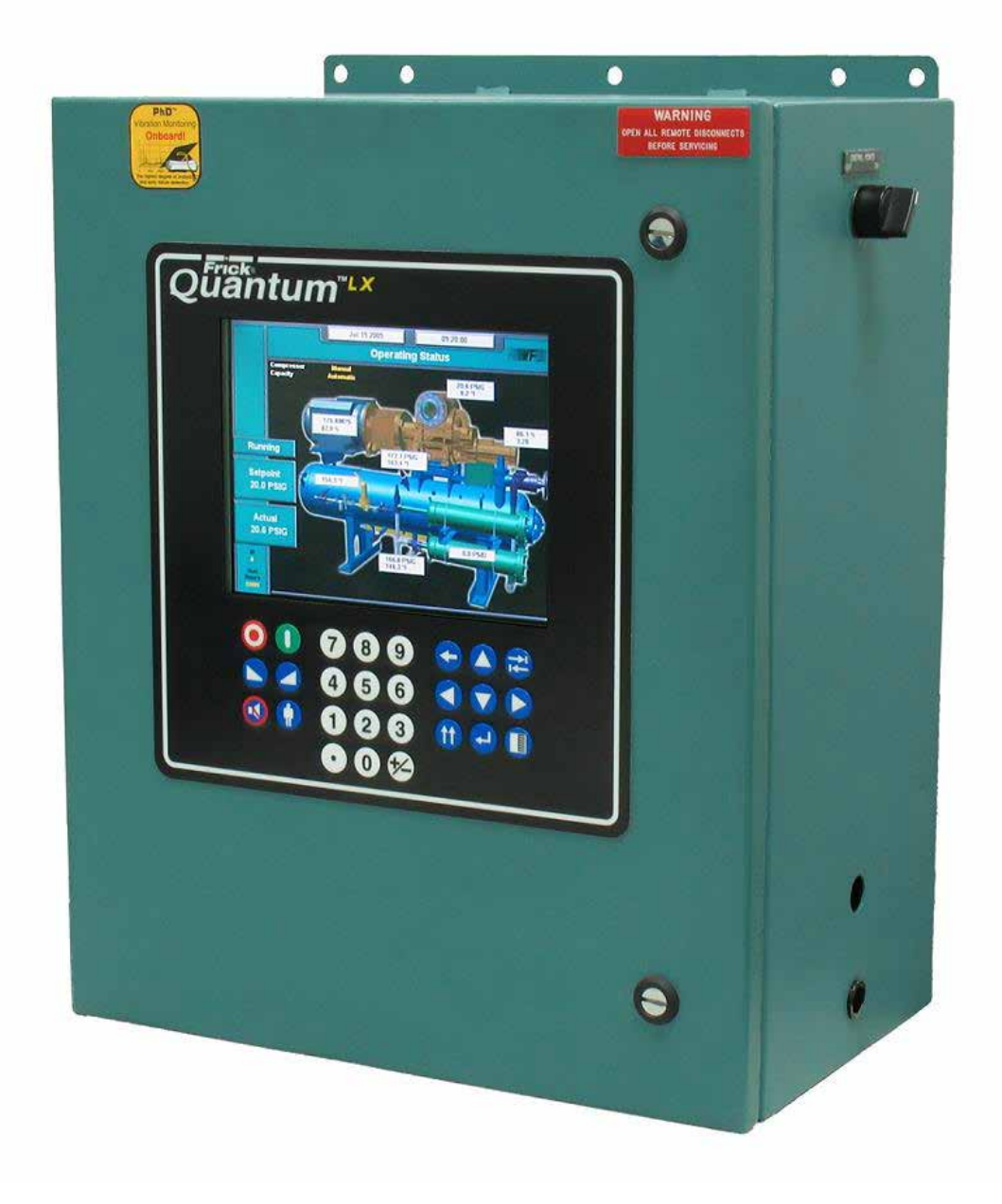

## INTRODUCTION TO THE QUANTUM<sup>™</sup> CONTROL SYSTEM

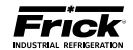

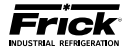

#### INTRODUCTION TO THE QUANTUM™ CONTROL SYSTEM

#### INTRODUCTION

The Quantum<sup>M</sup> LX panel differs from previous Quantum<sup>M</sup> panels primarily in the software operating system. The hardware portion (with the exception of the new international style keypad and cable) remains the same. The Frick<sup>®</sup> Quantum<sup>M</sup> LX control system consists of five major areas:

Quantum™ Controller - The brains of the system. Currently, there are two versions of Quantum™ board in production, the Q4 board and the Q5 board. Both of these boards are discussed in greater detail later in this manual.

The combination of the hardware (Ouantum™ board) and the software program that runs on it creates what we call the Quantum™ LX system. The Ouantum™ board communicates with all of the Digital and Analog boards. This communication allows the Quantum™ to read the status of all the I/O boards, and display the data on the interface screen. The Quantum™ acts on this data, and provides the necessary control information to the I/O boards to provide the appropriate control of all input and output signals, based upon the configuration of installed features and options of the compressor package. Operator interaction is provided through the keypad, as well as informational status to the display. Interaction to the outside world is provided through industry-standard communications protocols. Additional information about the Quantum™ can be found under the QUAN-TUM<sup>™</sup> CONTROLLER sections found later in this manual.

- Power Supply Provides the necessary operating voltages for the proper operation of all control components. Additional information about the power supply can be found under the POW– ER SUPPLY sections found later in this manual.
- Digital Input / Output Boards Digital (on/off) signals are sent and received by these boards. The output signals are used for energizing solenoids, valves, contactors, relays, etc., and the input signals are used to sense the condition of switches, relay contacts, auxiliary contacts, etc. This board runs an independent software program from the Quantum™ to control devices, and communicates the status of all devices back to the Quantum™. Additional information about the Digital Boards can be found under the DIGITAL BOARD section found later in this manual.

- Analog Input / Output Boards Analog (variable) signals are sent and received by these boards. The output signals are used for controlling VFDs, modulated valves, etc., and the input signals are used to read the values being sent from pressure transducers, temperature sensors, etc. This board runs an independent software program from the Quantum™ to control devices, and communicates the status of all devices back to the Quantum™. The Analog board has 24 analog inputs, and 8 analog outputs. Additional information about the Analog board can be found under the ANALOG BOARD section found later in this manual.
- Operator Interface This section actually consists of two major components; the Display and the Keypad. The Display is used to show the operator, via a graphical interface, the actual status of all compressor values. Warnings and shutdowns (and history/trending), pressure and temperature values, digital I/O status, setpoints, etc. are viewed on this display. The Keypad is used by the operator to enter data to the Quantum™ controller such as setpoint values, calibration data, etc. Additional information about the Display can be found under the DISPLAY section found later in this manual.

#### THE CONTROL PANEL ENCLOSURE

The Frick<sup>®</sup> Quantum<sup>™</sup> LX control panel enclosure utilizes available space efficiently and the small size allows it to be used on all of our compressor packages. The panel is also equipped with the necessary posts and hardware to add options in the field. They may also include a second analog and/or digital board, enclosure heater and air-circulating fan.

Dimensions of the standard panel are 18x22x10 inches (WxHxD) and weighs approximately 75 pounds with all options. Typically the panel will be mounted on the package, but it is also designed for easy wall mounting as well. Refer to the Control Center Assembly drawing 649D5151 for the layout for this standard enclosure.

The DC power/communications harness in this panel is color-coded. This will make wire identification much easier. The coding is as follows:

- +5VDC RED
- +12VDC YELLOW
- -12VDC PURPLE
- Common/Ground BLACK
- +RX/TX BLUE
- -RX/TX BLUE w/WHITE stripe

#### **GENERAL INFORMATION**

The components within the control panel can be inadvertently damaged by static electricity or mishandling. Only qualified technicians should directly handle these components.

- DO NOT attempt to make corrections to the power supply without shutting off the power to the control panel. Accidental shorts can irreparably damage the processor boards or the display screen.
- 2. DO NOT HANDLE the panel boards when their cables are disconnected without first attaching a properly grounded wrist ground strap to prevent static electrical discharge from your body.

Most problems encountered with the microprocessor and control circuits will be the result of a wiring fault, a blown fuse, faulty I/O module or failure of a peripheral control such as a solenoid coil or a pressure transducer. Faults in the computer, while possible, are unlikely. If a fault develops in the computer, the probability is that all functions will cease and the display screen will go blank. The control system of the compressor consists of an AC (high voltage) side, which can be either 120 volts, or 230 volts, and a DC (low voltage) side. The AC side actuates solenoids, relays, alarms, and other electromechanical functions. The DC side operates the computer and its various sensors.

# When working within the panel, the AC high voltage side, which can be either nominal 120 VAC or nominal 230 VAC, CAN CAUSE INJURY OR DEATH.

To troubleshoot the low-voltage side of the control circuits, it is necessary to have the following tools:

- 1. Accurate digital multimeter (capable of reading to DC/AC, mA to the hundreds place)
- 2. Small wire stripper
- 3. Small screwdriver (with insulated shaft)
- 4. Small snip nose pliers
- 5. Wrist Grounding strap
- 6. Static free grounded work surface

**Note 1:** Proper panel voltage refers to the AC (high voltage) that has been supplied to the panel, which could be either nominal 120 VAC or nominal 230 VAC (Reference the Control Panel Power Specifications).

**NOTE 2:** Always ensure that the program card that you are trying to install is compatible with the controller that you are installing to. **A** Q4 LX Eurotech card will NOT boot on a Q5 LX or HD Advantech board and Q5 LX and HD cards will NOT boot on a Q4 LX Eurotech board.

#### WHAT TO DO BEFORE CALLING THE FACTORY

Many times when a suspected Quantum<sup>™</sup> problem is called in to the factory, not enough information is provided for the service personnel to assist in solving the problem. This is because the caller most likely is not aware of the type of information that would be useful to factory personnel in helping to identify and correct the problem. An example of this is the statement that the Quantum<sup>™</sup> is not booting (the main processor board is not starting). Unfortunately, this description is usually vague and only means that there is nothing on the display. A blank screen could be the result of many different problems. The following is a list of possible reasons for no display:

- No power
- Loose or Faulty Display Cable or Inverter Cable
- Bad Display
- Bad Backlight Inverter (on CCFT style displays)
- Bad Backlight Fluorescent Tube (on CCFT style displays)
- Improperly set jumpers on either the Q5 board or the Interface board.
- Wrong Combination of Display, Cable, Inverter, or Software
- Faulty CPU Board

Before calling the factory for assistance, review the information on the following pages and try to discover and resolve your Quantum<sup>M</sup> LX problem. The actual cause of most problems is usually not with the Quantum<sup>M</sup> board itself, but with something external. However, on the rare occasion that the problem has been identified as being the Quantum<sup>M</sup> board, use the following section as a guideline for replacing it.

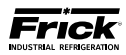

NOTES:

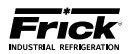

## **SECTION 2**

## **Q5 CONTROLLER**

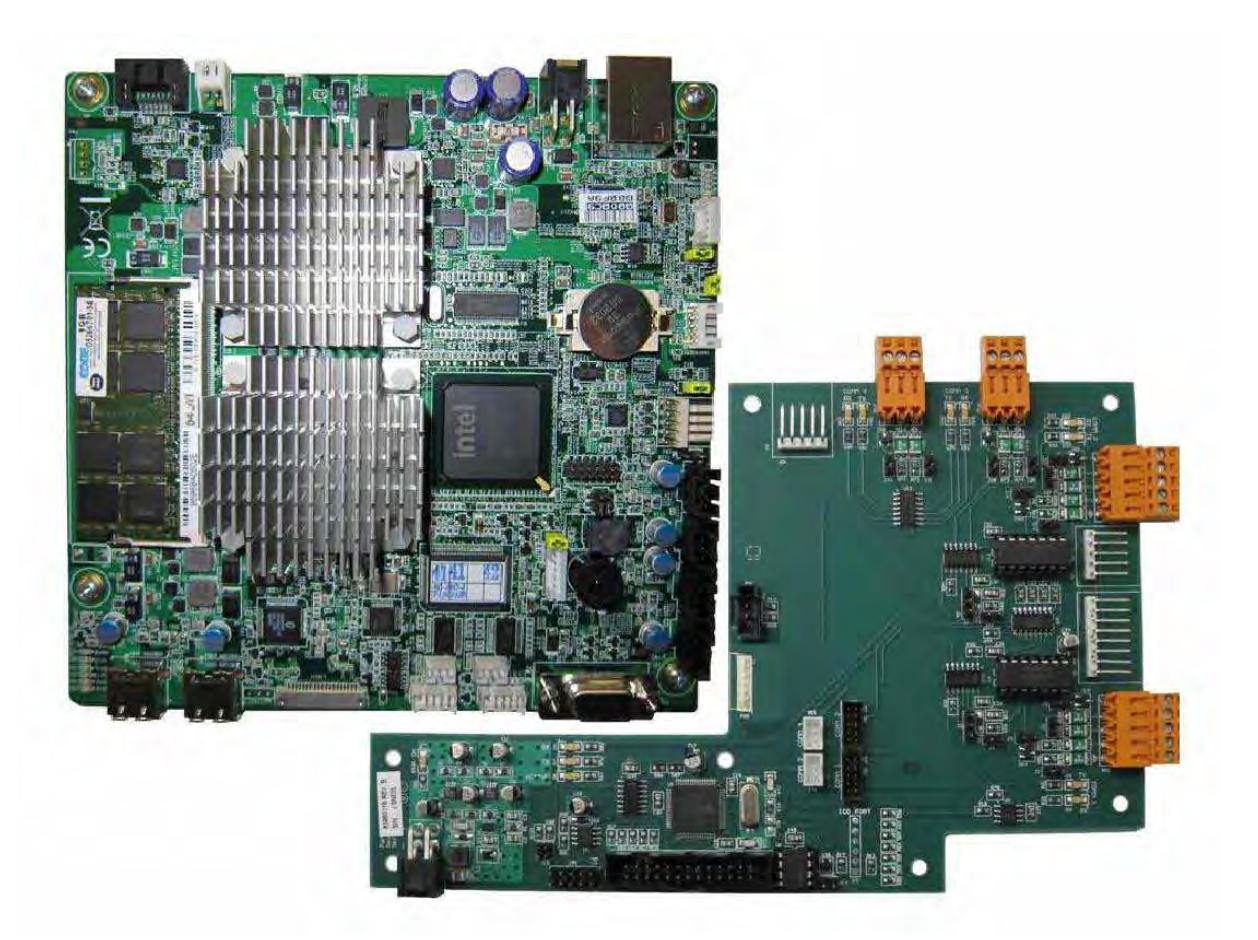

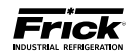

#### **Q5 CONTROLLER BOARD**

#### INTRODUCTION

Frick<sup>®</sup> Controls has released the latest version of the Quantum<sup>TM</sup> LX microprocessor board. This brand will be referred to as the Q5. A photo of this board appears here:

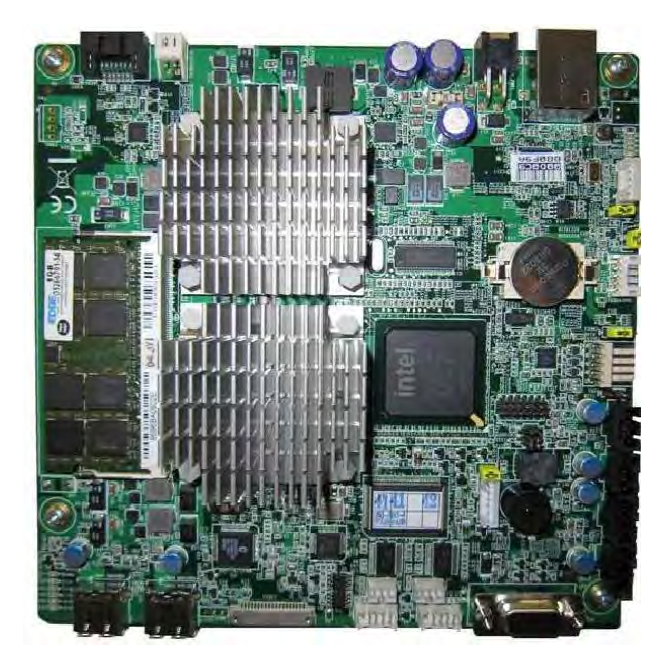

#### FEATURES

The Q5 board includes the following features:

- 6 total USB ports (2 are dedicated, 4 are available)
- 10/100/1000 Mbps Ethernet Connection
- 2 RS-422 ports
- 2 RS-485 ports
- External Video monitor connection
- LED indicators to verify proper operation of various on board areas (power, communications, Ethernet connectivity, etc.)
- 2 GB RAM memory
- Battery to maintain date and time

#### WHAT SHOULD OCCUR WHEN APPLYING POWER

When powering up, the following sequence of events are indicative of a properly working main processor board:

- The six LED's in the lower left corner should turn on solid.
- The on-board "buzzer" should "beep" once.
- The display should show several DOS (text) style screens. A penguin image will appear in the upper left corner of the screen as the boot sequence progresses.
- Just before fully booting, a Loading bar will appear at the bottom of the screen, showing the

percent of load that has completed.

The Operating Status screen will appear.

After the Q5 has properly powered up, the following sequence of events is indicative of proper communication to the analog and digital boards:

- The Analog and Digital I/O boards TX/RX lights should be blinking.
- Each I/O board should have the power LED lighted and the Active LED should be blinking.
- The first thing that should be checked when troubleshooting the Quantum™ 5 board is its powering up sequence.

## WHAT IF THE OPERATING STATUS SCREEN IS NOT SHOWN

If the Operating Status screen is not shown, check the following items:

- 1. If no LED's are lit, then check AC and DC power. Refer to the Power Supply section.
- 2. Check if the lighting of the LED's is occurring as described in the What Should Occur When Applying Powering section.
  - If the powering up sequence continues to repeat without displaying the Operating Status screen, then there is a booting problem.
- 3. Check all plugged connectors for proper seating.
- 4. Check if an error message is displayed when booting.
  - Be sure to write down any error messages exactly as they appear, as well as the top line on the screen where the message appears.
- 5. Check that the software is OK:
  - Is the correct software installed?
  - Did you just install new software?
- 6. Check the display. If the Q5 board is booting but you have no display, check the following:
  - Check the backlight tube. Look very closely at the display to see if anything is visible in the dark screen. Using a beam type source of good lighting, such as a flashlight, look for any ghost type image. If it appears that there is something on the screen but very

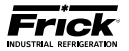

dark, the problem may be with the backlight tube. There is a sticker on the display mounting plate, that will have a part number that describes the type of display. If there is no sticker, you must take the display apart to identify the display manufacturer.

- Verify that both the display cable and the inverter cable are firmly seated. It may be necessary to remove the video cable from the back of the display and re-seat it to be sure it is connected properly. Note: This is a small connector and caution should be observed so that it is not damaged due to excessive force.
- Refer to the Operator Interface section and check that the display, display cable, and software versions are matched correctly.

#### BATTERY FUNCTION AND REPLACEMENT

The Q5 board utilizes a battery to maintain correct date and time for the purpose of stamping warnings and shutdowns with the date and time that they occurred. If the date and time are not being maintained properly, this may indicate that the battery is not functioning, and should be replaced. The battery may be ordered through Baltimore Parts (P/N 333Q0001786) or may be purchased at most electronic shops (manufacturers P/N CR-2032).

The battery is fully assessable, but is surrounded by sensitive electronic components, so care should be taken when changing.

To replace the battery, ensure that the Control Power switch has been turned OFF.

Locate the Battery socket, as shown on the following drawing:

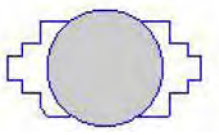

Place your fingernail under the edge of the battery, and gently lift up. The battery should release itself from the socket easily. Take a new battery and place it into the holder in the same orientation as the old battery (the side with the writing must be facing out). Return the Control Power switch back to ON.

Once the Q5 has rebooted, the correct Date and Time must be set.

#### **Q5 INTERFACE BOARD**

An interface board has been developed by Frick controls allowing the user to interface exterior connections to the Q5. A photo of this interface board is shown here:

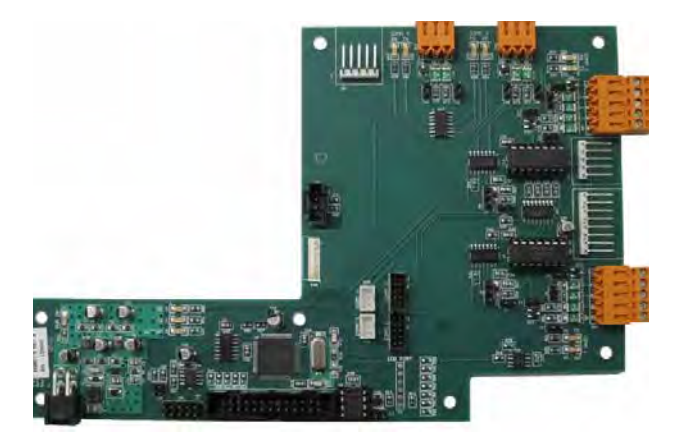

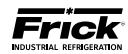

Q5 BOARD

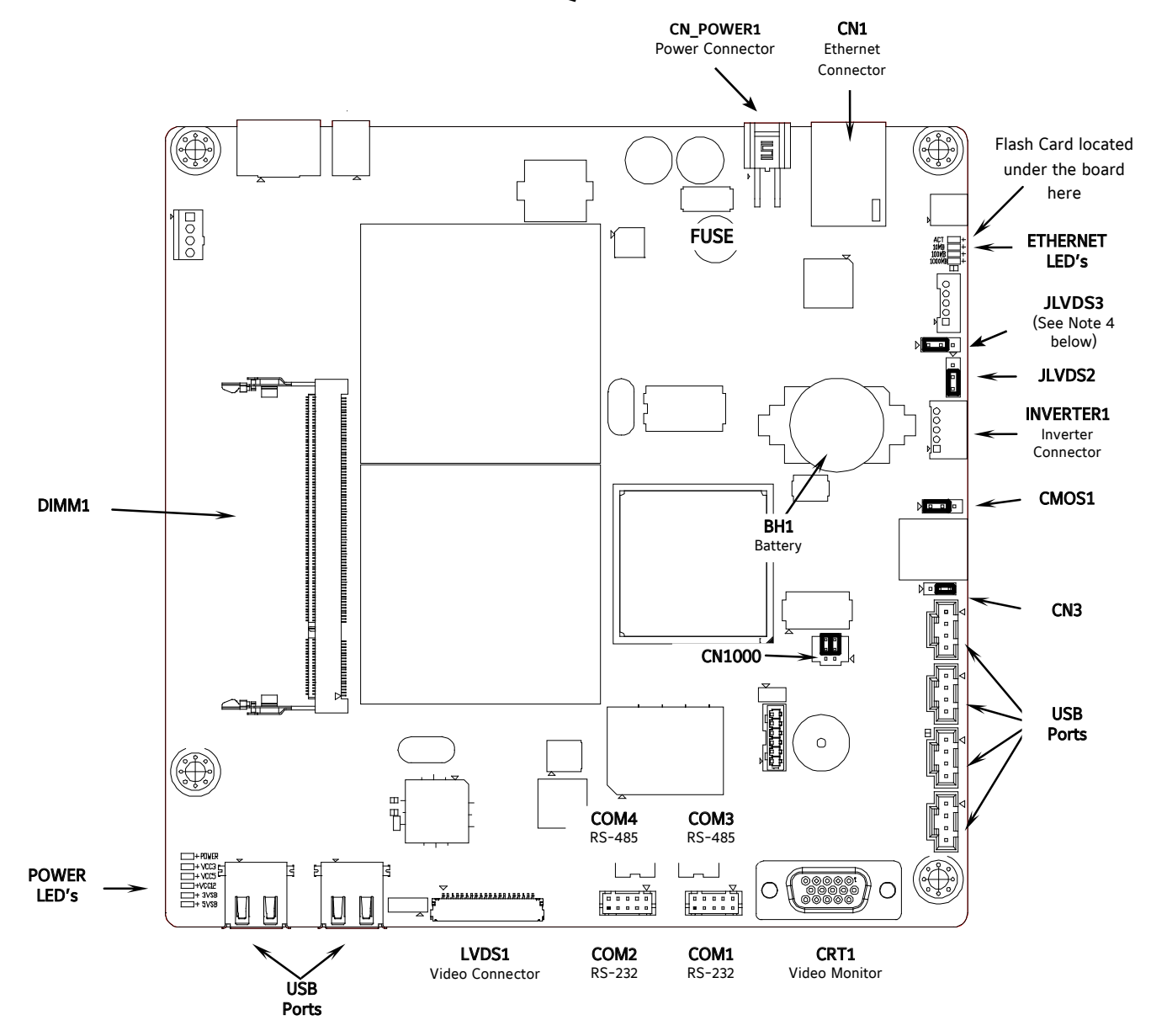

**NOTE 1:** The triangle symbol ( ) denotes Pin 1 on connectors. Refer to the chart on the following page for jumper settings.

NOTE 2: Do NOT remove the CN4 jumper. Removal of this jumper will cause the processor to not power up.

NOTE 3: Although the Q5 board is the main controller, most of customer connections will be to the Interface board, as shown later.

**NOTE 4:** Ensure that this jumper is installed between pins 1 and 2 if a display is used that requires an inverter board. Install the jumper between pins 2 and 3 for an LED display that does not use an inverter board. See also the jumper table on the next page for JLVDS3.

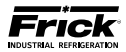

## Q5 BOARD JUMPERS, LED'S AND CONNECTORS

#### JUMPER TABLE

| Jumper Title                 | Function                              | Jumper Se                                                                                                  | etting                        |
|------------------------------|---------------------------------------|----------------------------------------------------------------------------------------------------|-------------------------------|
| CMOS1                        | Normal<br><b>(default)</b>            |                                                                                                    | 1 - 2<br>Closed               |
| (CMOS Clear)                 | Clear<br>CMOS                         |                                                                                                    | 2 - 3<br>Closed               |
|                              | 24-bit<br>800x600                     | $ \begin{array}{c} 6 \\ 4 \\ 0 \\ 1 \\ 2 \end{array} $                                                     | 1-3 Closed<br>&<br>2-4 Closed |
| CN1000                       | 24-bit<br>1024x768                    | $ \begin{array}{c} 6 \\ 0 \\ 0 \\ 2 \\ 0 \\ 0 \\ 1 \end{array} $                                           | 3-5 Closed<br>&<br>2-4 Closed |
| (LCD Resolution<br>Selector) | 18-bit<br>800x600                     | $ \begin{array}{c} 6 \\ 4 \\ 0 \\ 7 \\ 2 \\ 0 \\ 1 \end{array} $                                           | 1-3 Closed<br>&<br>4-6 Closed |
|                              | 18-bit<br>640x480<br><b>(default)</b> | $ \begin{array}{c} 6 \\ 6 \\ 7 \\ 4 \\ 0 \\ 7 \\ 2 \\ 0 \\ 7 \\ 7 \\ 7 \\ 7 \\ 7 \\ 7 \\ 7 \\ 7 \\ 7 \\ 7$ | 3-5 Closed<br>&<br>4-6 Closed |

| Jumper Title                   | Function                                                   | Jumper S                                                                                                    | etting     |
|--------------------------------|------------------------------------------------------------|----------------------------------------------------------------------------------------------------|------------|
| CN3                            | 5-Wire<br>Touch<br>Screen                                  |                                                                                                    | 1-2 Closed |
| (Touch Panel<br>Type Selector) | 8-Wire<br>Touch<br>Screen<br><b>(default)</b>              | $\begin{array}{c c} & \square & \bigcirc \\ \hline & 1 & 2 & 3 \end{array}$                                                                                                | 2-3 Closed |
| JLVDS2                         | 0- 5V<br><b>(default)</b>                                  | 1 🗆 🗸<br>2 OO                                                                                                    | 2-3 Closed |
| (Backlight Level<br>Selector)  | 0 – 2.5V                                                   | 1 □<br>2<br>3<br>0                                                                                                    | 1-2 Closed |
| JLVDS3                         | Voltage<br>Mode - use<br>with inverter<br><b>(default)</b> | $\begin{array}{c} \square \square \square \square \square \square \square \square \square \square \square \square \square \square \square \square \square \square \square$ | 1-2 Closed |
| trol Mode)                     | PWM Mode<br>(Use for LED<br>display - no<br>inverter)      | $\triangleright \square \bigcirc \bigcirc \\ 1 2 3$                                                                                                    | 2-3 Closed |

**NOTE 1:** The triangle symbol (  $\triangleright$  ) denotes Pin 1 on connectors.

NOTE 2: Jumper CN4 is not shown on this chart, as it must always be installed.

#### LED DEFINITION TABLE

| LED Title   | Label  | Color             | Function           |
|-------------|--------|-------------------|--------------------|
|             | LED1   | Red               | 5VSB               |
|             | LED2   | Red               | 3VSB               |
| Dowor LED's | LED3   | Green             | VCC 12V            |
| Power LED s | LED4   | Green             | VCC 5V             |
|             | LED5   | Green             | VCC 3V             |
|             | LED6   | Blue              | Power On OK Status |
|             | 1000MB | Green             | Giga – LAN Speed   |
| CN1000 (LCD | 100MB  | Yellow            | 100MB - LAN Speed  |
| Resolution  | 10MB   | Red               | 10MB -LAN Speed    |
| Selector)   | ACT    | Green<br>(Blinks) | LINK Activity      |

#### CONNECTOR PINOUT TABLE

| Connector Title          | Pin | Function     | Pictorial      |
|--------------------------|-----|--------------|----------------|
| CN_PWR1<br>(Power Input) | 1   | Ground (GND) | <u>г.4.3</u> л |
|                          | 2   | Ground (GND) |                |
|                          | 3   | VCC 12V      |                |
|                          | 4   | VCC 12V      | 2 1            |

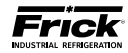

**Q5 INTERFACE BOARD** 

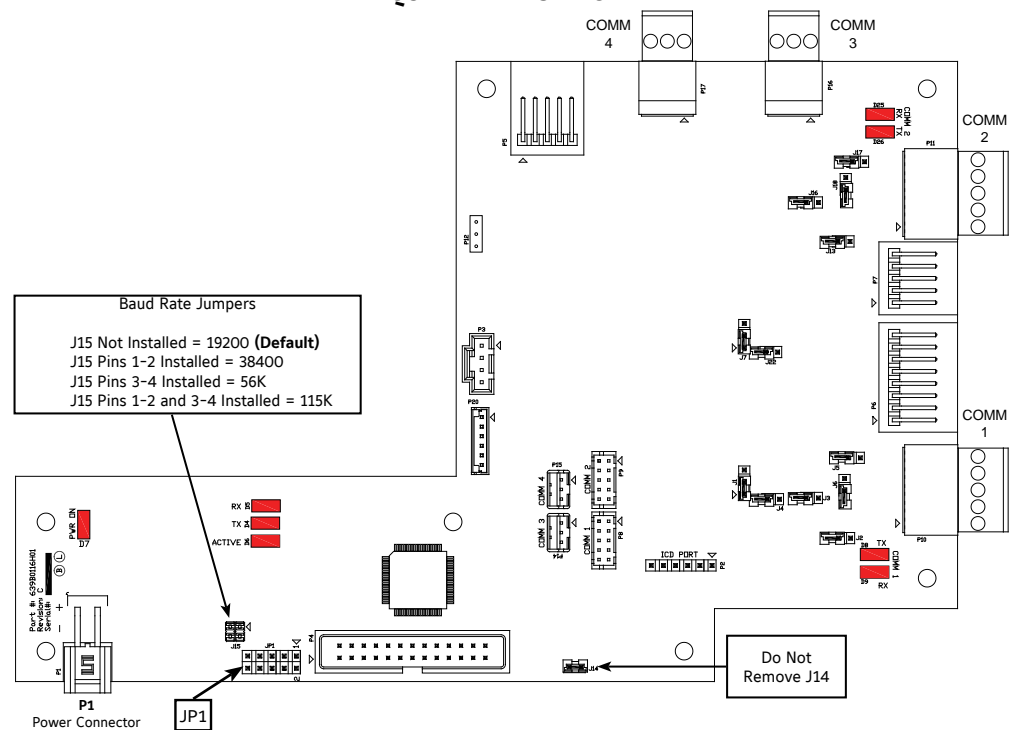

JP1 SYSTEM SETTINGS

| Jumper JP1 | Function                         | Jump | er Setting    |
|------------|----------------------------------|------|---------------|
| 1 - 2      | Not Used                         |      | Not Installed |
| 3 - 4      | Reformat E <sup>2</sup> Prom     |      | Installed     |
| 5 - 6      | Erase Setpoints (at boot-up)     |      | Installed     |
| 7 - 8      | DG81 Display Installed (default) |      | Installed     |
|            | DG61 Display Installed           |      | Not Installed |
| 9 - 10     | Disable Watchdog                 |      | Installed     |

NOTE: Jumper 7-8 is normally the only jumper that would be installed (for a DG81 display only)

| COMMS 1 | &   | 2  | JUMPER    | SETTINGS |
|---------|-----|----|-----------|----------|
| (Comms  | 3 a | nd | 4 have no | iumners) |

| Comm 1 | Comm 2 Function |                                   | Jumpe           | er Setting   |
|--------|-----------------|-----------------------------------|-----------------|--------------|
| 11     | 17              | RS-422 (4-Wire)<br><b>Default</b> | 3<br>2<br>1     | 1 - 2 Closed |
| JI     | 11              | RS-485<br>(2-Wire)                | 3<br>2<br>1 □ ⊄ | 2 - 3 Closed |
| J2     | J13             | Pull Down<br><b>Default</b>       |                 | 1 Pin Only   |
| J3     | J16             | Pull Up<br><b>Default</b>         |                 | 1 Pin Only   |
| 15     | 14.7            | RS-422<br><b>Default</b>          |                 | 1 Pin Only   |
| 10     | 517             | RS-485                            |                 | 1 - 2 Closed |
| J6 J18 | 110             | RS-422<br>Default                 |                 | 1 Pin Only   |
|        | 910             | RS-485                            |                 | 1 - 2 Closed |
| J4     | J22             | High Speed Target<br>Default      |                 | 1 - 2 Closed |

**NOTE:** The triangle symbol ( $\triangleleft$ ) denotes Pin 1 on connectors.

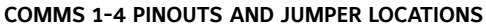

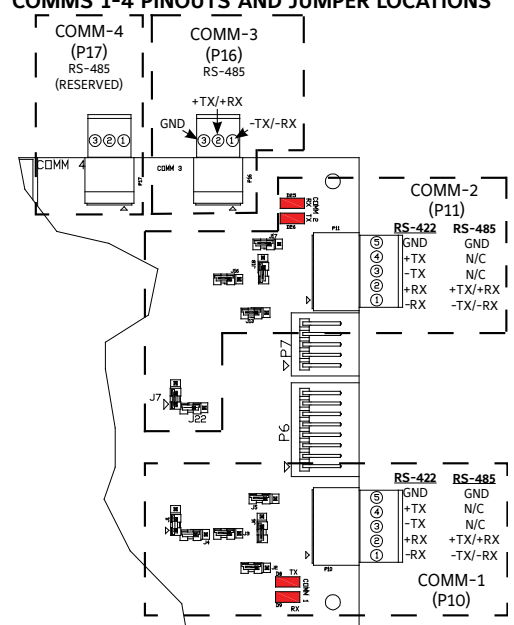

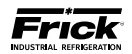

#### **Q5 INTERCONNECTIONS**

The pictorial below depicts the Q5 motherboard, and the necessary interconnects between it and the Interface board. Each of the interconnecting harnesses must be installed as shown for proper operation.

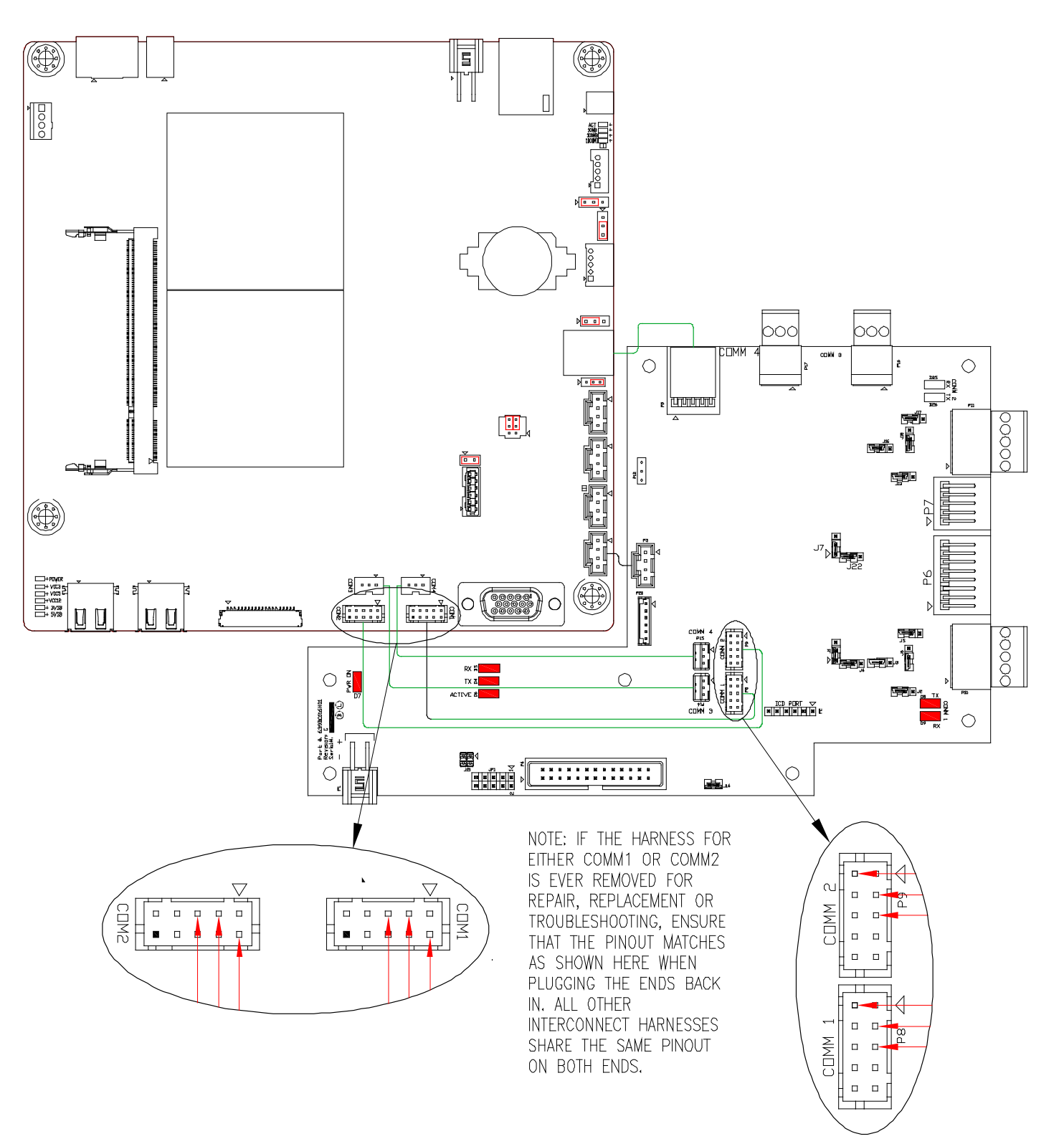

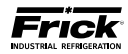

### **POWER SUPPLY (Q5)**

#### DESCRIPTION

The power supply of the Q5 control panel consists of three independent supplies, and are located on the inside of the front door below the Interface board. They supply the following DC voltages:

- +5 VDC
- +12 VDC
- +24 VDC

All three supplies are adjustable and each has an indicator to show that they are powered. Refer to the following page for the location for the adjustment.

#### იიიიიიიიიიიიიიიიიიიიიიიიიიიიიიიიიი

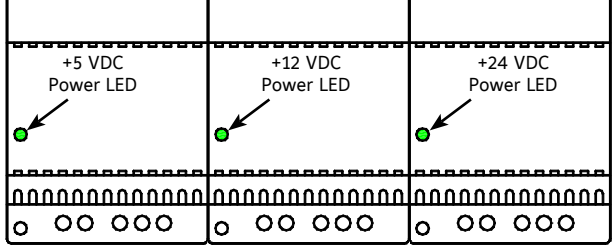

#### **Power Supplies**

#### POWER DISTRIBUTION

DC power comming from the power supplies is wired directly to a series of terminal blocks. The terminals for these voltages are labled as follows:

- Common (1000)
- +24 VDC (1004)
- +5 VDC (1001)
- +12 VDC (1002)

Power is then distributed to the Q5 processor board, Interface Board, and Digital/Analog I/O boards from these terminals.

#### **MEASURING VOLTAGES**

**CAUTION!** Measuring and adjusting the power supply voltages require the control power switch to be energized. Extreme care must be observed when taking any readings, as 120 or 230 VAC (depending on incoming system voltage) will be present next to the DC voltage connector. Adjusting the supplies requires the use of a small Philips screwdriver inserted into the supply to access an adjusting potentiometer. **CAUTION:** It is possible for the screwdriver (and the person making the adjustment) to come into contact with potentially lethal voltages. Proper Personal Protective Equipment (PPE) measures need to be observed.

All circuit boards within the Q5 control panel require accurately adjusted DC voltages in order to function properly. Periodic measurement and adjustment of the DC power system is recommended for optimum system operation. Over time, it is possible for temperature, humidity, vibration and component age, to degrade the accuracy of these voltages. When any of the DC voltages begin to stray from their optimum range, mysterious problems can begin to arise.

Even with a perfectly adjusted supply, it is possible for a potential drop in voltage at each connection point. This drop normally is in the millivolt range, but under some conditions, the drop can be much greater (as high as tenths of a volt). By the time the voltage reaches the last board in the daisy chain, and all of these potential voltage drops are considered, the combined drop can be such that problems can be apparent. Some examples of problems could be:

- Loss of or intermittent communications failures.
- A shutdown message stating Digital Board x Reset (where "x" is replaced by the number of the Digital Board that failed).
- An shutdown message stating Digital Board x Comm. Fail - Shutdown (where "x" is replaced by the number of the Digital Board that failed).
- An shutdown message stating Analog Board x Comm. Fail - Shutdown (where "x" is replaced by the number of the Analog Board that failed).
- Numerous sensor fault shutdown messages.
- Q5 reboots for no apparent reason.
- Improper readings of analog pressures and temperatures.
- LED's on the Q5 are lit, but nothing appears on the display.

To perform measurements and adjustments on the power supply voltages, use a reliable, calibrated Digital Volt Meter (DVM). The DVM should be accurate to 1/100 of a volt DC. With the control power switch turned ON, wait until the Operating Screen appears. This is because the graphics required to create this screen will draw more current than when the screen is showing the normal POST (DOS) style messages during a boot up. If the screen never appears however (possibly due to a voltage problem), you will need to proceed regardless of what is or is not displayed.

In order to properly measure the DC power system, it must be checked at the DC power terminal strip.

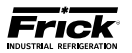

#### ADJUSTMENT

Ensure that the meter is set to the proper range (DC, 0-50 V or equivalent), as well as observing proper wire polarity. The power supply drawing shown on the following page applies to all three power supplies. The adjustment access hole for each supply is located on the lower left of the front of the supplies. If an adjustment is required, use a thin, Philips screwdriver, insert the tip into the access hole for the appropriate voltage potentiometer (refer to the diagram on the following page for adjustment location). **NOTE: Extreme care must be used when adjusting the potentiometer. Adjustment should only be performed by qualified personnel. The use of a non-conductive device is recommended.** 

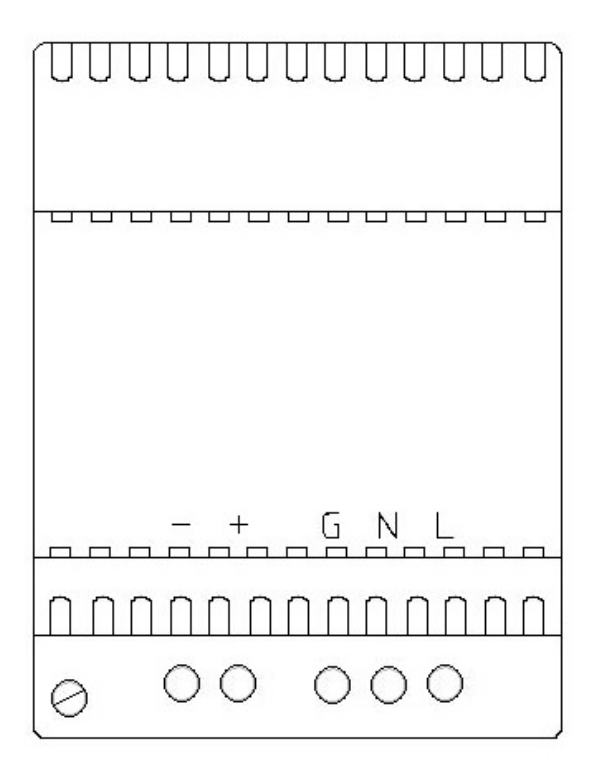

#### +5 VDC Adjustment

Locate the DC power terminal strip. Terminal 1001 is the +5 VDC, and 1000 is common (COM).Place the negative lead on 1000, and the positive lead on 1001. Verify that the DVM is displaying in the range of +5.10 to +5.20.

If adjustment is required, locate the adjustment access hole on the +5 VDC supply, as previously shown. While watching the DVM, slowly rotate the screw-driver blade clockwise to increase the voltage or counter-clockwise to decrease until the voltage is correctly adjusted.

#### +12 VDC Adjustment

Locate the DC power terminal strip. Terminal 1002 is the +12 VDC, and 1000 is common (COM). Place the negative lead on 1000, and the positive lead on 1002. Verify that the DVM is displaying in the range of +12.10 to +12.20.

If adjustment is required, locate the adjustment access hole on the +12 VDC supply, as previously shown. While watching the DVM, slowly rotate the screwdriver blade clockwise to increase the voltage or counter-clockwise to decrease until the voltage is correctly adjusted.

#### +24 VDC Adjustment

Locate the DC power terminal strip. Terminal 1004 is the +24 VDC, and 1000 is common (COM). Place the negative lead on 1000, and the positive lead on 1004. Verify that the DVM is displaying in the range of +24.20 to +25.50.

If adjustment is required, locate the adjustment access hole on the +24 VDC supply, as previously shown. While watching the DVM, slowly rotate the screwdriver blade clockwise to increase the voltage or counter-clockwise to decrease until the voltage is correctly adjusted.

#### POWER SUPPLY REPLACEMENT

If any of the power supplies are found to be bad, or not capable of acceptable adjustment, the failing supply will need replacing. Refer to the Recommended Spare Parts list for the appropriate part number.

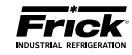

Q5 FLOW DIAGRAM - D.C. VOLTAGE/COMMUNICATIONS HARNESS

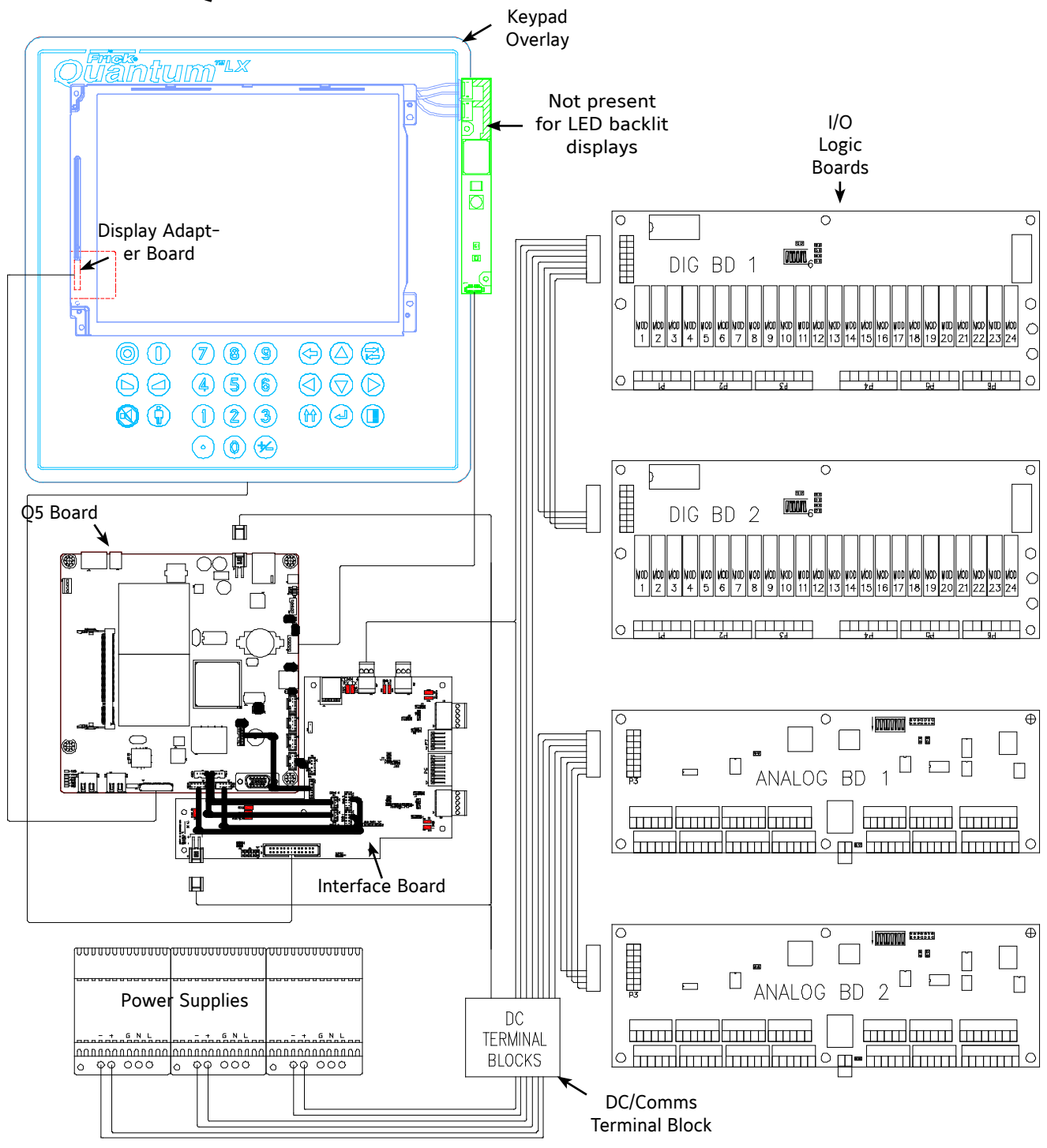

This pictorial represents a typical configuration using the Q5, and is not to scale. Specific units may or may not have both Digital and Analog boards, depending on options. Additionally, exact wiring to and from the DC Power Terminals is for reference only. The pictorial is meant to show the proper interconnection of the D.C. power - I/O communications harness, keyboard cable and display harness and hardware components. Refer to the wiring diagrams later in this manual for exact connections.

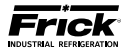

## Q5 RDB / RWB II / RWF / RXF (58-101) CONTROL CENTER ASSEMBLY (SHEET 1 OF 4)

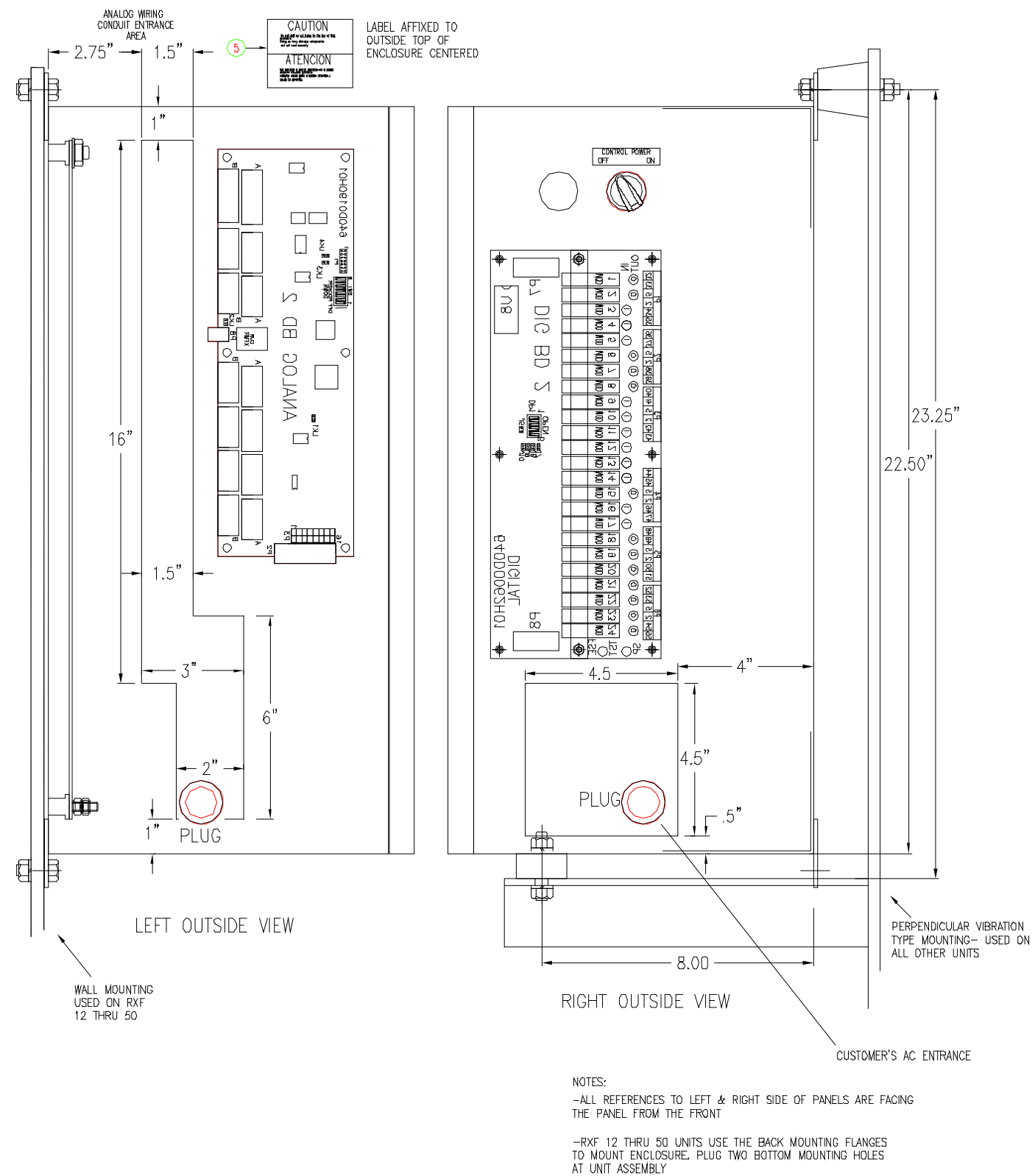

This drawing appears here for reference purposes only, and is subject to change without notice. When installing, or servicing equipment, always refer to the actual drawings that are included with the control panel for the latest information.

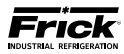

## Q5 RDB / RWB II / RWF / RXF (58-101) CONTROL CENTER ASSEMBLY (SHEET 2 OF 4)

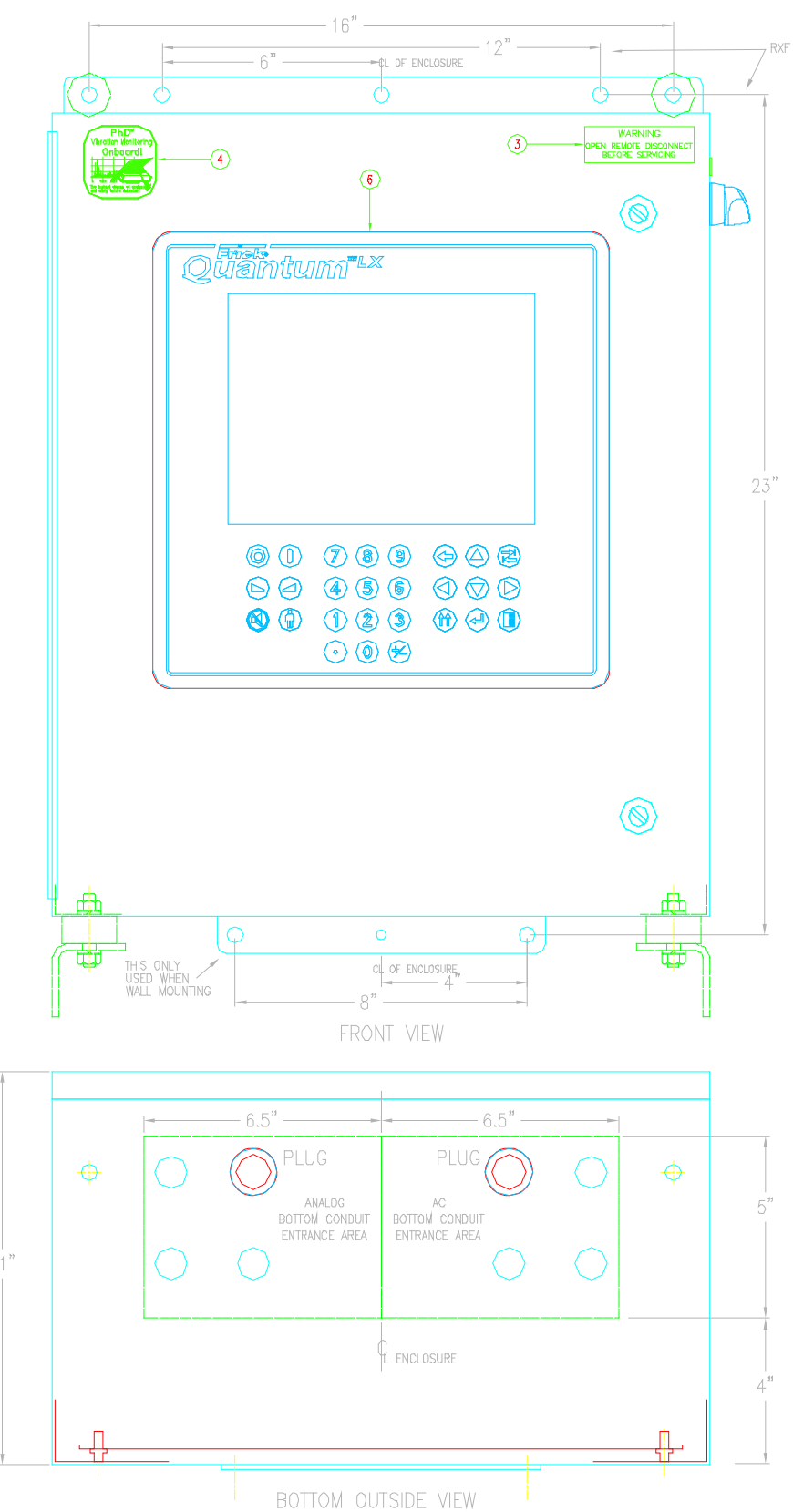

This drawing appears here for reference purposes only, and is subject to change without notice. When installing, or servicing equipment, always refer to the actual drawings that are included with the control panel for the latest information.

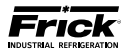

## Q5 RDB / RWB II / RWF / RXF (58-101) CONTROL CENTER ASSEMBLY (SHEET 3 OF 4)

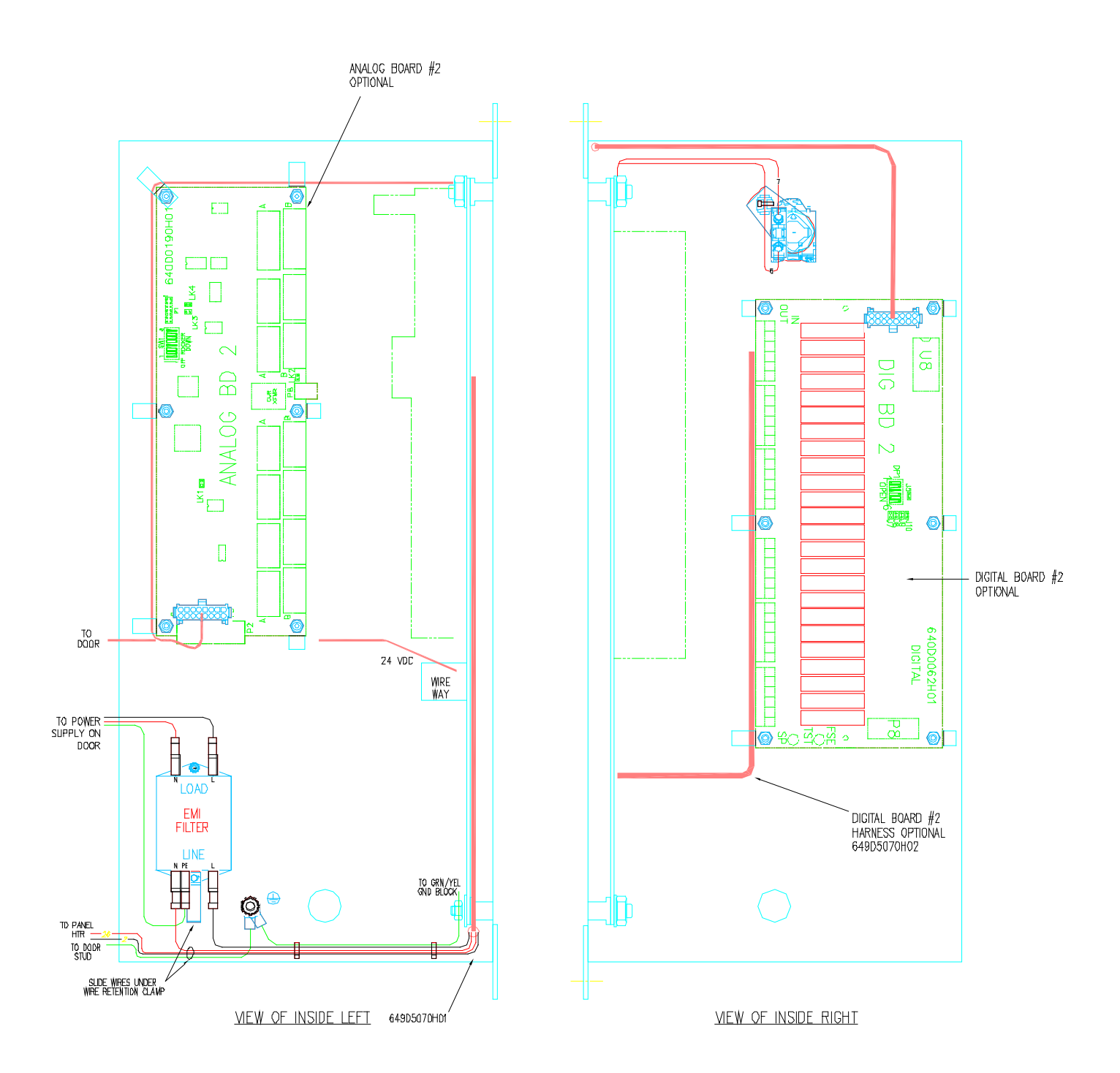

This drawing appears here for reference purposes only, and is subject to change without notice. When installing, or servicing equipment, always refer to the actual drawings that are included with the control panel for the latest information.

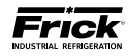

## Q5 RDB / RWB II / RWF / RXF (58-101) CONTROL CENTER ASSEMBLY (SHEET 4 OF 4)

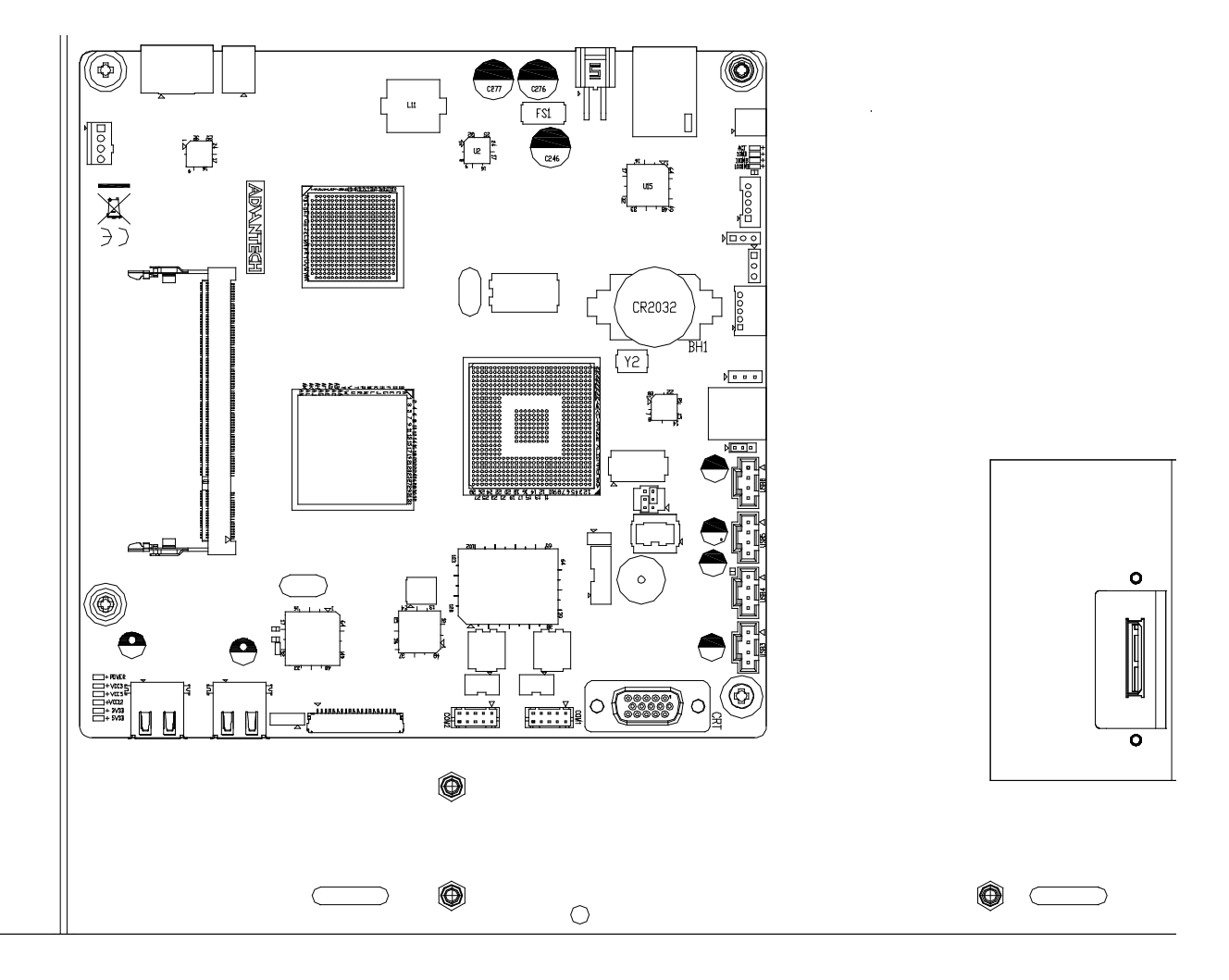

This drawing appears here for reference purposes only, and is subject to change without notice. When installing, or servicing equipment, always refer to the actual drawings that are included with the control panel for the latest information.

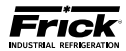

## Q5 I/O & DC POWER HARNESS

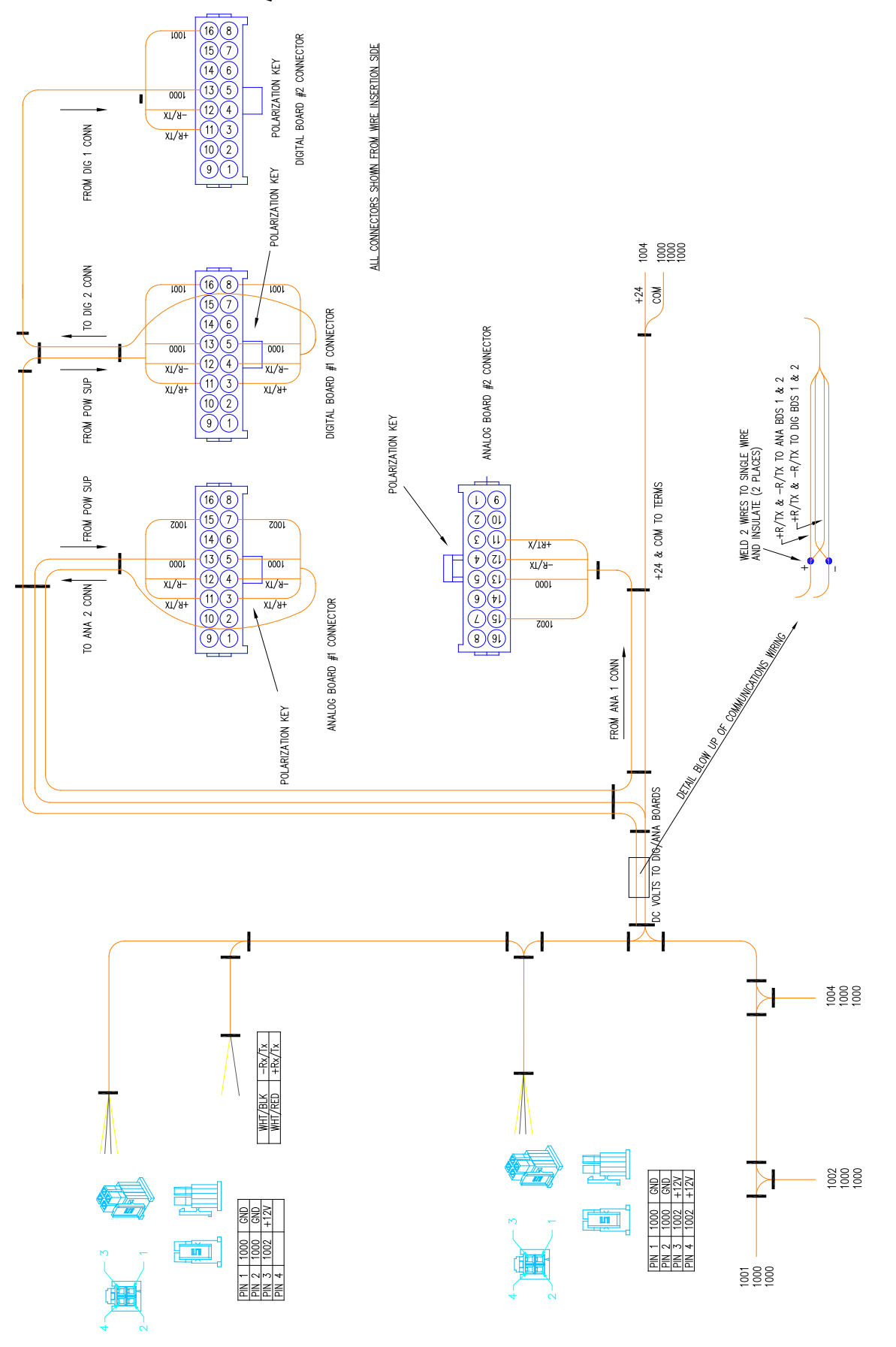

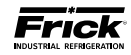

## Q5 A.C. POWER HARNESS (DIGITAL BOARD 2)

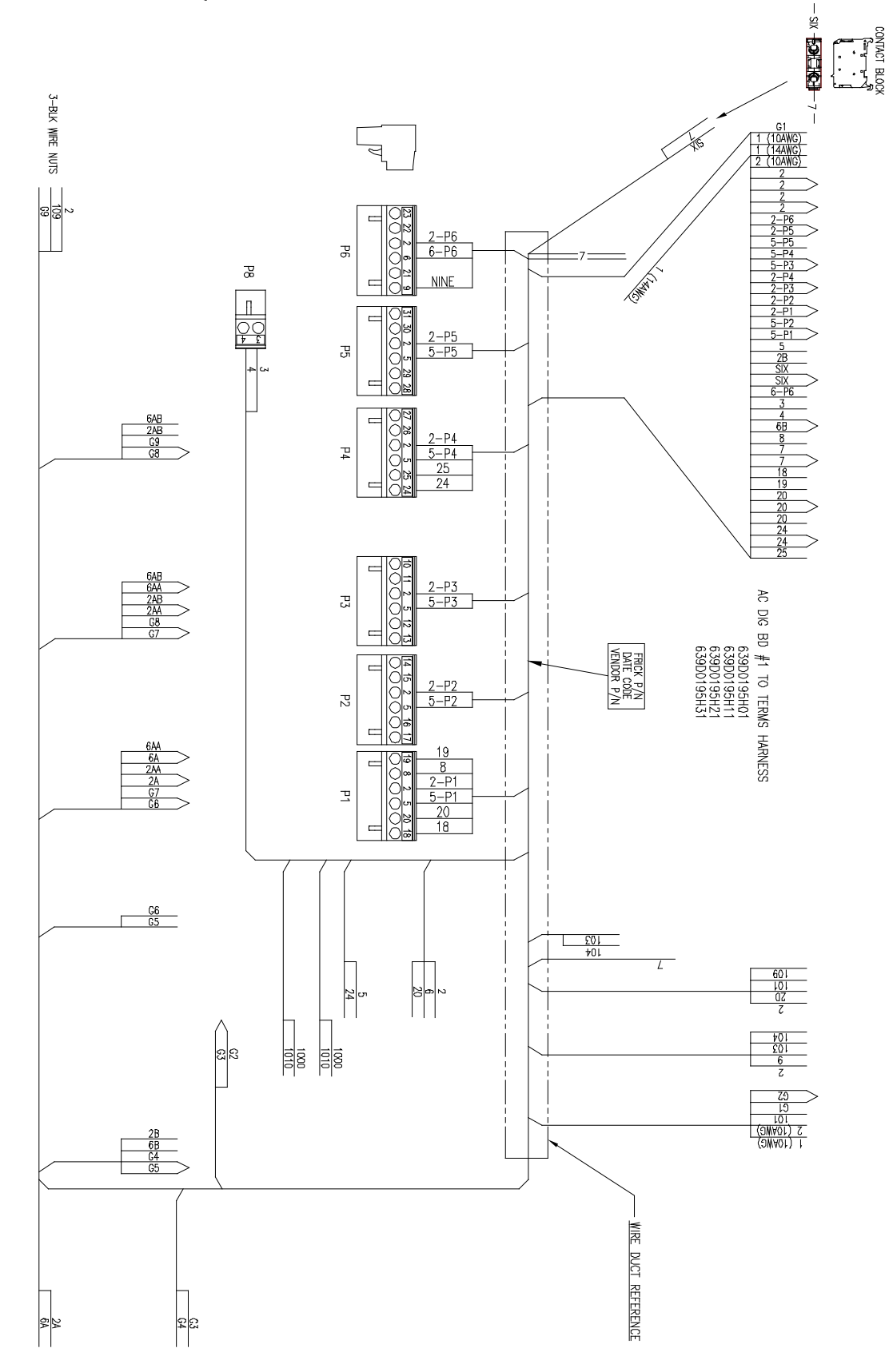

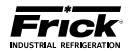

## **Q5 A.C. POWER HARNESS**

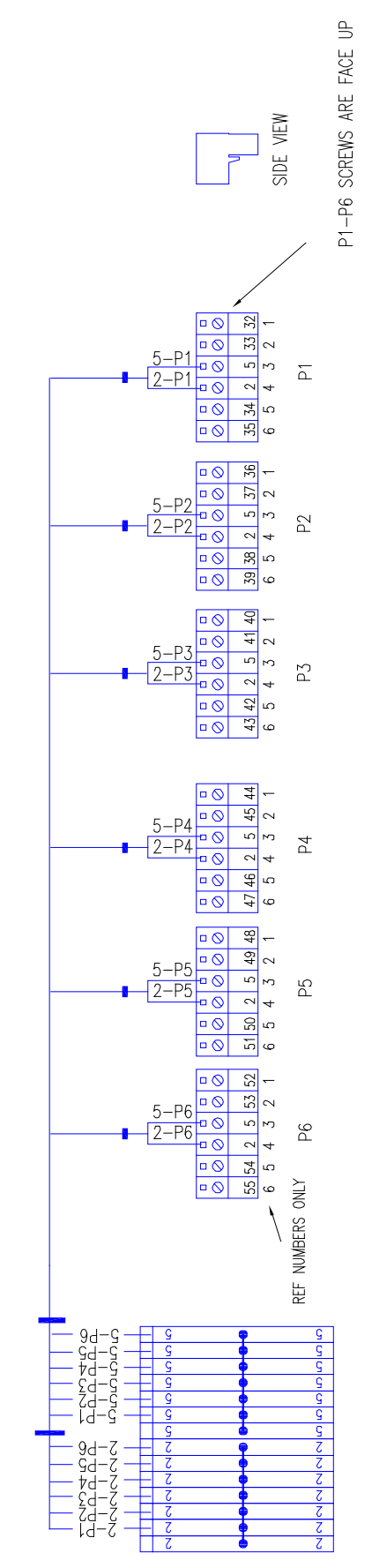

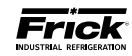

## Q5 COMPRESSOR REPLACEMENT PARTS (PAGE 1 OF 3)

| Frick<br>Number | SAP<br>Number | Description                                                                                                    |
|-----------------|---------------|----------------------------------------------------------------------------------------------------|
|                 |               | Analog Boards <sup>(1)</sup>                                                                                     |
| 640C0062G01     | 1107799       | Analog Board #1 (Replaces existing "614" analog board only - no hardware)                                        |
| 640C0062G02     | 1107800       | Analog Board #2 (Replaces existing "614" analog board only - no hardware)                                        |
| 640C0062G11     | 1108061       | Analog Board #1 Field Upgrade Kit (Requires LX software version 7.11 or later and 24 VDC)                        |
| 640C0062G12     | 1108062       | Analog Board #2 Field Upgrade Kit (Requires LX software version 7.11 or later and 24 VDC)                        |
|                 | •             | <sup>(1)</sup> Note: If replacing an older style analog board, contact Frick Service for details.                |
|                 |               | Circuit Breakers                                                                                                 |
| 639A0206H10     | 484050        | 10 Amp circuit breaker                                                                                           |
| 639A0206H15     | 484053        | 15 Amp circuit breaker                                                                                           |
| 639A0206H20     | 484055        | 20 Amp circuit breaker                                                                                           |
|                 |               | Connectors                                                                                                    |
| 649A1027G14     | 643440        | 2-Pole connector (P8 – Analog Board)                                                                             |
| 649A1027G01     | 485871        | 6-Pole connectors (P1 through P6 – Digital Board 1)                                                              |
| 649A1027G02     | 485872        | 6-Pole connectors (P1 through P6 – Digital Board 2)                                                              |
| 649A1027G11     | 485874        | 6-Pole connectors (P4A through P7B – Analog Board 1 & 2)                                                         |
| 649A1027G21     | 643460        | 6-Pole and 8-Pole connectors (P9A and P11B – Analog Board 1 & 2)                                                 |
| 649A1027G31     | 643461        | 9-Pole connector (P2 – Analog Board 1 & 2, for vertically mounted boards with this connector at the top)         |
| 649A1027G41     | 643462        | 9-Pole connector (P2 – Analog Board 1 & 2, for vertically mounted boards with this connec-<br>tor at the bottom) |
|                 | •             | Control Power                                                                                                    |
| 333Q0001418     | 467096        | Filter, Line                                                                                                    |
| 333Q0001191     | 467024        | Hour meter                                                                                                    |
| 639A0185H10     | 483963        | 2-Pos. Selector Switch (Control Power)                                                                           |
| 639A0185H30     | 483966        | Latch, 3 Across (Attaches contact block to switch mechanism)                                                     |
| 639A0185H31     | 483967        | Normally Open Contact Block (for Control Power Switch)                                                           |
| 639B0120H51     | 680313        | Socket, Guarded, DPDT                                                                                            |
| 639B0114H51     | 580348        | Socket, Guarded, 3PDT                                                                                            |
| 639B0114H98     | 580349        | Spring Clip Hold Down                                                                                            |
| 639B0120H01     | 680049        | Relay, Control 24VDC, DPDT                                                                                       |
| 639B0120H11     | 680311        | Relay, Control 120VAC, DPDT                                                                                      |
| 639B0120H21     | 680312        | Relay, Control 240VAC, DPDT                                                                                      |
| 639B0114H02     | 580342        | Relay, Control 24VDC, 3PDT                                                                                       |
| 639B0114H12     | 580345        | Relay, Control 120VAC, 3PDT                                                                                      |
| 639B0114H22     | 580347        | Relay, Control 240VAC, 3PDT                                                                                      |
| 639B0120H51     | 680313        | Socket, Guarded, DPDT                                                                                            |
| 639A0243H02     | 817257        | Surge suppresser (2 inch leads)                                                                                  |

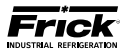

## Q5 COMPRESSOR REPLACEMENT PARTS (PAGE 2 OF 3)

| Frick<br>Number | SAP<br>Number | Description                                                                               |
|-----------------|---------------|-------------------------------------------------------------------------------------------|
|                 |               | Digital Boards                                                                            |
| 333Q0001172     | 467015        | Output Module, 24 VDC                                                                     |
| 111Q0281061     | 455056        | Output Module, 24-280 VAC                                                                 |
| 333Q0001171     | 467014        | Input Module, 24 VDC                                                                      |
| 333Q0000116     | 466842        | Input Module, 120 VAC                                                                     |
| 333Q0000789     | 466949        | Input Module, 230 VAC                                                                     |
| 333Q0001326     | 467073        | Fuse, 5 amp, 250 V                                                                        |
| 640C0024G01     | 484494        | Digital Board #1 (Replaces existing board only - no hardware)                             |
| 640C0024G02     | 484495        | Digital Board #2 (Replaces existing board only - no hardware)                             |
| 649D5210G21     | 660132        | Digital Board #2 (Field Upgrade Kit- adds a second digital board for 22 x 18 x 10 panels) |
|                 | ^             | Display Accessories                                                                       |
| 639A0278H01     | 548266        | Display Adapter Board (Bat Wing board)                                                    |
| 640A0032H01     | 484437        | Plexiglas (mounts in front of display, plate does not have a notch)                       |
| 640A0032H02     | 569676        | Plexiglas (mounts in front of display, plate has a notch)                                 |
| 639B0117H01     | 670741        | Harness, Display                                                                          |
| 639B0126H01     | 884854        | Harness, Inverter                                                                         |
|                 | ^             | Display Kit (Indoor LED)                                                                  |
|                 |               | Display Assembly includes:                                                                |
|                 |               |                                                                                           |
|                 |               | Display, standard LED                                                                     |
| 639D0230G01 *   | 865280 *      | LVDS to VGA Converter (Bat Wing board)                                                    |
|                 |               | Display Cable Assembly                                                                    |
|                 |               | LED Backlight Harness                                                                     |
|                 |               | Hardware                                                                                  |
|                 |               | Display Kit (Outdoor LED)                                                                 |
|                 |               | Display Assembly includes:                                                                |
|                 |               |                                                                                           |
|                 |               | Display, standard LED                                                                     |
| 639D0230G11 *   | 865281 *      | LVDS to VGA Converter (Bat Wing board)                                                    |
|                 |               | Display Cable Assembly                                                                    |
|                 |               | LED Backlight Harness                                                                     |
|                 |               | Hardware                                                                                  |
|                 |               | Fans                                                                                      |
| 649A0906G13     | 509129        | Internal Circulation Fan, Field Install, 24 VDC                                           |
| 649A0906G11     | 485514        | Internal Circulation Fan, Field Install, 115 VAC                                          |
| 649A0906G12     | N/A           | Internal Circulation Fan, Field Install, 220 VAC                                          |

\* **NOTE:** When ordering a replacement display, please check for CPU BIOS version 1.13 and QLX software version 7.07 or newer (view the *ABOUT* screen). Contact Frick ECS for BIOS upgrade.

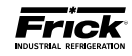

## Q5 COMPRESSOR REPLACEMENT PARTS (PAGE 3 OF 3)

| Frick<br>Number | SAP<br>Number | Description                                                                              |
|-----------------|---------------|------------------------------------------------------------------------------------------|
|                 |               | Flash Cards and Software                                                                 |
| 649A1103Gxx     | N/A           | Quantum™ LX Program Flash Card (the xx indicates program version)                        |
| 649A1063G01     | 485994        | Quantum™ LX program upgrade (USB Drive)                                                  |
| 649A1063G99     | 485995        | Quantum™ LX Setpoint Saver (USB Drive)                                                   |
|                 |               | Harnesses                                                                                |
| 639D0191H02     | 696514        | Harness Kit, Interface to Q5 board.                                                      |
| 639D0193H01     | 694589        | Harness, DC Power-I/O Communications (standard LX panel 22" x 18" x 10")                 |
| 639D0195H01     | 694590        | Harness, AC for Digital Board # 1, Q5                                                    |
| 639D0195H02     | 809832        | Harness, AC for Digital Board # 2, Q5                                                    |
| 639D0210H01     | 827661        | Harness, DC Power-I/O Communications (for LX panels 36" x 30" x 14" and 48" x 36" x 14") |
|                 |               | Keypads                                                                                  |
| 640D0186H01     | 484621        | Keypad/overlay with Frick logo (Quantum LX)                                              |
|                 |               | Miscellaneous                                                                            |
| 333Q0001786     | N/A           | Battery, 3V (located on Q5 board)                                                        |
|                 |               | Panel Heaters                                                                            |
| 640M0007G16     | 484626        | 200 W, 115 VAC (24 x 22 x 10 panels)                                                     |
| 640M0007G18     | 484627        | 400 W, 115 VAC (36 x 30 x 13 panels)                                                     |
| 640M0007G27     | 484632        | 200 W, 220 VAC (24 x 22 x 10 panels)                                                     |
| 640M0007G21     | 484629        | 400 W, 220 VAC (36 x 30 x 13 panels)                                                     |
|                 |               | Power Supply                                                                             |
| 639B0115H01     | 642307        | DC power supply – 5 VDC                                                                  |
| 639B0115H02     | 642308        | DC power supply – 12 VDC                                                                 |
| 639B0115H03     | 642309        | DC power supply – 24 VDC                                                                 |
|                 |               | Q5 Boards                                                                                |
| 649C1152G01     | 813400        | Q5 CPU Board Replacement (Q5 to Q5 Replacement Kit)                                      |
| 639B0116G01     | 809831        | Interface Board Q5 LX Field Replacement Kit w/screws                                     |

#### **REMANUFACTURED PARTS**

| Frick<br>Number | SAP<br>Number | Description                   |  |
|-----------------|---------------|-------------------------------|--|
| 640C0024S01     | N/A           | N/A Digital I/O Board         |  |
| 640C0057S01     | 484537        | Analog I/O Board (32 Channel) |  |

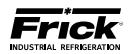

## **SECTION 3**

## **Q4 CONTROLLER**

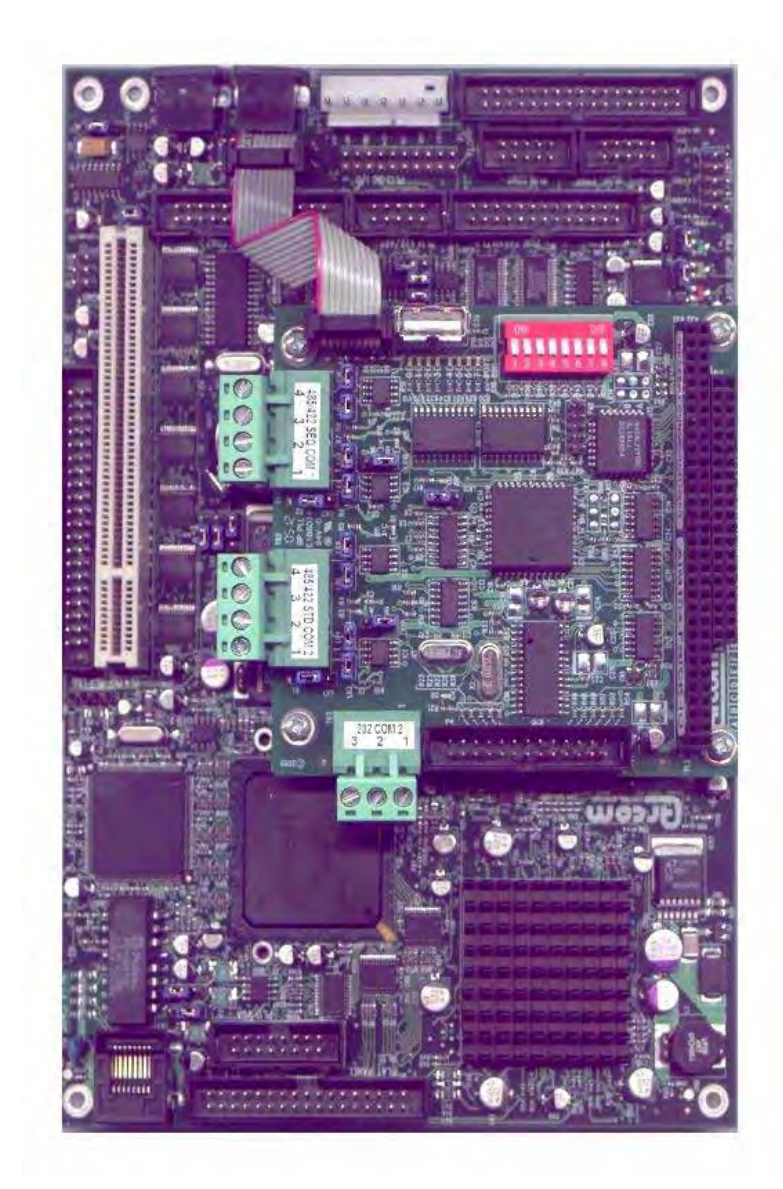

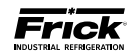

### **Q4 CONTROLLER BOARD**

#### INTRODUCTION

Frick<sup>®</sup> Controls has strived to remain on the cutting edge of microprocessor technology and development. Because of the ever-increasing speed, memory features, and power of microprocessors, Frick® will continue to introduce the latest advancement in microprocessor control technology.

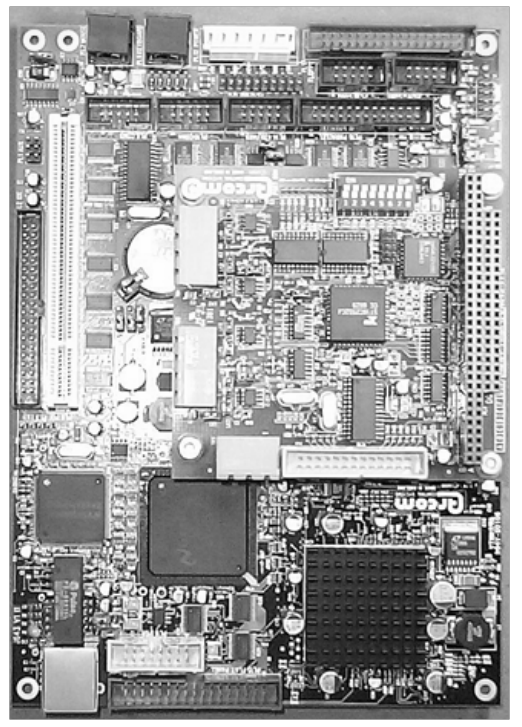

O4 Board

#### WHAT SHOULD OCCUR WHEN APPLYING POWER

The first thing that should be checked when troubleshooting the Q4 board is it's powering up sequence.

When powering up the Q4, the following sequence of events are indicative of a properly working main processor board:

- Green PWR (Power) LED will turn on solid.
- Red FLASH LED will flash several times early in the boot sequence. It is normally not lit.
- LED D8 (on the smaller board) will start to blink at the rate of about once-per-second. It will continue to blink after the Q4 has booted. The only time that this flashing rate is interrupted, is when a key is pressed on the keypad.
- The display should show several DOS (text) style screens. A penguin image will appear in the upper left corner of the screen as the boot sequence progresses.

- Just before fully booting, a Loading bar will appear at the bottom of the screen, showing the percent of load that has completed.
- The Operating Status screen will appear.

After the Q4 has properly powered up, the following sequence of events is indicative of proper communication to the analog and digital boards:

- The Analog and Digital I/O boards TX/RX lights should be blinking.
- Each I/O board should have the power LED lighted and the Active LED should be blinking.

## WHAT IF THE OPERATING STATUS SCREEN IS NOT SHOWN

If the Operating Status screen is not shown, check the following items:

- 1. If no LED's are lit, then check AC and DC power. Refer to the Power Supply section.
- Check if the lighting of the LED's is occurring as described in the What Should Occur When Applying Powering section.
  - If the powering up sequence continues to repeat without displaying the Operating Status screen, then there is a booting problem.
- 3. Check for bad connections.
- 4. Check if an error message is displayed when booting.
  - Be sure to write down any error messages exactly as they appear.
- 5. Check that the software is OK:
  - Is the correct software installed?
  - Did you just install new software?
- Remove Flashcard and reboot. This will cause the Q4 to boot under a pre-LX operating software. If it boots properly under this older software, then trying re-booting from the Flashcard again. If it doesn't boot with the card, then the Flashcard could be corrupted, and needs to be replaced.
- 7. Check the display. If the Q4 board is booting but you have no display, check the following:
  - Check the backlight tube. Look very closely

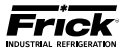

at the display to see if anything is visible in the dark screen. Using a beam type source of good lighting, such as a flashlight, look for any ghost type image. If it appears that there is something on the screen but very dark, the problem may be with the backlight tube. On the LG Philips, NEC and Sharp displays this tube is field replaceable. On the Samsung display it is not available and the display will have to be replaced. There may be a sticker on the display mounting plate. If there is, it will have a part number that describes the type of display. If there is no sticker, you must take the display apart to identify the display manufacturer.

- Verify that both the display cable and the inverter cable are firmly seated. These cables both originate from the same connector on the Q4. It may be necessary to remove the video cable from the back of the display and re-seat it to be sure it is connected properly. Note: This is a small connector and caution should be observed so that it is not damaged due to excessive force.
- Refer to the Operator Interface section and check that the display, display cable, and software versions are matched correctly.

#### **BATTERY FUNCTION AND REPLACEMENT**

The Q4 board utilizes a battery to maintain correct date and time for the purpose of stamping warnings and shutdowns with the date and time that they occurred. If the date and time are not being maintained properly, it may indicate that the battery is not functioning, and should be replaced. The battery may be ordered through Baltimore Parts (P/N 333Q0001786) or may be purchased at most electronic shops (manufacturers P/N CR-2032).

The battery is partially covered by the communications daughter board, and is located directly beneath the COM1 port (it may be necessary to unplug any connector that is plugged into COM1 to fully access the battery).

To replace the battery, ensure that the Control Power switch has been turned OFF.

Locate the Battery Release Clip on the following drawing: Battery Release

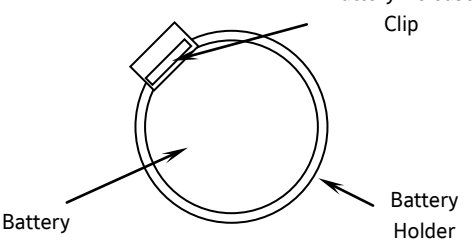

Simply push the clip away from the battery, to release the battery from the holder. Remove the battery, observing the orientation. Take a new battery and place it into the holder in the same orientation as the old battery (the side with the writing must be facing out). Reinstall the COM1 plug (if removed), and return the Control Power switch back to ON.

Once the Q4 has rebooted, the correct  $\ensuremath{\mathsf{Date}}$  and  $\ensuremath{\mathsf{Time}}$  must be set.

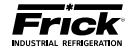

**O4 BOARD** 

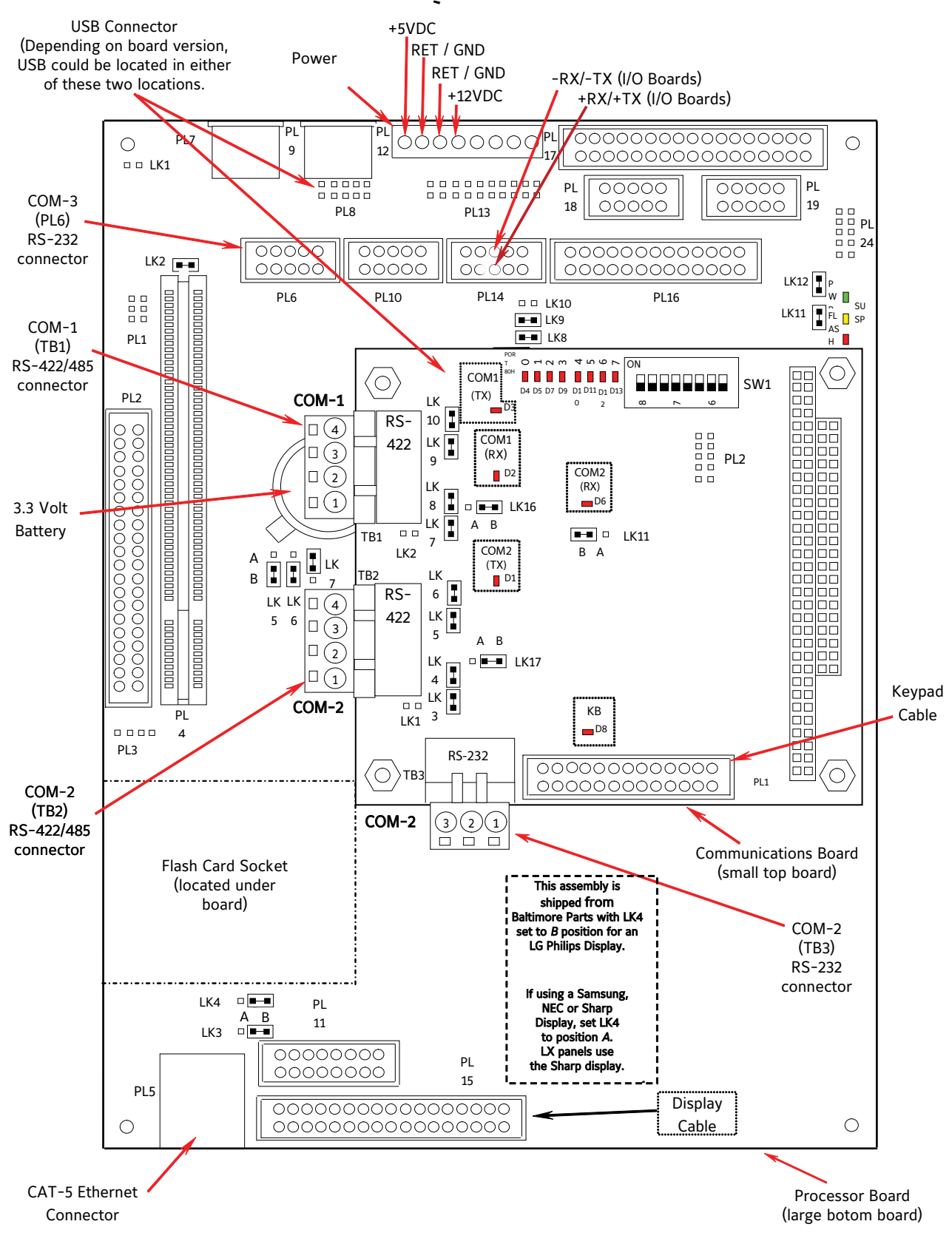

#### **Controller Board Pictorial**

Note: There are duplicate numbers for the links on the processor (larger) board and the communications (smaller) board. If you must make a change to a jumper (link), ensure that you modify the correct link.

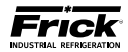

## **Q4 BOARD SETTINGS**

#### **Processor Board Jumpers**

| LK1  | in<br>out* | 2 second Watchdog timer timeout<br>8 second Watchdog timer timeout                             |  |  |
|------|------------|------------------------------------------------------------------------------------------------|--|--|
| LK2  | in*<br>out | Watchdog timer Enabled<br>Watchdog timer Disabled                                              |  |  |
| LK3  | A<br>B *   | +5V Backlight Voltage (not used)<br>+12V Backlight Voltage (all displays)                      |  |  |
| LK4  | A<br>B *   | +5V Supply (Samsung, NEC, Sharp)<br>+3.3V Supply (LG Philips & Sharp LED Display)              |  |  |
| LK5  | A<br>B *   | COM4 IRQ3<br>COM4 IRQ10                                                                        |  |  |
| LK6  | A<br>B *   | COM3 IRQ4<br>COM3 IRQ11                                                                        |  |  |
| LK7  | A *<br>B   | Battery Backup Enabled<br>Battery Backup Disabled (CMOS Cleared)                               |  |  |
| LK8  | in*<br>out | RS-485 Receiver Enabled<br>RS-485 Receiver Disabled                                            |  |  |
| LK9  | in*<br>out | RS-485 Terminated<br>RS-485 Not Terminated                                                     |  |  |
| LK10 | in<br>out* | RS-422 Terminated<br>RS-422 Not Terminated                                                     |  |  |
| LK11 | in*<br>out | Bit 1 of 259H "Logic 1" User Application Link<br>Bit 1 of 259H "Logic 0" User Application Link |  |  |
| LK12 | in*<br>out | Bit 2 of 259H "Logic 1" User Application Link<br>Bit 2 of 259H "Logic 0" User Application Link |  |  |

\* Standard Setting

#### **Communications Board Jumpers**

Com-1 (TB1)

| LK2                | in<br>out* | Terminate COM1<br>No termination       | RS-422/485           |  |
|--------------------|------------|----------------------------------------|----------------------|--|
| LK7                | in<br>out* | Pull down COM1<br>No pull down         | RS-422/485 (Rx-/Tx-) |  |
| LK8                | in<br>out* | Pull up COM1<br>No pull up             | RS-422/485 (Rx-/Tx+) |  |
| LK9                | in<br>out* | Pull down COM1<br>No pull down         | RS-422 (Tx-)         |  |
| LK10               | in<br>out* | Pull up COM1<br>No pull up             | RS-422 (Tx+)         |  |
| LK16               | A<br>B*    | COM1 RS-422 (TB1)<br>COM1 RS-485 (TB1) |                      |  |
| * Standard Setting |            |                                        |                      |  |

0

| Com-2 | (TB2 -     | ТВ3)                                                                |                      |
|-------|------------|---------------------------------------------------------------------|----------------------|
| LK1   | in<br>out* | Terminate COM2<br>No termination                                    | RS-422/485           |
| LK3   | in<br>out* | Pull down COM2<br>No pull down                                      | RS-422/485 (Rx-/Tx-) |
| LK4   | in<br>out* | Pull up COM2<br>No pull up                                          | RS-422/485 (Rx-/Tx+) |
| LK5   | in<br>out* | Pull down COM2<br>No pull down                                      | RS-422 (Tx-)         |
| LK6   | in<br>out* | Pull up COM2<br>No pull up                                          | RS-422 (Tx+)         |
| LK11  | A<br>B*    | Select RS-232 for COM2 (TB2)<br>Select RS-422/RS-485 for COM2 (TB3) |                      |
| LK17  | A<br>B*    | COM2 RS-422 (TB2)<br>COM2 RS-485 (TB2)                              |                      |

\* Standard Setting

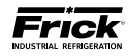

#### Q4 POWER SUPPLY

#### DESCRIPTION

The power supply used in the Q4 control panel is the Condor GLC-75D, and is shown below. This power supply provides the following DC voltages:

- +5 VDC
- +12 VDC
- -12 VDC
- +24 VDC

Of these four voltages, only the +5 VDC may be adjusted. Refer to the following page for the location of this potentiometer adjustment. If either the +12, -12 or +24 VDC is out of acceptable range, first check for short or a blown fuse. If no reason can be found for the loss of any DC voltages, then the power supply will need to be replaced.

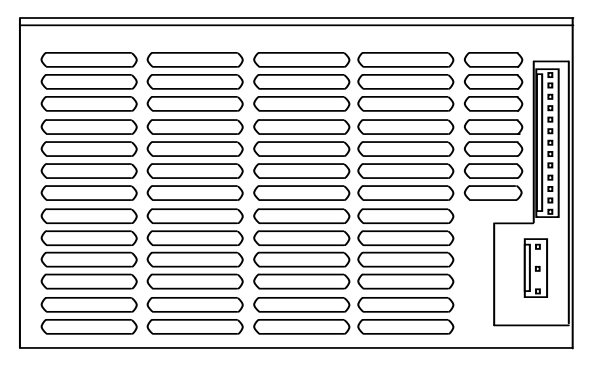

#### **Power Supply**

#### **MEASURING VOLTAGES**

All circuit boards within the Quantum<sup>™</sup> control panel require accurately adjusted DC voltages in order to function properly. These voltages consist of +5 VDC, -12 VDC, +12 VDC and +24 VDC. Periodic measurement and adjustment of the DC power system is highly recommended for optimum system operation. Over time, it is possible for temperature, humidity, vibration and component age, to degrade the accuracy of these voltages. When any of the DC voltages begin to stray from their optimum range (especially +5 VDC), mysterious problems can begin to arise.

All four DC voltages originate from the power supply. They are then daisy-chained to the main board, and then on to all connected Digital and Analog boards. Refer to the Flow Diagrams for the Q4.

Even with a perfectly adjusted supply, it is possible for a potential drop in voltage at each connection point within the daisychain. This drop normally is in the millivolt range, but under some conditions, the drop can be much greater (as high as tenths of a volt). By the time the voltage reaches the last board in the daisy chain, and all of these potential voltages drops are considered, the combined drop can be such that serious problems can be apparent. Some examples of serious problems could be:

Loss of or intermittent communications failures.

- A shutdown message stating Digital Board x Reset (where "x" is replaced by the number of the Digital Board that failed).
- An shutdown message stating Digital Board x Comm. Fail - Shutdown (where "x" is replaced by the number of the Digital Board that failed).
- An shutdown message stating Analog Board x Comm. Fail - Shutdown (where "x" is replaced by the number of the Analog Board that failed).
- Numerous sensor fault shutdown messages.
- Q4 reboots for no apparent reason.
- Improper readings of analog pressures and temperatures.
- LED's on the Q4 are lit, but nothing appears on the display.

In order to properly measure the DC power, it must be checked at the Q4 main board, and verified for acceptable total voltage drop at the end of the daisy chain (last I/O board). For the +5 VDC (on either power supply), if the voltage at the Q4 is in the range of +5.15 to +5.20), and the voltage being read at the last I/O board is greater than +5.0 V, it can be assumed that the +5 V power is correctly adjusted. For the +12 VDC, if the range at the last I/O board is between +11.8 and +12.2 VDC (+12.00 is ideal), it can be assumed that the +12 V power is correct. The range for this voltage is not critical at the Q4 main board, and the reading does not need to be taken there.

**CAUTION!** Measuring and adjusting the power supply voltages require the control power switch to be energized. Extreme care must be observed when taking any readings, as 120 or 230 VAC (depending on incoming system voltage) is present within the power supply. Adjusting the supply requires the use of a small screwdriver with an insulated shaft (refer to NS-10-02) inserted into the supply to access an adjusting potentiometer. It is possible for the screwdriver (and the person making the adjustment) to come into contact with potentially lethal voltages.

#### **FUSE REPLACEMENT**

If voltage is NOT present at any of the DC power points, but proper AC voltage is measured at the AC input, one problem could be that there is a short on the DC Power Harness.

To isolate the problem:

- 1. Turn the Control Power switch to OFF.
- 2. Unplug the DC power connector from the power supply.
- 3. Turn the Control Power switch back ON.
- 4. Measure the voltages on the DC power output connector of the power supply as shown at the end of this section.
**OUANTUM<sup>™</sup> LX COMPRESSOR CONTROL PANEL** MAINTENANCE

5. If the proper voltages are present, the problem is external to the power supply, and further troubleshooting should be performed.

If there are NO DC voltages present, then the problem could be that the internal power supply fuse is blown. To access and replace this fuse, please follow these instructions:

- 1. Ensure that the Control Power switch has been turned OFF.
- 2. Remove the AC and DC power connectors from the power supply.
- 3. The power supply is mounted to a plate. Remove the four mounting plate nuts (one from each corner).

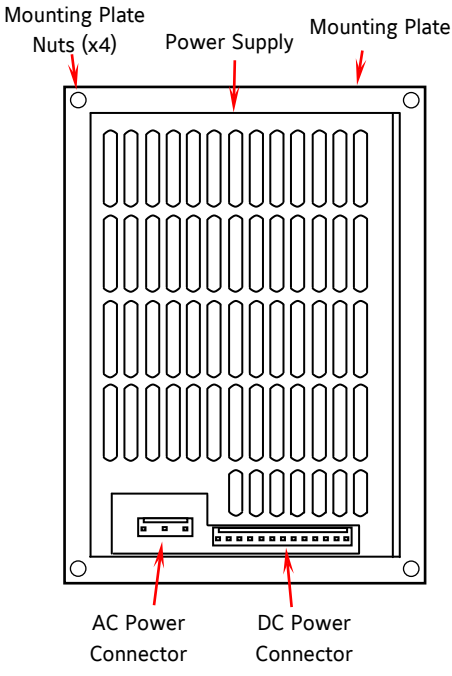

- Remove the power supply from the enclosure, and turn it over (so power supply is facing down).
- 5. Four screws attach the power supply to the mounting plate, remove the four screws.

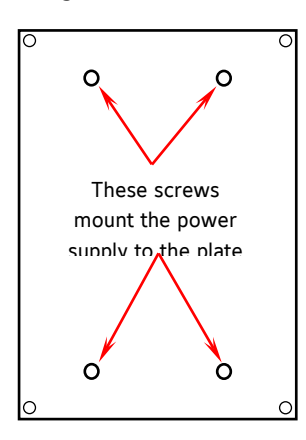

6. Remove the three Philips head screws located on the bottom of the power supply, and two on the side. Notice that there are also three slot-

ted screws on the side of the supply, DO NOT remove these.

7. Carefully lift of the slotted cover. This will expose the circuit board, as shown here:

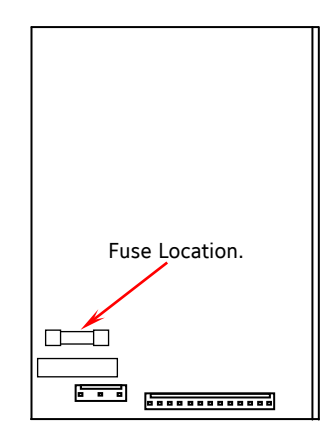

- 8. Locate the fuse on the circuit board from the above drawing. It is mounted in a clip. Pry up on one end of the fuse and extract the fuse.
- Verify that the fuse in question is actually bad, and if so, replace the bad fuse with a known good one. Fuses may be ordered from Baltimore Parts (P/N 649A0954H19). This fuse is rated for 3.15 amps @ 250 volts.
- 10. Reassemble the power supply in the reverse order that it was disassembled.
- 11. Mount the power supply on to its mounting plate.
- 12. Place the power supply/mounting plate back onto the studs in the enclosure, and secure with the mounting nuts.
- 13. Reattach the AC and DC power harnesses.
- 14. Turn the Control Power switch to ON.
- 15. Verify that DC voltages are now present on the DC power connector. The 5 VDC may now be adjusted per the adjustment procedure on the following page.

# ADJUSTMENT

To perform measurements and adjustments on the power supply voltages, use a reliable, calibrated Digital Volt Meter (DVM). The DVM should be accurate to 1/100 of a volt DC. With the control power switch turned ON, wait until the Operating Screen appears. This is because the graphics required to create this screen will draw more current than when the screen is showing the normal POST style messages during a boot up. If the screen never appears however (possibly due to a voltage problem), you will need to proceed regardless of what is or is not displayed.

Ensure that the meter is set to the proper range (DC, 0-50 V or equivalent), as well as observing proper wire polarity. Measure the +5 VDC first. Place the negative lead on the common (return) pin, and the positive lead on the +5 VDC pin as shown. Verify that the DVM is displaying in the range of +5.15 to +5.20. If the reading is outside of this range, then using a thin, flat bladed, insulated screwdriver, insert the tip into the access hole for the appropriate voltage potentiometer (refer to the diagram on the following

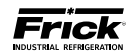

page for adjustment location). NOTE: Extreme care must be used when adjusting the +5 VDC potentiometer. Adjustment should only be performed by qualified personnel, using an insulated screwdriver.

While watching the DVM, slowly rotate the screwdriver blade clockwise to increase the voltage or counter-clockwise to decrease. Once the voltage has been adjusted, remove the DVM probes from the Quantum<sup>M</sup>, and install them into the white connector on the last I/O board in the daisy chain, as shown below:

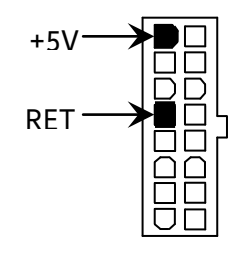

Check the reading on the DVM. If the reading at the Q4 has been adjusted properly, then this reading can be no lower than +5.0 VDC. If the voltage is less, check all of the daisy chain connections on the blue DC-I/O harness. Ensure that all of its connectors are tight. If all connections are good, then go back and start measuring over again, this time beginning at the first board in the daisy chain. Continue checking the voltage at each connection, until you locate the point at which the voltage drop is excessive. This will usually indicate a connection that is not being made properly, or the sockets within the connector are weak. In either case, the DC-I/O wire harness may need replacing.

Next measure the +12 VDC. Perform the same steps as with the +5 VDC measurement, with the exception that you will not need to measure at the Q4. Measure directly at the last connection. If the voltage is low, ensure that there is not an excessive voltage drop in the daisy chain. If the voltage is out of range, then the supply itself may need replaced.

The -12 VDC may be measured the same as the other voltages, however, this voltage is not adjustable on any supply, so if the harness is not the culprit, the supply may need to be replaced.

# POWER SUPPLY REPLACEMENT

If the power supply is found to be bad, or not capable of acceptable adjustment, it will need replacing. When ordering this replacement, you will receive an upgrade kit. The purpose of this kit is to allow for the upgrading of the I/O DC power harness, at the same time as replacing the power supply. Refer to the Recommended Spare Parts list for the upgrade part number. This upgrade kit will include the following components:

- Screws (6-32 x 3/8 flat head)
- Power supply (Condor)
- DC power cable harness (this is an improved version of the previous power cable)

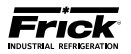

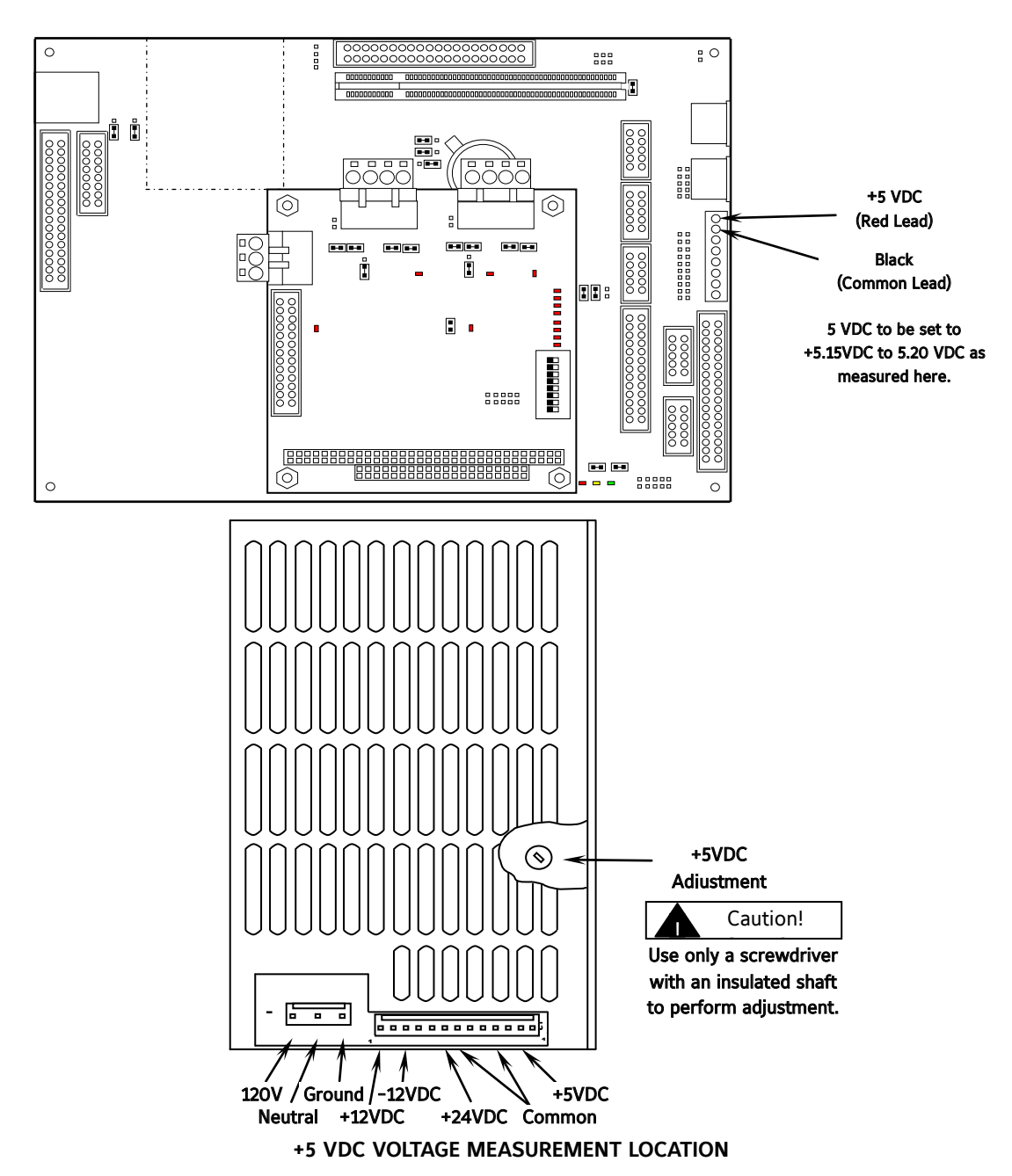

## DC POWER SUPPLY PIN ASSIGNMENTS

| INPUT: J1                 |            |            | INPUT: J2         | 2                      |
|---------------------------|------------|------------|-------------------|------------------------|
| AMP P/N: 640445-5         |            |            | AMP P/N           | : 1-640445-3           |
| .312 CTR CONNECTOR, 3 CIR | CUITS      |            | 156 CTR           | CONNECTOR, 13 CIRCUITS |
| Pin 1 AC GROUND           |            |            | PIN 1             | OUTPUT #1 (+5.1V)      |
| Pin 3 AC NEUTRAL          |            |            | PIN 2             | OUTPUT #1 (+5.1V)      |
| PIN 5 AC LINE             |            | PIN 3      | OUTPUT #1 (+5.1V) |                        |
|                           |            | PIN 4      | COMMON            |                        |
| MATING CONNECTORS: MOL    | X          |            | PIN 5             | COMMON                 |
|                           | HOUSING    | CONTACT    | PIN 6             | COMMON                 |
| INPUT                     | 26-03-4050 | 08-52-0113 | PIN 7             | COMMON                 |
| OUTPUT                    | 26-03-4131 | 08-52-0113 | PIN 8             | OUTPUT #2 (+24V)       |
|                           |            |            | PIN 9             | OUTPUT #2 (+24V)       |
|                           |            |            | PIN 10            | POWER FAIL             |
|                           |            |            | PIN 11            | OUTPUT #3 (-12V)       |
|                           |            |            | PIN 12            | COMMON                 |
|                           |            |            | PIN 13            | OUTPUT #4 (+12V)       |

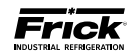

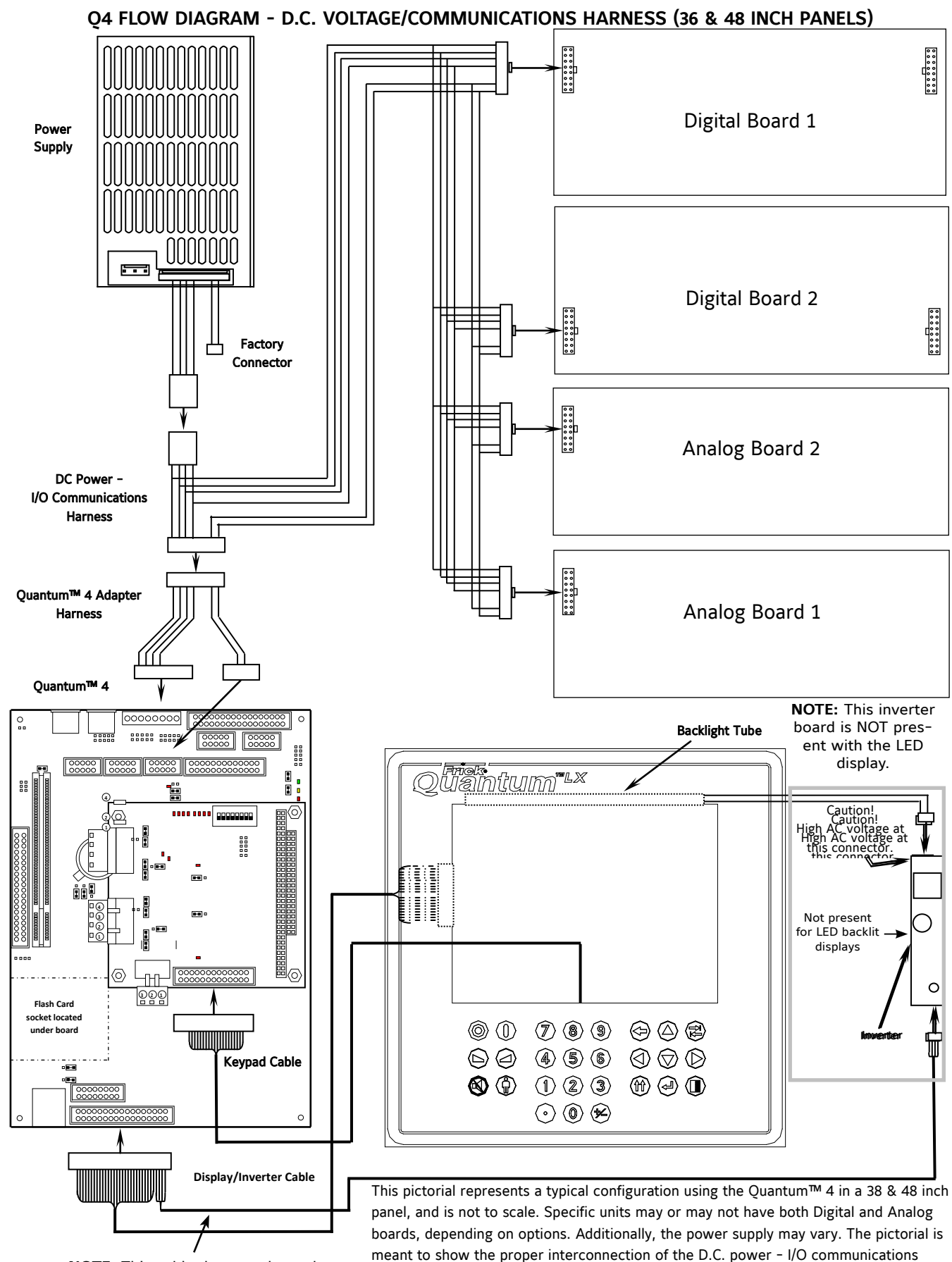

harness, keyboard cable and display harness and hardware components.

**NOTE:** This cable does not have the inverter portion for LED displays.

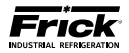

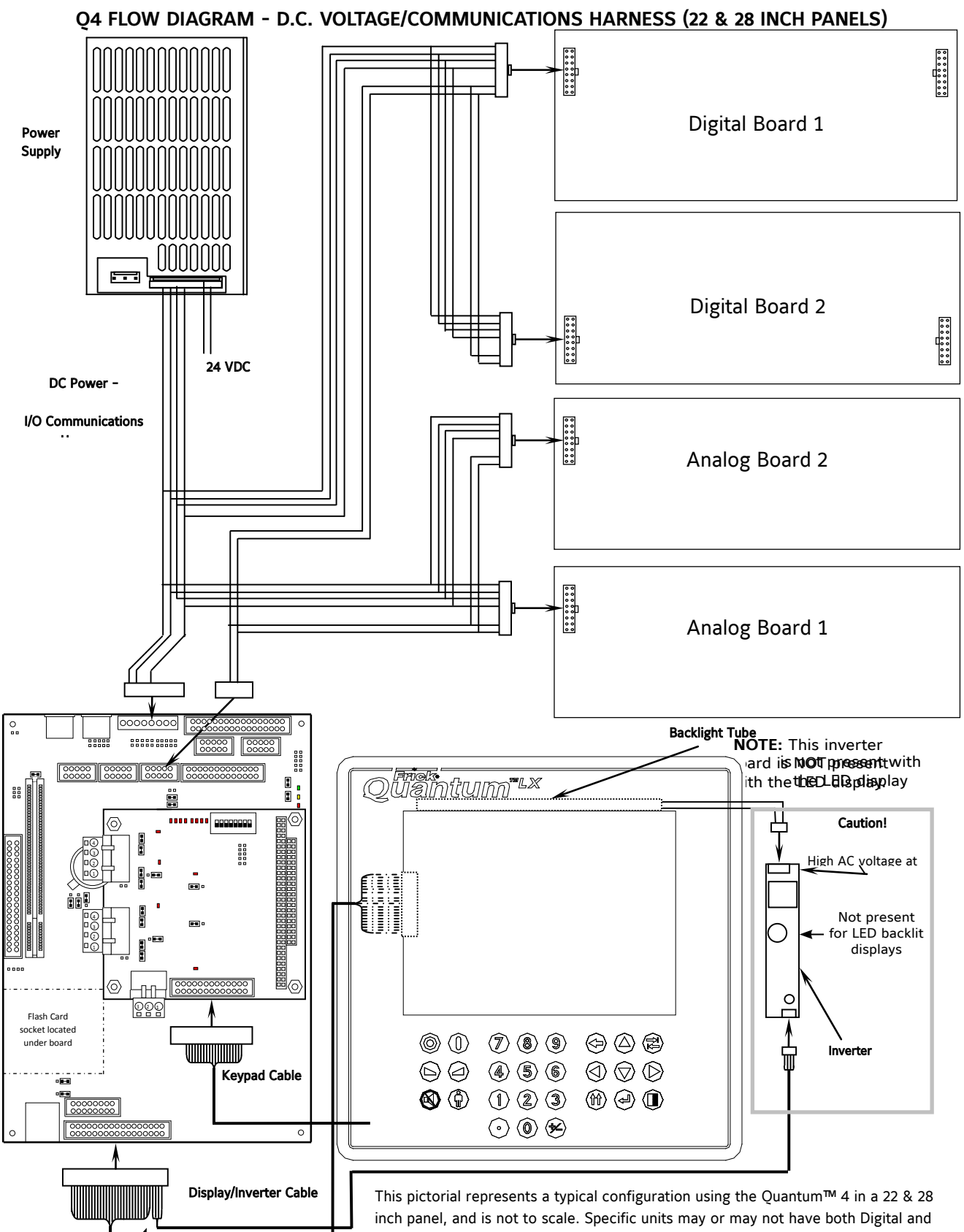

Inis pictorial represents a typical configuration using the Quantum 4 in a 22 & 28 inch panel, and is not to scale. Specific units may or may not have both Digital and Analog boards, depending on options. Additionally, the power supply may vary. The pictorial is meant to show the proper interconnection of the D.C. power - I/O communications harness, keyboard cable and display harness and hardware components.

**NOTE:** This cable does not have the inverter portion for LED displays.

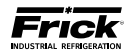

# Q4 RDB / RWB II / RWF / RXF (58 - 101) CONTROL CENTER ASSEMBLY (Sheet 1 of 4)

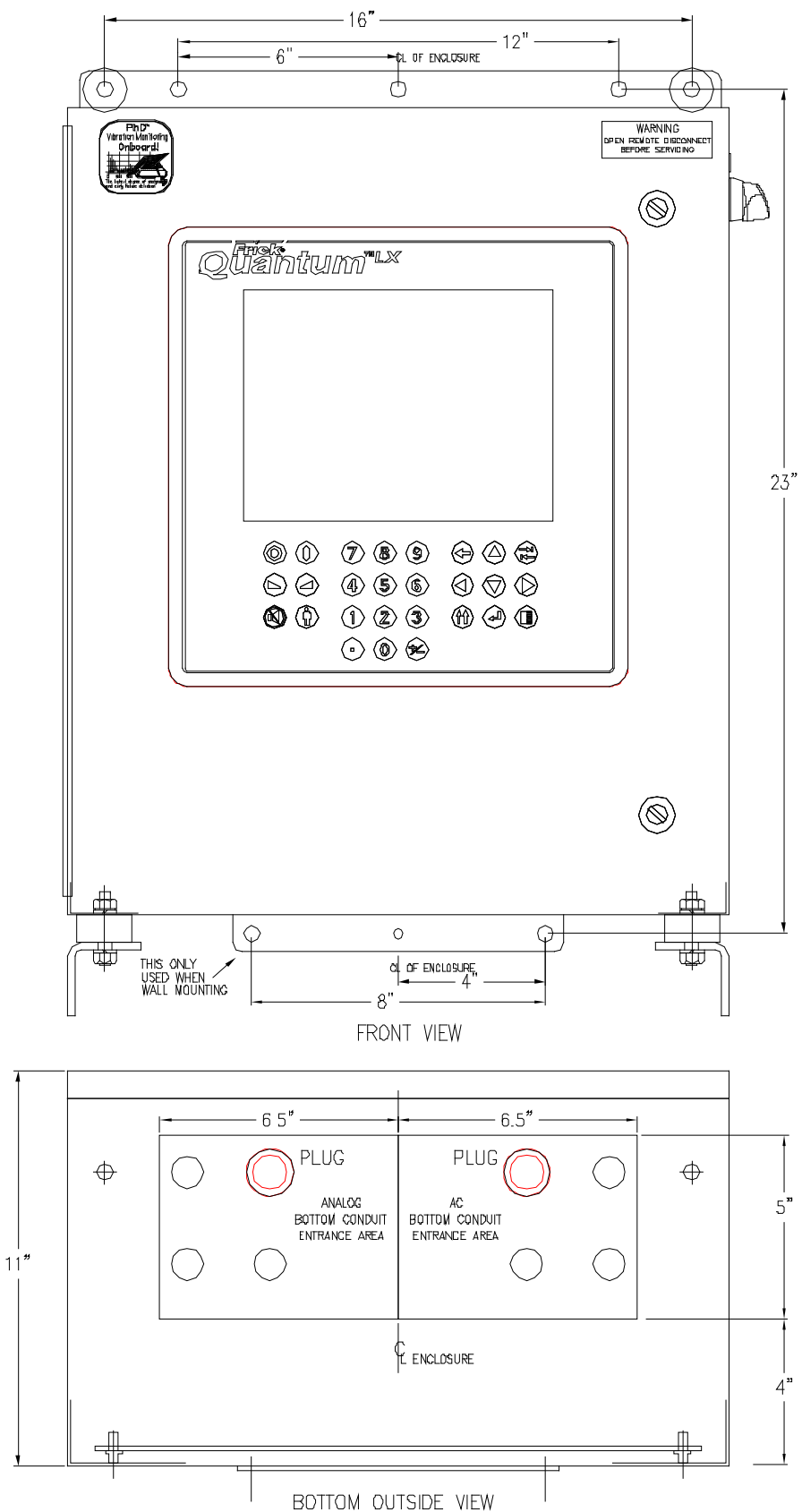

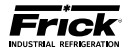

# Q4 RDB / RWB II / RWF / RXF (58 - 101) CONTROL CENTER ASSEMBLY (Sheet 2 of 4)

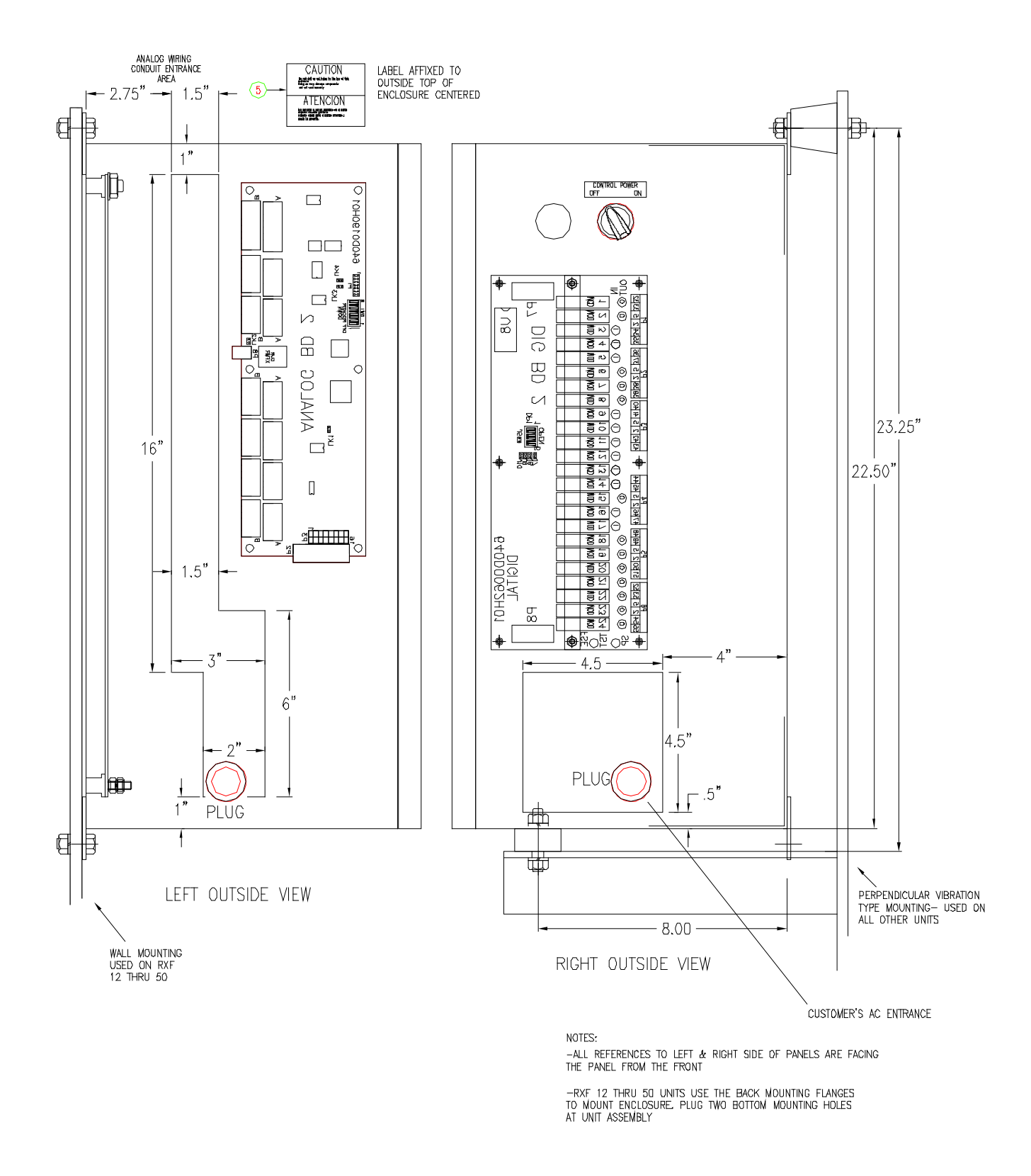

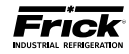

# Q4 RDB / RWB II / RWF / RXF (58 - 101) CONTROL CENTER ASSEMBLY (Sheet 3 of 4)

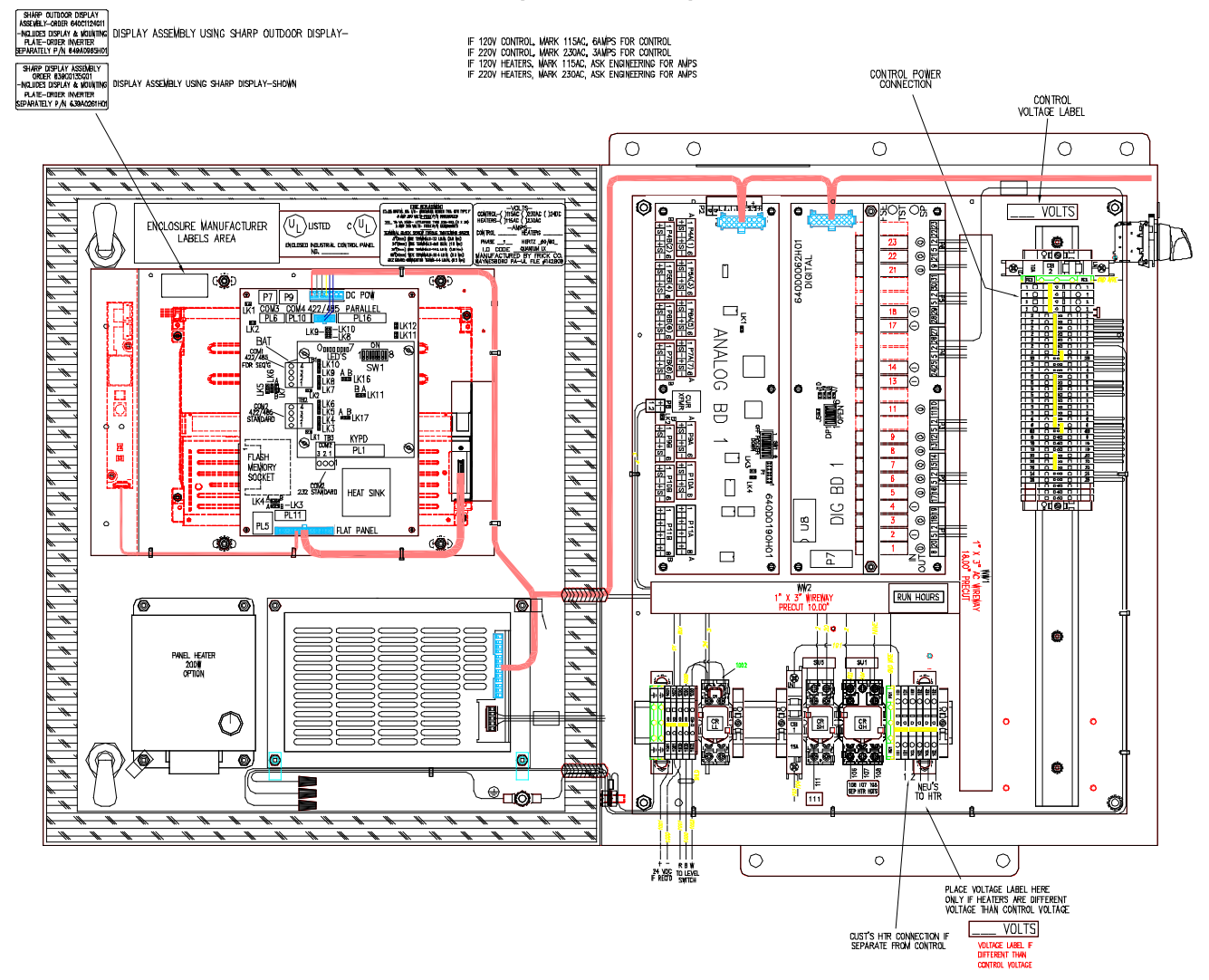

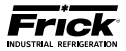

# Q4 RDB / RWB II / RWF / RXF (58 - 101) CONTROL CENTER ASSEMBLY (Sheet 4 of 4)

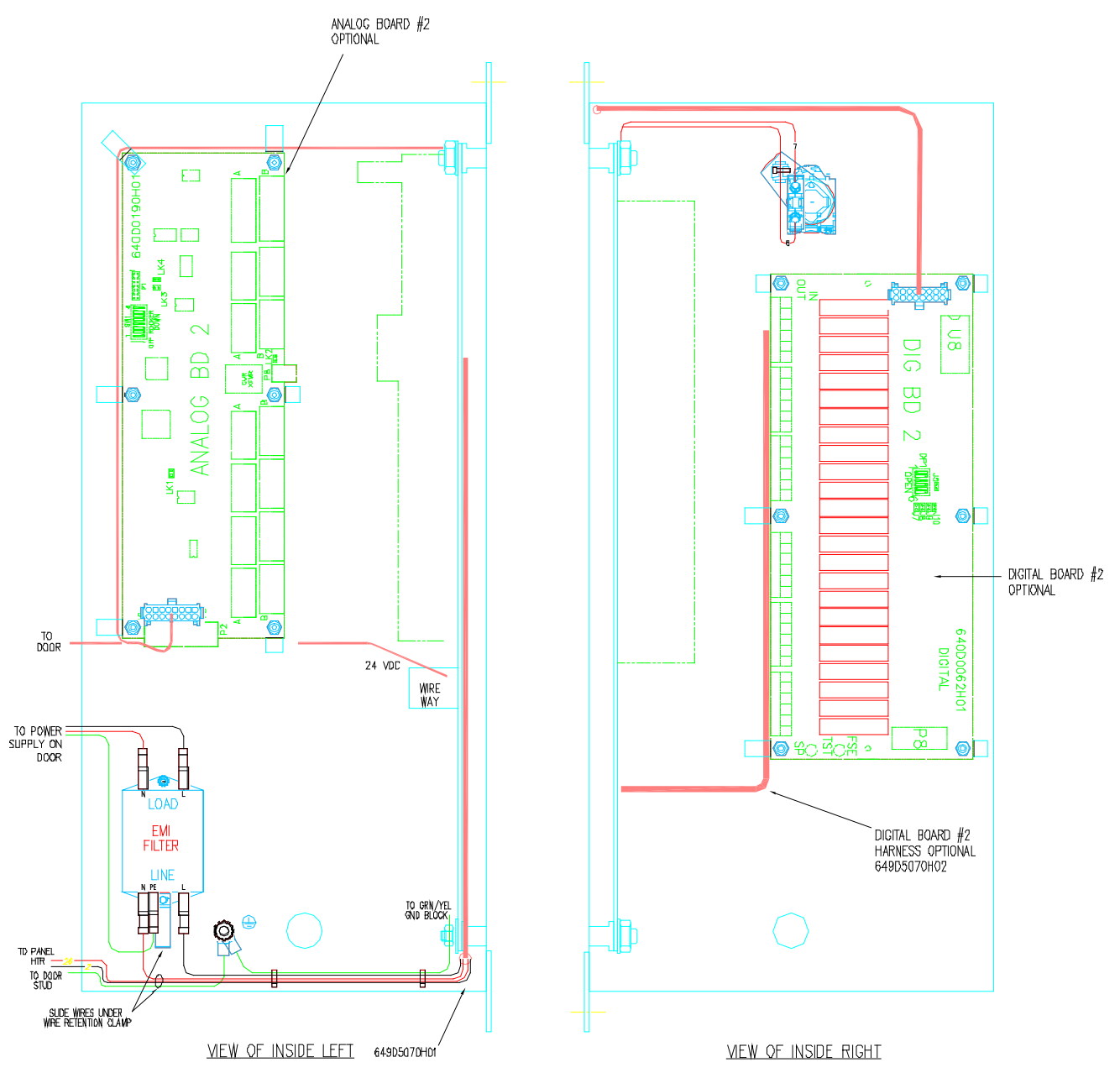

CAV∯

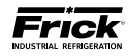

# Q4 I/O & D.C. POWER HARNESS (22 AND 28 INCH PANELS)

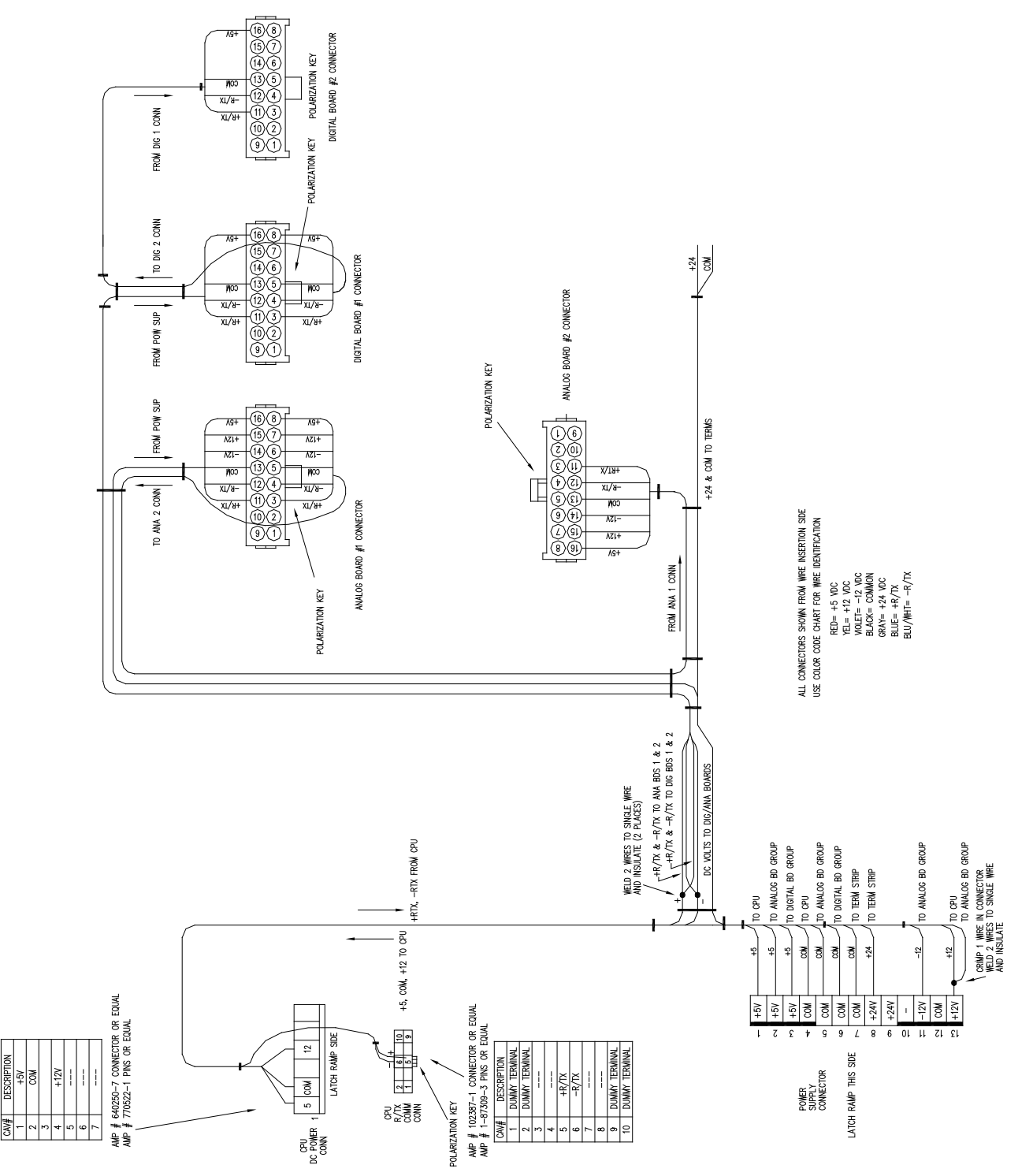

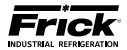

# Q4 I/O & D.C. POWER HARNESS (36 AND 48 INCH PANELS )

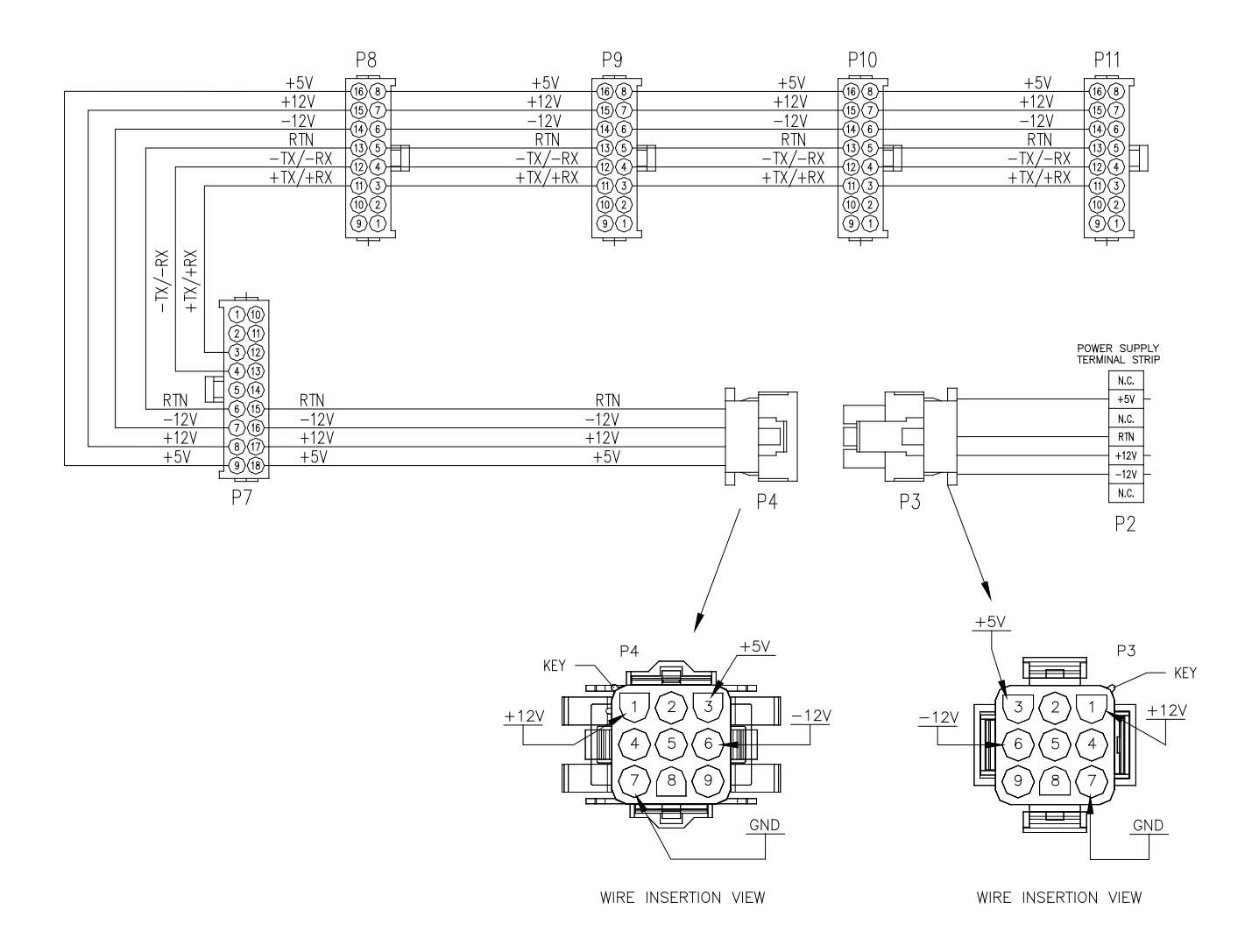

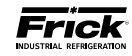

# Q4 COMPRESSOR REPLACEMENT PARTS (PAGE 1 OF 3)

| Frick             | SAP     | Description                                                                                                    |  |  |  |  |  |  |
|-------------------|---------|----------------------------------------------------------------------------------------------------|--|--|--|--|--|--|
| Number            | Number  |                                                                                                    |  |  |  |  |  |  |
|                   |         | Analog Boards <sup>w</sup>                                                                                       |  |  |  |  |  |  |
| 640C0062G01       | 1107799 | Analog Board #1 (Replaces existing "614" analog board only - no hardware)                                        |  |  |  |  |  |  |
| 640C0062G02       | 110/800 | Analog Board #2 (Replaces existing "614" analog board only - no hardware)                                        |  |  |  |  |  |  |
| 640C0062G11       | 1108061 | Analog Board #1 Field Upgrade Kit (Requires LX software version 7.11 or later and 24 VDC)                        |  |  |  |  |  |  |
| 640C0062G12       | 1108062 | Analog Board #2 Field Upgrade Kit (Requires LX software version 7.11 or later and 24 VDC)                        |  |  |  |  |  |  |
|                   |         |                                                                                                    |  |  |  |  |  |  |
| C20 A 020 CU 14 0 | 40.4050 |                                                                                                    |  |  |  |  |  |  |
| 639A0206H10       | 484050  | 10 Amp circuit breaker                                                                                           |  |  |  |  |  |  |
| 639A0206H30       | 404055  | 20 Amp circuit breaker                                                                                           |  |  |  |  |  |  |
| 033702001120      | 404033  |                                                                                                    |  |  |  |  |  |  |
| 64941027614       | 643440  | 2-Pole connector (P8 - Analog Board)                                                                             |  |  |  |  |  |  |
| 049A1027G14       | 405071  | 6-Dolo connectors (D1 through D6 - Digital Roard 1)                                                              |  |  |  |  |  |  |
| 649A1027G01       | 485871  | 6 Pole connectors (P1 through P6 – Digital Board 2)                                                              |  |  |  |  |  |  |
| 649A102/G02       | 4858/2  | 6 Dele connectors (D4A through D7P Analog Deard 1.9.2)                                                           |  |  |  |  |  |  |
| 649A1027G11       | 485874  | o-Pole connectors (P4A through P7B - Analog Board 1 & 2)                                                         |  |  |  |  |  |  |
| 649A1027G21       | 643460  | 6-Pole and 8-Pole connectors (P9A and P11B – Analog Board 1 & 2)                                                 |  |  |  |  |  |  |
| 649A1027G31       | 643461  | 9-Pole connector (P2 – Analog Board 1 & 2, for vertically mounted boards with this connec-<br>tor at the top)    |  |  |  |  |  |  |
| 649A1027G41       | 643462  | 9-Pole connector (P2 – Analog Board 1 & 2, for vertically mounted boards with this connec-<br>tor at the bottom) |  |  |  |  |  |  |
|                   |         | Control Power                                                                                                    |  |  |  |  |  |  |
| 333Q0001418       | 467096  | Filter, Line                                                                                                    |  |  |  |  |  |  |
| 333Q0001191       | 467024  | Hour meter                                                                                                    |  |  |  |  |  |  |
| 639A0185H10       | 483963  | 2-Pos. Selector Switch (Control Power)                                                                           |  |  |  |  |  |  |
| 639A0185H30       | 483966  | Latch, 3 Across (Attaches contact block to switch mechanism)                                                     |  |  |  |  |  |  |
| 639A0185H31       | 483967  | Normally Open Contact Block (for Control Power Switch)                                                           |  |  |  |  |  |  |
| 333Q0000195       | 466846  | Relay Base, 2 Pole                                                                                               |  |  |  |  |  |  |
| 333Q0000207       | 466849  | Relay Base, 3 Pole                                                                                               |  |  |  |  |  |  |
| 333Q0000196       | 466847  | Relay Hold Down Clips                                                                                            |  |  |  |  |  |  |
| 333Q0001095       | 466996  | Relay, 2 Pole, 24 VDC                                                                                            |  |  |  |  |  |  |
| 333Q0000194       | 466845  | Relay, 2 Pole, 115 VAC                                                                                           |  |  |  |  |  |  |
| 333Q0000898       | 466979  | Relay, 2 Pole, 220 VAC                                                                                           |  |  |  |  |  |  |
| 333Q0000520       | 466897  | Relay, 3 Pole, 24 VDC                                                                                            |  |  |  |  |  |  |
| 333Q0000206       | 466848  | Relay, 3 Pole, 115 VAC                                                                                           |  |  |  |  |  |  |
| 333Q0000897       | 466978  | Relay, 3 Pole, 220 VAC                                                                                           |  |  |  |  |  |  |
| 639A0243H02       | 817257  | Surge suppresser (2 inch leads)                                                                                  |  |  |  |  |  |  |
|                   | -       | Digital Boards                                                                                                   |  |  |  |  |  |  |
| 333Q0001172       | 467015  | Output Module, 24 VDC                                                                                            |  |  |  |  |  |  |
| 111Q0281061       | 455056  | Output Module, 24-280 VAC                                                                                        |  |  |  |  |  |  |
| 333Q0001171       | 467014  | Input Module, 24 VDC                                                                                             |  |  |  |  |  |  |
| 333Q0000116       | 466842  | Input Module, 120 VAC                                                                                            |  |  |  |  |  |  |
| 333Q0000789       | 466949  | Input Module, 230 VAC                                                                                            |  |  |  |  |  |  |
| 333Q0001326       | 467073  | Fuse, 5 amp, 250 V                                                                                               |  |  |  |  |  |  |
| 640C0024G01       | 484494  | Digital Board #1 (Replaces existing board only - no hardware)                                                    |  |  |  |  |  |  |
| 640C0024G02       | 484495  | Digital Board #2 (Replaces existing board only - no hardware)                                                    |  |  |  |  |  |  |
| 649A1027G01       | 485871  | Digital Board #1 Labeled Terminal Block Kit                                                                      |  |  |  |  |  |  |
| 649A1027G01       | 485872  | Digital Roard #2 Labeled Terminal Block Kit                                                                      |  |  |  |  |  |  |
| 34371027001       |         |                                                                                                    |  |  |  |  |  |  |

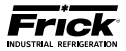

# Q4 COMPRESSOR REPLACEMENT PARTS (PAGE 2 OF 3)

| 649D5210G11     | 486364        | Digital Board #2 (Field Upgrade Kit- adds a second digital board for 22 x 18 x 10 panels)                  |
|-----------------|---------------|----------------------------------------------------------------------------------------------------|
| Frick<br>Number | SAP<br>Number | Description                                                                                                |
|                 |               | Display Accessories                                                                                        |
| 639A0261H01     | 484329        | CCFL inverter                                                                                              |
| 639D0216H01     | 913735        | Display Harness, 10 inch (Q4 or LX processor mounted on display plate)                                     |
| 639D0216H11     | 913736        | Display Harness, 21 inch (Q4 or LX processor mounted on swing-out door)                                    |
| 640A0032H01     | 484437        | Plexiglas (mounts in front of display, plate does not have a notch)                                        |
| 640A0032H02     | 569676        | Plexiglas (mounts in front of display, plate has a notch)                                                  |
|                 |               | Display Kit (Indoor LED)                                                                                   |
|                 |               | Display Assembly includes:                                                                                 |
|                 |               |                                                                                                    |
|                 |               | Display (Cannot be ordered separately)                                                                     |
| 639D0215G01     | 913882        | Mounting plate                                                                                             |
|                 |               | Display Harness, for Q4 or LX, standard panel                                                              |
|                 |               | Display Harness for Q4 or LX, swing-out door                                                               |
|                 |               | Hardware                                                                                                   |
|                 |               | Display Kit (Outdoor LED)                                                                                  |
|                 |               | Display Assembly includes:                                                                                 |
|                 |               |                                                                                                    |
|                 |               | Display (Cannot be ordered separately)                                                                     |
| 639D0215G11     | 913883        | Mounting plate                                                                                             |
|                 |               | Display Harness, for Q4 or LX, standard panel                                                              |
|                 |               | Display Harness for Q4 or LX, swing-out door                                                               |
|                 |               | Hardware                                                                                                   |
|                 |               | Fans                                                                                                    |
| 649A0906G13     | 509129        | Internal Circulation Fan, Field Install, 24 VDC                                                            |
| 649A0906G11     | 485514        | Internal Circulation Fan, Field Install, 115 VAC                                                           |
| 649A0906G12     | N/A           | Internal Circulation Fan, Field Install, 220 VAC                                                           |
|                 |               | Flash Cards and Software                                                                                   |
| 649A1121Gxx     | 485431        | Quantum™ LX Program Flash Card (the xx indicates program version)                                          |
| 649A1063G01     | 485994        | Quantum™ LX Program upgrade <i>(USB drive)</i>                                                             |
| 649A1063G99     | 485995        | Quantum™ LX Setpoint Saver (USB drive)                                                                     |
| 649D5236G11     | 486386        | Quantum™ LX Upgrade Kit (upgrades from Q4A to Quantum™ LX, includes Frick logo key-<br>pad and flash card) |
|                 |               | Harnesses                                                                                                  |
| 649D5070H01     | 486299        | AC harness for Digital Board #1 (22" x 18" x 10" panel)                                                    |
| 649D5070H02     | 486300        | AC Harness for Digital Board #2 (22" x 18" x 10" panel)                                                    |
| 639D0184H01     | 721249        | DC power-I/O Comms harness (36" x 30" x 14" and 48" x 30" x 14" panel, color-coded)                        |
| 649D5069H01     | 486298        | DC power-I/O Comms harness (22" x 18" x 10" panel, color-coded harness)                                    |
| 640B0031H01     | 484470        | Keypad cable (used with 640D0060H11 keypad)                                                                |
| 640B0039H01     | 484473        | Shunting plug (used with 640B0038H01 harness only)                                                         |
| 649B0915H01     | 486163        | AC Power to Power Supply                                                                                   |
|                 |               | Keypads                                                                                                    |
| 640D0186H01     | 484621        | Keypad/overlay with Frick logo (Quantum LX)                                                                |
| 640D0060H11     | 484556        | Keypad/overlay with Frick logo for upgrading from Quantum to Quantum LX                                    |

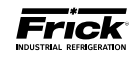

# Q4 COMPRESSOR REPLACEMENT PARTS (PAGE 3 OF 3)

|                 |               | Miscellaneous                                                    |
|-----------------|---------------|------------------------------------------------------------------|
| 333Q0001786     | N/A           | Battery, 3V (located on Q3, and 4 board)                         |
| Frick<br>Number | SAP<br>Number | Description                                                      |
|                 |               | Panel Heaters                                                    |
| 640M0007G16     | 484626        | 200 W, 115 VAC                                                   |
| 640M0007G18     | 484627        | 400 W, 115 VAC                                                   |
| 640M0007G27     | 484632        | 200 W, 220 VAC                                                   |
| 640M0007G21     | 484629        | 400 W, 220 VAC                                                   |
|                 | -             | Power Supply                                                     |
| 640C0022G01     | 484492        | DC power supply – Condor GLC-75D (includes power supply harness) |
| 649A0954H19     | 485608        | Fuse, 3.15A @ 250V (for Condor GLC-75D)                          |
| 649A1036H08     | 485887        | 24 VDC Power Supply, 3 Amp, din-rail mounted (Power Pac)         |
| 649A1036H12     | 485889        | 24 VDC Power Supply, 5 Amp, din-rail mounted (Power Pac)         |
|                 | -             | Q4 Boards                                                        |
| 649C1091G01     | 486194        | Q4 (Arcom GX1)                                                   |
| 639C0130G01     | 484378        | Communications Daughter board only for Q4.                       |
| 649C1083G01     | 486181        | Upgrade from Q1, 2 or 3 to Q4                                    |
| 649C1093G01     | N/A           | Upgrade from Q1, 2 Lite to Q4                                    |
| 649C1092G01     | N/A           | Upgrade from Q3 Lite to Q4                                       |

# **REMANUFACTURED PARTS**

| Frick<br>Number | SAP<br>Number | Description                        |
|-----------------|---------------|------------------------------------|
| 640C0024S01     | N/A           | Digital I/O Board                  |
| 640C0022S01     | N/A           | DC Power Supply (Condor to Condor) |
| 640C0057S01     | 484537        | Analog I/O Board (32 Channel)      |
| 649C1091S01     | 486198        | Q4 to Q4                           |

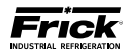

# **SECTION 4**

# **DIGITAL BOARD**

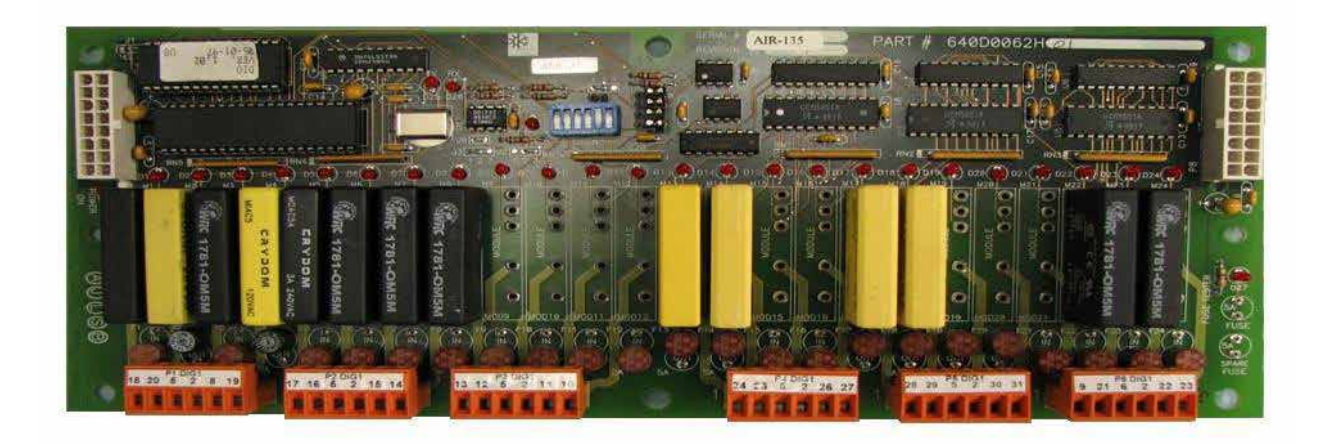

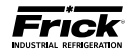

# **DIGITAL BOARD**

## INFORMATION

The information that follows in this section can help locate problems that can occur with Digital Input and Output circuit boards.

### DIGITAL BOARD DESCRIPTION

The Digital board is a small microprocessor board and is programmed to control discrete outputs, or accept discrete inputs, from external electrical devices. Each Digital board has the capability of 24 independent channels or I/O (Input/Output). Each channel that is used needs a module plugged into it. A yellow module indicates that it is used for Inputs. A black module is used for Outputs. The standard Quantum™ LX compressor control can have up to two Digital boards (depending on options).

**NOTE:** The Digital Board is controlled through serial communications from the Quantum<sup>M</sup> controller. If communications to the Quantum<sup>M</sup> is lost for any reason, the Digital Board will initiate a watchdog timeout sequence and the board will reset after 10 seconds of no communication. When the board is reset, all the outputs on the Digital Board will be turned off which will de-energize the control signals to any equipment being controlled from the digital board.

### COMMUNICATIONS LED'S

The main board is in constant communication with all Digital (and Analog) Boards. You will notice on each Digital and Analog board, that there are a pair of LED's labeled as RX and TX. These letters represent Receive (RX) and Transmit (TX). These LED's should be flashing at a high rate during normal operation. This indicates that the main board, and the Digital board that you are looking at, are properly communicating with each other.

 Reference the JUMPER AND DIPSWITCH SET-TINGS section later in this manual. This section contains the dipswitch settings for addressing the Digital I/O boards. When these switches are properly set, the main board is able to serially communicate with each I/O board and provide control signals and data exchange. If these switches are not properly set, the result will be lost or failed communications, or the wrong outputs being energized, or the wrong inputs being received.

### CONNECTIONS TO THE QUANTUM™

As stated earlier, the Quantum<sup>™</sup> LX standard compressor control system utilizes up to two Digital, and two Analog boards. To connect these boards together so that the Quantum<sup>™</sup> LX can control them, they must be interconnected with a wiring harness that provides all of the necessary D.C. voltage requirements, as well as the communications capabilities. The Digital boards only require the +5 Vdc voltage and the Return (or common) for logic power. The communications signals (RX & TX) are required by all boards.

Three different harnesses have been used and a diagram of each of these wiring harnesses can be found later in this manual (see the Power I/O Wiring Harness drawings). Depending on the type of panel, the following harness will be used:

> Special Q4 Panel (36 & 48 Inch Panels) - This harness has an 18-pin connector at one end that plugs into the Quantum<sup>™</sup>. Another connector plugs into the power supply. The remaining four connectors (16-pin) will plug into each of the Digital and Analog boards in the system. All wires in this harness are blue in color.

Upon close examination of this harness, you will notice that each of the connectors for both the main board and the four I/O boards, have two rows of connections. The wires that are inserted into the positions of one row are internally daisy chained on each I/O board, to continue the voltages and signals to the adjacent row. Therefore, any time that a connector is unplugged from the daisy chain, these voltages and signals cannot continue through the daisy chain to the next board. Whenever a plug is not to be inserted into a board, either for service or if not all boards are present, then a shunting plug (Frick P/N 484473) must be installed onto the open connector.

The four wires that feed from the power supply to the Q4 provide all of the necessary D.C. voltage that is required for the system (+5 VDC, -12 VDC, +12 VDC, and Return or Common). As mentioned previously, the -12VDC and +12VDC are not required for the Digital boards, but they are still daisy-chained on this harness for the Analog boards.

The voltages are passed through the connector on the main board, and two new signals are generated by the main board to be passed on through the daisy chain to the I/O boards. These two signals are the RX (receive) and TX (transmit). These signals are the means by which the main board communicates to the I/O.

**Standard Q4 Panel (22 & 28 Inch Panels)** - This harness has a 7-pin connector at one end that plugs into the Q4 at PL12, and provides power to the Q4. A second 10-pin connector plugs into PL14 of the Q4, where the communications signals originate. Another connector plugs into the power supply and picks up the DC voltages that are used. The remaining four connectors (16-pin) will plug into each of the Digital and Analog boards in the system (up to four total). This

harness varies from the Special panel harness in that there are two main branches; one feeds the digital boards, the other feeds the analog boards. This harness uses Red, Blue, Yellow and Purple wiring.

 Q5 Panel - This harness distributes power and communications from the terminal blocks to the various logic boards. The harness terminates with four, 16 pin connectors, which plug into the digital and analog boards, and two, 4 pin connectors that apply DC power to the Q5 and Interface boards. This harness uses Red, Black, Yellow, Gray, White/Black and White/Red wiring.

# LOGIC VOLTAGE (POWER) LED

Located on the Digital Board is a Power LED. This LED will be illuminated as long as the Control Power switch is ON, and the proper voltage is present at the power supply. The power supply generates the +5 Vdc voltage and passes it on through the Power-I/O harness. This LED does not indicate however that the proper voltage is necessarily present at the board, only that the voltage is enough to energize the voltage sensing circuitry. If a voltage related problem is suspected with regard to a Digital Board, the only way to actually determine this is to read the voltage on a Digital Voltage Meter (DVM). This may be accomplished by locating the white power / communications connector on the board. Notice that the Digital Board has one of these connectors on both ends of the board. The associated power / communications harness will only be plugged into one of these connectors. Take the red (positive) probe of the DVM and carefully insert the end into the "+5V" lead, and the black (negative) probe end into the "RET" (Return or Common) lead, as shown below:

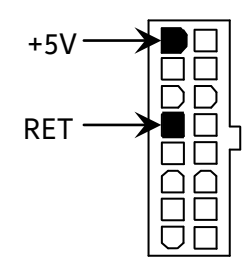

Set the DVM to read DC, and set the proper range. The voltage reading must read a minimum of +5.0 Vdc. The Power-I/O harness will have an associated voltage drop at each board connection. As an example, if you are reading the voltage at the first I/O board in the daisy chain, and it reads 4.98 Vdc, you can be assured that the voltage at the subsequent connections for the remaining boards will be lower yet. The voltage will need to be corrected for proper operation of the system. The cause for a low voltage reading could be:

- The power supply may need adjustment (see the section on power supplies).
- The Power-I/O communications harness has a problem (a new harness may be needed).

- A problem may exist with one of the I/O boards (Digital or Analog).
- If the power LED is not lighted, check the cable for proper connectivity. Note: Each board provides the necessary connections to feed all signals to the following connectors. If the auxiliary Analog or Digital Board is not present then a jumper plug (see Recommended Spare Parts List) must be installed to daisy chain the signals.

The most common symptom that is exhibited by a low +5 VDC voltage to the Digital Boards is an alarm message that reads Digital Board Reset Shutdown.

# ACTIVE LED

The Digital Boards have an Active LED indicator on the board that blinks when the board's software is running.

If the Active LED is not blinking, check to ensure that the EPROM is installed properly. The EPROM is located in chip slot U8, next to the power connector.

### DIGITAL INPUTS

A Digital Input is the portion of the hardware that allows devices such as limit switches, relay contacts, and level switches, to interface with the Quantum<sup>™</sup> LX. The software program within the Quantum<sup>™</sup> LX is constantly looking at these Input channels, via communications, and based upon whether a control voltage is present or not, will provide the necessary control for an associated Output channel. For instance, if a control voltage is present on the Oil Level Sensor input, the software will determine that the Separator has sufficient oil level for the oil heaters to be energized (if the temperature of the oil is also sensed to be low. Temperature sensing will be discussed in the Analog Input section).

There are two possible varieties of Digital Input modules used on standard compressor control packages. One is for 120 Volt controls, and the other is for 240 volt controls. Both of these module styles are yellow in color. A side profile of these modules is shown below:

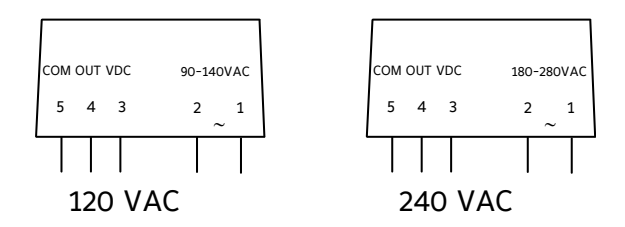

These Input modules, can be identified as to their operating voltage by looking at either the side, as shown above, or from the top. You will notice the module operating voltage printed on the top, and the voltage range printed on the side.

Never plug a 120 Volt Input module into a 240 Volt system, and vice-versa. Never plug an Output module into a position designated for an Input module.

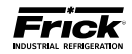

You will notice that when a module is plugged into the Digital board, there is a fuse located directly adjacent to the module. This fuse is of the pluggable variety, and must be plugged into the IN position for an Input module.

## DIGITAL OUTPUTS

A Digital Output is the portion of the hardware that the Quantum<sup>M</sup> LX is to control (energize). These devices include solenoids, relay coils, and heaters to be energized, based upon the logic within the Quantum<sup>M</sup> LX software program.

There is one variety of Digital Output modules used on standard compressor control packages. This one module will handle both 120 Volt controls, and 240 volt controls. This module is black in color. A side profile of this module is shown below:

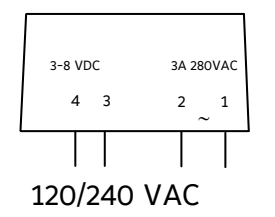

Although this Output module is labeled as 280 VAC on the top, and on the side, it can be used on both 120 and 240 volt applications.

Never plug an Input module into a position designated for an Output module.

You will notice that when a module is plugged into the Digital Board, there is a fuse located directly adjacent to the module. This fuse is of the pluggable variety, and must be plugged into the OUT position for an Output module.

## CHECKING THE DIGITAL INPUTS AND OUTPUTS

Some problems that may be encountered involve troubleshooting the digital inputs and outputs. The Digital I/O (Input / Output) Boards have six Digital I/O (DIO) board connectors labeled P1 through P6. The Input and Output modules are wired to a DIO connector plug. Position 3 provides power and position 4 is a neutral on the DIO connectors. Positions 1, 2, 5, and 6 are signal connections, as shown below:

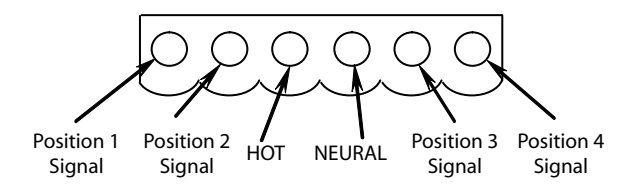

The Digital board's I/O modules are configured by proper module selection, AC or DC, operating voltage, input or output, and moving the fuse to the in or out position. An LED is associated with each module and displays the state of each module. A lit LED represents an Input that is High, receiving a signal or an Output that is On. If a properly configured Digital I/O is not responding correctly, first look at the Digital Board on the Service Screen and check if the module is on. If it is not on, check if the LED on the Digital Board is also not lit. If the LED is not lit, then check the fuse. If the fuse is OK, then check the module.

## FUSE TESTING AND REPLACEMENT

- 1. Power off the panel.
- 2. Open the panel door.
- 3. Remove the questionable fuse.
- 4. Place the questionable fuse into the fuse tester at the one end of each Digital I/O Board (refer to the Digital Board drawings at the end of this section for exact fuse tester location).
- 5. Power on the panel.
- 6. Check the LED on the tester. If the LED is lit, the fuse is OK.
- 7. Power off the panel.
- If the fuse is faulty, check for external shorts on the corresponding circuit, the replace the fuse with a new plug-type fuse (refer to Recommended Spare Parts list).

#### INPUT AND OUTPUT MODULE TESTING AND REPLACEMENT

- 1. Power off the panel.
- 2. Open the panel door.
- 3. Replace the questionable module.
- 4. Power on the panel.
- 5. If it is an Output module, check for proper panel voltage on the DIO connector plug. Check the voltage between position 4 (neutral) and the associated position to the Output module.
- 6. If it is an Input module, check if the associated LED is on when power is applied to the module.

## **TROUBLESHOOTING AN OUTPUT**

- 1. Make sure the LED associated with the Output is on when power is applied to the module.
- If the LED is not on when it should be and there is no operating condition preventing it, contact the Frick® Service Department.
- 3. If the LED is on when it should be, check for proper panel voltage on the DIO connector plug. Check the voltage between the position 4 (neutral) and the associated position to the Output module.

- 4. If the voltage is OK, check for proper panel voltage between the associated position to the Output module on the DIO connector and the associated position on the terminal strip.
- 5. If the voltage is OK, check the wiring external to the panel.
- 6. If voltage is not OK, check the fuse.
- 7. If the fuse is OK then check the module.
- 8. If the module is OK, check for proper panel voltage on the DIO connector plug between position 3 (Hot) and position 4 (neutral).

# TROUBLESHOOTING AN INPUT

- 1. Make sure the LED associated with the Input is on when power is applied to the module.
- 2. If the LED is on then the fuse and Input module are good.
- 3. If the LED is on and there is no input voltage, replace the Input module.
- 4. If the LED is not on when power is applied, check the fuse.
- 5. If the fuse is good, replace the Input module.
- 6. If you are receiving an Alarm or Shutdown from a digital input in which the adjacent LED indicator light is on, check the Service Screen to see if that channel is turning on and off. If so, replace the input module.

# **REPLACING A DEFECTIVE DIGITAL BOARD**

The procedure to replace a Digital board is outlined below:

- 1. Shut off control power.
- 2. Remove the old board from the machine and the new board from its packing and place both on an anti-static surface.
- 3. Check that all jumpers, dipswitches and components are properly setup on the new board as it was on the old board (refer to the Digital Settings tables near the end of this section).
- 4. Install the modified replacement board in the panel.

After replacing or installing a Digital Board and powering on the control panel, select **[Re-detect I/O Boards]** from the Menu > Configuration > Communications screen. This selection provides a method to detect all connected Digital and Analog boards. If a board has been removed, a communication error shutdown will be issued until this key is selected. The *About* screen will show what was detected. INPUT MODULE

VPUT OR OUTPUT

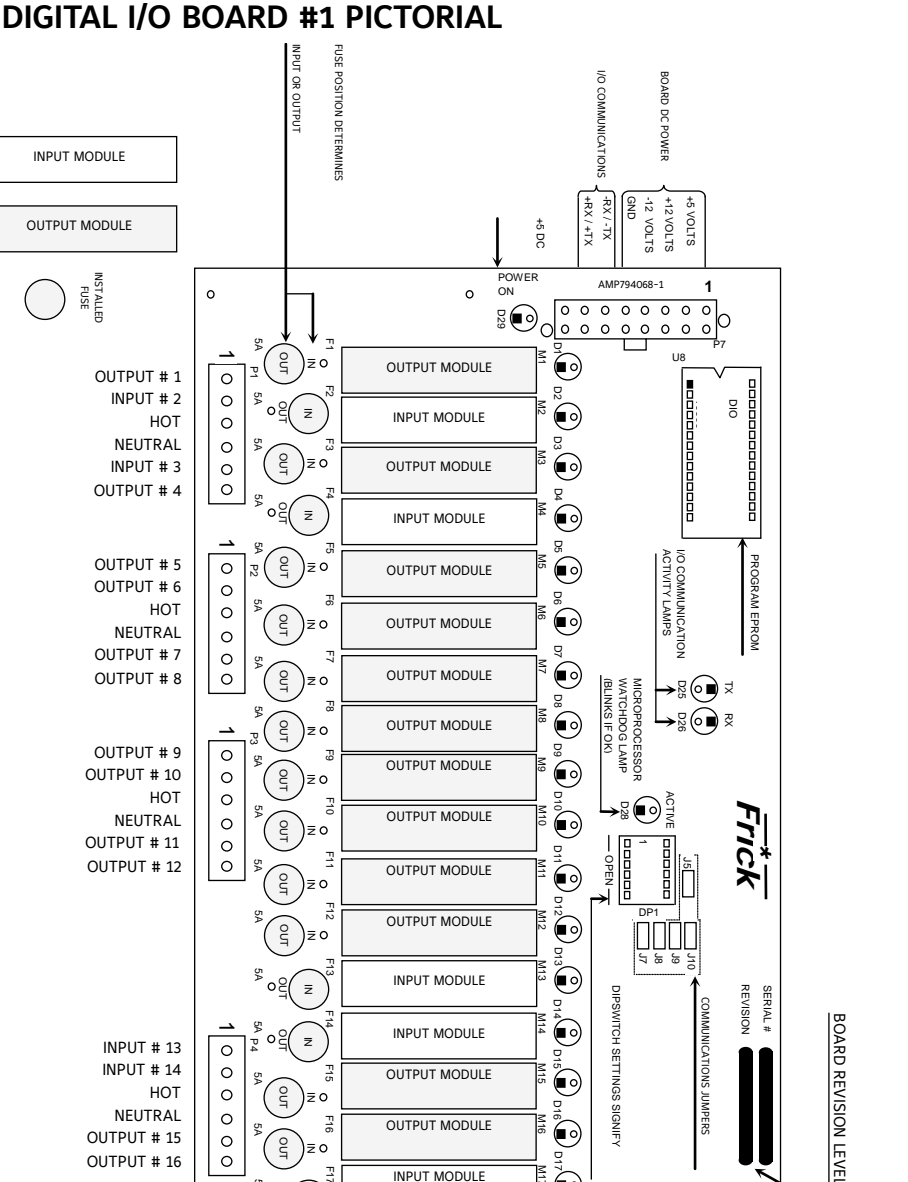

PART # 640D0062H

BOARD PART NUMBER

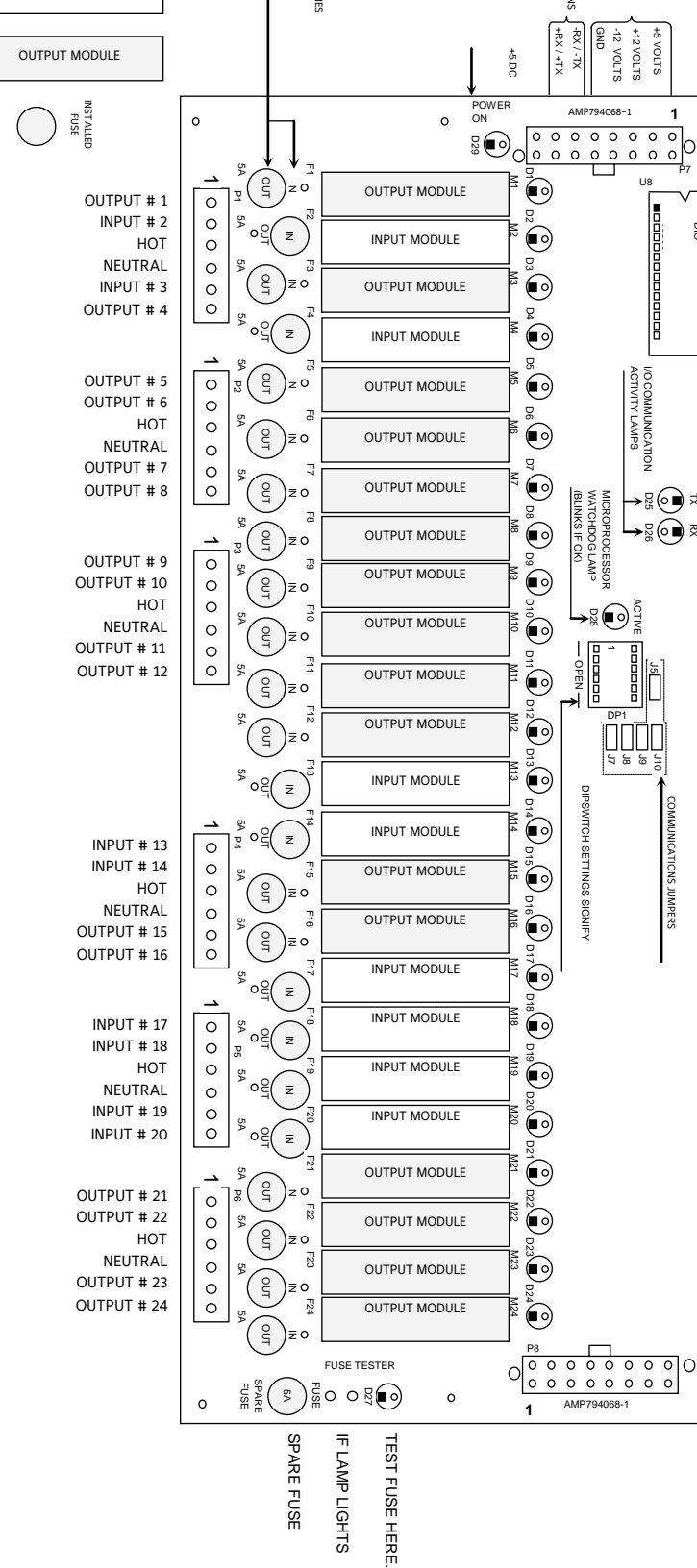

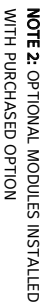

A MAXIMUM 2 AMP LOAD.

NOTE 1: ALL OUTPUTS ARE RATED FOR

REPLACEMENT PART # 640C0024G01

DIGITAL I/O BOARD #1

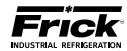

NOTE 2: OPTIONAL MODULES INSTALLED

WITH PURCHASED OPTION

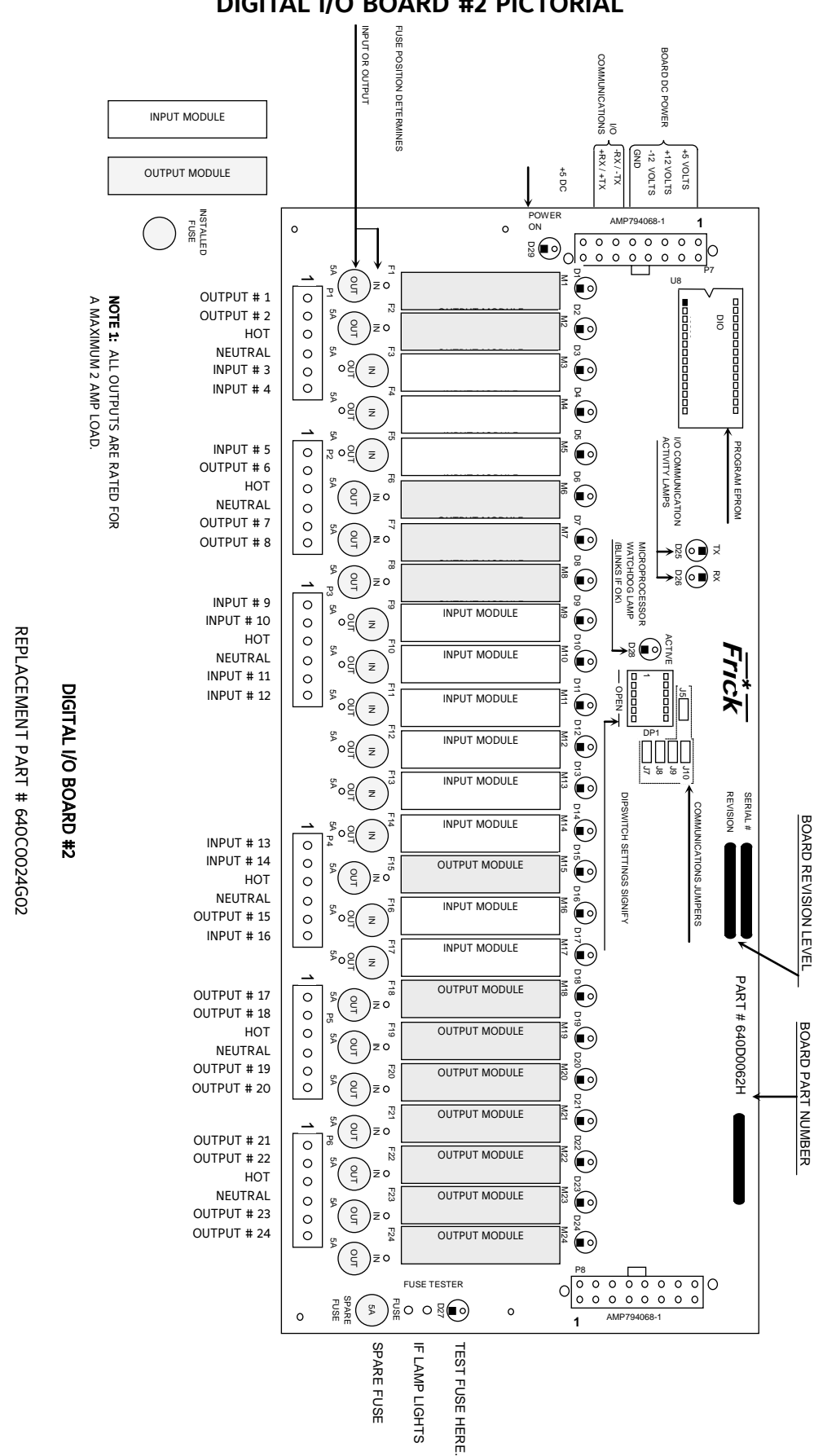

DIGITAL I/O BOARD #2 PICTORIAL

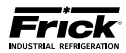

# **DIGITAL BOARD SETTINGS**

# COMMUNICATIONS SETTINGS

The following table is to be used when configuring the Quantum<sup>™</sup> for external communications.

| J5  | in   | 120 ohm long communications line termination.               |
|-----|------|-------------------------------------------------------------|
|     | out* | No termination.                                             |
|     |      |                                                             |
| 17  | in   | RS-422/485 transmit pull-up for long communications lines.  |
| 77  | out* | No pull-up.                                                 |
|     |      |                                                             |
| 10  | in   | RS-422 transmit pull-up for long communications lines.      |
| 90  | out* | No pull-up.                                                 |
|     |      |                                                             |
| 10  | in   | RS-422/485 receive pull-down for long communications lines. |
| 19  | out* | No pull-down.                                               |
|     |      |                                                             |
| 110 | in   | RS-422 receive pull-down for long communications lines.     |
| 510 | out* | No pull-down.                                               |

\* = standard setting

# **DIPSWITCH SETTINGS**

The following table is to be used to set the digital board addresses. If there is only one board installed, it should be set as board #1, if there are two boards they each need to be set according to the wiring diagrams

|          | SW1 | SW2 | SW3 | SW4 | SW5 | SW6 |
|----------|-----|-----|-----|-----|-----|-----|
| Board #1 | on  | on  | on  | on  | off | on  |
| Board #2 | off | on  | on  | on  | off | on  |

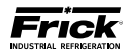

# **SECTION 5**

# ANALOG BOARD

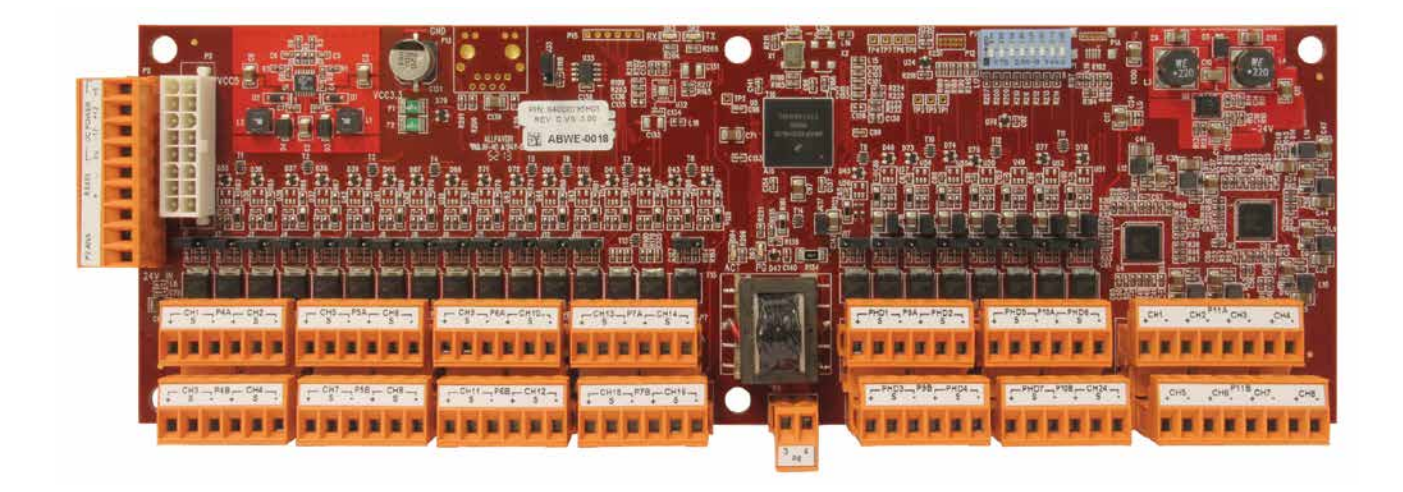

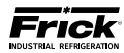

# ANALOG BOARD

# **OVERVIEW**

The Frick Quantum<sup>™</sup> HD control panel is capable of reading external analog devices, such as temperature probes and pressure sensors. It uses these input signals for the purpose of monitoring and control. As an example, if an external temperature sensor began to read a higher than expected temperature in some area, the controller would sense this change, and provide the necessary output control signal to remedy the situation. Unlike a digital signal, which is typically either an on or off state, an analog signal can assume a wide variety of states, such as a temperatures probe reading a wide range of temperatures.

The method used for receiving (and sending) these signals is the analog board. The analog devices are wired directly to the board, and the on-board software/hardware converts the electrical signals received from these devices into data, which is then sent on to the Q5 Processor Board via communications.

It features twenty-four input channels, and eight output channels. Rather than using physical jumpers to configure each channel, this is done through the software. A more detailed description of the operation of this board is provided in the sections that follow.

# ANALOG BOARD DESCRIPTION

The Analog Board is actually a small microprocessor board and is programmed to control analog outputs, or accept analog inputs, from external electrical devices. Each board has the capability of 24 independent input channels. With the Quantum™ HD Compressor Control, these I/O channels are dedicated through the software and external wiring, as to the function of each channel. The Quantum™ HD 5 controller can utilize up to two separate analog boards (Analog Board #1 and #2), depending on the selected options.

For each of the boards that are installed, they will have specific I/O (Input / Output) functions. For the operating software to distinguish board #1 from #2, each board must be properly addressed as #1 and #2 using the dipswitches on each board (see Analog Board Dipswitch Settings chart for this information).

# COMMUNICATIONS LED'S

The main board is in constant communication with all Analog (and Digital) Boards. You will notice on each Digital and Analog board, that there are a pair of LED's labeled as RX and TX. These letters represent Receive (RX) and Transmit (TX). These LED's should be flashing at a high rate during normal operation. This indicates that the main board, and the Digital board that you are looking at, are properly communicating with each other.

 Refer to the JUMPER AND DIPSWITCH SETTINGS section later in this section. This table contains the dipswitch settings for addressing the Analog I/O boards. When these switches are properly set, the main board is able to serially communicate with each I/O board and provide control signals and data exchange. If these switches are not properly set, the result will be lost or failed communications, or the wrong outputs being energized, or the wrong inputs being received.

# CONNECTIONS TO THE QUANTUM™ HD

As stated earlier, the Quantum<sup>M</sup> HD compressor control system utilizes up to two Digital, and two Analog boards. To connect these boards together so that the Quantum<sup>M</sup> HD can control them, they must be interconnected with a wiring harness that provides all of the necessary D.C. voltage requirements, as well as the communications capabilities.

Analog boards only require the +24Vdc voltage and the Return (or common) for logic power. The communications signals (RX & TX) are required by all boards.

A harness distributes power and communications from the terminal blocks to the various logic boards. The harness splits into two branches, with each branch ending with a 16 pin connector. The branch that supplies power and communications to the Analog board(s) utilizes gray and black wires for +24Vdc power and Common, and white/black and white/red wires for serial communications.

# LOGIC VOLTAGE (POWER) LED'S

Located on the Analog Board are two power LED's. The first of these is D65 PG LED (+24Vdc), and will be illuminated as long as the Control Power switch is ON, and the proper +24Vdc voltage is present at Analog Board connector P3. This LED does not indicate that the proper voltage is necessarily present at the board, only that the voltage is enough to energize the voltage sensing circuitry.

If a voltage related problem is suspected with regard to a Board, the best way to actually determine this is to read the voltage on a DVM (Digital Volt Meter). This may be accomplished by locating the white power / communications connector on the board. Notice that the Analog Board has only one of these connectors. The associated power/communications harness plugs in to it. Take the red (positive) probe of the DVM and carefully insert the end into the +24Vdc lead, and the black (negative) probe end into the RET (Return or Common) lead, as shown below:

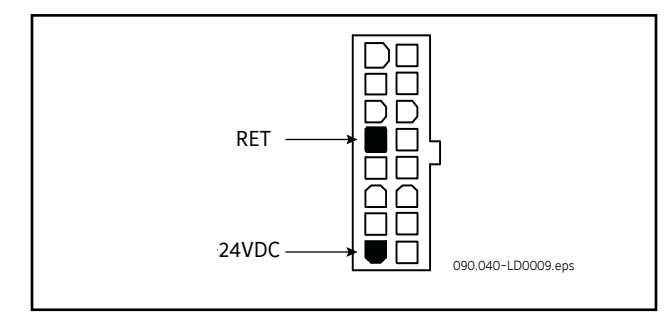

#### Figure. Return Lead

Set the DVM to read DC, and set the proper range. The Ideal voltage setting for the +24Vdc power is 24.2 - 24.5Vdc.

The cause for a low voltage reading could be:

- The power supply may need adjustment (see the section on power supplies).
- The Power-I/O communications harness has a problem (a new harness may be needed).

ric

- A problem may exist with one of the I/O boards (Digital or Analog).
- If the power LED is not lighted, check the cable for proper connectivity.

# ACTIVE LED

The Analog Board has an Active LED indicator that blinks when the board's software is running.

If the Active LED is not blinking, it could be an indication that the internal program is not running. Try powering the Q5 Processor Board off, then back on to see if the Active light starts blinking. If not, a new board may be required.

# ANALOG INPUTS

An Analog Input is the portion of the hardware that allows devices such as temperature sensors and pressure transducers to interface with the Quantum<sup>M</sup> HD. The software program within the Quantum<sup>M</sup> HD is constantly looking at these Input channels, via communications, and based upon what the voltage or current level of the channel is, will provide the necessary control for an associated action.

Analog inputs arrive at the board on connectors P4 through P10. Each of these connectors can receive two channels (for a total of twenty-four).

Refer to the following chart for a listing of possible input channel configurations.

| Channel | ICTD | 0-5Vdc | 0-10Vdc | 0-20mA | POT<br>(Potentiometer) | CT<br>(Motor Current) | Accelerometer<br>(Vibration<br>Monitoring) | RTD<br>(Motor<br>Protection Only) |
|---------|------|--------|---------|--------|------------------------|-----------------------|--------------------------------------------|-----------------------------------|
| 1       | *    | *      | *       | *      |                        |                       |                                            | *                                 |
| 2       | *    | *      | *       | *      |                        |                       |                                            | *                                 |
| 3       | *    | *      | *       | *      |                        |                       |                                            | *                                 |
| 4       | *    | *      | *       | *      |                        |                       |                                            | *                                 |
| 5       | *    | *      | *       | *      |                        |                       |                                            | *                                 |
| 6       | *    | *      | *       | *      |                        |                       |                                            | *                                 |
| 7       | *    | *      | *       | *      |                        |                       |                                            | *                                 |
| 8       | *    | *      | *       | *      |                        |                       |                                            | *                                 |
| 9       | *    | *      | *       | *      |                        |                       |                                            | *                                 |
| 10      | *    | *      | *       | *      |                        |                       |                                            | *                                 |
| 11      | *    | *      | *       | *      |                        |                       |                                            | *                                 |
| 12      | *    | *      | *       | *      |                        |                       |                                            | *                                 |
| 13      | *    | *      | *       | *      |                        |                       |                                            | *                                 |
| 14      | *    | *      | *       | *      | *                      |                       |                                            |                                   |
| 15      | *    | *      | *       | *      | *                      |                       |                                            |                                   |
| 16      | *    | *      | *       | *      |                        | *                     |                                            | *                                 |
| 17      | *    | *      | *       | *      |                        |                       | *                                          | *                                 |
| 18      | *    | *      | *       | *      |                        |                       | *                                          | *                                 |
| 19      | *    | *      | *       | *      |                        |                       | *                                          | *                                 |
| 20      | *    | *      | *       | *      |                        |                       | *                                          | *                                 |
| 21      | *    | *      | *       | *      |                        |                       | *                                          | *                                 |
| 22      | *    | *      | *       | *      |                        |                       | *                                          | *                                 |
| 23      | *    | *      | *       | *      | 1                      |                       | *                                          | *                                 |
| 24      | *    | *      | *       | *      |                        |                       | *                                          | *                                 |

Table. Analog Board Input Configuration Table

090.040-TB0010.indd

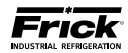

# **ANALOG OUTPUTS**

An Analog Output is the portion of the hardware that the Quantum<sup>M</sup> HD uses to provide control. With the Quantum<sup>M</sup> HD, this output is typically a 4-20 mA signal that is outputted to an external device. This device is usually a customer specific application, such as to simply receive a signal back from the Quantum<sup>M</sup> HD providing the Slide Valve Position to an external application (perhaps a PLC), as an example. The output can be set as a 0-20mA signal in the calibration of the output by accessing Menu > Calibration > Output.

The 4-20mA signal can be altered if necessary to a Vdc signal by using a resistor at the input of the device being controlled. Refer to the following chart for values:

| Original<br>signal | Desired<br>signal | Resistor to use       |
|--------------------|-------------------|-----------------------|
| 4-20mA             | 1-5Vdc            | 250 ohm, 1%, 1/4 watt |
| 4-20mA             | 2-10Vdc           | 500 ohm, 1%, 1/2 watt |
| 0-20mA             | 0-5Vdc            | 250 ohm, 1%, 1/4 watt |
| 0-20mA             | 0-10Vdc           | 500 ohm, 1%, 1/2 watt |

090.040-TB0011.indd

# TROUBLESHOOTING THE ANALOG INPUTS AND OUTPUTS

Some problems that are encountered involve troubleshooting the Analog inputs and outputs. The Analog Board has twelve Analog I/O board connectors labeled P4 through P10. The external Analog devices are wired to a connector plug. Position 1 connects to the plus (+) of the external device for channel 1, position 2 connects to the signal (SIG) of the external device for channel 1 and position 3 connects to ground (GND) of the external device for channel 1. Position 4 connects to the plus (+) of the external device for channel 2, position 5 connects to the signal (SIG) of the external device for channel 2 and position 6 connects to ground (GND) of the external device for channel 2, as shown below:

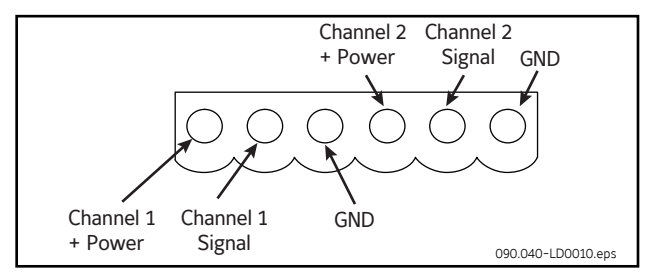

Figure. Signal Connections

Each channel is setup through software calibration for the proper transducer type and range, and each transducer must

be calibrated through the appropriate sensor calibration screen. Improper setup of either the hardware or software will result in improper operation or range.

The most common fault associated with the improper reading of the analog channels other than hardware or software setup problems fall into one of the following categories:

- Sensor fault
- Wiring problem
- Improper grounding of system

An open wire, shorted or shunted wire, or faulty sensor will usually give a reading at either the minimum or maximum end of the range scale. An erratic reading or a reading that seems to float up and down is usually indicative of a grounding problem. When a single transducer or cable is shorted to earth (or system) ground, this can show up as a whole assortment of problem channels. The easiest way to find a short to earth problem is to disconnect all the sensor plugs and ohm out each plug screw terminal to earth for open (infinite) impedance. All sensors should read open to earth with the exception of the CT motor current channel. One side of the CT is grounded in the Motor Control Center (MCC). (The third pin on pressure sensors is ground.)

# **REPLACING A DEFECTIVE ANALOG BOARD**

The procedure to replace an Analog board is outlined below:

- 1. Shut off control power.
- 2. Unplug all connectors from the board.
- Remove the old board from the machine and remove the new board from its packing and place both on an antistatic surface.
- 4. Check that all jumpers and dipswitches are properly setup on the new board as it was on the old board.
- 5. Install the modified replacement board in the panel.
- 6. Plug all connectors back in.
- 7. Turn on control power.
- 8. After replacing or installing an Analog Board and powering on the control panel, the processor will start to communicate to the new board automatically. If this does not occur power down the panel and check the dipswitch settings. If correct re-power the panel.

If an I/O board is removed for any reason an I/O Comms fail message for that board will occur. It will be necessary to do a **[Redect I/O Comms]** to reset the processor memory as to which boards it is communicating to. Always check the about screen after a Redetect to be sure that all boards are accounted for.

# PHD VIBRATION ANALYSIS

The Frick<sup>M</sup> 32 channel analog board has the built-in capability to directly receive signals from vibration accelerometers, and motor stator RTDs (100  $\Omega$  platinum) which are mounted on the compressor housing and/or the motor/shaft. The purpose of these devices is to monitor compressor plus motor/bearing vibration and/or motor bearing plus motor stator temperature.

Accelerometers transmit continuous signals to the analog board. The Q5 Processor Board software monitors these signals, and can detect any variations in the frequency of the vibration. If the vibration levels increase over time, predefined setpoint limits may be exceeded, resulting in a warning from the Quantum<sup>™</sup> HD notifying the operator of the condition. If the alarm is not addressed, a shutdown will occur to prevent damage to the compressor. Likewise, if an RTD is used for bearings, it will measure the temperature of the motor bearings and stator, which may increase (due to lack of lubrication).

Typically, all PHD related connections will be to Analog Board # 1. However, if monitoring of both motor bearing vibration and temperature is required, the temperature sensors will be wired to Analog board #2, channels 19 and 20. Refer to the drawing at the bottom of this page for the wiring connections of the different possible configurations.

The full wiring diagram may be found later in this manual in the Quantum<sup>™</sup> HD Drawings section. Additional information on PHD vibration monitoring and theory may be found in the PhD Vibration Monitoring System manual (E70.020-TB).

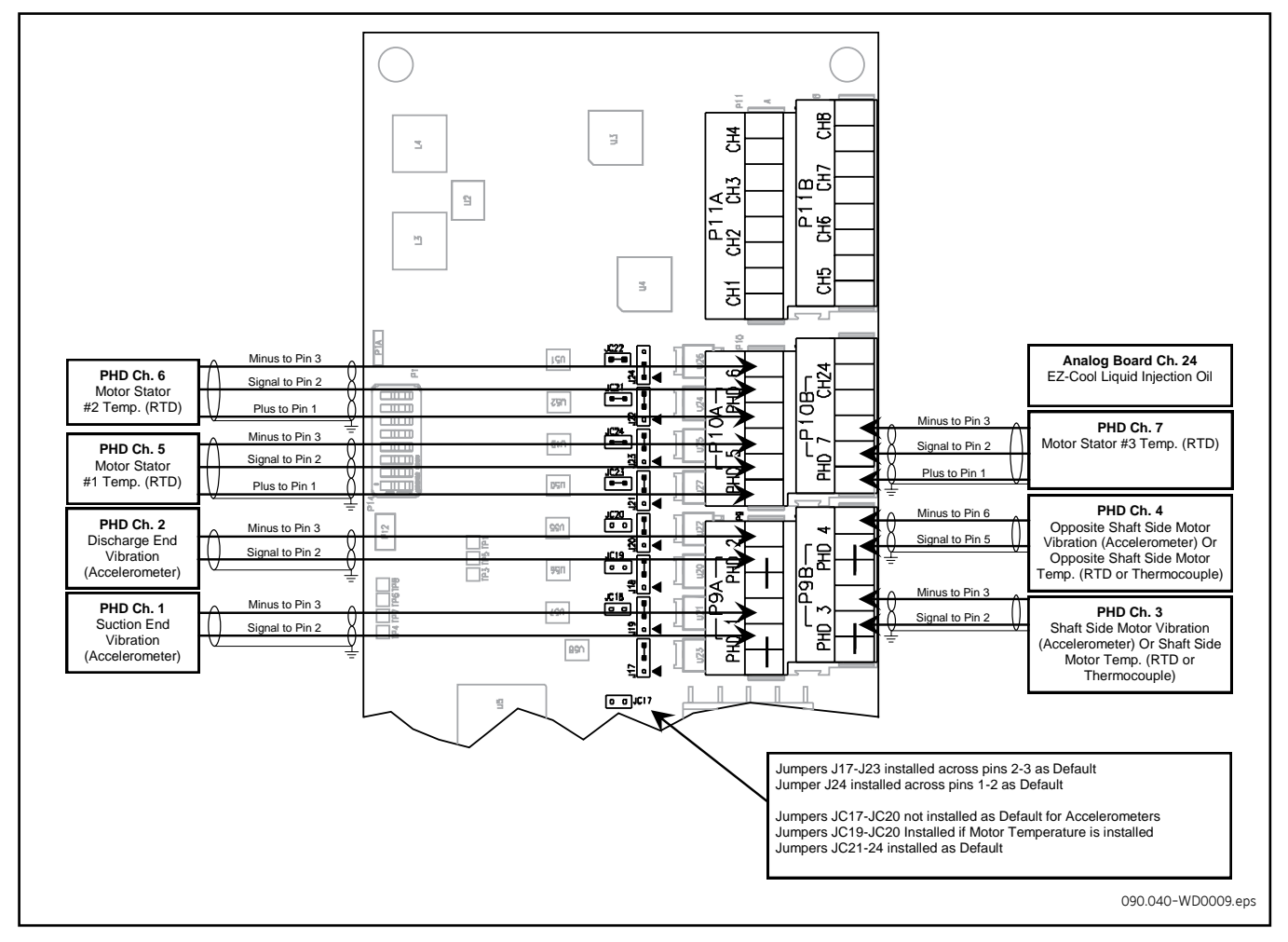

Figure. PHD Connections (Analog Board #1)

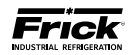

# **CURRENT TRANSFORMER (MOTOR AMPS)**

Channel 16 of Analog Board 1 is dedicated to reading motor amps, either through the use of the on board current transformer when using a 0-5 amp CT, or from an external source. When reading motor amps directly at the P8 terminal strip from a CT, the input signal cannot exceed 5 amps. An external DC Ma or voltage device, may be used as an alternate method of reading motor amps. Connect the wiring to connector P7B as shown in the diagram below:

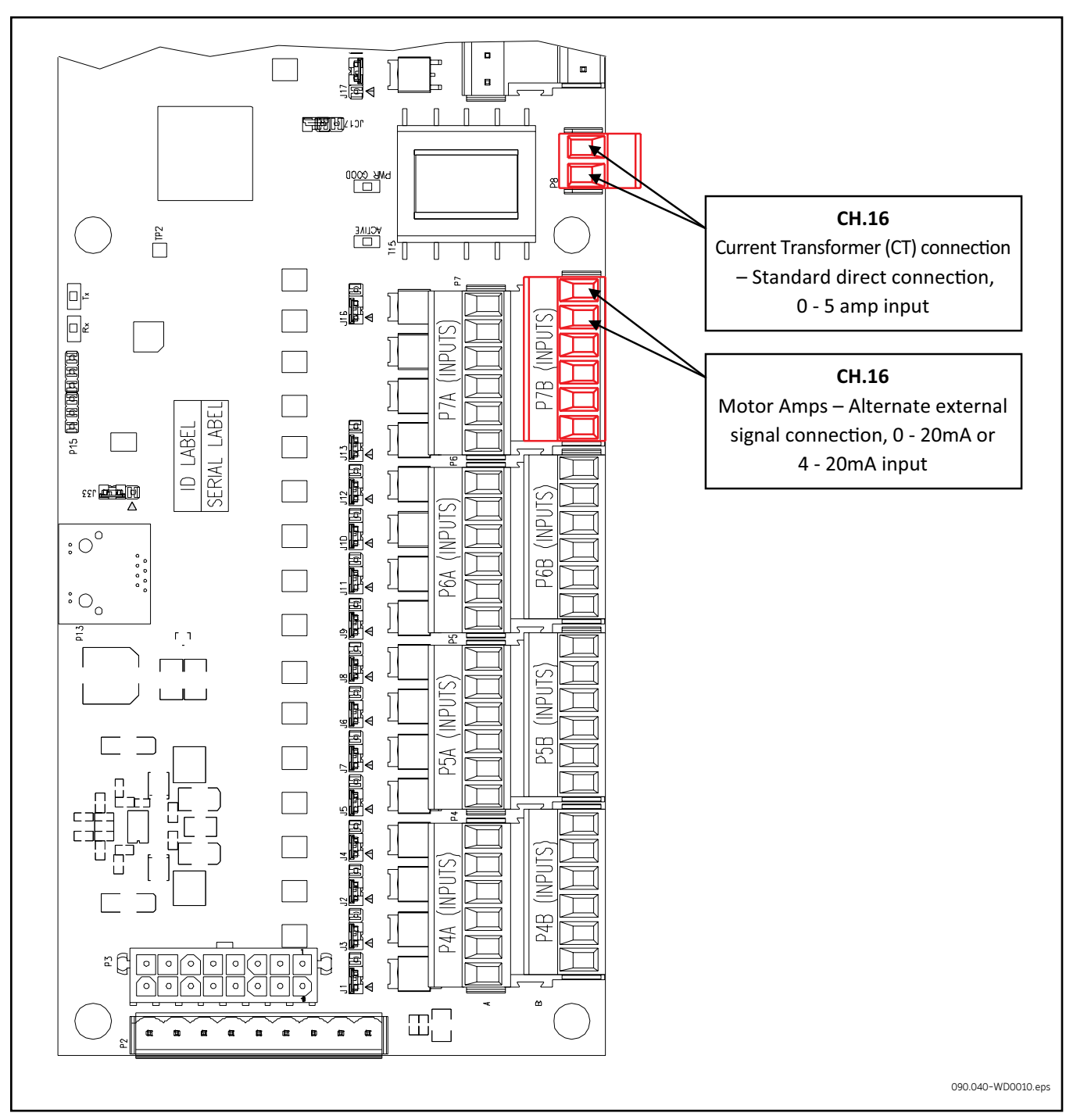

Figure. Current Transformer

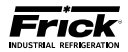

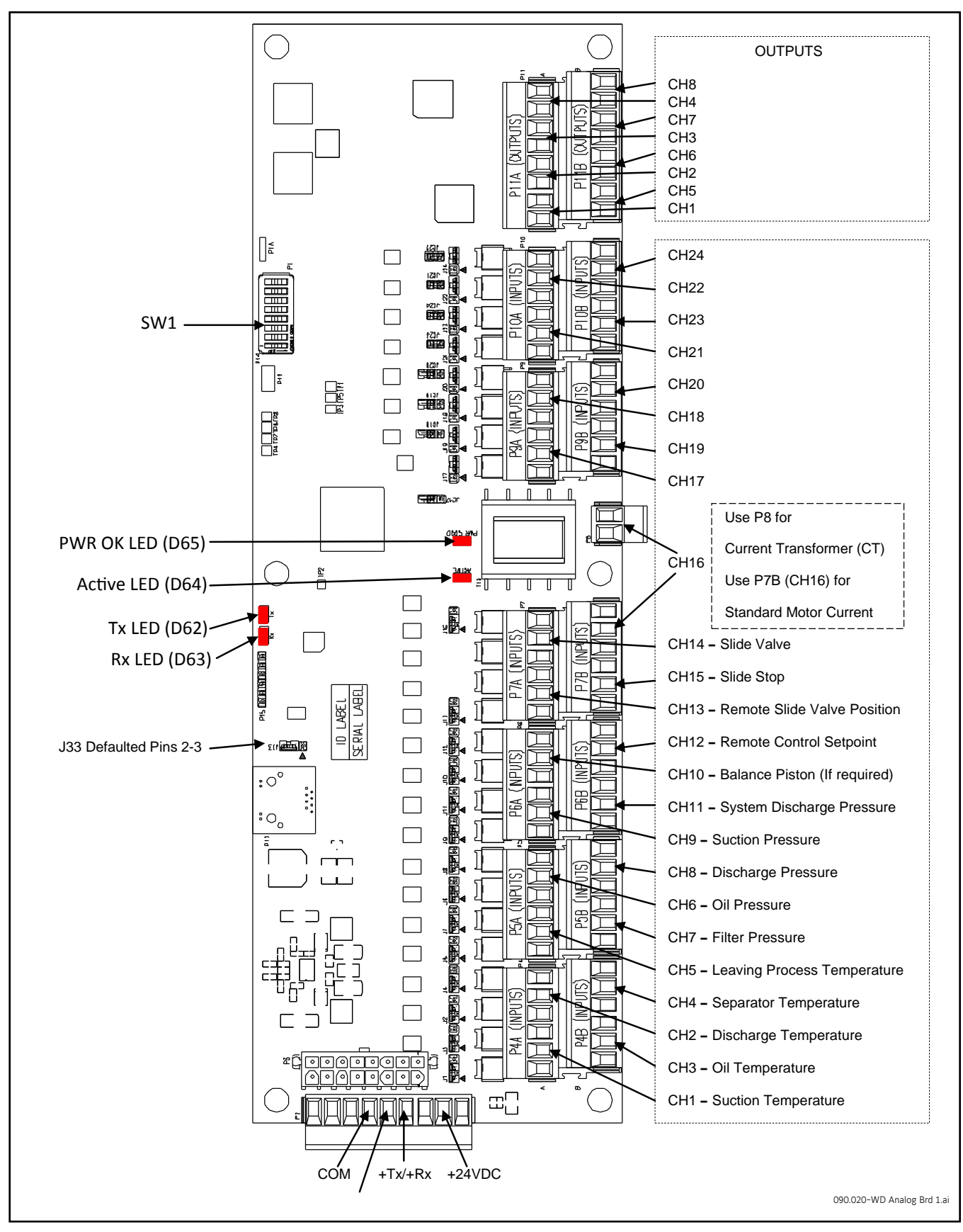

090.020-M (NOV 2016) Page 66

#### QUANTUM<sup>™</sup> LX COMPRESSOR CONTROL PANEL MAINTENANCE

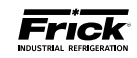

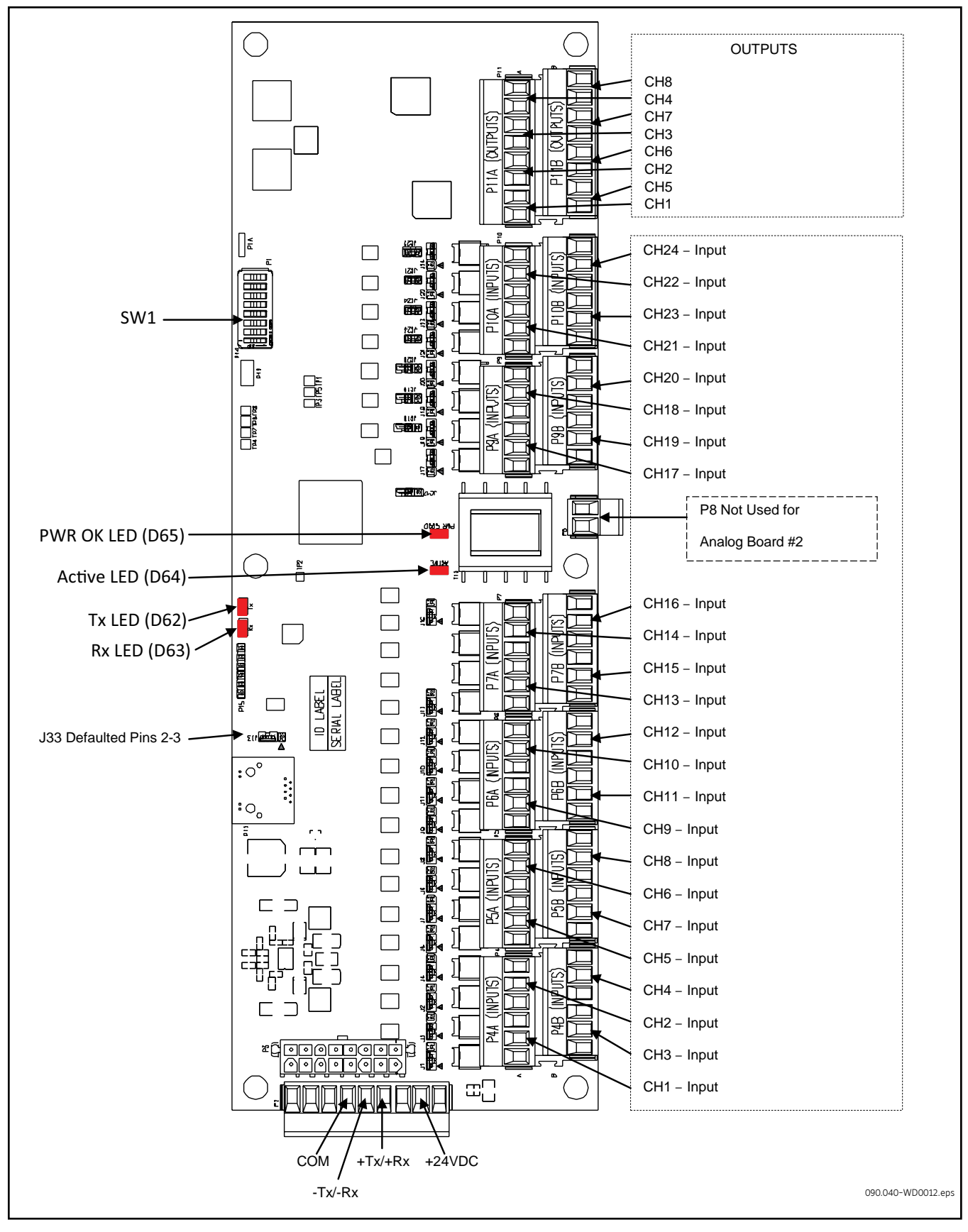

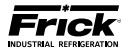

# ANALOG BOARD SETTINGS

## Table. Communications

The following table is to be used when configuring the Quantum HD for external communications.

Pins 1-2 120 ohm long communications line termination.

Pins 2-3 \* No termination.

090.040-TB0012.indd

# Table. Dipswitch Settings (Used to set board address)

The following table is to be used to set the analog board addresses. If there is only one board installed, it should be set as board #1, if there are two boards they each need to be set according to the wiring diagrams.

|          | SW1 | SW2 | SW3 | SW4 | SW5 | SW6 | SW7 | SW8 |
|----------|-----|-----|-----|-----|-----|-----|-----|-----|
| Board #1 | Off | Off | Off | Off | Off | Off | Off | Off |
| Board #2 | On  | Off | Off | Off | Off | Off | Off | Off |

090.040-TB0013.indd

## Table. Analog Board Jumper Settings

1-2

1-2

Analog Bd #2

Jumpers shown are the default jumper settings per analog board. See wiring diagrams for correct jumper settings.

1-2

|              | J1  | J2  | J3  | J4  | J5  | J6  | J7  | J8  | J9  | J10 | J11 | J12 |
|--------------|-----|-----|-----|-----|-----|-----|-----|-----|-----|-----|-----|-----|
| Analog Bd #1 | 1-2 | 1-2 | 1-2 | 1-2 | 1-2 | 1-2 | 1-2 | 1-2 | 1-2 | 1-2 | 1-2 | 1-2 |
| Analog Bd #2 | 1-2 | 1-2 | 1-2 | 1-2 | 1-2 | 1-2 | 1-2 | 1-2 | 1-2 | 1-2 | 1-2 | 1-2 |
|              |     |     |     |     |     |     |     |     |     |     |     |     |
|              | J13 | J16 | J17 | J18 | J19 | J20 | J21 | J22 | J23 | J24 |     |     |
| Analog Bd #1 | 1-2 | 1-2 | 2-3 | 2-3 | 2-3 | 2-3 | 2-3 | 2-3 | 2-3 | 2-3 |     |     |

1-2

1-2

1-2

1-2

1-2

|              | JC17 | JC18 | JC19 | JC20 | JC21 | JC22 | JC23 | JC24 |
|--------------|------|------|------|------|------|------|------|------|
| Analog Bd #1 | OUT  | OUT  | OUT  | OUT  | IN   | IN   | IN   | IN   |
| Analog Bd #2 | IN   | IN   | IN   | IN   | IN   | IN   | IN   | IN   |

1-2

1-2

090.040-TB0014.indd

PINS 1-2 ARE FOR 30mA MAX SENSOR POWER (ie. ICTD, PRESSURE TRANSDUCER, PRESSURE TRANSMITTERS, LINEAR TRANSMITTERS, ANY DEVICE THAT REQUIRES 9-28VDC POWER)

PINS 2-3 ARE FOR 3mA MAX SENSOR POWER (ie. RTD'S [PT100], ACCELEROMETERS)

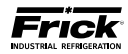

NOTES

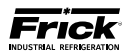

# **SECTION 6**

# **OPERATOR INTERFACE**

| Quantum <sup>™</sup> L× |                 |  |  |  |  |
|-------------------------|-----------------|--|--|--|--|
|                         |                 |  |  |  |  |
|                         |                 |  |  |  |  |
|                         |                 |  |  |  |  |
|                         |                 |  |  |  |  |
|                         |                 |  |  |  |  |
|                         | 📀 🌓 🕜 🏵 🧐 😂 😂 🖶 |  |  |  |  |
|                         | 🕒 🥝 🗳 ਓ 🚯 🕙 👽 🕑 |  |  |  |  |
|                         | 🔕 😩 🕦 2 🕄 🝈 😂 🕕 |  |  |  |  |
|                         | • 0 😌           |  |  |  |  |

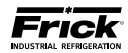

# **OPERATOR INTERFACE**

# DESCRIPTION

The Quantum<sup>M</sup> LX Operator Interface actually consists of two components: A color 10-1/2" (diagonally measured) graphic display and a membrane touch keypad. The display is used to view information coming from the Quantum<sup>M</sup> controller, while the keypad allows the user to enter information into the controller.

# **DISPLAY ASSEMBLY**

The Display assembly consists of a 640 x 480 resolution, LCD or LED screen (which includes a fluorescent or LED backlight tube(s), an optional backlight inverter circuit board, and a wiring harness). Refer to the Parts Lists earlier in this manual for specific replacement part numbers.

**NOTE:** Before replacing a display unit, ensure that the symptom is not actually being caused by a bad fluorescent tube, inverter or harness.

# **IDENTIFYING THE TYPE OF DISPLAY**

Various display manufacturers have been utilized over the years, and although the variations between the displays of these manufacturers is subtle, it needs to be addressed here. If a display related problem is ever encountered and factory service is contacted, they may request the type of display that is being diagnosed. This information can be found on a sticker located on the back of the display mounting plate, and should resemble the following example (the example shown is for reference only):

> SHARP DISPLAY ASSEMBLY ORDER 639C0230G01 - INCLUDES DISPLAY, MOUNTING PLATE & DUAL BULB INVERTER

This sticker will give the part number of the display that is currently installed. Refer to the Spare Parts list at the end of this manual for applicable part numbers.

**NOTE:** In the past, CCFL style displays had been used. These displays can be identified by an inverter circuit board mounted next to the display. This board took the low voltage signal from the Q4/Q5, and stepped the voltage up to drive a fluorescent tube inside the display to illuminate the display screen. Currently, LED style displays are being used. These displays can be identified by the lack of the external inverter board as mentioned before. The voltage from the Q4/Q5 board is used to directly drive an internal LED light stick within the display to light the screen. It is important to verify the jumper settings on both the Q4 and Q5 to ensure that they are set appropriately for the type of display being used. Refer to the charts on the following page.

# **DISPLAY REPLACEMENT**

**NOTE:** For a Q5 controller, when ordering a replacement display, please check for CPU BIOS version 1.13 and QLX software version 7.07 or newer (view the *ABOUT* screen). Contact Frick ECS for BIOS upgrade.

- 1. Shut off control power.
- 2. Carefully unplug all connectors that are attached to the display. Ensure that you are familiar with the relocation of each of these connectors.
- 3. Loosen the four hex nuts located on the display plate. The location of these nuts is shown on the Q4 and Q5 *Display Mounting Plate* drawings.
- 4. While supporting the display plate assembly with one hand, carefully remove the four hex nuts that were loosened in the previous step.
- 5. Once the four nuts have been removed, carefully remove the display plate. There is a section of plexiglas between the display and the clear viewing window of the keypad assembly. Ensure that this plexiglas does not come out. If it does come out, simply ensure that it is reinstalled before placing the new display in place. Also be sure not to get fingerprints on the plexiglas.
- 6. Carefully lay the display plate down on a table or bench, with the display side up.
- 7. If you haven't already done so, remove the connector from the back of the display. There are two variations on the way the display connector is attached depending on whether the unit is a Q4 or Q5. Please refer to the notes provided later in this section as to how to properly perform the cable removal.
- 8. Remove the four phillips head screws located near the corners of the display.
- 9. Remove the defective display.
- 10. Install the new display.
- 11. Reinstall the four phillips head screws near the four corners of the display. Do not overtighten.
- 12. Reconnect the display connector on the back of the display. Once again, refer to the two sections shown later as to the proper method to do this.
- 13. Reinstall the display plate back into position on the panel door, and loosely reinstall the four hex nuts, do not tighten yet.
- 14. Look at the front of the display from the front of the panel door. Ensure that the display looks centered in the display opening. Once centered, tighten the four hex nuts. Re-centering the display may be necessary after these steps have been completed. If this is the case, simply loosen these four nuts, and re-center the display, then retighten.
- 15. Reattach all of the connectors that were removed during step 2.
- 16. For a Q4 board, verify the jumpers (link) settings per the tables as shown later in this section. For a Q5 board, verify the Q5 board jumpers, as well as the Interface board jumpers that are shown in Section 2 of this manual.

=rıck

# **Q4 SPECIFIC INFORMATION**

The end of the display cable that plugs into the display has an adapter connector plugged into it, which adapts the display cable to the display. When unplugging the display cable from the back of the display, it is possible that the display cable connector may separate from the display adapter connector. If this occurs, refer to the following drawing to ensure proper connector orientation when plugging the display cable back into the display:

With the display connector held as shown, orient the display harness to plug onto the back pins with the 2 empty wire holes oriented down toward the bottom as shown:

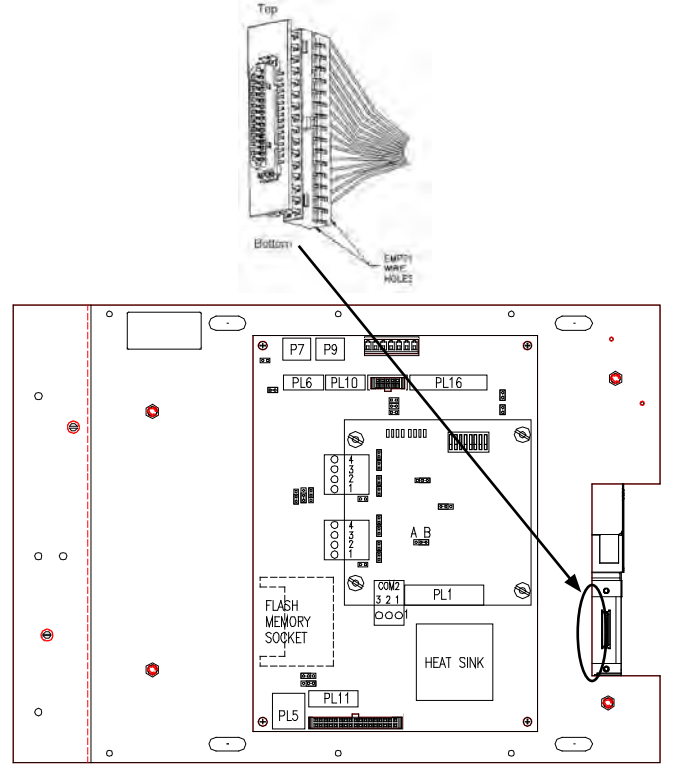

#### Q4 Motherboard Display Jumpers (links)

| Link<br># | Link<br>Pos. | Description                              | Frick P/N   |  |
|-----------|--------------|------------------------------------------|-------------|--|
| LK3       | А            | +5V Backlight Voltage (Not used)         | N/A         |  |
|           | В*           | +12V Backlight Voltage (All<br>Displays) | N/A         |  |
| LK4       | A            | +5V LCD Supply Samsung                   | 333Q0001180 |  |
|           |              | +5V LCD Supply NEC                       | 333Q0001494 |  |
|           |              | +5V LCD Supply Sharp                     | 333Q0001581 |  |
|           |              | +5V LCD Supply Sharp DG61                | 639C0132H01 |  |
|           | В*           | +3.3V LCD Supply LG Philips              | 649C1078H01 |  |
|           |              | +3.3V LCD Supply Sharp DG81              | 639C0144H01 |  |

\* standard setting

(Refer to "Q4 Board Settings" for location of jumpers)

# **Q5 SPECIFIC INFORMATION**

The display for the Q5 utilizes a "bat wing" adapter board that plugs into the display connector, and accepts the display harness from the Q5. This adapter board is keyed so that it cannot be plugged in wrong. The display harness is also keyed, so that its orientation is assured. To aide in accessing this "bat wing" adapter, the Interface board should be removed. A drawing of the "bat wing" adapter and its location is shown here (with Interface board removed) **NOTE: Verify the setting of the JLVDS3 (shown below), especially when replacing a CCFL display, with an LED display (DG81):** 

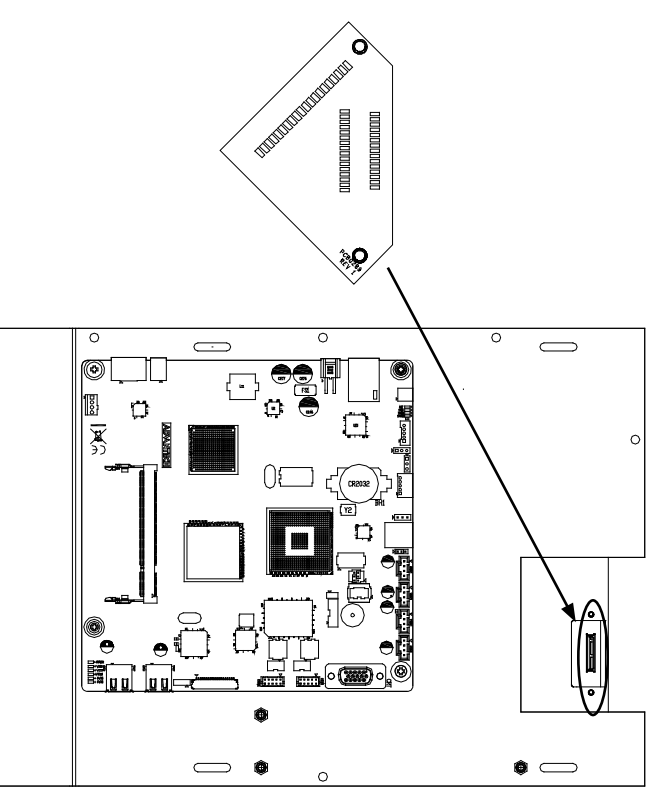

(Interface board not shown in above pitorial for clarity)

# Q5 Motherboard Display Jumpers (links)

| Jumper<br>Title                           | Function                                   | Jumper Setting                                                                                                |                               |  |  |
|-------------------------------------------|--------------------------------------------|----------------------------------------------------------------------------------------------------|-------------------------------|--|--|
| CN1000<br>(LCD<br>Resolution<br>Selector) | 18-bit<br>640x480<br><b>(default)</b>      | $ \begin{array}{c c} 6 & \bigcirc & 5 \\ 4 & \bigcirc & 3 \\ 2 & \bigcirc & \Box & \swarrow & 1 \end{array} $ | 3-5 Closed<br>&<br>4-6 Closed |  |  |
| JLVDS2<br>(Backlight                      | 0– 5V<br><b>(default)</b>                  | 1 □ <<br>2 ○ ○<br>3 ○                                                                                         | 2-3 Closed                    |  |  |
| Level<br>Selector)                        | 0 – 2.5V                                   | $ \begin{array}{c} 1 \\ 2 \\ 3 \\ \end{array} $                                                               | 1-2 Closed                    |  |  |
| JLVDS3<br>(Backlight<br>Control<br>Mode)  | Voltage Mode<br>(CCFL)<br><b>(default)</b> |                                                                                                    | 1-2 Closed                    |  |  |
|                                           | PWM Mode<br>(LED - DG81)                   |                                                                                                    | 2-3 Closed                    |  |  |

(Refer to "Q5 Board Settings" for location of jumpers)

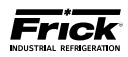

# **KEYPAD**

The Quantum™ LX keypad is shown here:

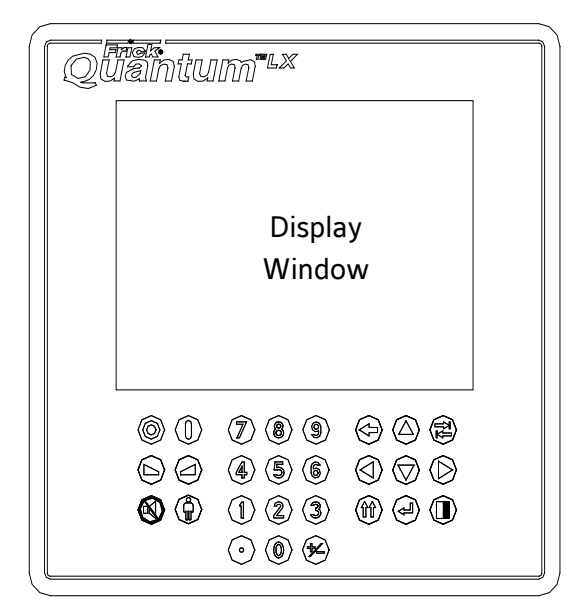

The Keypad consists of two areas, the Display window and the Keypad itself. The Display window is simply a clear portion of the Keypad assembly which the Display is able to be viewed through.

# **KEYPAD TROUBLESHOOTING**

The Keypad area consists of a series of 27 membrane switches. Depressing each switch (key) should result in an audible tactile clicking sound. To ensure that each key is actually functioning:

Q4: Visually inspect the D8 LED located on the control board. This LED will normally flash on and off at a rate of about once-per-second. Pressing a key on the keypad will interrupt this flash rate, and repeatedly depressing a key will cause the LED to flash each time a key is pressed.

**Q5:** Visually inspect the D6 (Active) LED located on the Q5 Interface board. This LED will normally flash on and off at a rate of about once-per-second. Pressing a key on the keypad will interrupt this flash rate, and repeatedly depressing a key will cause the LED to flash each time a key is pressed.

If a keypad problem is suspected, or apparent, a USB capable computer keyboard (will have a USB style connector on the end of the keyboard cable) can be used as a troubleshooting aid. To by-pass the Quantum™ LX keypad, open the control panel door. **NOTE:** Always be aware of the presence of live AC voltage! Depending upon the type of Quantum™ being diagnosed, use the following instructions:

- **Q4:** Locate the USB connection on the controller, and plug the USB end of the keyboard cable in to it.
- **Q5:** Locate the two USB connections on the controller, and plug the USB end of the keyboard cable into either one.

The external USB based keyboard is now active and ready to use. Some of the keyboard keys are mapped so that they will duplicate the functions of the Quantum™ LX keypad. **NOTE: There is a slight variation between the** way a Q4 and a Q5 interpret this mapping, but these variations are minor. To navigate using the external keyboard using Q5 keyboard mapping, refer to the following pictorial:

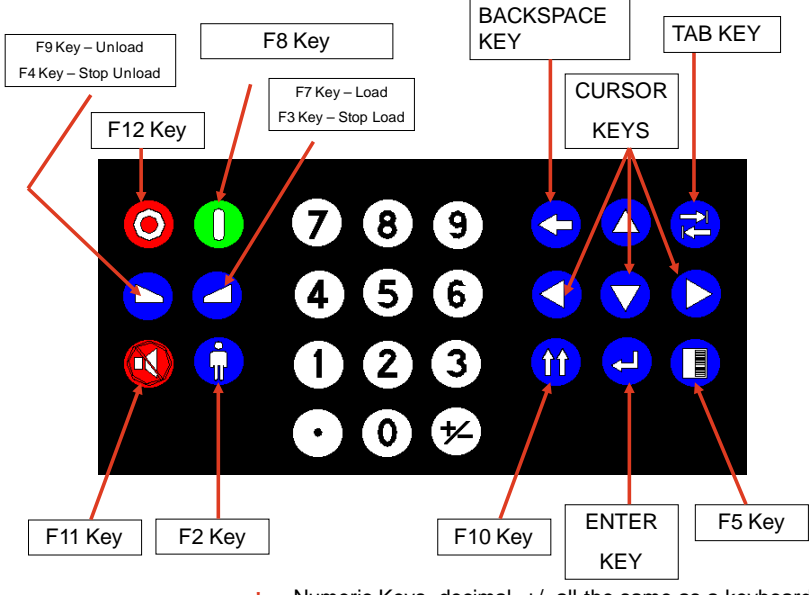

Numeric Keys, decimal, +/- all the same as a keyboard.
#### **KEYPAD REPLACEMENT**

- 1. Shut off control power.
- Unplug the defective keypad from the Quantum<sup>™</sup> board.
- 3. The keypad is affixed to the controller door with a double-sided tape film. Start by lifting the keypad at one of the corners. Once the keypad starts to break free from the underlying tape, continue pulling. A carefully used putty knife can help to separate the keypad from the adhesive.
- 4. Once the keypad has been entirely removed, you will notice that much of the double-backed tape is remaining on the panel door. Carefully using a window scraper style razor will remove most of this tape. Be careful not to scratch the paint outside of the keypad footprint.

- 5. Take the new keypad, and feed the flat cable through the slotted opening at the bottom of the display area.
- 6. Remove the paper backing of the keypad to expose the double-backed tape underneath.
- Carefully align the keypad on the door, ensuring that the display is centered within the window of the keypad. Once you are satisfied with the position, firmly press the keypad into place.
- 8. Plug the keypad cable back into the Quantum<sup>™</sup>.
- 9. Turn Control power back on.
- 10. Test the new keypad as described earlier.

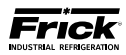

NOTES:

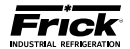

# **SECTION 7**

# **SERVICE SCREENS**

| Board 1 | Channal                                              |                                                                                                    |                                                                                                    |                                                                                                    |                                                                                                    |                                                                                                    |
|---------|------------------------------------------------------|----------------------------------------------------------------------------------------------------|----------------------------------------------------------------------------------------------------|----------------------------------------------------------------------------------------------------|----------------------------------------------------------------------------------------------------|----------------------------------------------------------------------------------------------------|
|         | chaimen                                              | 5                                                                                                    |                                                                                                    | Board 2                                                                                                    | Channels                                                                                                    | <u>s</u>                                                                                                    |
| Off     | 13                                                   | On                                                                                                    | 1                                                                                                    | Off                                                                                                    | 13                                                                                                    | On                                                                                                    |
| Off     | 14                                                   | On                                                                                                    | 2                                                                                                    | Off                                                                                                    | 14                                                                                                    | On                                                                                                    |
| Off     | 15                                                   | Off                                                                                                    | 3                                                                                                    | Off                                                                                                    | 15                                                                                                    | off                                                                                                    |
| Off     | 16                                                   | Off                                                                                                    | 4                                                                                                    | Off                                                                                                    | 16                                                                                                    | Off                                                                                                    |
| Off     | 17                                                   | On                                                                                                    | 5                                                                                                    | Off                                                                                                    | 17                                                                                                    | On                                                                                                    |
| Off     | 18                                                   | On                                                                                                    | 6                                                                                                    | Off                                                                                                    | 18                                                                                                    | On                                                                                                    |
| Off     | 19                                                   | On                                                                                                    | 7                                                                                                    | Off                                                                                                    | 19                                                                                                    | On                                                                                                    |
| Off     | 20                                                   | On                                                                                                    | 8                                                                                                    | Off                                                                                                    | 20                                                                                                    | On                                                                                                    |
| Off     | 21                                                   | Off                                                                                                    | 9                                                                                                    | Off                                                                                                    | 21                                                                                                    | on                                                                                                    |
| Off     | 22                                                   | On                                                                                                    | 10                                                                                                    | Off                                                                                                    | 22                                                                                                    | On                                                                                                    |
| Off     | 23                                                   | on                                                                                                    | 11                                                                                                    | Off                                                                                                    | 23                                                                                                    | off                                                                                                    |
| Off     | 24                                                   | Off                                                                                                    | 12                                                                                                    | Off                                                                                                    | 24                                                                                                    | Off                                                                                                    |
|         |                                                      |                                                                                                    |                                                                                                    |                                                                                                    |                                                                                                    |                                                                                                    |
|         |                                                      |                                                                                                    |                                                                                                    |                                                                                                    |                                                                                                    |                                                                                                    |
|         |                                                      |                                                                                                    |                                                                                                    |                                                                                                    |                                                                                                    |                                                                                                    |
|         |                                                      |                                                                                                    |                                                                                                    |                                                                                                    |                                                                                                    |                                                                                                    |
|         |                                                      |                                                                                                    |                                                                                                    |                                                                                                    |                                                                                                    |                                                                                                    |
|         |                                                      |                                                                                                    |                                                                                                    |                                                                                                    |                                                                                                    |                                                                                                    |
|         |                                                      |                                                                                                    |                                                                                                    |                                                                                                    |                                                                                                    |                                                                                                    |
|         | off<br>off<br>off<br>off<br>off<br>off<br>off<br>off | off         13           off         14           off         15           off         16           off         17           off         18           off         19           off         20           off         21           off         23           off         24 | off         14         On           off         14         On           off         15         Off           off         15         Off           off         16         Off           off         17         On           off         19         On           off         20         On           off         20         On           off         21         off           off         22         On           off         23         off           off         24         off | Off         13         Off         1           Off         14         On         2           Off         15         Off         3           Off         16         Off         4           Off         16         Off         4           Off         17         On         5           Off         19         On         7           Off         20         On         8           Off         21         Off         9           Off         23         Off         11           Off         24         Off         12 | Off         14         On         2         Off           Off         14         On         2         Off           Off         15         Off         3         Off           Off         16         Off         4         Off           Off         17         On         5         Off           Off         19         On         7         Off           Off         20         On         8         Off           Off         20         On         8         Off           Off         20         On         8         Off           Off         20         On         8         Off           Off         20         On         8         Off           Off         21         Off         9         Off           Off         23         Off         10         Off           Off         24         Off         12         Off | Off         13         Off         14         On         2         Off         14           Off         14         On         2         Off         14           Off         15         Off         3         Off         15           Off         16         Off         4         Off         16           Off         17         On         5         Off         17           Off         18         On         6         Off         18           Off         19         On         7         Off         19           Off         20         On         8         Off         20           Off         21         Off         9         Off         21           Off         22         On         10         Off         22           Off         23         Off         11         Off         23           Off         24         Off         12         Off         24 |

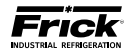

## SERVICE SCREENS

| <b>SERVICE - Digita</b> | l Board | Inputs | and | Outputs |
|-------------------------|---------|--------|-----|---------|
|-------------------------|---------|--------|-----|---------|

| 13 0<br>14 0<br>15 0<br>16 0<br>17 0<br>18 0<br>19 0<br>20 0<br>21 0<br>22 0 | Du<br>Du<br>Du<br>Du<br>Du<br>Du<br>Du<br>Su<br>Su | 1 2 3 4 5 5 7 3 9     | off<br>off<br>off<br>off<br>off<br>off<br>off | 13<br>14<br>15<br>16<br>17<br>18<br>19<br>20 | On<br>On<br>Off<br>On<br>On<br>On |                      |                      |                      |
|------------------------------------------------------------------------------|----------------------------------------------------|-----------------------|-----------------------------------------------|----------------------------------------------|-----------------------------------|----------------------|----------------------|----------------------|
| 14 0<br>15 0<br>16 0<br>17 0<br>18 0<br>19 0<br>20 0<br>21 0<br>22 0         | on off<br>off off<br>On off<br>On off<br>On off    | 2 3 4 5 5 7 3 9       | off<br>off<br>off<br>off                      | 14<br>15<br>16<br>17<br>18<br>19<br>20       | On<br>Off<br>On<br>On<br>On       |                      |                      |                      |
| 15 0<br>16 0<br>17 0<br>18 0<br>19 0<br>20 0<br>21 0<br>22 0                 | nf<br>hf<br>Dn<br>Dn<br>Dn<br>Dn                   | 3<br>4<br>5<br>7<br>3 | off<br>off<br>off                             | 15<br>16<br>17<br>18<br>19<br>20             | off<br>Off<br>On<br>On<br>On      |                      |                      |                      |
| 16 0<br>17 0<br>18 0<br>20 0<br>21 0<br>22 0                                 | aff                                                | 4 5 5 7 8 9           | Off<br>Off<br>Off                             | 16<br>17<br>18<br>19<br>20                   | Off<br>On<br>On<br>On             |                      |                      |                      |
| 17 0<br>18 0<br>19 0<br>20 0<br>21 0<br>22 0                                 | on o<br>on o<br>on o<br>on o                       | 5 5 7 8               | Off<br>Off<br>Off                             | 17<br>18<br>19<br>20                         | On<br>On<br>On                    |                      |                      |                      |
| 18 0<br>19 0<br>20 0<br>21 0<br>22 0                                         | On On On On On On On On On On On On On O           | 5 7 3 9               | Off<br>Off                                    | 18<br>19<br>20                               | On<br>On                          |                      |                      |                      |
| 19 0<br>20 0<br>21 0<br>22 0                                                 | on i<br>on i<br>off i                              | 7                     | off                                           | 19<br>20                                     | On                                |                      |                      |                      |
| 20 0<br>21 0<br>22 0                                                         | on :<br>M :                                        | 3                     | Off                                           | 20                                           | On                                |                      |                      |                      |
| 21 0                                                                         | n e                                                | 9                     |                                               |                                              | on                                |                      |                      |                      |
| 22 (                                                                         | No.                                                |                       | Off                                           | 21                                           | Off                               |                      |                      |                      |
|                                                                              | n -                                                | 10                    | off                                           | 22                                           | On                                |                      |                      |                      |
| 23 0                                                                         | m                                                  | 11                    | Off                                           | 23                                           | off                               |                      |                      |                      |
| 24 0                                                                         | )ff                                                | 12                    | on                                            | 24                                           | Off                               |                      |                      |                      |
|                                                                              |                                                    |                       |                                               |                                              |                                   |                      |                      |                      |
|                                                                              |                                                    |                       |                                               |                                              |                                   |                      |                      |                      |
|                                                                              |                                                    |                       |                                               |                                              |                                   |                      |                      |                      |
|                                                                              |                                                    |                       |                                               |                                              |                                   |                      |                      |                      |
|                                                                              |                                                    |                       |                                               |                                              |                                   |                      |                      |                      |
|                                                                              |                                                    |                       |                                               |                                              |                                   |                      |                      |                      |
|                                                                              | 24 0                                               | 24 Off                | 24 Off 12                                     | 24 Off 12 Off                                | 24 Off 12 Off 24 (                | 24 Off 12 Off 24 Off | 24 Off 12 Off 24 Off | 24 Off 12 Off 24 Off |

DESCRIPTION: This Digital Service Screen shows Digital values as ON or OFF

**SERVICE - Analog Board Inputs and Outputs** 

| Anal | og Inputs   |       | (data un | its are V | olts DC) |          |      |
|------|-------------|-------|----------|-----------|----------|----------|------|
|      | Board 1 Chi | met   | L        |           | Board 2  | Channels |      |
| 1    | 3.62        | 13    | 0.62     | 1         | 4.95     | 13       | 0.00 |
| 2    | 2.93        | 14    | 0.27     | 2         | 4.95     | 14       | 0.00 |
| 3    | 2.78        | 15    | 0.29     | 3         | 4,95     | 15       | 0.00 |
| 4    | 3.16        | 16    | 0.18     | 4         | 0.63     | 16       | 0.00 |
| 5    | 1.16        | 17    | 2.37     | 5         | 0.00     | 17       | 0.00 |
| 6    | 2.11        | 18    | 1.80     | 6         | 0.00     | 18       | 0.00 |
| 7    | 4.03        | 19    | 4.58     | 7         | 0.00     | 19       | 0.00 |
| 8    | 1.83        | 20    | 5.00     | 8         | 0.00     | 20       | 0.00 |
| 9    | 2.98        | 21    | 5.00     | 9         | 0.00     | 21       | 0.00 |
| 10   | 0.62        | 22    | 4.18     | 10        | 0.00     | 22       | 0.00 |
| 11   | 0.88        | 23    | 5.00     | 11        | 0.00     | 23       | 0.00 |
| 12   | 0.60        | 24    | 0.33     | 12        | 0.00     | 24       | 0.00 |
| Anal | og Outputs  |       | (data un | its are V | olts DC) |          |      |
|      | Board 1 Cha | nnels | L.       |           | Board 20 | Channels |      |
| 1    | 0.00        | 5     | 1.00     | 1         | 1.00     | 5        | 0.00 |
| 2    | 0.00        | 6     | 1.00     | 2         | 0.00     | 6        | 0.00 |
| 3    | 1.22        | 7     | 0.00     | 3         | 1.00     | 7        | 0.00 |
| 4    | 0.00        | 8     | 0.00     | 4         | 0.00     | 8        | 0.00 |

**DESCRIPTION:** The Analog Service Screen has been provided to view the raw data from an Analog Board. Analog values are converted from binary to show volts. The error factor is +/- .05 volts.

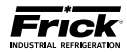

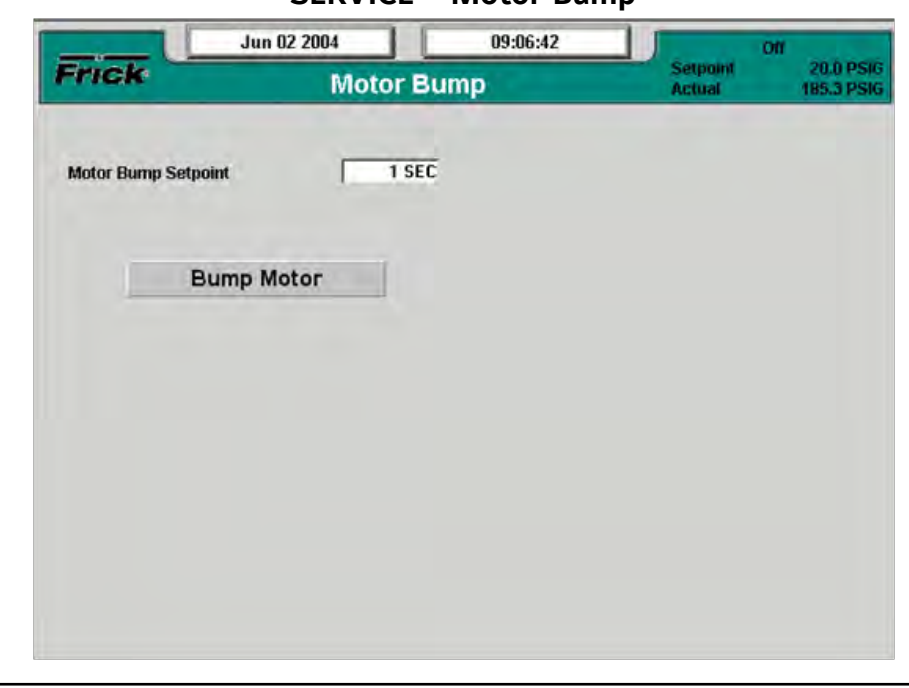

## SERVICE - Motor Bump

**DESCRIPTION:** The Motor Bump screen has been provided as a way for the service technician to verify proper motor rotation.

The following setpoint box appears on this screen:

**Motor Bump Setpoint** - A value from 0 to 15 seconds may be entered here. This value is the amount of time that the compressor motor will be energized for once the Bump Motor toggle switch has been selected.

The following toggle switch has been provided:

**Bump Motor** - When this button has been highlighted, and the **[Enter]** key pressed, the compressor motor will be energized for the period of time as set in the Motor Bump Setpoint box. It is during this motor spin time, that the technician can view the motor shaft, for determining proper rotation. **NOTE: Use extreme care in performing this operation. The compressor shaft linkage must be disconnected from the motor prior to performing this test!** 

For safety reasons, the **[Bump Motor]** toggle switch only appears in local mode (at the panel itself). It will not appear when viewing this panel remotely.

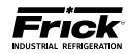

### **SERVICE - Software Maintenance**

| Software Maintenance                      |    |
|-------------------------------------------|----|
| 1) Save Setpoints                         |    |
| 2) Full System Install                    |    |
| 3) Restore Setpoints And Calibration Data |    |
| 4) Restore Setpoints Only                 |    |
| 5) Delete Setpoints                       |    |
| 6) Exit                                   |    |
|                                           |    |
| Fri                                       | ck |

**DESCRIPTION:** The Software Maintenance screen has been provided as a way for the user to upload the operating software to their system, to save setpoints or to restore setpoints. **NOTE:** On early versions of the Quantum<sup>M</sup> LX with the Q4 board, there was no dedicated USB port. In this instance it is recommended that a USB adapter, with a USB drive device (P/N 649A1063G01) be plugged into the PL8 USB port of the Quantum<sup>M</sup>. On more recent versions, both the Quantum<sup>M</sup> LX Q4 and Q5 boards have dedicated USB ports, and a standard USB drive will plug directly into these ports.

#### PLEASE OBSERVE THE FOLLOWING NOTES:

**NOTE 1:** This procedure covers updating from version 6.07 or above. Use caution when accessing this screen remotely with a web browser.

**NOTE 2:** Do not attempt to restore setpoints using the USB Program Upgrade Flash Drive from Quantum LX versions 6.01 through 6.06. Do not attempt to upgrade the software from Quantum LX versions 6.01 through 6.20 or that has a 64mb flash card to version 6.50 or later. A replacement Quantum<sup>™</sup> LX Program Flash Card will be needed and the setpoints will have to be re-entered manually.

**NOTE 3:** Always ensure that the program card that you are trying to install is compatible with the controller that you are installing to. **A** Q4 LX Eurotech card will NOT boot on a Q5 LX or HD Advantech board and Q5 LX and HD cards will NOT boot on a Q4 LX Eurotech board.

**NOTE 4:** Do not attempt to restore setpoints using the USB Program Upgrade Flash Drive from Quantum LX versions 6.01 through 6.06. Do not attempt to upgrade the software from Quantum LX versions 6.01 through 6.20 or that has a 64mb flash card to version 6.50 or later. A replacement Quantum LX Program Flash Card will be needed and the setpoints will have to be re-entered manually.

While performing this procedure, one of two dialog boxes will appear. The first of these boxes indicates that a valid USB device has been detected. Any numerals that appear on the center line of this box will represent units that have already been saved (from 0 to 99). If no units have yet been saved, the center line will be blank:

| Save Seconds          |                                            |
|-----------------------|--------------------------------------------|
| These are the sets th | at currently exist on this USB device:     |
| 1                     |                                            |
|                       |                                            |
| Enter identifying nun | nber for the set you wish to save (0 - 99) |
| Enter identifying nun | nber for the set you wish to save (0 - 99) |
| Enter identifying nun | nber for the set you wish to save (0 - 99) |

If however, there is no USB device installed, or the device does not contain the operating software, the following dialog box will appear:

| * Alert                                                                | -                 |
|------------------------------------------------------------------------|-------------------|
| The directory "/uniq" cannot be found on the ins<br>Operation aborted! | tallation device. |
| <u>Ök</u>                                                              |                   |

Perform the following steps to prepare the Quantum  ${}^{\rm I\!M}$  LX for software maintenance:

- Ensure that all setpoint values have been documented as a safety precaution.
- Stop the compressor.
- With power ON, insert the USB device into the provided USB port of the Quantum™.
- Go to User Level 2. The default password is 20.
- Press the [Menu] key.
- Cursor down to Service... and press [Enter].
- Cursor down to Software Maintenance and press the **[Enter]** key.

The following selections have been provided:

- 1) Save Setpoints Use this option to save all setpoints and custom text to a USB device as a form of backup:
  - Press [1] to Save Setpoints.
  - The program will read the USB device, and display a dialog box.
  - Enter a number on the keypad that corresponds to the unit number that you wish to save, and then press [Enter]. If the unit number has not been saved before, the setpoints will be saved to a file on the USB device (a progress bar will appear asking you to Please Wait... In the future, any time you try to write the setpoints to this number, you will be prompted with a message telling you that the set number already exists – do you wish to overwrite it? Answer by highlighting the Yes button, and pressing [Enter] if you do indeed wish to overwrite the values. If you enter a number that does not appear on the center line, no such warning will appear.
  - After the file has been written or updated, the dialog boxes will disappear, and you can either exit, or continue with another function.
- 2) Full System Install Use this option to install the program:
  - Ensure that all setpoint values have been documented as a safety precaution.
  - Press [2] to do a Full System Install.

**3) Restore Setpoints And Calibration Data**– Use this option to re-load previously saved setpoints and custom text to the Quantum<sup>™</sup>.

Ensure that all setpoint values have been documented as a safety precaution. Install the previ-

ously saved setpoint USB device into the provided connection on the Quantum  $\mathbb{M}$ .

- Press [3] to Restore Setpoints and Calibration Data.
- The program will read the USB device, and display a dialog box.
- Enter a number on the keypad that corresponds to the unit number that you wish to restore, and then press **[Enter]**.
- A progress bar will appear asking you to Please Wait...
- After the file has been written or updated, the dialog boxes will disappear, and you can either exit, or continue with another function.
- 4) Restore Setpoints Only Use this option to Restore the setpoints only (custom text that has already been changed will not be affected) for a particular unit:
  - Ensure that all setpoint values have been documented as a safety precaution. Install the previously saved setpoints USB device into the provided connection on the Quantum™.
  - Press the [4] button.
  - The program will read the USB device, and display a dialog box.
  - Enter a number on the keypad that corresponds to the unit number that you wish to restore, and then press **[Enter]**.
  - Highlight the Yes button, and press **[Enter]**. The dialog box will be updated with a new message stating that Set number (0-99) has been restored.
  - Press [Enter] to return to the Software Maintenance menu.
- 5) **Delete Setpoints** Use this option to delete the setpoints and custom text for a particular unit:
  - Ensure that all setpoint values have been documented as a safety precaution. Install the previously saved setpoints USB device into the provided connection on the Quantum<sup>™</sup>.
  - Press the [5] button.
  - The program will read the USB device, and display a dialog box.
  - Enter a number on the keypad that corresponds to the unit number that you wish to delete, high-light the Ok button, and then press [Enter]. You

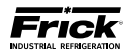

will be prompted with a new dialog box which will ask you OK to delete set number (0-99)?

- Highlight the Yes button, and press [Enter]. The dialog box will be updated with a new message stating that Set number (0-99) has been deleted!
- Press [Enter] to return to the Software Maintenance menu.
- 6) Exit Use this selection to leave this screen:
  - While leaving the USB device plugged in, press [5] to Exit.
  - During the reboot of the Quantum<sup>™</sup> LX, a message will appear that says, "A System Update file has been detected on the mounted USB device. Do you wish to perform this update?" Select [Yes], and a System Update will be performed.
  - At the conclusion of the System Update, a message will appear that says, "The USB device can now be removed and power should be recycled."
     Follow these instructions.

### Setpoint Defaults When Performing A Quantum™ LX Software Upgrade

The term software upgrade refers to the whole procedure of Saving Setpoints, Full System Installs, and Restoring Setpoints when on the Software Maintenance screen. They get set to these default values even after a Restore Setpoints is performed, so the individual doing the upgrade must then set them manually to what they need to be if they are critical to the application.

Refer to the chart on the following page to determine the setpoints and their defaults that would be affected by a

revision upgrade, find the row or rows corresponding to the Software Version that you will be upgrading to. On that row or rows you can see the setpoints and their related defaults.

Here are some examples:

- If upgrading from 6.48 to 6.51, then both the PowerPAC Flag and the Ethernet Process Enable setpoints will be changed to the defaults shown for each.
- If upgrading from 6.48 to 6.52, then the Power-PAC Flag, Ethernet Process Enable, Regulation Mode and Max Slide Valve timer setpoints will be changed to the defaults shown for each.
- If upgrading from 6.51 to 6.55 (both shown on this chart), then the PowerPAC Flag, Ethernet Process Enable would have already been changed when you had initially upgraded to 6.51 and will not change again. But now that you are upgrading to 6.55, additionally the Regulation Mode, Max Slide Valve timer, Compressor Type, Pump Type, Process Leaving Temp. Safeties, Compressor Types in the Sequencing Systems and the Compressor Start #'s in the Sequencing Systems setpoints will be changed to the defaults shown for each.

The main message here is ensure that the Setpoint Data Sheets within this manual are filled out, and that when performing any software upgrade, first save your existing setpoints to a Setpoint Saver Card for later use. After completing an upgrade to one of the versions shown here, and then restoring your original setpoints, review this chart and compare the setpoints shown against what the program sees, and make changes to these defaults as necessary.

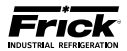

## Q4 USB Plug-in locations Setpoint Defaults When Performing a QLX Software Upgrade

| Setpoint Description                                                                                                    | To Access                                           | Default                                                                                                  | Software<br>Version |
|----------------------------------------------------------------------------------------------------|-----------------------------------------------------|----------------------------------------------------------------------------------------------------|---------------------|
| Ethernet Configuration                                                                                                    | Menu > Configuration > Ethernet                     |                                                                                                    | 6.11                |
| PowerPAC Flag                                                                                                    | Menu > Configuration > Compressor                   | No                                                                                                    | 6.51                |
| Ethernet Process Enable                                                                                                    | Menu > Configuration > Ethernet > Protocol          | Disabled                                                                                                 | 6.51                |
| Regulation Mode                                                                                                    | Menu > Modes > Active Mode                          | Mode 1                                                                                                   | 6.52                |
| Max Slide Valve Timer                                                                                                    | Menu > Setpoints > Miscellaneous                    | 30 (tenths<br>of secs)                                                                                   | 6.52                |
| Compressor Type                                                                                                    | Menu > Configuration > Compressor                   | RWF                                                                                                    | 6.55                |
| Process Leaving Temperature Safeties                                                                                                    | Menu > Setpoints > Miscellaneous                    | Disabled                                                                                                 | 6.55                |
| Compressor Start #'s in the Sequencing Systems                                                                                                    | Menu > Setpoints > Sequencing > System x<br>Setup   | 1                                                                                                    | 6.55                |
| Pump Type                                                                                                    | Menu > Configuration > Compressor                   | Demand                                                                                                   | 6.55                |
| Filter Differential Calculation                                                                                                    | Menu > Configuration > Compressor                   | Filter – Oil                                                                                             | 6.58                |
| Allen Bradley Checksum Type for Comm 1, 2, & 3                                                                                                    | Menu > Configuration > Communication                | BCC                                                                                                    | 6.58                |
| Pump Type                                                                                                    | Menu > Configuration > Compressor                   | Demand                                                                                                   | 6.59                |
| Data Points For Trending (8 points)                                                                                                    | Menu > System Status > Trending > Trending<br>Setup | Suction<br>Pressure,<br>Discharge<br>Pressure,<br>Motor Cur-<br>rent, None,<br>None, None,<br>None, None | 6.65                |
| Power Assist                                                                                                    | Menu > Setpoints > Package                          | 30 Sec.                                                                                                  | 6.82                |
| Low (Main) Oil Inj. Pressure Shutdown Delay                                                                                                    | Menu > Setpoints > Package                          | 180 Sec.                                                                                                 | 6.82                |
| Vyper Standby Time                                                                                                    | Menu > Operating Values > Vyper > Vyper             | 20 Min.                                                                                                  | 6.83                |
| EZ Cool PID Control                                                                                                    | Menu > Setpoints > PID Setup                        | Always                                                                                                   | 6.83                |
| All PID Control Points will revert to default values.                                                                                                    | Menu > Setpoints > PID Setup > Page 1 or 2          |                                                                                                    | 7.00                |
| User Defined List will revert to default values.                                                                                                    | Menu > Operating Values > User Defined              |                                                                                                    | 7.00                |
| Trending Lists will revert to default values.                                                                                                    | Menu > System Status > Trending > Trending<br>Setup |                                                                                                    | 7.00                |
| Motor Amps - Before restoring setpoints from any ver-<br>sion previous to 7.06 to 7.06 or later, access the the<br>Motor Setpoints screen and take note of the value in<br>the box for CT Factor. After restoring setpoints, access<br>the Motor Setpoints screen and change the CT Factor<br>to 10, and Submit. Then change the CT Factor back to<br>the value that you had noted earlier and Submit again. | Menu > Setpoints > Motor                            |                                                                                                    | 7.06                |
| The Oil Pump Type will revert to its default when doing<br>a software upgrade. <b>NOTE:</b> When the Oil Pump type<br>is changed, the <i>Low Compressor Oil Pressure Shutdown</i><br>and <i>Warning</i> setpoints will also revert to their default<br>settings. These setpoints are rarely changed from their<br>default values in the field.                                                               | Menu > Configuration > Compressor                   | Demand<br>Pump                                                                                           | 7.07                |

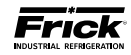

# Setpoint Defaults When Performing a QLX Software Upgrade (Continued)

| Setpoint Description                                                                                                    | To Access                                                                                            | Default  | Software<br>Version |
|----------------------------------------------------------------------------------------------------|----------------------------------------------------------------------------------------------------|----------|---------------------|
| Capacity Mode (1-4) Control Channel will revert to its default setting when doing a software upgrade. <b>NOTE:</b> When the Capacity Mode (1-4) Control Channels are changed, the associated control setpoints will reset to default values also. This would include all the Capacity Control Mode (1-4) setpoints that are enabled. Before performing the software upgrade, write down all these setpoints or verify that they are recorded in the Setpoint Data Sheets.                                                                                            | Menu > Configuration > Compressor<br>- ALSO -<br>Menu > Setpoints > Capacity > Mode 1 (2, 3 or<br>4) |          | 7.07                |
| Input Channel to Retransmit will revert to their default settings when doing a software upgrade.                                                                                                    | Menu > Calibration > Analog Outputs > Re-<br>transmitting Outputs                                    |          | 7.07                |
| User Defined will revert to their default settings when doing a software upgrade.                                                                                                    | Menu > Operating Values > User Defined                                                               |          | 7.07                |
| Digital Output Control Channels will revert to their de-<br>fault settings when doing a software upgrade. <b>NOTE:</b><br>When the Digital Output Control Channels are changed,<br>the associated control setpoints will reset to default<br>values also. This would include all the Digital Output<br>Control Channel setpoints that are enabled. Before per-<br>forming the software upgrade, write down all these set-<br>points or verify that they are recorded in the Setpoint<br>Data Sheets.                                                                 | Menu > Setpoints > Auxiliaries > Digital Out-<br>puts                                                |          | 7.07                |
| Trending lists will revert to their default settings when doing a software upgrade.                                                                                                    | Menu > System Status > Trending > Trending<br>Setup                                                  |          | 7.07                |
| The Maximum Discharge Pressure setpoint will revert to its default when doing a software upgrade.                                                                                                    | Menu > Setpoints > Miscellaneous                                                                     | 270 PSIG | 7.08                |
| Separator Velocity Reference                                                                                                    | Menu > Setpoints > Compressor                                                                        | 2%       | 7.08                |
| The Compressor Type will revert to its default value.                                                                                                    | Menu > Configuration > Compressor                                                                    | RWF      | 7.08                |
| The PID Control Point, Regulation Control Point, Input<br>Channel to Retransmit, User Defined, Digital Output<br>Control Channel, Trending lists will revert to their de-<br>fault settings when doing a software upgrade. <b>NOTE:</b><br>When the PID Control Point is changed, the associated<br>control setpoints will reset to default values also. This<br>would include all the PID setpoints that are enabled.<br>Before performing the software upgrade, write down all<br>these setpoints or verify that they are recorded in the<br>Setpoint Data Sheets. | Menu > Setpoints > PID Setup > Page 1 or 2                                                           |          | 7.08                |

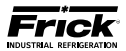

# Setpoint Defaults When Performing a QLX Software Upgrade (Continued)

| Setpoint Description                                                                                                    | To Access                                | Default | Software<br>Version |  |  |
|----------------------------------------------------------------------------------------------------|------------------------------------------|---------|---------------------|--|--|
| High Compressor Vibration Warning - Suction                                                                                                    | Menu > Setpoints > PhD Monitoring        | 3.5 gF  | 7.11                |  |  |
| High Compressor Vibration Warning - Discharge                                                                                                    | Menu > Setpoints > PhD Monitoring        | 3.5 gF  | 7.11                |  |  |
| High Compressor Vibration Shutdown - Suction                                                                                                    | Menu > Setpoints > PhD Monitoring        | 10.0 gF | 7.11                |  |  |
| High Compressor Vibration Shutdown - Discharge                                                                                                    | Menu > Setpoints > PhD Monitoring        | 10.0 gF | 7.11                |  |  |
| High Motor Vibration Warning - Shaft Side                                                                                                    | Menu > Setpoints > PhD Monitoring        | 3.5 gF  | 7.11                |  |  |
| High Motor Vibration Warning - Opposite Shaft Side                                                                                                    | Menu > Setpoints > PhD Monitoring        | 3.5 gF  | 7.11                |  |  |
| High Motor Vibration Shutdown - Shaft Side                                                                                                    | Menu > Setpoints > PhD Monitoring        | 10.0 gF | 7.11                |  |  |
| High Motor Vibration Shutdown - Opposite Shaft Side                                                                                                    | Menu > Setpoints > PhD Monitoring        | 10.0 gF | 7.11                |  |  |
| EZ Cool LIOC Port Multiplier                                                                                                    | Menu > Setpoints > EZ Cool LIOC          | 1.0     | 7.11                |  |  |
| <b>NOTE:</b> The warnings below may appear after upgrading from version 6.53 or below. This is due to a sensor input out of range, usually because the input is not used. If this is the case, you can disable this input (if it is not used) to clear the warning. In session level 3, set the <i>"I/O Board"</i> to <i>"None"</i> to disable the input. |                                          |         |                     |  |  |
| Low Rem Capacity Sensor Warning                                                                                                    | Menu > Calibration > Motor Miscellaneous |         |                     |  |  |
| Low RPM Sensor Warning                                                                                                    | Menu > Calibration > Motor Miscellaneous |         |                     |  |  |
| Low Manifold Pressure Sensor Warning                                                                                                    | Menu > Calibration > Pressure            |         |                     |  |  |
| Low Filter Pressure Sensor Warning                                                                                                    | Menu > Calibration > Pressure            |         |                     |  |  |

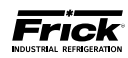

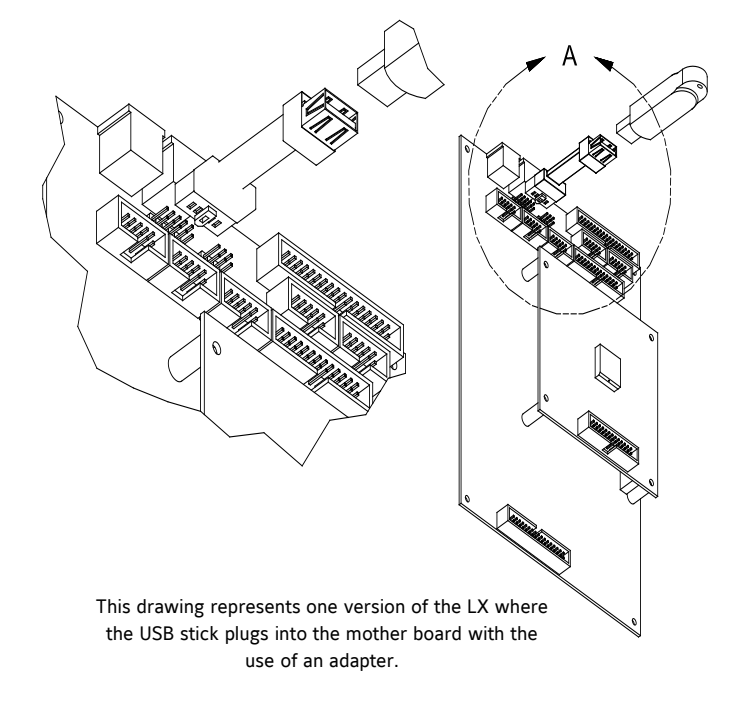

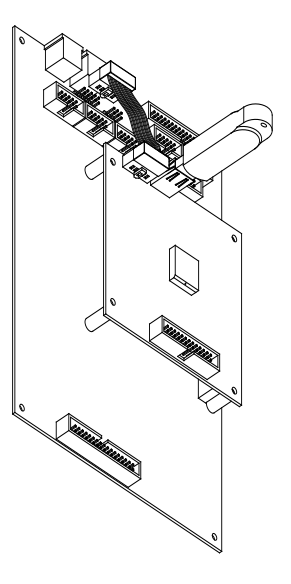

This version of the LX has a USB connector located on the daughter board, no adapter is required.

Q4 USB Plug-in locations

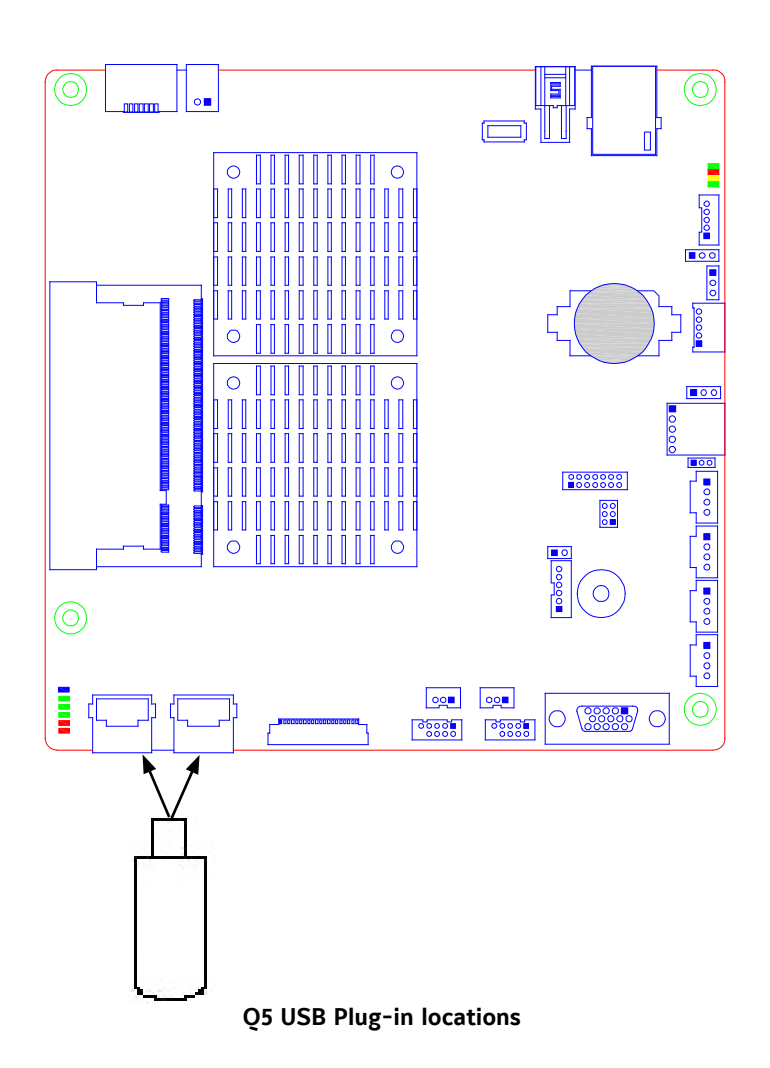

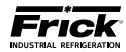

| (Mai                   | intenance     | Setpoint<br>Actual | 20.0 PSIG<br>39.2 PSIG |  |
|------------------------|---------------|--------------------|------------------------|--|
| Maintenance Required   | Service Every | Next Scheduled At  |                        |  |
| Oil Analysis           | 10000 HR5     | 1000 HRS           |                        |  |
| Change Fillers         | 4800 HRS      | 200 HRS            |                        |  |
| Clean Oil Strainers    | 4800 HRS      | 200 HRS            |                        |  |
| Clean Liquid Strainers | 4800 HRS      | 200 HRS            |                        |  |
| Charge Coalescers      | 30000 HRS     | 30000 HRS          |                        |  |
| Clean Suction Screen   | 800 HRS       | 200 HRS            |                        |  |
| Vibration Analysis     | 4800 HRS      | 200 HRS            |                        |  |
| Check Coupling         | 4800 HRS      | 200 HRS            |                        |  |
| Greasu Motor           | 4800 HRS      | 200 HRS            |                        |  |
| User Defined 1         | 0 HRS         | 0 HRS              |                        |  |
| User Defined 2         | 0 HRS         | 0 HRS              |                        |  |
| User Defined 3         | 0 HRS         | 0 HRS              |                        |  |
| User Defined 4         | 0 HRS         | 0 HRS              |                        |  |
| User Defined 5         | 0 HRS         | 0 HRS              |                        |  |
| User Defined 6         | 0 HRS         | 0 HRS              |                        |  |
| User Defined 7         | 0 HRS         | 0 HRS              |                        |  |
| User Defined 8         | 0 HRS         | 0 HRS              |                        |  |

## SYSTEM STATUS - Maintenance

**DESCRIPTION:** This screen has been provided to aid the service technician with keeping track of system maintenance, and can be accessed from the System Status screen. From here, the service technician can view up to eight (8) user definable maintenance schedules. Each of the schedules may be custom named. This screen is based upon the Maintenance Schedule that is provided in the IOM manual for the specific compressor package. For additional information about this screen, refer to 090.020-O (Operation Manual).

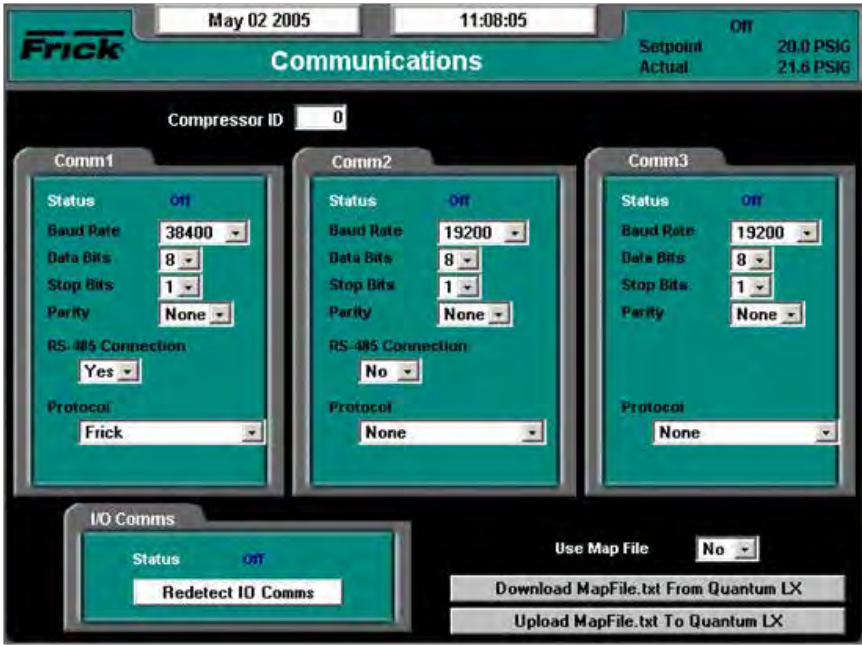

## **CONFIGURATION - Communications**

**DESCRIPTION:** The purpose of this screen being shown here is to indicate where the **[Redetect I/O Comms]** key is located. This selection provides a method to detect all connected Analog and Digital boards. For additional information about this screen, refer to 090.020-CS (Communications Manual)

The following are some of the things that can occur that would cause an I/O board to stop communicating with the Quantum<sup>M</sup>, and would require that you Redetect I/O Comms:

- A board has been removed, and power was turned on with the board removed. You would need to replace the board, re-power, and then Detect I/O Boards.
- A board has failed in such a way that it cannot properly communicate with the Quantum™ LX.
- A failure with the communications cable which is plugged into the end of each board

If any of these things occur, a communications error shutdown will be issued until this key is selected. You should always view the *About* screen to see what has been detected.

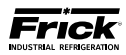

### **MISCELLANEOUS SCREENS** About Oct 22 2009 08:36:53 28.8 P5/G Frick Setpoin About Linux Kernel 2.6,19,1 Software Version 5.65 06/26/2009 Quantum 4 **Board Type** Sales Order Item 0 Analog Boards Version 04/05/2004 Version **Digital Boards** Version 1.02 05/01/1997 Covered By US Patent Number 7440809

**DESCRIPTION:** The About screen shows any Analog and Digital boards that have been detected. If a board has lost communications, a shutdown will be issued. All outputs are turned off on a Digital Board that has lost communications. All inputs will get set to their minimum value range on an Analog Board that has lost communications. A loss of communications to an analog board should result in sensor fault shutdown messages that are associated with the sensors on that board. If the RX LED on the I/O board is blinking but the board was not detected on the About screen, or an I/O Comm failure occurs, check the address of the board.

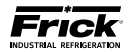

# **SECTION 8**

# TROUBLESHOOTING

## TROUBLESHOOTING A PROBLEM THAT APPEARS UNEXPLAINABLE

When there is a problem that makes no sense due to unexplainable things happening, check the following:

- 1. Is the panel powered by an isolating power source such as a control transformer in the starter panel?
- 2. Verify that the panel is not powered from a lighting or utility panel.
- 3. It is important to know if the unit ever worked properly.
- 4. If the unit used to work properly, try to determine when the problem first showed up.
- 3. It is important to know if the problem occurs randomly, frequently, or all the time.
- 4. Check what the temperature is in the engine room and at the panel. Is it very hot or very cold?
  - Make sure that the motor is not blowing exhaust air on the control panel.
- 5. If it just started to act up, then check if there was recently a severe lightning storm, fire, flood, or a plant accident. If any of the following conditions are possible, then check for it:
  - Has any water, refrigerant, or oil leaked into the panel or conduit?
  - Does the conduit with the Slide Valve or Slide Stop contain liquid?
  - Does the Slide Stop potentiometer cover contain any liquid?
- 6. If it just started to act up, then check if anything was recently changed in the system (i.e. software or hard-ware.)
- 7. If it just started to act up, then check if any service was recently done to the compressor or its electrical system?
- 8. If there is communication wiring connecting the panel to another panel or device, then check the following:

- If the Quantum™ is unexplainably shutting down, try disconnecting the communications cable to see if the problem goes away.
- Check if the communications cable shields are tied to machine ground at only one location. For a PLC or Opto22 based system, the shield should normally be tied only at the PLC or Opto22 panel.
- Check that you are using the Frick recommended communications cable.
- 9. If this is an older plant, has the plant wiring been brought up to code?
- 10. Do you have power wiring mixed with control, sensor or communications wiring?
- 11. Check that the starter panel is grounded to the plant transformer. There are usually four wires: 3 for the 3 phases and 1 for plant ground.
- 12. Check that the motor is grounded to the starter panel. There are usually four wires: 3 for the phases and 1 for ground.
- 13. Ensure that one side of the motor current transformer is grounded in the motor starter panel. The wire to the control panel terminal #2 is usually the only one grounded.
- 14. Check that the pressure transducers are properly grounded. The two types of transducers you may have are as follows: an older type has an 8 to 10 inch 3-conductor pigtail coming out of the transducer. This type will have the attaching cable's shield cut off and insulated at the transducer end. The shield is then tied to a panel ground terminal in the panel. The newer type has the cable as an integral part of the housing and has the shield crimped to the case at the transducer end. This type of transducer has the cable's shield cut off and insulated cut off and insulated in the control panel.
- 15. Check that the temperature transducers are properly grounded. The temperature probes usually have two short wires coming out of the sensor, and are tied to a shielded cable at the thermal well head. The shield is insulated at the temperature probe and grounded

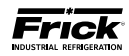

at the panel end.

- 16. Check if one of the temperature probes has a signal wire shorted to machine ground. To do this, first pull the orange plug from the micro board and then use a DVM and check each white wire to machine ground and each black wire to machine ground.
- 17. Check that all inductive loads (i.e. coils, solenoids, or relays, etc.) connected to the I/O output modules have surge suppressers across them, preferably at the devices. Most of the larger factory installed inductive loads should have surge suppressors as well.
- 18. If the compressor control settings unexplainably change modes, it may be a noise problem affecting the keypad's input circuit. Check if it works OK with the keypad cable disconnected. If it works OK, then check the grounding as described above. If the grounding is OK then replace the keypad.

- 19. Make sure that you have a continuous ground back to the power source. The ground connection must be aluminum or copper. A conduit ground will not work. Do not drive a ground stake at the compressor since extraneous currents will be attracted to the compressor.
- 22. Make sure that there is no AC wiring lying next to the printed circuit board.
- 23. Unexplainable compressor auxiliary failures are usually indicative of noise due to wiring problems (i.e. incorrect earth grounds, mixed power and control wiring, unsuppressed coils, etc)
- 24. If the compressor is unexplainably shutting down, check if the machine shares control transformer power with something else. Make sure each compressor has its own isolation transformer in the motor control center off the three-phase bus with the secondary properly grounded.

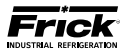

## TROUBLESHOOTING CHART FOR FRICK<sup>®</sup> QUANTUM™ LX CONTROL PANEL (REFER TO WIRING DIAGRAMS)

| SYMPTOM                                                  | PROBABLE CAUSES and CORRECTIONS                                                                                                    |
|----------------------------------------------------------|----------------------------------------------------------------------------------------------------|
| DISPLAY IS INOPERATIVE                                   | Check for power at the panel. See if any of the diagnostic lamps on the Main Board are<br>blinking or any lights are blinking on the other boards. If no lights are blinking, make<br>sure the control power switch is switched on. If there are still no lights, then check the<br>circuit breaker (2CB). If the breaker is not tripped, check for power into 2CB. If there is<br>no power, check the external power being supplied. If power from 2CB, check power<br>supply for input AC and output DC level.<br>Shut off power to the panel and first confirm that the display connector is firmly seated.<br>This is a delicate connection and care should be used to reconnect it. Confirm that the<br>connectors at both ends of the backlight inverter (optional) are properly connected.<br>Confirm that the display harness is connected properly on the main board.<br>Check the display with a flashlight. If characters are visible, the display is good, but the<br>backlight tube is not on.                                                                                                    |
| OIL PUMP DOES NOT START                                  | The LED (D3) for Output 3 (MOD 3) of Digital I/O Board #1 should be on when Manually<br>On is selected for the oil pump mode. If the pump does not start when the LED is on,<br>check for the proper panel voltage between position 4 and 5 on the P1 DIO connec-<br>tor on Digital I/O board #1. If the proper voltage is not found, check the fuse (F3) and<br>if the fuse is OK, check the output module (MOD 3). If the voltage was OK, check for<br>the proper voltage between position 5 on the P1 DIO connector and position 8 on the<br>terminal strip. If voltage is OK, check for the proper voltage between position 8 and 2<br>on the terminal strip. If the voltage is OK, check at the oil pump starter. If all of this is<br>OK, then check the Service Screen to see if channel 3 is ON.<br>The Oil Pump #1 Auxiliary Contact switches voltage to Input 4 (MOD 4) of Digital I/O<br>Board #1 when the auxiliary contacts are closed. If the input does not turn on, check<br>if the LED (D4) is lit when it should be. If it isn't, check the fuse (F4) and if the fuse is<br>OK, check the input module (MOD 4). Check the voltage between positions 4 and 6 of<br>the P1 DIO connector. If the LED is ON, check channel 4 on the DIO of Digital Board 1,<br>at the Service Screen. |
| OIL PUMP IS RUNNING BUT THE<br>COMPRESSOR DOES NOT START | For compressor models with a slide valve: Verify that the Slide Valve has unloaded to or<br>below the Highest Slide Valve Position to allow starting the compressor setpoint. If the<br>slide valve has not unloaded, troubleshoot the hydraulic system. Compressor will not<br>start until the Slide Valve is unloaded. Output 1 (MOD 1) of Digital I/O Board #1 controls<br>the motor starter. If the motor does not start when the LED (D1) is on, check for the<br>proper panel voltage between position 4 and 1 on the P1 DIO connector on Digital I/O<br>board #1. If the proper voltage is not found, check the fuse (F1) and if the fuse is OK,<br>check the output module (MOD 1). If the voltage was OK, check for the proper voltage<br>between position 1 on the P1 DIO connector and position 18 on the terminal strip. If<br>voltage is OK, check for the proper voltage between position 18 and 2 on the terminal<br>strip. If the voltage is OK, check the interposing relay (By others).                                                                                                    |

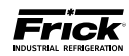

| SYMPTOM                                                                           | PROBABLE CAUSES and CORRECTIONS                                                                                                    |
|-----------------------------------------------------------------------------------|----------------------------------------------------------------------------------------------------|
| COMPRESSOR AUXILIARY<br>SHUTDOWN                                                  | Output 1 controls the Compressor Start Relay (By others). If the compressor does not start and the LED (D1) for Output 1 (MOD 1) is on, check for the proper panel voltage between position 4 and 1 on the P1 DIO connector on Digital I/O board #1. If the proper voltage is not found, check the fuse (F1) and if the fuse is OK, check the output module (MOD 1). If the voltage was OK, check for the proper voltage between position 1 on the P1 DIO connector and position 18 on the terminal strip. If voltage is OK, check for the proper voltage between position 18 and 2 on the terminal strip. If the voltage is OK, check the interposing relay (By others).<br>The Compressor Starter Auxiliary Contacts turn on Input 2 (MOD 2) of Digital I/O Board #1 when they are closed. These contacts are located on the Compressor Starter. If the input does not turn on check if the LED (D2) is lit when it should be. If it isn't, check the fuse (F2) and if the fuse is OK, check the input module (MOD 2). Check the voltage between positions 2 and 4 of the P1 DIO connector.                                                                       |
| OIL HEATERS DO NOT OPERATE                                                        | The oil heaters should operate only when the compressor is NOT running and the oil separator temperature is not greater than or equal to the Oil Heater Off Above set-<br>point, and that the Oil Level input is made.<br>If the oil heaters do not work and the LED (D21) for Output 21 (MOD 21) is on, check<br>for the proper panel voltage between position 4 and 1 on the P6 DIO connector on<br>Digital I/O board #1. If the proper voltage is not found, check the fuse (F21) and if the<br>fuse is OK, check the output module (MOD 21). If the voltage was OK, check for the<br>proper voltage between position 1 on the P6 DIO connector and position 9 on the<br>terminal strip. If voltage is OK, check for the proper voltage between position 9 and 2<br>on the terminal strip. If the voltage is OK, check the Cill Heater Relay (1CR).<br>If the problem hasn't been located, check the circuit breaker (1CB). If the breaker is not<br>tripped, check power into 1CB. If OK check between Wires 103 and 106. If the Oil Heater<br>Relay (1CR) is closed, check for proper panel voltage between wires 106 and 102. If OK,<br>check the Oil Heater. |
| COMPRESSOR DOES NOT LOAD<br>and/or UNLOAD* (Compressor<br>that steps on Capacity) | For a 4-Step compressor, verify that the 50% SV (Solenoid Valve) is energized<br>BEFORE the 75% SV is energized. For a 3-Step compressor, verify that 75% SV is en-<br>ergized BEFORE the 100% SV. Feel hydraulic tubing to the compressor unloading pis-<br>tons. If tubing is hot, inspect the unloader pistons for worn parts or improper seating.<br>Check that the hydraulic valves feeding the solenoid valve as well as those feeding the<br>unloader pistons are open.<br>Confirm that hydraulic tubing and wiring is properly connected.<br>Check the solenoid valve coil to see if it has been damaged.<br><b>NOTE: Verify that the proper capacity control setpoint has been programmed.</b>                                                                                                    |
| COMPRESSOR WILL ONLY PAR-<br>TIALLY LOAD* (Compressor that<br>steps on Capacity)  | With the first SV (solenoid valve) properly energized, verify that the second SV ener-<br>gizes and then check the third SV if there is one for this compressor model.<br>Check that the hydraulic valves feeding the first SV as well as those feeding the com-<br>pressor unloading pistons are open.<br>Inspect the compressor unloading ports for worn or improperly seated parts.                                                                                                    |

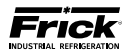

| SYMPTOM                                                                                            | PROBABLE CAUSES and CORRECTIONS                                                                                                    |
|----------------------------------------------------------------------------------------------------|----------------------------------------------------------------------------------------------------|
| SLIDE VALVE DOES NOT LOAD<br>and/or UNLOAD*                                                        | Verify that the Slide Valve is in the AUTO mode and that capacity control is calling for load and/or unload. Output 5 (MOD 5) controls the Slide Valve Load Solenoid. If LED (D5) for Output 5 (MOD 5) is on, check for the proper panel voltage between position 4 and 1 on the P2 DIO connector on Digital I/O board #1. If the proper voltage is not found, check the fuse (F5) and if the fuse is OK, check the output module (MOD 5). If the voltage was OK, check for the proper voltage between position 1 on the P2 DI O connector and position 17 on the terminal strip. If voltage is OK, check for the proper voltage between position 17 and 2 on the terminal strip. If the voltage is OK, check the solenoid valve.                                                                                                    |
|                                                                                                    | Output 6 (MOD 6) controls the Slide Valve Unload Solenoid. If the LED (D1) for Output 6 (MOD 6) is on, check for the proper panel voltage between position 4 and 2 on the P2 DIO connector on Digital I/O board #1. If the proper voltage is not found, check the fuse (F6) and if the fuse is OK, check the output module (MOD 6). If the voltage was OK, check for the proper voltage between position 2 on the P2 DIO connector and position 16 on the terminal strip. If voltage is OK, check for the proper voltage between position 16 and 2 on the terminal strip. If the voltage is OK, check the solenoid valve.<br><b>NOTE: Verify that the proper capacity control setpoint has been programmed.</b>                                                                                                    |
|                                                                                                    |                                                                                                    |
| SLIDE STOP DOES NOT IN-<br>CREASE and/or DECREASE*                                                 | Verify that the Slide Stop is in the AUTO mode and that the VI Ratio is calling for a VI increase or decrease.<br>Output 7 (MOD 7) controls Slide Stop Increase Solenoid. If the LED (D7) for Output 7 (MOD 7) is on, check for the proper panel voltage between position 4 and 5 on the P2 DIO connector on Digital I/O board #1. If the proper voltage is not found, check the fuse (F7) and if the fuse is OK, check the output module (MOD 7). If the voltage was OK, check for the proper voltage between position 5 on the P2 DIO connector and position 15 on the terminal strip. If voltage is OK, check for the proper voltage between position 5 on the P2 DIO connector and position 15 and 2 on the terminal strip. If the voltage is OK, check the solenoid valve.<br>Output 8 (MOD 8) controls the Slide Stop Decrease Solenoid. If the LED (D8) for Output 8 (MOD 8) is on, check for the proper panel voltage between position 4 and 6 on the P2 DIO connector on Digital I/O board #1. If the proper voltage is not found, check the fuse (F8) and if the fuse is OK, check the output module (MOD 8). If the voltage was OK check for the proper voltage between position 6 on the P2 DIO connector and position 14 on the terminal strip. If the voltage is OK, check the solenoid valve. |
| LIQUID INJECTION SOLENOID<br>DOES NOT ENERGIZE* (Liquid<br>Injection Refrigerant Cutout -<br>LICO) | Verify that the Liquid Injection TXV is modulating properly and not feeding excessive liquid to LICO the compressor. This solenoid SHOULD be de-energized when the compressor is off. This solenoid should be energized if the Discharge temperature equals or exceeds the "Discharge Temperature On At" setpoint for the delay time.<br>Output 9 controls the Liquid Injection Solenoid. If the LED (D9) for Output 9 (MOD 9) is on, check for the proper panel voltage between position 4 and 1 on the P3 DIO connector on Digital I/O board #1. If the proper voltage is not found, check the fuse (F9) and if the fuse is OK, check the output module (MOD 9). If the voltage was OK, check for the proper voltage between position 1 on the P3 DIO connector and position 13 on the terminal strip. If voltage is OK, check for the proper voltage is OK, check the solenoid.                                                                                                    |

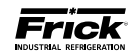

| SYMPTOM                                                           | PROBABLE CAUSES and CORRECTIONS                                                                                                    |
|-------------------------------------------------------------------|----------------------------------------------------------------------------------------------------|
| HI VI LIQUID INJECTION PORT<br>SOLENOID DOES NOT ENER-<br>GIZE*   | Output 10 controls the Hi Vi Liquid Injection Port solenoid. If the LED (D10) for Output 10 (MOD 10) is on, check for the proper panel voltage between position 4 and 2 on the P3 DIO connector on Digital I/O board #1. If the proper voltage is not found, check the fuse (F10) and if the fuse is OK, check the output module (MOD 10). If the voltage was OK check for the proper voltage between position 2 on the P3 DIO connector and position 12 on the terminal strip. If voltage is OK, check for the proper voltage between position 12 and 2 on the terminal strip. If the voltage is OK, check the solenoid. NOTE: For an RXB and a GST compressor model, this output should only be on when the Vi is at 5.0.                                              |
| ECONOMIZER*                                                       | Output 11 (MOD 11) controls the Economizer Solenoid Valve. If the LED (D11) for Out-<br>put 11 (MOD 11) is on, check for the proper panel voltage between position 4 and 5 on<br>the P3 DIO connector on Digital I/O board #1. If the proper voltage is not found, check<br>the fuse (F11) and if the fuse is OK, check the output module (MOD 11). If the voltage<br>was OK, check for the proper voltage between position 5 on the P3 DIO connector and<br>position 11 on the terminal strip. If voltage is OK, check for the proper voltage between<br>position 11 and 2 on the terminal strip. If the voltage is OK, check the solenoid.<br><b>NOTE: The economizer output will be on based on the Economizer On/Off setpoint.</b>                                   |
| ALARM CIRCUIT DOES NOT<br>ENERGIZE                                | Output 22 (MOD 22) controls the Alarm Circuit. The Alarm should turn on only when there is a warning or shutdown. If the Alarm does not occur when these conditions are found and the LED (D22) for Output 22 (MOD 22) is off, check for the proper panel voltage between position 4 and 2 on the P6 DIO connector on Digital I/O board #1. If the proper voltage is not found, check the fuse (F22) and if the fuse is OK, check the output module (MOD 22). If the voltage was OK, check for the proper voltage between position 2 on the P6 DIO connector and position 21 on the terminal strip.                                                                                                    |
| CONTROL PANEL DOES NOT<br>RESPOND TO REMOTE CONTROL<br>SIGNALS    | Digital I/O Board 2, Inputs 3 through 5 can be used to operate the compressor from a remote location. NOTE: Check the Operating display to verify that the compressor and the Slide Valve are in REMOTE I/O.<br>If the Input 3 (MOD 3) does not turn on, check if the LED (D3) is lit when it should be. If it isn't, check the fuse (F3) and if the fuse is OK, check the input module (MOD 3).<br>If the Input 4 (MOD 4) does not turn on, check if the LED (D4) is lit when it should be. If it isn't, check the fuse (F4) and if the fuse is OK, check the input module (MOD 4).<br>If the Input 5 (MOD 5) does not turn on, check if the LED (D5) is lit when it should be. If it isn't, check the fuse (F5) and if the fuse is OK, check the input module (MOD 5). |
| MOTOR LOAD<br>CONTROL(FORCED UNLOAD)<br>OCCURS AT HIGH MOTOR AMPS | The current transformer is used to convert the AC motor amps to a DC voltage signal for the microprocessor. If the %FLA reading from the Operating display is incorrect, contact the Frick <sup>®</sup> Service Department.                                                                                                    |

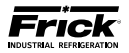

| SYMPTOM                                                                          | PROBABLE CAUSES and CORRECTIONS                                                                                                    |
|----------------------------------------------------------------------------------|----------------------------------------------------------------------------------------------------|
| PRESSURES ON THE OPERAT-<br>ING SCREEN DO NOT APPEAR<br>CORRECT                  | <ul> <li>1st - Check the range and sensor type in the setup of the panel. If this is correct:</li> <li>2nd - Open transducers that can be isolated from the system and opened to atmosphere, these would be Suction, Oil and Filter (if present). Set these transducers to Og pressure or atmospheric pressure if your readings are in absolute. Close the transducers from atmosphere and reopen to the system/package. After these pressures have settled down, set the Discharge to match the Oil pressure.</li> <li>NOTE: Reference the Pressure Transducer Conversion Data Chart.</li> </ul> |
| COMPRESSOR WITH SLIDE<br>VALVE DOES NOT AUTOMATI-<br>CALLY LOAD OR UNLOAD*       | Verify that the Slide Valve Mode [AUTO] key has been pressed and AUTO appears under<br>Slide Valve Mode on the Level 1 Operating Status screen.<br>If the problem persists, see the Troubleshooting section SLIDE VALVE DOES NOT LOAD<br>and/or UNLOAD.                                                                                                    |
| COMPRESSOR THAT STEPS ON<br>CAPACITY DOES NOT AUTO-<br>MATICALLY LOAD OR UNLOAD* | Verify that the Capacity Mode <b>[AUTO]</b> key has been pressed and AUTO appears under<br>Capacity Mode on the Level 1 Operating Status screen.<br>If the problem persists, see the Troubleshooting section COMPRESSOR DOES NOT<br>LOAD and/or UNLOAD.                                                                                                    |

\* If applicable

| COMPRESSOR MODEL DIFFERENCES              |           |               |               |             |                 |        |  |  |  |
|-------------------------------------------|-----------|---------------|---------------|-------------|-----------------|--------|--|--|--|
| FRICK <sup>©</sup>                        | RWB, SC   | RXB*          | RXF           | RDB 3-Step  | RDB 4-Step      | Other  |  |  |  |
| GRAM                                      | GSV, YLC  | GST*          |               | GSB 3-Step  |                 | Other  |  |  |  |
| Slide Valve Reading                       | 0-100%    | 0-100%        | 0-100%        | N/A         | N/A             | 0-100% |  |  |  |
| Slide Valve Setpoints                     | Yes       | Yes           | Yes           | N/A         | N/A             | Yes    |  |  |  |
| Slide Valve Calibration                   | Yes       | Yes           | Yes           | N/A         | N/A             | Yes    |  |  |  |
| Capacity Reading                          | N/A       | N/A           | N/A           | 50, 75, 100 | 25, 50, 75, 100 | N/A    |  |  |  |
| Slide Stop Reading                        | 2.2 - 5.0 | 2.2, 3.5, 5.0 | 2.2, 3.5, 5.0 | N/A         | N/A             | N/A    |  |  |  |
| Slide Stop Calibration                    | N/A       | N/A           | N/A           | N/A         | N/A             | N/A    |  |  |  |
| DX Circuit Option                         | Yes       | Yes           | Yes           | N/A         | N/A             | Yes    |  |  |  |
| Hot Gas Bypass/SV Setpoints Option        | Yes       | Yes           | Yes           | N/A         | N/A             | Yes    |  |  |  |
| Remote Slide Valve Position Option        | Yes       | Yes           | Yes           | N/A         | N/A             | Yes    |  |  |  |
| Sequence by Comp. Sequencing              | Yes       | Yes           | Yes           | N/A         | N/A             | Yes    |  |  |  |
| Forced unload Inhibit load delay setpoint | N/A       | N/A           | N/A           | Yes         | Yes             | N/A    |  |  |  |

\* Or other variable VI

N/A = Not Applicable

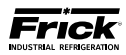

NOTES:

# **SECTION 9**

# SETPOINT DATA SHEETS

## Quantum™ LX Version 7.0x (06/02/2011)

In most cases, updating software on the Quantum<sup>™</sup> LX panel will require clearing the current setpoints and data stored in the nonvolatile memory on the main board. It is suggested that the operator first record all control setpoints prior to performing program upgrades. The setpoint data sheets are useful for recording this information.

The sheets that appear on the following pages are in the order that they are accessed from the Quantum™ LX Menu.

## **OPERATING VALUES - Used Defined**

| Description | Value | Default                       | User Defined Selections                                                             |
|-------------|-------|-------------------------------|-------------------------------------------------------------------------------------|
| Status 1    |       | Capacity Slide Position       |                                                                                     |
| Status 2    |       | Capacity Slide Position       |                                                                                     |
| Status 3    |       | Capacity Slide Position       | Capacity Slide Position                                                             |
| Status 4    |       | Capacity Slide Position       | Volume Slide Position<br>Suction Pressure                                           |
| Status 5    |       | Capacity Slide Position       | Compressor Oil Pressure                                                             |
| Status 6    |       | Capacity Slide Position       | Economizer Pressure                                                                 |
| Status 7    |       | Capacity Slide Position       | Intermediate Pressure<br>Balance Piston Pressure                                    |
| Status 8    |       | Capacity Slide Position       | System Discharge Pressure<br>Suction Temperature                                    |
| Status 9    |       | Enable User Defined Status 9  | Discharge Temperature<br>Compressor Oil Temperature                                 |
| Status 10   |       | Enable User Defined Status 10 | Oil Separator Temperature<br>Process/Brine Temperature Leaving                      |
| Status 11   |       | Enable User Defined Status 11 | Process/Brine Temperature Entering<br>Motor Current                                 |
| Status 12   |       | Enable User Defined Status 12 | RPM<br>Auxiliary Analog 1-10                                                        |
| Status 1    |       | Enable User Defined Status 13 | EZ Cool Feedback %<br>Auxiliary Analog 12-20                                        |
| Status 14   |       | Enable User Defined Status 14 | Manifold Pressure<br>Compressor Vibration – Suction                                 |
| Status 15   |       | Enable User Defined Status 15 | Compressor Vibration – Discharge<br>Motor Vibration – Shaft Side                    |
| Status 16   |       | Enable User Defined Status 16 | Motor Vibration – Opposite Snaft<br>Side<br>Motor Tomp – Shaft Side                 |
| Status 17   |       | Enable User Defined Status 17 | Motor Temp. – Shart Side<br>Motor Temp. – Opposite Shaft Side<br>Motor Stator # 1-3 |
| Status 18   |       | Enable User Defined Status 18 | None                                                                                |
| Status 19   |       | Enable User Defined Status 19 |                                                                                     |
| Status 20   |       | Enable User Defined Status 20 |                                                                                     |

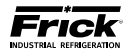

## **MODE SETUP**

| Description                                                                                         | Value | Default     | Mode Selections                                                                               |
|----------------------------------------------------------------------------------------------------|-------|-------------|-----------------------------------------------------------------------------------------------|
| Compressor                                                                                          |       | Manual      | Manual<br>Automatic<br>Remote Comm<br>Remote I/O<br>Remote Seq<br>Man. Browser                |
| Capacity                                                                                            |       | Manual      | Manual<br>Automatic<br>Remote Comm<br>Remote I/O<br>Remote 4-20<br>Remote Seq<br>Man. Browser |
| Volume                                                                                              |       | Manual      | Manual<br>Automatic                                                                           |
| Active Mode                                                                                         |       | Mode 1      | Mode 1<br>Mode 2<br>Mode 3<br>Mode 4                                                          |
| <b>Pump</b> (only appears if a Pump<br>type has been selected in<br>Configuration)                  |       | Automatic   | Manual<br>Automatic                                                                           |
| <b>Dual Pump Sequence</b><br>(only appears if Dual Pumps<br>has been enabled in Configu-<br>ration) |       | Pump 1 Lead | Pump 1 Lead<br>Pump 2 Lead                                                                    |

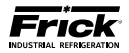

# SYSTEM STATUS - Trending Setup

| Control                         | Description                   | Value | Default                             | Trending Selections / Ranges                                                                                                    |  |  |  |  |
|---------------------------------|-------------------------------|-------|-------------------------------------|----------------------------------------------------------------------------------------------------|--|--|--|--|
| Control<br>Real Time<br>History | Channel 1                     |       | Suction Pressure                    | Capacity Slide Position<br>Volume Slide Position<br>Suction Pressure<br>Discharge Pressure                                                  |  |  |  |  |
|                                 | Channel 2                     |       | Discharge Pressure                  | Compressor Oil Pressure<br>Main Oil Injection Pressure<br>Economizer Pressure                                                               |  |  |  |  |
| Control<br>Real Time<br>History | Channel 3                     |       | Motor Current                       | Inter Pressure<br>Intermediate Pressure<br>Balance Piston Pressure<br>System Discharge Pressure                                             |  |  |  |  |
|                                 | Channel 4                     |       | Enable Real Time Trend<br>Channel 4 | Discharge Temperature<br>Compressor Oil Temperature<br>Oil Separator Temperature                                                            |  |  |  |  |
|                                 | Channel 5                     |       | Enable Real Time Trend<br>Channel 5 | Process/Brine Temperature Leaving<br>Process/Brine Temperature Entering<br>Motor Current<br>RPM                                             |  |  |  |  |
|                                 | Channel 6                     |       | Enable Real Time Trend<br>Channel 6 | Auxiliary Analog 1-10<br>EZ Cool Feedback %<br>Auxiliary Analog 12-20<br>Manifold Pressure                                                  |  |  |  |  |
|                                 | Channel 7                     |       | Enable Real Time Trend<br>Channel 7 | Compressor Vibration – Suction<br>Compressor Vibration – Discharge<br>Motor Vibration – Shaft Side<br>Motor Vibration – Opposite Shaft Side |  |  |  |  |
|                                 | Channel 8                     |       | Enable Real Time Trend<br>Channel 8 | Motor Temp. – Shaft Side<br>Motor Temp. – Opposite Shaft Side<br>Motor Stator # 1-3<br>None                                                 |  |  |  |  |
|                                 | Recording Interval            |       | 10                                  | 1.0 to 86400.0 SEC                                                                                                    |  |  |  |  |
|                                 | Disable Real Time<br>Trending |       | No                                  | No<br>Yes                                                                                                    |  |  |  |  |
| Real Time<br>History            | Channel 1                     |       | Suction Pressure                    | Capacity Slide Position<br>Volume Slide Position<br>Suction Pressure<br>Discharge Pressure                                                  |  |  |  |  |
|                                 | Channel 2                     |       | Discharge Pressure                  | Compressor Oil Pressure<br>Main Oil Injection Pressure<br>Economizer Pressure<br>Filter Pressure                                            |  |  |  |  |
|                                 | Channel 3                     |       | Motor Current                       | Inter ressure<br>Intermediate Pressure<br>Balance Piston Pressure<br>System Discharge Pressure                                              |  |  |  |  |
|                                 | Channel 4                     |       | Enable History Trend<br>Channel 4   | Discharge Temperature<br>Compressor Oil Temperature<br>Oil Separator Temperature                                                            |  |  |  |  |
| History                         | Channel 5                     |       | Enable History Trend<br>Channel 5   | Process/Brine Temperature Leaving<br>Process/Brine Temperature Entering<br>Motor Current<br>RPM                                             |  |  |  |  |
|                                 | Channel 6                     |       | Enable History Trend<br>Channel 6   | EZ Cool Feedback %<br>Auxiliary Analog 12-20<br>Manifold Pressure                                                                           |  |  |  |  |
|                                 | Channel 7                     |       | Enable History<br>Trend Channel 7   | Compressor Vibration – Suction<br>Compressor Vibration – Discharge<br>Motor Vibration – Shaft Side<br>Motor Vibration – Opposite Shaft Side |  |  |  |  |
|                                 | Channel 8                     |       | Enable History Trend<br>Channel 8   | Motor Temp. – Shaft Side<br>Motor Temp. – Opposite Shaft Side<br>Motor Stator # 1-3<br>None                                                 |  |  |  |  |
| History                         | Recording Interval            |       | 1                                   | 1.0 to 60.0 MIN                                                                                                    |  |  |  |  |
| Real Time<br>History            | Disable<br>History Trending   |       | No                                  | No<br>Yes                                                                                                    |  |  |  |  |

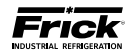

# SYSTEM STATUS - Maintenance

|                        | Servie  | ce Every     | Next Sc | heduled At   |                 | [     |
|------------------------|---------|--------------|---------|--------------|-----------------|-------|
|                        | Default | User Setting | Default | User Setting | Range           | Units |
| Oil Analysis           | 10000   |              | 1000    |              | 0.0 to 100000.0 | HRS   |
| Change Filter          | 4800    |              | 200     |              | 0.0 to 100000.0 | HRS   |
| Clean Oil Strainers    | 4800    |              | 200     |              | 0.0 to 100000.0 | HRS   |
| Clean Liquid Strainers | 4800    |              | 200     |              | 0.0 to 100000.0 | HRS   |
| Change Coalescers      | 30000   |              | 30000   |              | 0.0 to 100000.0 | HRS   |
| Clean Suction Screen   | 800     |              | 200     |              | 0.0 to 100000.0 | HRS   |
| Vibration Analysis     | 4800    |              | 200     |              | 0.0 to 100000.0 | HRS   |
| Check Coupling         | 4800    |              | 200     |              | 0.0 to 100000.0 | HRS   |
| Grease Motor           | 1200    |              | 200     |              | 0.0 to 100000.0 | HRS   |
| User<br>Defined 1      | 0       |              | 0       |              | 0.0 to 100000.0 | HRS   |
| User<br>Defined 2      | 0       |              | 0       |              | 0.0 to 100000.0 | HRS   |
| User<br>Defined 3      | 0       |              | 0       |              | 0.0 to 100000.0 | HRS   |
| User<br>Defined 4      | 0       |              | 0       |              | 0.0 to 100000.0 | HRS   |
| User<br>Defined 5      | 0       |              | 0       |              | 0.0 to 100000.0 | HRS   |
| User<br>Defined 6      | 0       |              | 0       |              | 0.0 to 100000.0 | HRS   |
| User<br>Defined 7      | 0       |              | 0       |              | 0.0 to 100000.0 | HRS   |
| User<br>Defined 8      | 0       |              | 0       |              | 0.0 to 100000.0 | HRS   |

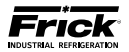

# SETPOINTS - Capacity Control Setpoints (Mode 1)

| Control                                                                                                    | Description         |                    |          | Value | Default | Range        | Units    |      |  |  |  |  |  |  |  |  |           |       |  |  |  |  |  |
|----------------------------------------------------------------------------------------------------|---------------------|--------------------|----------|-------|---------|--------------|----------|------|--|--|--|--|--|--|--|--|-----------|-------|--|--|--|--|--|
|                                                                                                    |                     | Setpoint           |          |       | 20.0    | 0.0 to 185.3 | Pressure | PSIG |  |  |  |  |  |  |  |  |           |       |  |  |  |  |  |
|                                                                                                    |                     | Proportional       | High     |       | 15.0    | 0.0 to 100.0 |          |      |  |  |  |  |  |  |  |  |           |       |  |  |  |  |  |
|                                                                                                    |                     | Band               | Low      |       | 15.0    | 0.0 to 100.0 | Pressure | DSIG |  |  |  |  |  |  |  |  |           |       |  |  |  |  |  |
| Control         Description         Value         Default         Range           SUCTION<br>PRESSURE<br>MODE | (Magnitude)         | F 310              |          |       |         |              |          |      |  |  |  |  |  |  |  |  |           |       |  |  |  |  |  |
|                                                                                                    | Canacity            |                    | Low      |       | 0.5     | 0.0 10 20.0  |          |      |  |  |  |  |  |  |  |  |           |       |  |  |  |  |  |
|                                                                                                    | Capacity            | Cycle Time         | High     |       | з       | 0.0 to 60.0  | Time     | SEC  |  |  |  |  |  |  |  |  |           |       |  |  |  |  |  |
| Con                                                                                                    |                     |                    | Low      |       |         |              |          |      |  |  |  |  |  |  |  |  |           |       |  |  |  |  |  |
|                                                                                                    |                     | VFD Prop.          | High     |       | 15.0    | 0.0 to 100.0 | Pressure | PSIG |  |  |  |  |  |  |  |  |           |       |  |  |  |  |  |
|                                                                                                    |                     | Band               | Low      |       |         |              |          |      |  |  |  |  |  |  |  |  |           |       |  |  |  |  |  |
| SUCTION                                                                                                    |                     | VFD Integ.         | High     |       | 30      | 0.0 to 999.0 | Time     | SEC  |  |  |  |  |  |  |  |  |           |       |  |  |  |  |  |
|                                                                                                    |                     | Time               | Low      |       |         |              |          |      |  |  |  |  |  |  |  |  |           |       |  |  |  |  |  |
| WODE                                                                                                    |                     | Start              | Pressure |       | 25.0    | 0.0 to 185.3 | Pressure | PSIG |  |  |  |  |  |  |  |  |           |       |  |  |  |  |  |
|                                                                                                    | Autocycle           |                    | Delay    |       | 1       | 0.0 to 60    | lime     | MIN  |  |  |  |  |  |  |  |  |           |       |  |  |  |  |  |
|                                                                                                    |                     | Stop               | Pressure |       | 15.0    | 0.0 to 185.3 | Pressure | PSIG |  |  |  |  |  |  |  |  |           |       |  |  |  |  |  |
|                                                                                                    |                     | l a a d la b ib it | Delay    |       | 1       | 0.0 to 60    | lime     | MIN  |  |  |  |  |  |  |  |  |           |       |  |  |  |  |  |
|                                                                                                    |                     |                    |          |       | 10.0    | 0.0 to 105.2 | Dressure | DEIC |  |  |  |  |  |  |  |  |           |       |  |  |  |  |  |
|                                                                                                    |                     | Force Unioad       | Cotroint |       | 5.0     | 0.0 to 185.3 | Pressure | PSIG |  |  |  |  |  |  |  |  |           |       |  |  |  |  |  |
|                                                                                                    | Mode<br>Safeties    | Warning            |          |       | 2.0     | 0.0 to 60.0  | Time     | SEC  |  |  |  |  |  |  |  |  |           |       |  |  |  |  |  |
|                                                                                                    | Jaleties            | Shutdown           | Sotpoint |       | 2       | 0.0 to 195 2 | Drossuro |      |  |  |  |  |  |  |  |  |           |       |  |  |  |  |  |
|                                                                                                    |                     |                    | Dolay    |       | 0.0     | 0.0 to 100.3 | Timo     | SEC  |  |  |  |  |  |  |  |  |           |       |  |  |  |  |  |
|                                                                                                    |                     | Sotpoint           | Delay    |       | 5       | 0.0 10 00.0  | Time     | JLC  |  |  |  |  |  |  |  |  |           |       |  |  |  |  |  |
|                                                                                                    | Capacity<br>Control | Proportional       | High     |       |         |              |          |      |  |  |  |  |  |  |  |  |           |       |  |  |  |  |  |
|                                                                                                    |                     | Band               | low      |       |         |              |          |      |  |  |  |  |  |  |  |  |           |       |  |  |  |  |  |
|                                                                                                    |                     | Dead Band          | High     |       |         |              |          |      |  |  |  |  |  |  |  |  |           |       |  |  |  |  |  |
|                                                                                                    |                     |                    | Low      |       |         |              |          |      |  |  |  |  |  |  |  |  |           |       |  |  |  |  |  |
|                                                                                                    |                     | Cycle Time         | High     |       |         |              |          |      |  |  |  |  |  |  |  |  |           |       |  |  |  |  |  |
|                                                                                                    |                     |                    | Low      |       |         |              |          |      |  |  |  |  |  |  |  |  |           |       |  |  |  |  |  |
|                                                                                                    |                     | <b>C</b> 1 1       | Temp.    |       |         |              |          |      |  |  |  |  |  |  |  |  |           |       |  |  |  |  |  |
|                                                                                                    |                     | Start              | Delay    |       |         |              |          |      |  |  |  |  |  |  |  |  |           |       |  |  |  |  |  |
|                                                                                                    | Autocycle           | Char               | Temp.    |       |         |              |          |      |  |  |  |  |  |  |  |  |           |       |  |  |  |  |  |
|                                                                                                    |                     | Stop               | Delay    |       |         |              |          |      |  |  |  |  |  |  |  |  |           |       |  |  |  |  |  |
| ALL OTHER<br>MODES                                                                                            |                     | Load Inhibit       |          |       |         |              |          |      |  |  |  |  |  |  |  |  |           |       |  |  |  |  |  |
| MODES                                                                                                    |                     | Force Unload       | _        |       |         |              |          |      |  |  |  |  |  |  |  |  |           |       |  |  |  |  |  |
|                                                                                                    | Mode                | Warning            | Setpoint |       |         |              |          |      |  |  |  |  |  |  |  |  |           |       |  |  |  |  |  |
|                                                                                                    | Safeties            | Warning            | Delay    |       |         |              |          |      |  |  |  |  |  |  |  |  |           |       |  |  |  |  |  |
|                                                                                                    |                     | Shutdown           | Setpoint |       |         |              |          |      |  |  |  |  |  |  |  |  |           |       |  |  |  |  |  |
|                                                                                                    |                     |                    | Delay    |       |         |              |          |      |  |  |  |  |  |  |  |  |           |       |  |  |  |  |  |
| [                                                                                                    |                     | Load Inhibit       |          |       |         |              |          |      |  |  |  |  |  |  |  |  |           |       |  |  |  |  |  |
|                                                                                                    |                     | Force Unload       |          |       |         |              |          |      |  |  |  |  |  |  |  |  |           |       |  |  |  |  |  |
|                                                                                                    | Low                 | Warning            | Setpoint |       |         |              |          |      |  |  |  |  |  |  |  |  |           |       |  |  |  |  |  |
|                                                                                                    | Suction             |                    | Delay    |       |         |              |          |      |  |  |  |  |  |  |  |  |           |       |  |  |  |  |  |
|                                                                                                    |                     | Shutdown           | Setpoint |       |         |              |          |      |  |  |  |  |  |  |  |  |           |       |  |  |  |  |  |
|                                                                                                    |                     |                    |          |       |         |              |          |      |  |  |  |  |  |  |  |  | Shataowin | Delay |  |  |  |  |  |

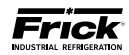

# SETPOINTS - Capacity Control Setpoints (Mode 2)

| Control                                                                                                    |                     | Description<br>Setpoint |          | Value | Default | Range        | Units    |       |
|----------------------------------------------------------------------------------------------------|---------------------|-------------------------|----------|-------|---------|--------------|----------|-------|
|                                                                                                    |                     | Setpoint                |          |       | 20.0    | 0.0 to 185.3 | Pressure | PSIG  |
|                                                                                                    |                     | Proportional            | High     |       | 15.0    |              |          |       |
|                                                                                                    |                     | Band                    | Low      |       | 15.0    | 0.0 to 100.0 | Pressure | DCIC  |
| Control         Description         Value         Default         Range           Sucroid         Setpoint         20.0         0.0 to 185.3         Press           Band         Low         15.0         0.0 to 100.0         Press           Dead Band         High         0.5         0.0 to 20.0         (Magr           Control         Capacity         Dead Band         High         0.5         0.0 to 20.0         (Magr           Control         Cycle Time         High         0.5         0.0 to 60.0         Tim           VED Prop.         Band         Low         30         0.0 to 999.0         Tim           Autocycle         Start         Pressure         25.0         0.0 to 185.3         Pres           Mode         Start         Pressure         15.0         0.0 to 185.3         Pres           Mode         Start         Pressure         15.0         0.0 to 185.3         Pres           Mode         Start         Pressure         15.0         0.0 to 185.3         Pres           Mode         Start         Pressure         10.0         0.0 to 185.3         Pres           Mode         Setpoint         0.0         0.0 to 185.3         Pres     < | (Magnitude)         | (Magnitude)             |          |       |         |              |          |       |
|                                                                                                    | Gaussia             | Dead Band               | Low      |       | 0.5     | 0.0 to 20.0  |          |       |
|                                                                                                    | Capacity            | Cycle Time              | High     |       | 2       | 0.0 to 60.0  | Timo     | SEC   |
|                                                                                                    | control             | Cycle Tille             | Low      |       | ر<br>   | 0.0 10 00.0  | Time     | JLC   |
|                                                                                                    |                     | VFD Prop.               | High     |       | 15.0    | 0.0 to 100.0 | Pressure | PSIG  |
|                                                                                                    |                     | Band                    | Low      |       | 15.0    | 0.0 10 100.0 | 11035010 | 1 510 |
| SUCTION                                                                                                    |                     | VFD Integ.              | High     |       | 30      | 0.0 to 999.0 | Time     | SEC   |
| PRESSURE                                                                                                    |                     | Time                    | Low      |       |         |              |          | 020   |
| MODE                                                                                                    |                     | Start                   | Pressure |       | 25.0    | 0.0 to 185.3 | Pressure | PSIG  |
|                                                                                                    | Autocycle           |                         | Delay    |       | 1       | 0.0 to 60    | Time     | MIN   |
|                                                                                                    |                     | Stop                    | Pressure |       | 15.0    | 0.0 to 185.3 | Pressure | PSIG  |
|                                                                                                    |                     | p                       | Delay    |       | 1       | 0.0 to 60    | Time     | MIN   |
|                                                                                                    |                     | Load Inhibit            |          |       | 10.0    |              | Pressure |       |
|                                                                                                    |                     | Force Unload            |          |       | 5.0     | 0.0 to 185.3 |          | PSIG  |
|                                                                                                    | Mode                | Warning                 | Setpoint |       | 2.0     | ļ            |          |       |
|                                                                                                    | Safeties            | Shutdown                | Delay    |       | 2       | 0.0 to 60.0  | Time     | SEC   |
|                                                                                                    |                     |                         | Setpoint |       | 0.0     | 0.0 to 185.3 | Pressure | PSIG  |
|                                                                                                    |                     |                         | Delay    |       | 3       | 0.0 to 60.0  | Time     | SEC   |
|                                                                                                    |                     | Setpoint                |          |       |         |              |          |       |
|                                                                                                    | Capacity<br>Control | Proportional            | High     |       |         |              |          |       |
|                                                                                                    |                     | Band                    | Low      |       |         |              |          |       |
|                                                                                                    |                     | Dead Band               | High     |       |         |              |          |       |
|                                                                                                    |                     |                         | Low      |       |         |              |          |       |
|                                                                                                    |                     | Cycle Time              | High     |       |         |              |          |       |
|                                                                                                    |                     |                         | LOW      |       |         |              |          |       |
|                                                                                                    |                     | Start                   | Temp.    |       |         |              |          |       |
|                                                                                                    | Autocycle           |                         | Delay    |       |         |              |          |       |
|                                                                                                    |                     | Stop                    | Temp.    |       |         |              |          |       |
| ALL OTHER                                                                                                    |                     | Lood Jobibit            | Delay    |       |         |              |          |       |
| MODES                                                                                                    |                     |                         |          |       |         |              |          |       |
|                                                                                                    |                     | Force Onioau            | Cotraint |       |         |              |          |       |
|                                                                                                    | Mode                | Warning                 |          |       |         |              |          |       |
|                                                                                                    | Saleties            |                         | Sotopint |       |         |              |          |       |
|                                                                                                    |                     | Shutdown                | Delay    |       |         |              |          |       |
|                                                                                                    |                     | Load Inhibit            | Delay    |       |         |              |          |       |
|                                                                                                    |                     | Eorco Unload            |          |       |         |              |          |       |
|                                                                                                    | Low                 |                         | Setnoint |       |         |              |          |       |
|                                                                                                    | Suction             | Warning                 | Delay    |       |         |              |          |       |
|                                                                                                    | 000000              |                         | Setnoint |       |         |              |          |       |
|                                                                                                    |                     | Shutdown                | Delay    |       |         |              |          |       |
|                                                                                                    |                     |                         |          |       |         |              |          |       |

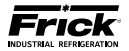

# SETPOINTS - Capacity Control Setpoints (Mode 3)

| Control                                                                                                    | Description         |                              |           | Value | Default | Range        | Units    |             |
|----------------------------------------------------------------------------------------------------|---------------------|------------------------------|-----------|-------|---------|--------------|----------|-------------|
|                                                                                                    |                     | Setpoint                     |           |       | 20.0    | 0.0 to 185.3 | Pressure | PSIG        |
|                                                                                                    |                     | Proportional                 | High      |       | 15.0    | 0.0 to 100.0 |          |             |
|                                                                                                    |                     | Band                         | Low       |       | 15.0    | 0.0 10 100.0 | Pressure | DSIG        |
| Control         Description         Value         Default         Range         L           Setpoint         20.0         0.0 to 185.3         Pressur           Proportional         Low         15.0         0.0 to 20.0         Pressur           Band         Low         0.0 to 20.0         0.0 to 20.0         Pressur           Capacity         Capacity         Edd Band         High         0.0 to 20.0         Pressur           Control         Cycle Time         High         3         0.0 to 60.0         Time           MODE         Autocycle         Start         Pressure         25.0         0.0 to 185.3         Pressure           Mode         Start         Pressure         10.0 to 60         Time           Start         Delay         1         0.0 to 60.0         Time           Mode         Safeties         Start         Delay         1         0.0 to 60         Time           Suction         Start         Delay         2         0.0 to 60.0         Time           Mode         Safeties         Setpoint         0.0.0 to 185.3         Pressur           Suction         Start         Delay         2         0.0 to 60.0         Time | (Magnitude)         | F 310                        |           |       |         |              |          |             |
|                                                                                                    | Capacity            | Deau Ballu                   | Low       |       | 0.5     | 0.0 to 20.0  |          |             |
|                                                                                                    | Control             | Cycle Time                   | High      |       | з       | 0.0 to 60.0  | Time     | SEC         |
|                                                                                                    | 00111101            |                              | Low       |       | 5       | 0.0 10 00.0  |          | 520         |
|                                                                                                    |                     | VFD Prop.                    | High      |       | 15.0    | 0.0 to 100.0 | Pressure | PSIG        |
| SUCTION                                                                                                    |                     | Band                         | Low       |       |         |              |          |             |
| SUCTION                                                                                                    |                     | VFD Integ.                   | High      |       | 30      | 0.0 to 999.0 | Time     | SEC         |
| PRESSURE                                                                                                    |                     | Time                         | Low       |       |         |              |          |             |
| MODE                                                                                                    |                     | Start                        | Pressure  |       | 25.0    | 0.0 to 185.3 | Pressure | PSIG        |
|                                                                                                    | Autocycle           |                              | Delay     |       | 1       | 0.0 to 60    | lime     | MIN         |
|                                                                                                    |                     | Stop                         | Pressure  |       | 15.0    | 0.0 to 185.3 | Pressure | PSIG        |
|                                                                                                    |                     |                              | Delay     |       | 1       | 0.0 to 60    | lime     | MIN         |
|                                                                                                    |                     | Load Inhibit                 |           |       | 10.0    |              | Pressure | PSIG        |
|                                                                                                    |                     | Force Unload                 | Cotraciat |       | 5.0     | 0.0 to 185.3 |          |             |
|                                                                                                    | Mode<br>Safeties    | Warning                      | Setpoint  |       | 2.0     | 0.0 to 60.0  | Time     | CEC.        |
|                                                                                                    |                     | Shutdown                     | Delay     |       | 2       | 0.0 to 60.0  | Drossuro | SEC         |
|                                                                                                    |                     |                              | Delay     |       | 0.0     | 0.0 to 185.3 | Timo     | PSIG<br>SEC |
|                                                                                                    |                     | Sotopint                     | Delay     |       | 3       | 0.0 10 00.0  | Time     | JEC         |
|                                                                                                    | Capacity<br>Control | Dreportional                 | High      |       |         |              |          |             |
|                                                                                                    |                     | Band                         |           |       |         |              |          |             |
|                                                                                                    |                     | apacity<br>Control Dead Band | High      |       |         |              |          |             |
|                                                                                                    |                     |                              |           |       |         |              |          |             |
|                                                                                                    |                     |                              | High      |       |         |              |          |             |
|                                                                                                    |                     | Cycle Time                   | Low       |       |         |              |          |             |
|                                                                                                    |                     |                              | Temp.     |       |         |              |          |             |
|                                                                                                    |                     | Start                        |           |       |         |              |          |             |
|                                                                                                    | Autocycle           |                              | Temp.     |       |         |              |          |             |
|                                                                                                    |                     | Stop                         | Delay     |       |         |              |          |             |
| ALL OTHER                                                                                                    |                     | Load Inhibit                 |           |       |         |              |          |             |
| MODES                                                                                                    |                     | Force Unload                 |           |       |         |              |          |             |
|                                                                                                    | Mode                |                              | Setpoint  |       |         |              |          |             |
|                                                                                                    | Safeties            | Warning                      | Delay     |       |         |              |          |             |
|                                                                                                    |                     | Charles                      | Setpoint  |       |         |              |          |             |
|                                                                                                    |                     | Shutdown                     | Delay     |       |         |              |          |             |
|                                                                                                    |                     | Load Inhibit                 | а<br>С    |       |         |              |          |             |
|                                                                                                    |                     | Force Unload                 |           |       |         |              |          |             |
|                                                                                                    | Low                 | Warning                      | Setpoint  |       |         |              |          |             |
|                                                                                                    | Suction             | warning                      | Delay     |       |         |              |          |             |
|                                                                                                    |                     | Shutdown                     | Setpoint  |       |         |              |          |             |
|                                                                                                    |                     | ShutuOWI                     | Delay     |       |         |              |          |             |

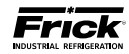

# SETPOINTS - Capacity Control Setpoints (Mode 4)

| Control  | Description         |              | Value    | Default | Range | Units        |                  |      |
|----------|---------------------|--------------|----------|---------|-------|--------------|------------------|------|
|          |                     | Setpoint     |          |         | 20.0  | 0.0 to 185.3 | Pressure         | PSIG |
|          |                     | Proportional | High     |         |       |              |                  |      |
|          |                     | Band         | Low      |         | 15.0  | 0.0 to 100.0 | Pressure         |      |
|          |                     |              | High     |         |       |              | (Magnitude)      | PSIG |
|          |                     | Dead Band    | Low      |         | 0.5   | 0.0 to 20.0  |                  |      |
|          | Capacity            | a            | High     |         | _     |              | Time             |      |
|          | Control             | Cycle Time   | Low      |         | 3     | 0.0 to 60.0  |                  | SEC  |
|          |                     | VFD Prop.    | High     |         |       |              | _                |      |
|          |                     | Band         | Low      |         | 15.0  | 0.0 to 100.0 | Pressure         | PSIG |
| SUCTION  |                     | VFD Integ.   | High     |         | 20    |              | - <del>.</del> . | 656  |
| PRESSURE |                     | Time         | Low      |         | 30    | 0.0 to 999.0 | lime             | SEC  |
| MODE     |                     | <u> </u>     | Pressure |         | 25.0  | 0.0 to 185.3 | Pressure         | PSIG |
|          |                     | Start        | Delay    |         | 1     | 0.0 to 60    | Time             | MIN  |
|          | Autocycle           | Chara        | Pressure |         | 15.0  | 0.0 to 185.3 | Pressure         | PSIG |
|          |                     | Stop         | Delay    |         | 1     | 0.0 to 60    | Time             | MIN  |
|          |                     | Load I       | nhibit   |         | 10.0  |              | Pressure         |      |
|          |                     | Force l      | Jnload   |         | 5.0   | 0.0 to 185.3 |                  | PSIG |
|          | Mode                | Warning      | Setpoint |         | 2.0   | 1            |                  |      |
|          | Safeties            |              | Delay    |         | 2     | 0.0 to 60.0  | Time             | SEC  |
|          |                     | Shutdown     | Setpoint |         | 0.0   | 0.0 to 185.3 | Pressure         | PSIG |
|          |                     |              | Delay    |         | 3     | 0.0 to 60.0  | Time             | SEC  |
|          | Capacity<br>Control | Setpoint     |          |         |       |              |                  |      |
|          |                     | Proportional | High     |         |       |              |                  |      |
|          |                     | Band         | Low      |         |       |              |                  |      |
|          |                     | Deed Band    | High     |         |       |              |                  |      |
|          |                     | Dead Band    | Low      |         |       |              |                  |      |
|          |                     | Cuclo Timo   | High     |         |       |              |                  |      |
|          |                     | Cycle Time   | Low      |         |       |              |                  |      |
|          |                     | Stort        | Temp.    |         |       |              |                  |      |
|          | Autocyclo           | Start        | Delay    |         |       |              |                  |      |
|          | Autocycle           | Stop         | Temp.    |         |       |              |                  |      |
|          |                     | Stop         | Delay    |         |       |              |                  |      |
| MODES    |                     | Load I       | nhibit   |         |       |              |                  |      |
|          |                     | Force l      | Jnload   |         |       |              |                  |      |
|          | Mode                | Warning      | Setpoint |         |       |              |                  |      |
|          | Safeties            | Warning      | Delay    |         |       |              |                  |      |
|          |                     | Shutdown     | Setpoint |         |       |              |                  |      |
|          |                     | Shacaowin    | Delay    |         |       |              |                  |      |
|          |                     | Load I       | nhibit   |         |       |              |                  |      |
|          |                     | Force l      | Jnload   |         |       |              |                  |      |
|          | Low                 | Warning      | Setpoint |         |       |              |                  |      |
|          | Suction             |              | Delay    |         |       |              |                  |      |
|          |                     | Shutdown     | Setpoint |         |       |              |                  |      |
|          |                     | Shutuowh     | Delay    |         |       |              |                  |      |

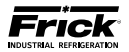

# SETPOINTS – Sequencing (System 1 Setup)

| Control  | Description            | Value | Default  | Range                      | Units         |  |
|----------|------------------------|-------|----------|----------------------------|---------------|--|
|          | Sequencing             |       | Disabled | Disabled / Enabled         | None          |  |
| System 1 | Setpoint               |       | 32.0     | Same as the range of the ( | Control input |  |
| Setup    | Minimum Run Time       |       | 20       | 0.0 to 300.0               | Time MIN      |  |
|          | High Stage System Link |       | None     | None / System 2 / System 3 | None          |  |
|          | Sequencing ID          |       | 0        | 0.0 to 255.0               |               |  |
| 1        | Start #                |       | 1        | 0.0 to 8.0                 | News          |  |
|          | Compressor Mode        |       | Manual   | All Ausilable Medee        | None          |  |
|          | Capacity Mode          |       | Manual   | All Available modes        |               |  |
|          | Minimum Capacity       |       | 0.0      | 0.0 to 100.0               | Percent %     |  |
|          | Sequencing ID          |       | 0        | 0.0 to 255.0               |               |  |
|          | Start #                |       | 1        | 0.0 to 8.0                 | News          |  |
| 2        | Compressor Mode        |       | Manual   | All Ausilable Medee        | None          |  |
|          | Capacity Mode          |       | Manual   | All Available Modes        |               |  |
|          | Minimum Capacity       |       | 0.0      | 0.0 to 100.0               | Percent %     |  |
|          | Sequencing ID          |       | 0        | 0.0 to 255.0               |               |  |
|          | Start #                |       | 1        | 0.0 to 8.0                 | News          |  |
| 3        | Compressor Mode        |       | Manual   | All Ausilable Madee        | None          |  |
|          | Capacity Mode          |       | Manual   | All Available Modes        |               |  |
|          | Minimum Capacity       |       | 0.0      | 0.0 to 100.0               | Percent %     |  |
| 4        | Sequencing ID          |       | 0        | 0.0 to 255.0               |               |  |
|          | Start #                |       | 1        | 0.0 to 8.0                 | Neee          |  |
|          | Compressor Mode        |       | Manual   | All Ausilable Madee        | None          |  |
|          | Capacity Mode          |       | Manual   | All Available Modes        |               |  |
|          | Minimum Capacity       |       | 0.0      | 0.0 to 100.0               | Percent %     |  |
|          | Sequencing ID          |       | 0        | 0.0 to 255.0               |               |  |
|          | Start #                |       | 1        | 0.0 to 8.0                 | Nana          |  |
| 5        | Compressor Mode        |       | Manual   | All Available Madea        | None          |  |
|          | Capacity Mode          |       | Manual   | All Available Modes        |               |  |
|          | Minimum Capacity       |       | 0.0      | 0.0 to 100.0               | Percent %     |  |
|          | Sequencing ID          |       | 0        | 0.0 to 255.0               |               |  |
|          | Start #                |       | 1        | 0.0 to 8.0                 | Nono          |  |
| 6        | Compressor Mode        |       | Manual   | All Available Modes        | INONE         |  |
|          | Capacity Mode          |       | Manual   |                            |               |  |
|          | Minimum Capacity       |       | 0.0      | 0.0 to 100.0               | Percent %     |  |
|          | Sequencing ID          |       | 0        | 0.0 to 255.0               |               |  |
|          | Start #                |       | 1        | 0.0 to 8.0                 | Nono          |  |
| 7        | Compressor Mode        |       | Manual   | All Available Modes        | None          |  |
|          | Capacity Mode          |       | Manual   |                            |               |  |
|          | Minimum Capacity       |       | 0.0      | 0.0 to 100.0               | Percent %     |  |
|          | Sequencing ID          |       | 0        | 0.0 to 255.0               |               |  |
|          | Start #                |       | 1        | 0.0 to 8.0                 | None          |  |
| 8        | Compressor Mode        |       | Manual   | All Available Modes        | NOTE          |  |
|          | Capacity Mode          |       | Manual   |                            |               |  |
|          | Minimum Capacity       |       | 0.0      | 0.0 to 100.0               | Percent %     |  |

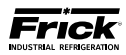

# SETPOINTS - Sequencing (System 2 Setup)

| Control  | Description            | Value | Default  | Range                      | Units         |   |
|----------|------------------------|-------|----------|----------------------------|---------------|---|
|          | Sequencing             |       | Disabled | Disabled / Enabled         | None          |   |
| System 2 | Setpoint               |       | 32.0     | Same as the range of the ( | Control input |   |
| Setup    | Minimum Run Time       |       | 20       | 0.0 to 300.0               | Time MIN      |   |
|          | High Stage System Link |       | None     | None / System 1 / System 3 | None          |   |
|          | Sequencing ID          |       | 0        | 0.0 to 255.0               |               |   |
| 1        | Start #                |       | 1        | 0.0 to 8.0                 | Nana          |   |
|          | Compressor Mode        |       | Manual   | All Available Medec        | None          |   |
|          | Capacity Mode          |       | Manual   |                            |               |   |
|          | Minimum Capacity       |       | 0.0      | 0.0 to 100.0               | Percent %     | 6 |
|          | Sequencing ID          |       | 0        | 0.0 to 255.0               |               |   |
|          | Start #                |       | 1        | 0.0 to 8.0                 | Nana          |   |
| 2        | Compressor Mode        |       | Manual   | All Available Medec        | None          |   |
|          | Capacity Mode          |       | Manual   |                            |               |   |
|          | Minimum Capacity       |       | 0.0      | 0.0 to 100.0               | Percent %     | 6 |
|          | Sequencing ID          |       | 0        | 0.0 to 255.0               |               |   |
|          | Start #                |       | 1        | 0.0 to 8.0                 | <b>İ</b> .    |   |
| 3        | Compressor Mode        |       | Manual   | All Available Medec        | None          |   |
|          | Capacity Mode          |       | Manual   |                            |               |   |
|          | Minimum Capacity       |       | 0.0      | 0.0 to 100.0               | Percent %     | 6 |
|          | Sequencing ID          |       | 0        | 0.0 to 255.0               | Nono          |   |
|          | Start #                |       | 1        | 0.0 to 8.0                 |               |   |
| 4        | Compressor Mode        |       | Manual   | All Available Medec        | None          |   |
|          | Capacity Mode          |       | Manual   |                            |               |   |
|          | Minimum Capacity       |       | 0.0      | 0.0 to 100.0               | Percent %     | 6 |
|          | Sequencing ID          |       | 0        | 0.0 to 255.0               |               |   |
|          | Start #                |       | 1        | 0.0 to 8.0                 | None          |   |
| 5        | Compressor Mode        |       | Manual   | All Available Modes        |               |   |
|          | Capacity Mode          |       | Manual   |                            |               |   |
|          | Minimum Capacity       |       | 0.0      | 0.0 to 100.0               | Percent %     | 6 |
|          | Sequencing ID          |       | 0        | 0.0 to 255.0               |               |   |
|          | Start #                |       | 1        | 0.0 to 8.0                 | None          |   |
| 6        | Compressor Mode        |       | Manual   | All Available Modes        | None          |   |
|          | Capacity Mode          |       | Manual   |                            |               |   |
|          | Minimum Capacity       |       | 0.0      | 0.0 to 100.0               | Percent %     | 6 |
|          | Sequencing ID          |       | 0        | 0.0 to 255.0               |               |   |
|          | Start #                |       | 1        | 0.0 to 8.0                 | None          |   |
| 7        | Compressor Mode        |       | Manual   | All Available Modes        | None          |   |
|          | Capacity Mode          |       | Manual   |                            |               |   |
|          | Minimum Capacity       |       | 0.0      | 0.0 to 100.0               | Percent %     | 6 |
|          | Sequencing ID          |       | 0        | 0.0 to 255.0               | None          |   |
|          | Start #                |       | 1        | 0.0 to 8.0                 |               |   |
| 8        | Compressor Mode        |       | Manual   | All Available Modes        | None          |   |
|          | Capacity Mode          |       | Manual   |                            |               |   |
|          | Minimum Capacity       |       | 0.0      | 0.0 to 100.0               | Percent %     | 6 |

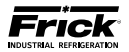

# SETPOINTS - Sequencing (System 3 Setup)

| Control  | Description            | Value  | Default  | Range                      | Units         |  |
|----------|------------------------|--------|----------|----------------------------|---------------|--|
|          | Sequencing             |        | Disabled | Disabled / Enabled         | None          |  |
| System 3 | Setpoint               |        | 32.0     | Same as the range of the ( | Control input |  |
| Setup    | Minimum Run Time       |        | 20       | 0.0 to 300.0               | Time MIN      |  |
|          | High Stage System Link |        | None     | None / System 1 / System 2 | None          |  |
|          | Sequencing ID          |        | 0        | 0.0 to 255.0               |               |  |
| 1        | Start #                |        | 1        | 0.0 to 8.0                 | News          |  |
|          | Compressor Mode        |        | Manual   | All Available Madea        | None          |  |
|          | Capacity Mode          |        | Manual   | All Available Modes        |               |  |
|          | Minimum Capacity       |        | 0.0      | 0.0 to 100.0               | Percent %     |  |
|          | Sequencing ID          |        | 0        | 0.0 to 255.0               |               |  |
|          | Start #                |        | 1        | 0.0 to 8.0                 | Nene          |  |
| 2        | Compressor Mode        |        | Manual   | All Available Medec        | None          |  |
|          | Capacity Mode          |        | Manual   |                            |               |  |
|          | Minimum Capacity       |        | 0.0      | 0.0 to 100.0               | Percent %     |  |
|          | Sequencing ID          |        | 0        | 0.0 to 255.0               |               |  |
|          | Start #                |        | 1        | 0.0 to 8.0                 | News          |  |
| 3        | Compressor Mode        |        | Manual   | All Available Madea        | None          |  |
|          | Capacity Mode          |        | Manual   | All Available Modes        |               |  |
|          | Minimum Capacity       |        | 0.0      | 0.0 to 100.0               | Percent %     |  |
|          | Sequencing ID          |        | 0        | 0.0 to 255.0               |               |  |
|          | Start #                |        | 1        | 0.0 to 8.0                 | News          |  |
| 4        | Compressor Mode        |        | Manual   | All Available Madea        | None          |  |
|          | Capacity Mode          |        |          | All Available Modes        |               |  |
|          | Minimum Capacity       |        | 0.0      | 0.0 to 100.0               | Percent %     |  |
|          | Sequencing ID          |        | 0        | 0.0 to 255.0               |               |  |
|          | Start #                |        | 1        | 0.0 to 8.0                 | Nene          |  |
| 5        | Compressor Mode        |        | Manual   | All Available Medec        | None          |  |
|          | Capacity Mode          |        | Manual   |                            |               |  |
|          | Minimum Capacity       |        | 0.0      | 0.0 to 100.0               | Percent %     |  |
|          | Sequencing ID          |        | 0        | 0.0 to 255.0               |               |  |
|          | Start #                |        | 1        | 0.0 to 8.0                 | Nono          |  |
| 6        | Compressor Mode        |        | Manual   | All Available Modes        | None          |  |
|          | Capacity Mode          |        | Manual   |                            |               |  |
|          | Minimum Capacity       |        | 0.0      | 0.0 to 100.0               | Percent %     |  |
|          | Sequencing ID          |        | 0        | 0.0 to 255.0               |               |  |
|          | Start #                |        | 1        | 0.0 to 8.0                 | Nono          |  |
| 7        | Compressor Mode        |        | Manual   | All Available Modes        | None          |  |
|          | Capacity Mode          |        | Manual   |                            |               |  |
|          | Minimum Capacity       |        | 0.0      | 0.0 to 100.0               | Percent %     |  |
|          | Sequencing ID          |        | 0        | 0.0 to 255.0               |               |  |
|          | Start #                | tart # |          | 0.0 to 8.0                 | Nene          |  |
| 8        | Compressor Mode        |        | Manual   |                            | NOTE          |  |
|          | Capacity Mode          |        | Manual   |                            |               |  |
|          | Minimum Capacity       |        | 0.0      | 0.0 to 100.0               | Percent %     |  |

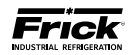

# **SETPOINTS - Sequencing Control**

| Description                                   | Value | Default  | Range        | Unit    | s   |
|-----------------------------------------------|-------|----------|--------------|---------|-----|
| Average Capacity For Start                    |       | 90.0     | 0.0 to 100.0 |         |     |
| Full Load Capacity Position                   |       | 98.0     | 0.0 to 100.0 | Percent | %   |
| Minimum Capacity Dead Band                    |       | 1.0      | 0.0 to 20.0  |         |     |
| Start Failure Reset Delay                     |       | 12.0     | 0.0 to 600.0 | Time    | MIN |
| Slide Valve Failure Safety Disabled Disabled  |       | Disabled | Disabled     | Non     |     |
|                                               |       | Enabled  | None         |         |     |
| Full Load Drive Speed (only with Vyper drive) |       | 98.0     | 0.0 to 100.0 | Percent | %   |

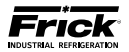

# **SETPOINTS - Compressor Safeties Setpoints**

| Control                                                                                                    |                                                 | Description                                    | Value   | Default          | Range                  | Unit                                                                                                    | Units    |  |
|----------------------------------------------------------------------------------------------------|-------------------------------------------------|------------------------------------------------|---------|------------------|------------------------|----------------------------------------------------------------------------------------------------|----------|--|
|                                                                                                    | Load Inhibit                                    |                                                |         | 212.0            |                        |                                                                                                    |          |  |
| High                                                                                                    | Force Unload                                    | 1                                              |         | 212.0            | 32.0 to 250.0          | Temp.                                                                                                    | F        |  |
| Discharge                                                                                                    | Warning                                         | Setpoint                                       |         | 205.0            |                        |                                                                                                    | 0.50     |  |
| Temp.                                                                                                    |                                                 | Delay                                          |         | 212.0            | <u> </u>               | Tomp                                                                                                    |          |  |
|                                                                                                    | Shutdown                                        | Delay                                          |         | 5                | 0.0 to 60.0            | Time                                                                                                    | F<br>SFC |  |
| Misc                                                                                                    | Starting Diff                                   | Press Below                                    |         | 50.0             | 0.0 to 380.0           | Prossuro                                                                                                    |          |  |
| IVIISC.                                                                                                    | Dual Mode                                       | Enabled/Disabled                               |         | JU.U<br>Disabled | 0.0 to 380.0           | Non                                                                                                    | - 510    |  |
|                                                                                                    | Dual Would                                      | Modes 1 & 3                                    |         | 100 0            | None                   | NOT                                                                                                    |          |  |
|                                                                                                    | Load Inhibit                                    | Modes 2 & 4                                    |         | 190.0            |                        |                                                                                                    |          |  |
|                                                                                                    | Force                                           | Modes 1 & 3                                    |         | 200.0            | 0.0 to 270.0           | Pres-                                                                                                    | PSIG     |  |
|                                                                                                    | Unload                                          | Modes 2 & 4                                    |         | 200.0            |                        | sure                                                                                                    |          |  |
| High                                                                                                    |                                                 | Modes 1 & 3                                    |         | 220.0            |                        |                                                                                                    |          |  |
| Discharge                                                                                                    |                                                 | Delay                                          |         | 2                | 0.0 to 5.0             | Time                                                                                                    | SEC      |  |
| Pressure                                                                                                    | Warning                                         | Modes 2 & 4                                    |         | 220.0            | 0.0 to 270.0           | Pressure                                                                                                    | PSIG     |  |
|                                                                                                    |                                                 | Delay                                          |         | 2                | 0.0 to 5.0             | Time                                                                                                    | SEC      |  |
|                                                                                                    |                                                 | Modes 1 & 3                                    |         | 270.0            | 0.0 to 270.0           | Pressure                                                                                                    | PSIG     |  |
|                                                                                                    | Shutdown                                        | Delay                                          |         | 2                | 0.0 to 5.0             | Time                                                                                                    | SEC      |  |
|                                                                                                    | Shutdown                                        | Modes 2 & 4                                    |         | 225.0            | 0.0 to 270.0           | Pressure                                                                                                    | PSIG     |  |
| High<br>Discharge<br>Temp.                                                                                                    |                                                 | Delay                                          |         | 2                | 0.0 to 5.0             | Time                                                                                                    | SEC      |  |
|                                                                                                    | Highest Cap. To Permit Starting                 |                                                |         | 10               | 0.0 to 100.0           | Percent                                                                                                    | %        |  |
|                                                                                                    | Starting Period Before Permitting Cap. Increase |                                                |         | 0                | 0.0 to 999.0           | Timo                                                                                                    | SEC      |  |
|                                                                                                    | Stopping Period for Capacity Unload             |                                                |         | 30               | 0.0 to 300.0           | Time                                                                                                    | JLC      |  |
|                                                                                                    | Compressor Automatic Mode Min. Capacity         |                                                |         | 10               | 0.0 to 100.0           | Percent                                                                                                    | %        |  |
| Misc.                                                                                                    | Capacity Unload Assist                          |                                                |         | Disabled         | None                   | Non                                                                                                    | e        |  |
| IVIISC.                                                                                                    | Capacity Unload Assist Rate                     |                                                |         | 2.0              | 1.0 to 5.0             | Percent                                                                                                    | %        |  |
|                                                                                                    | Separator Velocity Reference                    |                                                |         | 0.00             | 0.0 to 100.0           | Non                                                                                                    | e        |  |
|                                                                                                    | Compression                                     | Ratio                                          |         | 4.00             | 1.0 to 30.0            |                                                                                                    | -        |  |
|                                                                                                    | Liquid                                          | Warning                                        |         | 10.0             | 0.0 to 90.0            | Temp.                                                                                                    | F        |  |
|                                                                                                    | Siugging                                        | Shutdown                                       |         | 20.0             |                        | · · · ·                                                                                                    |          |  |
|                                                                                                    |                                                 |                                                |         | 105.3            | 0.0.4- 200.0           | Pres-                                                                                                    |          |  |
| High                                                                                                    | Force Unioac                                    | Sotnoint                                       |         | 115.3            | 0.0 to 200.0           | sure                                                                                                    | 421G     |  |
| Suction                                                                                                    | Warning                                         | Delay                                          |         | 125.5            | 0.0 to 60.0            | Timo                                                                                                    | SEC      |  |
| Pressure                                                                                                    |                                                 | Setpoint                                       |         | 2<br>125.2       | 0.0 to 00.0            | Drossuro                                                                                                    |          |  |
|                                                                                                    | Shutdown                                        | Delay                                          |         | 2                | 0.0 to 60.0            | Time                                                                                                    | SFC      |  |
|                                                                                                    | Enabled / Dis                                   | sabled                                         |         | Disabled         | None                   | Temp.TimeTemp.TimePressurePressurePressureTimePressureTimePressureTimePressureTimePressureTimePressureTimePressureTimePercentNonePercentTimePercentTimePressureTimePressurePressureTimePressureTimePressureTimePressureTimePressureTimePressureTimeNonePercentTimeNonePercentTimeNonePercentTimeNonePercentTimeNone                                                  | ρ<br>2   |  |
|                                                                                                    | On when abo                                     |                                                |         | 90.0             | None                   | Temp.TimeTemp.Temp.TimePressurePressurePressureTimePressureTimePressureTimePressureTimePressureTimePressureTimePressureTimePressureTimePressureTimePercentPercentPressureTimePressureTimePressurePressureTimePressureTimePressureTimePressureTimePressureTimePressureTimePressureTimeNonePercentTimeNonePercentTimeNonePercentTimeNonePercentNonePercentNoneTimeNone | Ĭ        |  |
| Si<br>Misc.<br>Misc.<br>C.<br>C.<br>C.<br>S.<br>C.<br>C.<br>C.<br>C.<br>S.<br>C.<br>C.<br>C.<br>C.<br>C.<br>C.<br>C.<br>C.<br>C.<br>C | Off when be                                     | ow                                             |         | 85.0             | 0.0 to 100.0           | Percent                                                                                                    | %        |  |
|                                                                                                    | Override: Dis                                   | scharge Press. < (suction x 1.6 <sup>k</sup> ) |         | 15.0             | 0.0 to 100.0           | Pressure                                                                                                    | PSIG     |  |
| Econo-                                                                                                    | Port Value                                      |                                                |         | 1.60             | 0.0 to 5.0             |                                                                                                    |          |  |
| mizer                                                                                                    |                                                 |                                                |         |                  | Disabled/              | Non                                                                                                    | _        |  |
|                                                                                                    | Pressure Inp                                    | ut                                             |         | Disabled         | Fixed Press. Setpoint/ | Non                                                                                                    | e        |  |
|                                                                                                    |                                                 |                                                |         |                  | Econo. Analog Value    |                                                                                                    |          |  |
|                                                                                                    | Fixed Pressu                                    | re Setpoint                                    |         | 12.2 Hg          | 0.0 to 185.3           | Pressure<br>(Positivo)                                                                                                    | PSIG     |  |
|                                                                                                    | Enabled / Dis                                   | abled                                          |         | Disabled         | None                   | None                                                                                                    |          |  |
|                                                                                                    | On                                              |                                                |         | 90               | None                   | -                                                                                                    |          |  |
| Balance                                                                                                    | Off                                             |                                                |         | 85               | 0.0 to 100.0           | Percent                                                                                                    | %        |  |
| Piston                                                                                                    | Ignore Delay                                    |                                                |         | 5                | 0.0 +- (0.0            | T:                                                                                                    |          |  |
|                                                                                                    | Fail Delay                                      |                                                |         | 2                | 0.0 to 60.0            | ime                                                                                                    | IVIIN    |  |
|                                                                                                    | Oiller                                          | Enabled / Disabled                             |         | Disabled         | None                   | Non                                                                                                    | e        |  |
|                                                                                                    |                                                 | Delay                                          |         | 30               | 0.0 to 300.0           | Time                                                                                                    | SEC      |  |
| Misc.                                                                                                    | Main Oil                                        | On When Is Above                               |         | 150.0            | 32.0 to 212.0          | Temp.                                                                                                    | F        |  |
|                                                                                                    | Injection                                       | Discharge Temp. For                            |         | 5                | 0.0 to 300.0           | Time                                                                                                    | SEC      |  |
|                                                                                                    | Oil Pump Un                                     |                                                | Enabled | Enabled/Disabled | Non                    | e                                                                                                    |          |  |

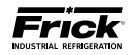

## **SETPOINTS - Package Safeties**

| Control          |                                    | Description       | Value | Default        | Range                              | Units                      |       |
|------------------|------------------------------------|-------------------|-------|----------------|------------------------------------|----------------------------|-------|
|                  |                                    | Setpoint          |       | 55.0           | 49.0 to 100.0                      | Temp.                      | F     |
| Low Oil          | Warning                            | Delay             |       | 5              | 0.0 to 60.0                        | Time                       | SEC   |
| Separator        | Chutdaum                           | Setpoint          |       | 49.0           | 49.0 to 100.0                      | Temp.                      | F     |
| Temp.            | Shutdown                           | Delay             |       | 5              | 0.0 to 60.0                        | Time                       | SEC   |
|                  | W/orning                           | Setpoint          |       | 55.0           | 49.0 to 100.0                      | Temp.                      | F     |
| LOW              | warning                            | Delay             |       | 5              | 0.0 to 60.0                        | Time                       | SEC   |
| Temp. On         | Shutdown                           | Setpoint          |       | 49.0           | 49.0 to 100.0                      | Temp.                      | F     |
| Temp.            | Shutdown                           | Delay             |       | 5              | 0.0 to 60.0                        | Time                       | SEC   |
| LL: -h           | Marning                            | Setpoint          |       | 158.0          | 100.0 to 250.0                     | Temp.                      | F     |
| Hign<br>Comp Oil | vvarning                           | Delay             |       | 5              | 0.0 to 60.0                        | Time                       | SEC   |
| Temp. On         | Chutdouw                           | Setpoint          |       | 167.0          | 100.0 to 250.0                     | Temp.                      | F     |
| Temp.            | Shutdown                           | Delay             |       | 5              | 0.0 to 60.0                        | Time                       | SEC   |
| Low              | Warning                            | Setpoint          |       | 25.0           | 0.0 to 45.0                        | Pressure                   | PSIG  |
| LOW<br>Comp Oil  | warning                            | Delay             |       | 600            | 0.0 to 600.0                       | Time                       | SEC   |
| Prossure         | Shutdown                           | Setpoint          |       | 30.0           | 0.0 to 45.0                        | Pressure                   | PSIG  |
| Flessure         | Shutuown                           | Delay             |       | 900            | 0.0 to 600.0                       | Time                       | SEC   |
| 11° - 1          | Warning                            | Setpoint          |       | 25.0           | 0.0 to 50.0                        | Pressure<br>(Differential) | PSIG  |
| High             |                                    | Delay             |       | 10             | 0.0 to 60.0                        | Time                       | MIN   |
| Pressure         | Shutdown                           | Setpoint          |       | 30.0           | 0.0 to 50.0                        | Pressure<br>(Differential) | PSIG  |
|                  |                                    | Delay             |       | 15             | 0.0 to 60.0                        | Time                       | MIN   |
| Main Oil         | Enabled / Disab                    | led               |       | Disabled       |                                    | Vone                       |       |
| Injection        | Shutdown                           | Setpoint          |       | 15.0           | 5.0 to 50.0                        | Pressure                   | PSIG  |
| injection        | Shacown                            | Delay             |       | 180            | 0.0 to 1000.0                      | Time                       | SEC   |
|                  | Oil Heater Off Above               |                   |       | 120.0          | 100.0 to 150.0                     | Temp.                      | F     |
|                  | High Level Shu                     | tdown Delay       |       | 5              | 0.0 to 60.0                        |                            | SEC   |
| Misc.            | Low Oil Level D                    | Delay             |       | 30             | 0.0 to 30.0                        | Time                       |       |
|                  | Oil Pump Lube Time Before Starting |                   |       | 0              | 0.0 to 60.0                        |                            |       |
|                  | Dual Pump Transition Time          |                   |       | 10             |                                    |                            |       |
|                  | Enabled / Disabled                 |                   |       | Disabled       | None                               |                            | ~     |
| Pull Down        | Capacity Position                  |                   |       | 5.0            | 0.0 to 100.0                       | Percent                    | %<br> |
|                  | Amount of Tim                      | e                 |       | 60<br>Disabled | 0.0 to 900.0                       | lime                       | SEC   |
| Pump             | Enabled / Disab                    | nabled / Disabled |       | Disabled       | 0.0 to 195.2                       | Droccuro                   | DEIC  |
| Down             | On when<br>Suction Above           |                   |       | 14.1<br>E      | 0.0 to 165.5                       | Timo                       | MIN   |
|                  | Suction Above                      | Delay             |       | 5              | 0.0 10 00.0                        | Time                       |       |
|                  | #1 Action                          |                   |       | Disabled       | Disabled<br>DX Circuit On With     | n Compressor               |       |
|                  | #2 ACtion                          |                   |       |                | DX Circuit On By Capacity Position |                            | ן<br> |
| DX Circuit       | DX Circuit 1                       | Off When Below    |       | 85.0           | 0.0 to 100.0                       |                            |       |
|                  |                                    | On When Above     |       | 90.0           | 0.0 to 100.0                       | Percent                    | %     |
|                  | DX Circuit 2                       | Off When Below    |       | 85.0           | 0.0 to 100.0                       |                            |       |
|                  |                                    | On When Above     |       | 90.0           | 0.0 to 100.0                       |                            |       |
|                  | Enabled / Disab                    | bled              |       | Disabled       | 1                                  | None                       |       |
| Liquid           | On When                            | Setpoint          |       | 122.0          | 100.0 to 180.0                     | Temp.                      | F     |
| Injection        | Above                              | Delay             |       | 5              | 0.0 to 60.0                        | Time                       | SEC   |
|                  | Dual Port Trans                    |                   | 4.2   | 0.0 to 5.0     | None                               |                            |       |
|                  | Hot Gas Bypass                     | 5                 |       | 0.0            | 0.0 to 100.0                       | Percent                    | %     |
| Misc.            | Power Assist                       |                   | 30    | 0.0 to 60.0    | Time                               | SEC                        |       |
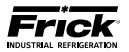

# SETPOINTS - Motor (Engine/DBS/Motor/Turbine/Vyper)

(Units will be based upon the settings of the Session Screen, defaults are shown here)

| Control            | D                            | escription            | Value | Default | Range          | Unit     | :s   |
|--------------------|------------------------------|-----------------------|-------|---------|----------------|----------|------|
|                    | Motor Amps                   |                       |       | 100.0   | 0.0 to 3000.0  | Current  | AMPS |
|                    | Volts                        |                       |       | 480.0   | 0.0 to 9999.0  |          |      |
| Nama Diata         | Service Facto                | r                     |       | 1.15    | 0.0 to 2.0     | Non      | •    |
|                    | Horse Power                  |                       |       | 100.0   | 0.0 to 2000.0  | NOT      | e    |
|                    | CT Factor                    |                       |       | 100.0   | 0.0 10 3000.0  |          |      |
|                    | Recycle Delay                |                       |       | 20      | 20.0 to 255.0  | Time     | MIN  |
|                    | Load Inhibit                 |                       |       | 100.0   |                |          |      |
|                    | Force Unload                 |                       |       | 105.0   | 0.0 to 3000.0  | Current  | AMPS |
| High Motor<br>Amps | Morning                      | Setpoint              |       | 110.0   |                |          |      |
|                    | vvarning                     | Delay                 |       | 5       | 0.0 to 60.0    | Time     | SEC  |
|                    | Shutdown                     | Setpoint              |       | 115.0   | 0.0 to 3000.0  | Current  | AMPS |
|                    |                              | Delay                 |       | 5       | 0.0 to 60.0    | Time     | SEC  |
|                    | Shutdown                     | Setpoint              |       | 25.0    | 0.0 to 750.0   | Current  | AMPS |
|                    |                              | Delay                 |       | 30      | 0.0 to 60.0    | Time     | SEC  |
| Low Motor          | Confirmed Running Motor Amps |                       |       | 20.0    | 0.0 to 750.0   | Current  | AMPS |
| , unpo             | Starting Moto                | or Amps Ignore Period |       | 5       | 0.0 to 30.0    | Time     | SEC  |
|                    | Read Motor A                 | mps From              |       | DBS     | DBS or CT      | Non      | e    |
|                    | Locked Rotor                 | Current               |       | *       | 300.0 to 600.0 | Percent  | %    |
|                    | Stall Time                   |                       |       | *       | 1.0 to 60.0    | Time     | SEC  |
|                    | Jam Current I                | _evel                 |       | *       | 100.0 to 600.0 | Percent  | %    |
| Motor              | Jam Run Dela                 | у                     |       | *       | 0.0 to 60.0    | Time     | SEC  |
| Starter            | Service Facto                | r                     |       | *       | 75.0 to 125.0  | Porcont  | 0/.  |
| Manual)            | Current                      | Warning Level         |       | *       | 2.0 to 25.0    | reiteilt | /0   |
|                    | Unbalance                    | Warning Delay         |       | *       | 0.0 to 240.0   | Time     | SEC  |
|                    | DTD Tomp                     | Warning Level         |       | *       | 22.0 to 500.0  | Tomp     |      |
|                    | KTD temp.                    | Trip Level            |       |         | 52.0 10 500.0  | remp.    | г    |

\* These values are returned from the DBS unit via communications

This Setpoint table continues on the next page.

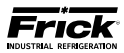

# SETPOINTS - Motor (Engine/DBS/Motor/Turbine/Vyper)

#### -CONTINUED -

|             | Descri                       | ption         |               | Value | Default | Range         | Units    |      |
|-------------|------------------------------|---------------|---------------|-------|---------|---------------|----------|------|
|             | Confirmed R                  | unning        |               |       | 450.0   | 0.0 to 750.0  | RPN      | Л    |
|             | Starting Max                 | imum Delay    |               |       | 5       | 0.0 to 60.0   | Time     | MIN  |
|             | Idle Speed                   |               |               |       | 0.0     | 0.0 to 100.0  | Percent  | %    |
|             | Cool Down P                  | Period Before | Stopping      |       | 0       | 0.0 to 999.0  | Time     | SEC  |
|             |                              | Manaina       | Setpoint      |       | 1900    | 0.0 to 4000   | RPN      | Л    |
|             |                              | vvarning      | Delay         |       | 1       | 0.0 to 5.0    | Time     | SEC  |
| Engine /    | HIGN RPIN                    | Chutdown      | Setpoint      |       | 2000    | 0.0 to 4000.0 | RPM      | RPM  |
| Turbine     |                              | Shutdown      | Delay         |       | 1       | 0.0 to 5.0    | Time     | SEC  |
|             |                              | Load Inhibit  |               |       | 1100    |               |          |      |
|             |                              | Force Unloa   | ad            |       | 1075    | 0.0 to 3000.0 | Speed    | RPM  |
|             |                              | Marning       | Setpoint      |       | 700     |               |          |      |
|             |                              | vvarning      | Delay         |       | 30      | 0.0 to 180.0  | Time     | SEC  |
|             |                              | Chutdown      | Setpoint      |       | 600     | 0.0 to 3000   | Speed    | RPM  |
|             |                              | Shutdown      | Delay         |       | 30      | 0.0 to 180.0  | Time     | SEC  |
|             |                              | Load Inhibit  | -             |       | 5.9 Hg  |               |          |      |
|             | High<br>Manifold<br>Pressure | Force Unload  |               |       | 5.1 Hg  | 0.0 to 31.0   | Pressure | PSIG |
| Engine      |                              | Morning       | Setpoint      |       | 4.1 Hg  |               |          |      |
| Engine      |                              | vvarning      | Delay         |       | 3       | 0.0 to 6.0    | Time     | SEC  |
|             |                              | Chutdown      | Setpoint      |       | 3.1 Hg  | 0.0 to 31.0   | Pressure | PSIG |
|             |                              | Shutdown      | Delay         |       | 3       | 0.0 to 60.0   | Time     | SEC  |
|             | Drive Output                 |               | Maximum       |       | 100.0   | 20.0 to 100.0 |          |      |
|             |                              |               | Minimum       |       | 50.0    | 20.0 10 100.0 | Percent  | %    |
|             | Rate of Increase             |               | Setpoint      |       | 2.0     | 0.1 to 25.0   |          |      |
| Engine /    |                              |               | Delay         |       | 1.0     | 0.0 to 30.0   | Time     | SEC  |
| Turbine /   | Pate of Docr                 | 0350          | Setpoint      |       | 2.0     | 0.1 to 25.0   | Percent  | %    |
| VFD / Vyper |                              | ease          | Delay         |       | 1.0     | 0.0 to 30.0   | Time     | SEC  |
|             | When the S.                  | V. loads to   |               |       | 95.0    |               |          |      |
|             | The Drive Sp                 | eed will read | h             |       | 50.0    | 20.0 to 100.0 | Percent  | %    |
|             | Variable Spe                 | ed Minimum    | S.V. Position |       | 25.0    |               |          |      |
|             | Bottom                       |               |               |       |         |               |          |      |
|             | Тор                          |               |               |       |         |               |          |      |
|             | Bottom                       |               |               |       |         |               |          |      |
|             | Тор                          |               |               |       |         |               |          |      |
| Skip        | Bottom                       |               |               |       | 0.0     | 0.0 to 100.0  | Percent  | %    |
| Bands       | Тор                          |               |               |       | 0.0     | 0.0 10 100.0  | Fercent  | %    |
|             | Bottom                       |               |               |       |         |               |          |      |
|             | Тор                          |               |               |       |         |               |          |      |
|             | Bottom                       |               |               |       |         |               |          |      |
|             | Тор                          |               |               |       |         |               |          |      |

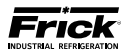

# **SETPOINTS - Capacity Position**

(Units will be based upon the settings of the Session Screen, defaults are shown here)

| Description               | Value | Default | Range        | Units |  |
|---------------------------|-------|---------|--------------|-------|--|
| Maximum Capacity Position |       | 100.0   | 0.0 to 100.0 | Nono  |  |
| Minimum Capacity Position |       | 0.0     | 0.0 18 100.0 | None  |  |

## **SETPOINTS - Condenser Digital Control**

(Units will be based upon the settings of the Session Screen, defaults are shown here)

| Control              | Description  |                | Value | Default | Range        | Units                   |      |
|----------------------|--------------|----------------|-------|---------|--------------|-------------------------|------|
|                      | Condenser Co | ntrol Setpoint |       | 30 Hg   | 0.0 to 485.3 | Pressure                | e    |
|                      | Module A     |                |       |         |              | None                    |      |
|                      | Module B     |                |       | 0       |              |                         |      |
| Condenser<br>Digital | Module C     |                |       | 0       | 0 10 4       |                         |      |
|                      | Module D     |                |       |         |              |                         |      |
|                      | Step Up      | Deadband       |       | 0.0     | 0.0 to 20.0  | Pressure<br>(Magnitude) | PSIG |
| Setpoints            |              | Delay          |       | 0       | 0.0 to 60.0  | Time                    | SEC  |
|                      | Step Down    | Deadband       |       | 0.0     | 0.0 to 20.0  | Pressure<br>(Magnitude) | PSIG |
|                      |              | Delay          |       | 0       | 0.0 to 60.0  | Time                    | SEC  |
|                      | High         | Override       |       | 200.0   | 0 to 1000.0  | Pressure                | PSIG |
|                      | Pressure     | Delay          |       | 0       | 0.0 to 300.0 | Time                    | SEC  |

## **SETPOINTS - Condenser Analog Control**

| Control        | Description                | Value | Default  | Range        | Units    |      |
|----------------|----------------------------|-------|----------|--------------|----------|------|
|                | Condenser Control Setpoint |       | 30.0 Hg  | 0.0 to 485.3 | Pressure | PSIG |
|                | Analog Output A            |       | Disabled | Disabled or  | Non      |      |
| Condenser      | Analog Output B            |       | Disableu | Enabled      | NOT      | e    |
| Analog Control | Proportional Band          |       | 5.0      | 0.0 to 100.0 | Pressure | PSIG |
| Setpoints      | Integration Time           |       | 30       | 0.0 to 999.0 | Time     | SEC  |
|                | High Limit                 |       | 100.0    | 0.0 to 100.0 | Percent  | %    |
|                | Low Limit                  |       | 40.0     | 0.0 to 100.0 | Percent  | %    |

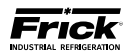

### **SETPOINTS - Miscellaneous**

(Units will be based upon the settings of the Session Screen, defaults are shown here)

| De                                  | escription                   | Value | Default  | Range             | Ur       | nits           |
|-------------------------------------|------------------------------|-------|----------|-------------------|----------|----------------|
| Remote Capacity Dead                | band                         |       | 1.0      | 0.5 to 20.0       | Percent  | %              |
|                                     | Enabled / Disabled           |       | Disabled | None              | No       | one            |
| High Comp. Oil<br>Pressure          | Shutdown                     |       | 50.0     | 0.0 to 500.0      | Pressure | PSIG           |
|                                     | Delay                        |       | 5        | 0.0 to 60.0       | Time     | SEC            |
| Max. Slide Valve Timer              |                              |       | 30       | 0.0 to 600.0      | Time     | TENTHS-<br>SEC |
|                                     | Enabled / Disabled           |       | Disabled | None              | None     |                |
| Dewpoint Temp.<br>Warning - Running | Safety Factor                |       | 20.0     | 20.0 to<br>100.0  | Temp.    | F              |
|                                     | Delay                        |       | 5        | 0.0 to 99.0       | Time     | MIN            |
|                                     | Enabled / Disabled           |       | Disabled | None              |          |                |
| Dewpoint Temp.                      | Safety Factor                |       | 2.0      | 0.0 to 100.0      | Temp.    | F              |
| Warning - Off                       | Delay                        |       | 5        | 0.0 to 99.0       | Time     | MIN            |
|                                     | Heater Control Safety Factor |       | 5.0      | 0.0 to 100.0      | Temp.    | F              |
| Maximum Discharge<br>Pressure       |                              |       | 270.0    | 0.0 to 365.3      | Pressure | PSIG           |
| Maximum Discharge<br>and Oil. Temp. |                              |       | 250.0    | 100.0 to<br>300.0 | Temp.    | F              |

# **SETPOINTS - Scheduling**

| Control   | Hour<br>(0-23) | Min<br>(0-59) | Mode<br>(1-4) | Hour<br>(0-23) | Min<br>(0-59) | Mode<br>(1-4) | Hour<br>(0-23) | Min<br>(0-59) | Mode<br>(1-4) | Hour<br>(0-23) | Min<br>(0-59) | Mode<br>(1-4) |
|-----------|----------------|---------------|---------------|----------------|---------------|---------------|----------------|---------------|---------------|----------------|---------------|---------------|
| Sunday    |                |               |               |                |               |               |                |               |               |                |               |               |
| Monday    |                |               |               |                |               |               |                |               |               |                |               |               |
| Tuesday   |                |               |               |                |               |               |                |               |               |                |               |               |
| Wednesday |                |               |               |                |               |               |                |               |               |                |               |               |
| Thursday  |                |               |               |                |               |               |                |               |               |                |               |               |
| Friday    |                |               |               |                |               |               |                |               |               |                |               |               |
| Saturday  |                |               |               |                |               |               |                |               |               |                |               |               |
| Sunday    |                |               |               |                |               |               |                |               |               |                |               |               |

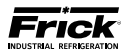

## **SETPOINTS - PHD Monitoring**

|                       | Descr                   | iption                                  | Value | Default  | Range         | Units                      |     |
|-----------------------|-------------------------|-----------------------------------------|-------|----------|---------------|----------------------------|-----|
|                       | Disabled /              | Vibration Monitoring                    |       | Disabled | None          | None                       |     |
|                       |                         | High Warning                            |       | 3.5      | 0.0 to 30.0   | (See Manual<br>070.020-TB) | gF  |
|                       | Suction                 | High Warning Delay                      |       | 99       | 0.0 to 999.0  | Time                       | SEC |
|                       | End                     | High Shutdown                           |       | 10.0     | 0.0 to 30.0   | (See Manual<br>070.020-TB) | gF  |
| Compressor<br>Bearing |                         | High Shutdown Delay                     |       | 1        | 0.0 to 999.0  | Time                       | SEC |
| 2001118               |                         | High Warning                            |       | 3.5      | 0.0 to 30.0   | (See Manual<br>070.020-TB) | gF  |
|                       | Discharge               | High Warning Delay                      |       | 99       | 0.0 to 999.0  | Time                       | SEC |
|                       | End                     | High Shutdown                           |       | 10.0     | 0.0 to 30.0   | (See Manual<br>070.020-TB) | gF  |
|                       |                         | High Shutdown Delay                     |       | 1        | 0.0 to 999.0  | Time                       | SEC |
|                       | Disabled /<br>Temperatu | Vibration Monitoring /<br>re Monitoring |       | Disabled | None          | None                       |     |
|                       | Shaft<br>Side           | High Warning                            |       | 3.5      | 0.0 to 30.0   | (See Manual<br>070.020-TB) | gF  |
|                       |                         | High Warning Delay                      |       | 99       | 0.0 to 999.0  | Time                       | SEC |
| Motor                 |                         | High Shutdown                           |       | 10.0     | 0.0 to 30.0   | (See Manual<br>070.020-TB) | gF  |
| Bearing               |                         | High Shutdown Delay                     |       | 1        | 0.0 to 999.0  | Time                       | SEC |
|                       | Opposite<br>Shaft       | High Warning                            |       | 3.5      | 0.0 to 30.0   | (See Manual<br>070.020-TB) | gF  |
|                       |                         | High Warning Delay                      |       | 99       | 0.0 to 999.0  | Time                       | SEC |
|                       |                         | High Shutdown                           |       | 10.0     | 0.0 to 30.0   | (See Manual<br>070.020-TB) | gF  |
|                       |                         | High Shutdown Delay                     |       | 1        | 0.0 to 999.0  | Time                       | SEC |
|                       | Disabled /              | Temperature Monitoring                  |       | Disabled | None          | None                       |     |
|                       |                         | High Warning                            |       | 302.0    | 32.0 to 500.0 | Temp.                      | F   |
|                       | Stator #1               | High Warning Delay                      |       | 5        | 0.0 to 999.0  | Time                       | SEC |
|                       |                         | High Shutdown                           |       | 311.0    | 32.0 to 500.0 | Temp.                      | F   |
|                       |                         | High Shutdown Delay                     |       | 5        | 0.0 to 999.0  | Time                       | SEC |
| Motor                 |                         | High Warning                            |       | 302.0    | 32.0 to 500.0 | Temp.                      | F   |
| Stator                | Stator                  | High Warning Delay                      |       | 5        | 0.0 to 999.0  | Time                       | SEC |
|                       | # 2                     | High Shutdown                           |       | 311.0    | 32.0 to 500.0 | Temp.                      | F   |
|                       |                         | High Shutdown Delay                     |       | 5        | 0.0 to 999.0  | Time                       | SEC |
|                       |                         | High Warning                            |       | 302.0    | 32.0 to 500.0 | Temp.                      | F   |
|                       | Stator                  | High Warning Delay                      |       | 5        | 0.0 to 999.0  | Time                       | SEC |
|                       | # 3                     | High Shutdown                           |       | 11.0     | 32.0 to 500.0 | Temp.                      | F   |
|                       |                         | High Shutdown Delay                     |       | 5        | 0.0 to 999.0  | Time                       | SEC |

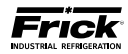

### SETPOINTS - PID Setup Page 1 \*

(Units will be based upon the settings of the Session Screen, defaults are shown here)

| Control | Description            | Value | Default *    | Range *                                 | Units   | *     |
|---------|------------------------|-------|--------------|-----------------------------------------|---------|-------|
|         | Name                   |       | EZ Cool LIOC |                                         |         |       |
|         | Control                |       | Always       |                                         |         |       |
|         | Action                 |       | Forward      |                                         | Non     |       |
|         | Control Point          |       | Disch. Temp. | Refer to                                | NON     | e     |
|         | IO Board               |       | Analog 1     | eration)                                |         |       |
|         | Output Channel         |       | 1            | cruciony                                |         |       |
|         | Setpoint               |       | 145.0        |                                         | Based u | ipon  |
|         | Proportional Band      |       | 25.0         |                                         | Control | Point |
|         | Integration Time       |       | 30.0         | 0.0 to 1000.0                           | Time    | SEC   |
|         | High Limit             |       | 100.0        | -50.0 to 150.0                          |         |       |
|         | Low Limit              |       | 0.0          | -50.0 to 150.0                          | Percent | %     |
|         | When Running Off Value |       | 0.0          | 0.0 to 100.0                            |         |       |
|         | Name                   |       | PID # 2      |                                         |         |       |
|         | Control                |       | Disabled     |                                         |         |       |
|         | Action                 |       | Forward      | Defer to                                | Non     | Δ     |
|         | Control Point          |       | Cap. slide   | 090 022-0                               | Non     | C     |
|         | IO Board               |       | Analog 1     | (Operation)                             |         |       |
|         | Output Channel         |       | 2            | (0)000000000000000000000000000000000000 |         |       |
| FID 2   | Setpoint               |       | 0            |                                         | Based u | ipon  |
|         | Proportional Band      |       | 0            |                                         | Control | Point |
|         | Integration Time       |       | 30.0         | 0.0 to 1000.0                           | Time    | SEC   |
|         | High Limit             |       | 100.0        | -50.0 to 150.0                          |         |       |
|         | Low Limit              |       | 0.0          | -50.0 to 150.0                          | Percent | %     |
|         | When Running Off Value |       | 0.0          | 0.0 to 100.0                            |         |       |
|         | Name                   |       | PID # 3      |                                         |         |       |
|         | Control                |       | Disabled     |                                         |         |       |
|         | Action                 |       | Forward      | <b>D</b> ( )                            | Non     | •     |
|         | Control Point          |       | Cap. slide   |                                         | NOI     | e     |
|         | IO Board               |       | None         | (Operation)                             |         |       |
|         | Output Channel         |       | 0            | (operation)                             |         |       |
| FID 3   | Setpoint               |       | 0            |                                         | Based u | ipon  |
|         | Proportional Band      |       | 0            |                                         | Control | Point |
|         | Integration Time       |       | 30.0         | 0.0 to 1000.0                           | Time    | SEC   |
|         | High Limit             |       | 100.0        | -50.0 to 150.0                          |         |       |
|         | Low Limit              |       | 0.0          | -50.0 to 150.0                          | Percent | %     |
|         | When Running Off Value |       | 0.0          | 0.0 to 100.0                            |         |       |
|         | Name                   |       | PID # 4      |                                         |         |       |
|         | Control                |       | Disabled     |                                         |         |       |
|         | Action                 |       | Forward      | Defende                                 | Non     | _     |
|         | Control Point          |       | Cap. slide   |                                         | NON     | c     |
|         | IO Board               |       | None         | (Operation)                             |         |       |
|         | Output Channel         |       | 0            | (operation)                             |         |       |
| FID 4   | Setpoint               |       | 0            |                                         | Based u | ipon  |
|         | Proportional Band      |       | 0            |                                         | Control | Point |
|         | Integration Time       |       | 30.0         | 0.0 to 1000.0                           | Time    | SEC   |
|         | High Limit             |       | 100.0        | -50.0 to 150.0                          |         |       |
|         | Low Limit              |       | 0.0          | -50.0 to 150.0                          | Percent | %     |
|         | When Running Off Value |       | 0.0          | 0.0 to 100.0                            |         |       |

\* Defaults, ranges and Units will be based upon the setting of the Control Point (settings shown are for the default Control Point setting of Capacity Slide).

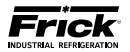

## SETPOINTS - PID Setup Page 2 \*

(Units will be based upon the settings of the Session Screen, defaults are shown here)

| Control   | Description                   | Value | Default *  | Range *         | Units         | *             |
|-----------|-------------------------------|-------|------------|-----------------|---------------|---------------|
|           | Name                          |       | PID # 5    |                 |               |               |
|           | Control                       |       | Disabled   |                 |               |               |
|           | Action                        |       | Forward    |                 | Naa           | -             |
|           | Control Point                 |       | Cap. slide | Refer to        | NON           | e             |
| Dis-      | IO Board                      |       | None       | (Operation)     |               |               |
| charge    | Output Channel                |       | 0          | (Operation)     |               |               |
| Butterfly | Setpoint                      |       | 0          |                 | Based u       | ipon          |
| Valve     | Proportional Band             |       | 0          |                 | Control       | Point         |
|           | Integration Time              |       | 30.0       | 0.0 to 1000.0   | Time          | SEC           |
|           | High Limit                    |       | 100.0      | -50.0 to 150.0  |               |               |
|           | Low Limit                     |       | 0.0        | -50.0 to 150.0  | Percent       | %             |
|           | When Running Off Value        |       | 0.0        | 0.0 to 100.0    |               |               |
|           | Name                          |       | PID # 6    |                 |               |               |
|           | Control                       |       | Disabled   |                 |               |               |
|           | Action                        |       | Forward    |                 | Non           | •             |
|           | Control Point                 |       | Cap. slide | Refer to        | NOT           | e             |
|           | IO Board                      |       | None       | (Operation)     |               |               |
|           | Output Channel                |       | 0          | (operation)     |               |               |
|           | Setpoint                      |       | 0          |                 | Based u       | ipon          |
|           | Proportional Band             |       | 0          |                 | Control Point |               |
|           | Integration Time              |       | 30.0       | 0.0 to 1000.0   | Time          | SEC           |
|           | High Limit                    |       | 100.0      | -50.0 to 150.0  |               |               |
|           | Low Limit                     |       | 0.0        | -50.0 to 150.0  | Percent       | %             |
|           | When Running Off Value        |       | 0.0        | 0.0 to 100.0    |               |               |
|           | Name                          |       | PID # 7    |                 |               |               |
|           | Control                       |       | Disabled   |                 |               |               |
|           | Action                        |       | Forward    | Defer to        | Non           | ۵             |
|           | Control Point                 |       | Cap. slide | 090 022-0       |               | C             |
|           | IO Board                      |       | None       | (Operation)     |               |               |
| PID 7     | Output Channel                |       | 0          |                 |               |               |
|           | Setpoint                      |       | 0          |                 | Based u       | ipon          |
|           | Proportional Band             |       | 0          |                 | Control       | Point         |
|           | Integration Time              |       | 30.0       | 0.0 to 1000.0   | Time          | SEC           |
|           | High Limit                    |       | 100.0      | -50.0 to 150.0  | _             |               |
|           | Low Limit                     |       | 0.0        | -50.0 to 150.0  | Percent       | %             |
|           | When Running Off Value        |       | 0.0        | 0.0 to 100.0    |               |               |
|           | Name                          |       | PID # 8    |                 |               |               |
|           | Control                       |       | Disabled   |                 |               |               |
|           | Action                        |       | Forward    | Refer to        | Non           | е             |
|           |                               |       | Cap. slide | 090.022-0       |               |               |
|           | IO Board                      |       | None       | (Operation)     |               |               |
| PID 8     | Output Channel                |       | 0          |                 |               |               |
|           | Setpoint<br>Drenartianal Dand |       | 0          |                 | Based u       | ipon<br>Doint |
|           |                               |       | 20.0       | 0.0 to 1000.0   | Time          |               |
|           | High Limit                    |       | 30.0       | -50.0 to 1000.0 | inne          | J_2C          |
|           |                               |       | 100.0      | -50.0 to 150.0  | Percent       | 0/_           |
|           | When Running Off Value        |       | 0.0        |                 | reitent       | /0            |
|           | when Kunning On Value         |       | 0.0        | 0.0 10 100.0    |               |               |

\* Defaults, ranges and Units will be based upon the setting of the Control Point (settings shown are for the default Control Point setting of Capacity Slide).

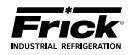

## SETPOINTS - Superheat Control Setup\*

(Units will be based upon the settings of the Session Screen, defaults are shown here)

| Control          | Description         | Value | Default *             | Range *        | Units         | 5 *   |
|------------------|---------------------|-------|-----------------------|----------------|---------------|-------|
|                  | Name                |       | Superheat # 1         |                |               |       |
|                  | Control             |       | Disabled              |                |               |       |
|                  | Action              |       | Forward               |                |               |       |
|                  | Control Pressure    |       | Suction Pressure      | Refer to       | Non           | e     |
|                  | Control Temperature |       | Suction Temperature   | 090.022-0      |               |       |
|                  | Output Board        |       | None                  | (Operation)    |               |       |
| SUPERHEAT        | Output Channel      |       | 0                     |                |               |       |
|                  | Setpoint            |       | 10.0                  |                | Based upon    |       |
|                  | Proportional Band   |       | 2.0                   |                | Control Point |       |
|                  | Integration Time    |       | 30.0                  | 0.0 to 999.0   | Time          | SEC   |
|                  | High Limit          |       | 100.0                 | -50.0 to 150.0 | Percent       |       |
|                  | Low Limit           |       | 0.0                   | -50.0 to 150.0 |               | %     |
|                  | When Running Off    |       | 0.0                   | 0.0 to 100.0   |               |       |
|                  | Name                |       | Superheat # 2         |                |               |       |
|                  | Control             |       | Disabled              |                |               |       |
|                  | Action              |       | Forward               |                |               |       |
|                  | Control Pressure    |       | Suction Pressure      | Refer to       | Non           | e     |
|                  | Control Temperature |       | Discharge Temperature | 090.022-0      |               |       |
|                  | Output Board        |       | None                  | (Operation)    |               |       |
| SUPERHEAT        | Output Channel      |       | 0                     |                |               |       |
| <b>#</b> 2       | Setpoint            |       | 10.0 F                |                | Based         | upon  |
|                  | Proportional Band   |       | 2.0 F                 |                | Control       | Point |
|                  | Integration Time    |       | 30.0                  | 0.0 to 999.0   | Time          | SEC   |
|                  | High Limit          |       | 100.0                 | -50.0 to 150.0 |               |       |
|                  | Low Limit           |       | 0.0                   | -50.0 to 150.0 | Percent       | %     |
|                  | When Running Off    |       | 0.0                   | 0.0 to 100.0   |               |       |
|                  | Name                |       | Superheat # 3         |                |               |       |
|                  | Control             |       | Disabled              |                |               |       |
|                  | Action              |       | Forward               |                |               |       |
|                  | Control Pressure    |       | Suction Pressure      | Refer to       | Non           | e     |
|                  | Control Temperature |       | Discharge Temperature | 090.022-O      |               |       |
|                  | Output Board        |       | None                  | (Operation)    |               |       |
| SUPERHEAT<br># 3 | Output Channel      |       | 0                     |                |               |       |
|                  | Setpoint            |       | 10.0 F                |                | Based ι       | Jpon  |
|                  | Proportional Band   |       | 2.0 F                 |                | Control       | Point |
|                  | Integration Time    |       | 30.0                  | 0.0 to 999.0   | Time          | SEC   |
|                  | High Limit          |       | 100.0                 | -50.0 to 150.0 | Percent       | %     |
|                  | Low Limit           |       | 0.0                   | -50.0 to 150.0 |               |       |
|                  | When Running Off    |       | 0.0                   | 0.0 to 100.0   |               |       |

\* Defaults, ranges and Units will be based upon the setting of the Control Point (settings shown are for the default Control Point setting of Capacity Slide).

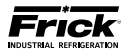

# SETPOINTS - Discharge Butterfly Valve

| Description                    | Value            | Default                               | Range             | Units |      |  |
|--------------------------------|------------------|---------------------------------------|-------------------|-------|------|--|
| Discharge Butterfly Valve      |                  | Disabled                              | Disabled/ Enabled |       |      |  |
| I/O Board                      |                  | None Analog Board 1<br>Analog Board 2 |                   | Nc    | None |  |
| I/O Channel                    |                  | 0                                     | 0 to 999          |       |      |  |
| Pressure Differential Setpoint |                  | 0.0                                   | 0.0 to 40.0       |       |      |  |
| Dead Band                      | 2.0 0.0 to 100.0 |                                       | Pressure          | PSIG  |      |  |
| Proportional Band              |                  | 5.0                                   | 0.0 to 100.0      |       |      |  |

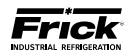

## SETPOINTS - Auxiliary Analog Input Safeties - Page 1

| Control                                        | Descri             | ption    | Value | Default  | Range             | Units    | 5    |
|------------------------------------------------|--------------------|----------|-------|----------|-------------------|----------|------|
|                                                | Auxiliary A        | nalog 1  |       | Disabled | Disabled/ Enabled | None     | ;    |
|                                                | Low                | Setpoint |       | 30 Hg    | 0.0 to 420.4      | Pressure | PSIG |
|                                                | Warning            | Delay    |       | 0        | 0.0 to 999.0      | Time     | SEC  |
| Auxiliary<br>Analog 1<br>Auxiliary<br>Analog 2 | Low                | Setpoint |       | 30 Hg    | 0.0 to 420.4      | Pressure | PSIG |
| Auxiliary                                      | Shutdown           | Delay    |       | 0        | 0.0 to 999.0      | Time     | SEC  |
| Analog 1                                       | High               | Setpoint |       | 30 Hg    | 0.0 to 420.4      | Pressure | PSIG |
|                                                | Warning            | Delay    |       | 0        | 0.0 to 999.0      | Time     | SEC  |
|                                                | High               | Setpoint |       | 30 Hg    | 0.0 to 420.4      | Pressure | PSIG |
|                                                | Shutdown           | Delay    |       | 0        | 0.0 to 999.0      | Time     | SEC  |
|                                                | Auxiliary A        | nalog 2  |       | Disabled | Disabled/ Enabled | None     | ;    |
|                                                | Low                | Setpoint |       | 30 Hg    | 0.0 to 420.4      | Pressure | PSIG |
|                                                | Warning            | Delay    |       | 0        | 0.0 to 999.0      | Time     | SEC  |
|                                                | Low                | Setpoint |       | 30 Hg    | 0.0 to 420.4      | Pressure | PSIG |
| Auxiliary                                      | Shutdown           | Delay    |       | 0        | 0.0 to 999.0      | Time     | SEC  |
| Analog 2                                       | High               | Setpoint |       | 30 Hg    | 0.0 to 420.4      | Pressure | PSIG |
|                                                | Warning            | Delay    |       | 0        | 0.0 to 999.0      | Time     | SEC  |
|                                                | High               | Setpoint |       | 30 Hg    | 0.0 to 420.4      | Pressure | PSIG |
|                                                | Shutdown           | Delay    |       | 0        | 0.0 to 999.0      | Time     | SEC  |
|                                                | Auxiliary Analog 3 |          |       | Disabled | Disabled/ Enabled | None     |      |
|                                                | Low                | Setpoint |       | 30 Hg    | 0.0 to 420.4      | Pressure | PSIG |
|                                                | Warning            | Delay    |       | 0        | 0.0 to 999.0      | Time     | SEC  |
|                                                | Low                | Setpoint |       | 30 Hg    | 0.0 to 420.4      | Pressure | PSIG |
| Auxiliary                                      | Shutdown           | Delay    |       | 0        | 0.0 to 999.0      | Time     | SEC  |
| Analog 3                                       | High               | Setpoint |       | 30 Hg    | 0.0 to 420.4      | Pressure | PSIG |
|                                                | Warning            | Delay    |       | 0        | 0.0 to 999.0      | Time     | SEC  |
|                                                | High               | Setpoint |       | 30 Hg    | 0.0 to 420.4      | Pressure | PSIG |
|                                                | Shutdown           | Delay    |       | 0        | 0.0 to 999.0      | Time     | SEC  |
|                                                | Auxiliary A        | nalog 4  |       | Disabled | Disabled/ Enabled | None     |      |
|                                                | Low                | Setpoint |       | 30 Hg    | 0.0 to 420.4      | Pressure | PSIG |
|                                                | Warning            | Delay    |       | 0        | 0.0 to 999.0      | Time     | SEC  |
|                                                | Low                | Setpoint |       | 30 Hg    | 0.0 to 420.4      | Pressure | PSIG |
| Auxiliary                                      | Shutdown           | Delay    |       | 0        | 0.0 to 999.0      | Time     | SEC  |
| Allalog 4                                      | High               | Setpoint |       | 30 Hg    | 0.0 to 420.4      | Pressure | PSIG |
|                                                | Warning            | Delay    |       | 0        | 0.0 to 999.0      | Time     | SEC  |
|                                                | High               | Setpoint |       | 30 Hg    | 0.0 to 420.4      | Pressure | PSIG |
|                                                | Shutdown           | Delay    |       | 0        | 0.0 to 999.0      | Time     | SEC  |
|                                                | Auxiliary A        | nalog 5  |       | Disabled | Disabled/ Enabled | None     |      |
|                                                | Low                | Setpoint |       | 30 Hg    | 0.0 to 420.4      | Pressure | PSIG |
|                                                | Warning            | Delay    |       | 0        | 0.0 to 999.0      | Time     | SEC  |
|                                                | Low                | Setpoint |       | 30 Hg    | 0.0 to 420.4      | Pressure | PSIG |
| Auxiliary                                      | Shutdown           | Delay    |       | 0        | 0.0 to 999.0      | Time     | SEC  |
| Analog 5                                       | High               | Setpoint |       | 30 Hg    | 0.0 to 420.4      | Pressure | PSIG |
|                                                | Warning            | Delay    |       | 0        | 0.0 to 999.0      | Time     | SEC  |
|                                                | High               | Setpoint |       | 30 Hg    | 0.0 to 420.4      | Pressure | PSIG |
|                                                | Shutdown           | Delay    |       | 0        | 0.0 to 999.0      | Time     | SEC  |

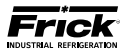

## SETPOINTS - Auxiliary Analog Input Safeties - Page 2

| Control               | Description                                |          | Value | Default  | Range             | Units    | 5        |
|-----------------------|--------------------------------------------|----------|-------|----------|-------------------|----------|----------|
|                       | Auxiliary Analog 6                         |          |       | Disabled | Disabled/ Enabled | None     | ;        |
|                       | Low                                        | Setpoint |       | 30 Hg    | 0.0 to 420.4      | Pressure | PSIG     |
| Auxiliary<br>Analog 6 | Warning                                    | Delay    |       | 0        | 0.0 to 999.0      | Time     | SEC      |
|                       | Low                                        | Setpoint |       | 30 Hg    | 0.0 to 420.4      | Pressure | PSIG     |
| Auxiliary             | Shutdown                                   | Delay    |       | 0        | 0.0 to 999.0      | Time     | SEC      |
| Analog 6              | High                                       | Setpoint |       | 30 Hg    | 0.0 to 420.4      | Pressure | PSIG     |
|                       | Warning                                    | Delay    |       | 0        | 0.0 to 999.0      | Time     | SEC      |
|                       | High                                       | Setpoint |       | 30 Hg    | 0.0 to 420.4      | Pressure | PSIG     |
|                       | Shutdown                                   | Delay    |       | 0        | 0.0 to 999.0      | Time     | SEC      |
|                       | Auxiliary Analog 7                         |          |       | Disabled | Disabled/ Enabled | None     | <u>)</u> |
|                       | Low                                        | Setpoint |       | 30 Hg    | 0.0 to 420.4      | Pressure | PSIG     |
|                       | Warning                                    | Delay    |       | 0        | 0.0 to 999.0      | Time     | SEC      |
|                       | Low                                        | Setpoint |       | 30 Hg    | 0.0 to 420.4      | Pressure | PSIG     |
| Auxiliary             | Shutdown                                   | Delay    |       | 0        | 0.0 to 999.0      | Time     | SEC      |
| Analog /              | High                                       | Setpoint |       | 30 Hg    | 0.0 to 420.4      | Pressure | PSIG     |
|                       | Warning                                    | Delay    |       | 0        | 0.0 to 999.0      | Time     | SEC      |
|                       | High                                       | Setpoint |       | 30 Hg    | 0.0 to 420.4      | Pressure | PSIG     |
|                       | Shutdown                                   | Delay    |       | 0        | 0.0 to 999.0      | Time     | SEC      |
|                       | Auxiliary Analog 8                         |          |       | Disabled | Disabled/ Enabled | None     |          |
|                       | low                                        | Setpoint |       | 30 Hg    | 0.0 to 420.4      | Pressure | PSIG     |
|                       | Warning                                    | Delay    |       | 0        | 0.0 to 999.0      | Time     | SEC      |
|                       | Low<br>Shutdown<br>High<br>Warning<br>High | Setpoint |       | 30 Hg    | 0.0 to 420.4      | Pressure | PSIG     |
| Auxiliary             |                                            | Delay    |       | 0        | 0.0 to 999.0      | Time     | SEC      |
| Analog 8              |                                            | Setpoint |       | 30 Hg    | 0.0 to 420.4      | Pressure | PSIG     |
|                       |                                            | Delay    |       | 0        | 0.0 to 999.0      | Time     | SEC      |
|                       |                                            | Setpoint |       | 30 Hg    | 0.0 to 420.4      | Pressure | PSIG     |
|                       | Shutdown                                   | Delay    |       | 0        | 0.0 to 999.0      | Time     | SEC      |
|                       | Auxiliary A                                | nalog 9  |       | Disabled | Disabled/ Enabled | None     |          |
|                       | Low                                        | Setpoint |       | 30 Hg    | 0.0 to 420.4      | Pressure | PSIG     |
|                       | Warning                                    | Delay    |       | 0        | 0.0 to 999.0      | Time     | SEC      |
|                       | Low                                        | Setpoint |       | 30 Hg    | 0.0 to 420.4      | Pressure | PSIG     |
| Auxiliary             | Shutdown                                   | Delay    |       | 0        | 0.0 to 999.0      | Time     | SEC      |
| Analog 9              | High                                       | Setpoint |       | 30 Hg    | 0.0 to 420.4      | Pressure | PSIG     |
|                       | Warning                                    | Delay    |       | 0        | 0.0 to 999.0      | Time     | SEC      |
|                       | High                                       | Setpoint |       | 30 Hg    | 0.0 to 420.4      | Pressure | PSIG     |
|                       | Shutdown                                   | Delay    |       | 0        | 0.0 to 999.0      | Time     | SEC      |
|                       | Auxiliary A                                | nalog 10 |       | Disabled | Disabled/ Enabled | None     |          |
|                       | Low                                        | Setpoint |       | 30 Hg    | 0.0 to 420.4      | Pressure | PSIG     |
|                       | Warning                                    | Delay    |       | 0        | 0.0 to 999.0      | Time     | SEC      |
|                       | Low                                        | Setpoint |       | 30 Hg    | 0.0 to 420.4      | Pressure | PSIG     |
| Auxiliary             | Shutdown                                   | Delay    |       | 0        | 0.0 to 999.0      | Time     | SEC      |
| Allalog 10            | High                                       | Setpoint |       | 30 Hg    | 0.0 to 420.4      | Pressure | PSIG     |
|                       | Warning                                    | Delay    |       | 0        | 0.0 to 999.0      | Time     | SEC      |
|                       | High                                       | Setpoint |       | 30 Hg    | 0.0 to 420.4      | Pressure | PSIG     |
|                       | Shutdown                                   | Delay    |       | 0        | 0.0 to 999.0      | Time     | SEC      |

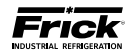

## **SETPOINTS – Auxiliary Digital Input Configuration**

| Control                                                                                                    | Description | Value | Default           | Range   | Range Units |     |
|----------------------------------------------------------------------------------------------------|-------------|-------|-------------------|---------|-------------|-----|
|                                                                                                    | Name ***    |       | Auxiliary Input 1 |         | None        |     |
|                                                                                                    | IO Board *  |       | Dig. Bd. 1        |         | *           |     |
| Auxiliary Input 1                                                                                                    | IO Channel  |       | 17                |         | None        |     |
|                                                                                                    | Activity ** |       | Disabled          |         | **          |     |
| Control<br>Auxiliary Input 1<br>Auxiliary Input 2<br>Auxiliary Input 3<br>Auxiliary Input 4<br>Auxiliary Input 5<br>Auxiliary Input 5<br>Auxiliary Input 6 | Delay       |       | 0                 | 0 to 60 | Time        | SEC |
|                                                                                                    | Name ***    |       | Auxiliary Input 2 |         | None        |     |
|                                                                                                    | IO Board *  |       | Dig. Bd. 1        |         | *           |     |
| Auxiliary Input 2                                                                                                    | IO Channel  |       | 18                |         | None        |     |
|                                                                                                    | Activity ** |       | Disabled          |         | **          |     |
|                                                                                                    | Delay       |       | 0                 | 0 to 60 | Time        | SEC |
|                                                                                                    | Name ***    |       | Auxiliary Input 3 |         | None        |     |
|                                                                                                    | IO Board *  |       | Dig. Bd. 2        |         | *           |     |
| Auxiliary Input 3                                                                                                    | IO Channel  |       | 9                 |         | None        |     |
|                                                                                                    | Activity ** |       | Disabled          |         | **          |     |
|                                                                                                    | Delay       |       | 0                 | 0 to 60 | Time        | SEC |
|                                                                                                    | Name ***    |       | Auxiliary Input 4 |         | None        |     |
|                                                                                                    | IO Board *  |       | Dig. Bd. 2        | *       |             |     |
| Auxiliary Input 4                                                                                                    | IO Channel  |       | 10                |         | None        |     |
|                                                                                                    | Activity ** |       | Disabled          |         | **          |     |
|                                                                                                    | Delay       |       | 0                 | 0 to 60 | Time        | SEC |
|                                                                                                    | Name ***    |       | Auxiliary Input 5 |         | None        |     |
|                                                                                                    | IO Board *  |       | Dig. Bd. 2        |         | *           |     |
| Auxiliary Input 5                                                                                                    | IO Channel  |       | 11                |         | None        |     |
|                                                                                                    | Activity ** |       | Disabled          |         | **          |     |
|                                                                                                    | Delay       |       | 0                 | 0 to 60 | Time        | SEC |
|                                                                                                    | Name ***    |       | Auxiliary Input 6 |         | None        |     |
|                                                                                                    | IO Board *  |       | Dig. Bd. 2        |         | *           |     |
| Auxiliary Input 6                                                                                                    | IO Channel  |       | 12                |         | None        |     |
|                                                                                                    | Activity ** |       | Disabled          |         | **          |     |
|                                                                                                    | Delay       |       | 0                 | 0 to 60 | Time        | SEC |
|                                                                                                    | Name ***    |       | Auxiliary Input 7 |         | None        |     |
|                                                                                                    | IO Board *  |       | Dig. Bd. 2        |         | *           |     |
| Auxiliary Input 7                                                                                                    | IO Channel  |       | 13                |         | None        |     |
|                                                                                                    | Activity ** |       | Disabled          |         | **          |     |
|                                                                                                    | Delay       |       | 0                 | 0 to 60 | Time        | SEC |
|                                                                                                    | Name ***    |       | Auxiliary Input 8 |         | None        |     |
|                                                                                                    | IO Board *  |       | Dig. Bd. 2        |         | *           |     |
| Auxiliary Input 8                                                                                                    | IO Channel  |       | 14                |         | None        |     |
|                                                                                                    | Activity ** |       | Disabled          |         | **          |     |
|                                                                                                    | Delay       |       | 0                 | 0 to 60 | Time        | SEC |

\* IO Board

\*\* Activity

| None    |         |
|---------|---------|
| Digital | Board 1 |
| Digital | Board 2 |

Disabled Shutdown When Starting/Running Shutdown When Running Shutdown Always Warning When Starting/Running Warning When Running Warning Always \*\*\* Name

Chinese version does not have the option to change text for auxiliary input Name – default name only available.

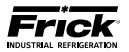

# SETPOINTS – Auxiliary Digital Output Configuration

(Units will be based upon the settings of the Session Screen, defaults are shown here)

| Control  | Description         | Value | Default                 | Range                         | Units    |  |
|----------|---------------------|-------|-------------------------|-------------------------------|----------|--|
|          | Analog Channel      |       | Capacity Slide Position | None                          | Nono     |  |
|          | < >                 |       | >                       | < or >                        | None     |  |
|          | On When<br>Off When |       | 0.0                     | -10000.0 to<br>10000.0        | %        |  |
| Output A | Control When        |       | Disabled                | Disabled<br>Running<br>Always |          |  |
|          | IO Board            |       | Dig. Bd. 2              |                               |          |  |
|          | IO Channel          |       | 7                       |                               |          |  |
|          | Analog Channel      |       | Capacity Slide Position | None                          |          |  |
|          | < >                 |       | >                       | < or >                        | None     |  |
|          | On When             |       |                         | -10000.0 to                   | 0/       |  |
|          | Off When            |       | 0.0                     | 10000.0                       | %        |  |
| Output B | Control When        |       | Disabled                | Disabled<br>Running<br>Always |          |  |
|          | IO Board            |       | Dig. Bd. 2              | Nono                          |          |  |
|          | IO Channel          |       | 8                       | None                          |          |  |
|          | Analog Channel      |       | Capacity Slide Position | None                          |          |  |
|          | < >                 |       | >                       | < or >                        | None     |  |
|          | On When<br>Off When |       | 0.0                     | -10000.0 to<br>10000.0        | %        |  |
| Output C | Control When        |       | Disabled                | Disabled<br>Running<br>Always |          |  |
|          | IO Board            |       | Dig. Bd. 2              | None                          |          |  |
|          | IO Channel          |       | 18                      |                               |          |  |
|          | Analog Channel      |       | Capacity Slide Position | None                          |          |  |
|          | < >                 |       | >                       | < or >                        | None     |  |
|          | On When             |       | 0.0                     | -10000.0 to                   | %        |  |
| Output D | Control When        |       | Disabled                | Disabled<br>Running<br>Always | <u> </u> |  |
| Output C | IO Board            |       | None                    | N                             |          |  |
|          | IO Channel          |       | 0                       | None                          |          |  |
|          | Analog Channel      |       | Capacity Slide Position | None                          |          |  |
|          | < >                 |       | >                       | < or >                        | None     |  |
|          | On When             |       |                         | -10000.0 to                   | 0/       |  |
|          | Off When            |       | 0.0                     | 10000.0                       | 70       |  |
| Output E | Control When        |       | Disabled                | Disabled<br>Running<br>Always |          |  |
|          | IO Board            |       | None                    |                               |          |  |
|          | IO Channel          |       | 0                       |                               |          |  |

This Setpoint table continues on the next page.

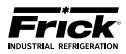

# SETPOINTS – Auxiliary Digital Output Configuration

## -CONTINUED -

| Control  | Description    | Value | Default                 | Range                        | Units  |
|----------|----------------|-------|-------------------------|------------------------------|--------|
|          | Analog Channel |       | Capacity Slide Position | None                         | News   |
|          | < >            |       | >                       | < or >                       | None   |
|          | On When        |       | 0.0                     | -10000.0 to                  | 0/_    |
|          | Off When       |       | 0.0                     | 10000.0                      | 70     |
| Output F | Control When   |       | Disabled                | Disable<br>Running<br>Always | d<br>g |
|          | IO Board       |       | None                    | Nono                         |        |
|          | IO Channel     |       | 0                       | None                         |        |
|          | Analog Channel |       | Capacity Slide Position | None                         |        |
|          | < >            |       | >                       | < or >                       | None   |
|          | On When        |       | 0.0                     | -10000.0 to                  | %      |
|          | Off When       |       | 0.0                     | 10000.0                      | 70     |
| Output G | Control When   |       | Disabled                | Disable<br>Running<br>Always | d<br>g |
| Output H | IO Board       |       | None                    |                              |        |
|          | IO Channel     |       | 0                       | None                         |        |
|          | Analog Channel |       | Capacity Slide Position |                              |        |
|          | < >            |       | >                       | < or >                       | None   |
|          | On When        |       |                         | -10000.0 to                  | 0/2    |
| Ì        | Off When       |       | 0.0                     | 10000.0                      | /0     |
| Output H | Control When   |       | Disabled Runni<br>Alway |                              | d<br>g |
|          | IO Board       |       | None                    |                              |        |
|          | IO Channel     |       | 0                       | None                         |        |
|          | Analog Channel |       | Capacity Slide Position |                              |        |
|          | < >            |       | >                       | < or >                       | None   |
| Output H | On When        |       |                         | -10000.0 to                  | %      |
|          | Off When       |       | 0.0                     | 10000.0                      | 70     |
| Output I | Control When   |       | Disabled                | Disable<br>Runnin<br>Always  | d<br>g |
|          | IO Board       |       | None                    |                              |        |
|          | IO Channel     |       | 0                       | None                         |        |
|          | Analog Channel |       | Capacity Slide Position |                              |        |
|          | < >            |       | >                       | < or >                       | None   |
|          | On When        |       | 0.0                     | -10000.0 to                  | %      |
|          | Off When       |       | 0.0                     | 10000.0                      | 70     |
| Output J | Control When   |       | Disabled                | Disable<br>Running<br>Always | d<br>g |
|          | IO Board       |       | None                    | Nono                         |        |
|          | IO Channel     |       | 0                       | None                         |        |

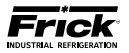

## SETPOINTS – Timed Digital Output Configuration

| Control  | Description         | Value      | Default             | Range                                      | Units   |  |
|----------|---------------------|------------|---------------------|--------------------------------------------|---------|--|
|          | On                  |            | 00 : 00             | 0.0-23.0 : 0.0-59.0                        | HR:MIN  |  |
|          | Off<br>Control When |            | 00 : 00<br>Disabled | Disabled<br>Running<br>Always              |         |  |
| Output A | Which Days          |            | Every Day           | Every Day<br>Week Days                     | 5       |  |
|          | IO Board            |            | None                | None<br>Digital Board 1<br>Digital Board 2 |         |  |
|          | IO Channel          |            | 0                   | None                                       |         |  |
|          | On                  |            | 00 : 00             | 0.0-22.0 + 0.0-50.0                        |         |  |
|          | Off                 |            | 00 : 00             | 0.0-23.0 . 0.0-59.0                        |         |  |
|          | Control When        |            | Disabled            | Disabled<br>Running<br>Always              |         |  |
| Output B | Which Days          | Which Days |                     | Every Day<br>Week Days                     |         |  |
|          | IO Board            |            | None                | None<br>Digital Board 1<br>Digital Board 2 |         |  |
|          | IO Channel          |            | 0                   | None                                       |         |  |
|          | Run Hour Interval   |            | 0                   | 0.0 - 100000.0                             | HOURS   |  |
|          | On Time             |            | 0                   | 0.0 - 100000.0                             | MINUTES |  |
| Output C | IO Board            |            | None                | None<br>Digital Board 1<br>Digital Board 2 |         |  |
|          | IO Channel          |            | 0                   | None                                       |         |  |

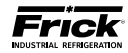

## **SETPOINTS - Panel**

| Descr                            | iption                    | Value | Default  | Range                                                                                                    |                       | Units                    |  |  |
|----------------------------------|---------------------------|-------|----------|----------------------------------------------------------------------------------------------------|-----------------------|--------------------------|--|--|
| Danal Heater                     | On                        |       | 53.6     | 22.0 to 77.0                                                                                              | Tomn                  | E                        |  |  |
|                                  | Off                       |       | 55.4     | 32.0 to 77.0                                                                                              | Temp.                 | Г                        |  |  |
| Remote Enable                    | e Output                  |       | Disabled | Disabled<br>Compressor Mode: Remote I/O<br>Compressor and Capacity Modes<br>Compressor Mode: Remote I/O a | : Remote<br>nd Cap. N | I/O<br>Iode: Remote 4-20 |  |  |
| Input Module (<br>Selection      | Capacity Mode             |       | Disabled | d Disabled<br>Enabled                                                                                     |                       |                          |  |  |
| Permissive Sta                   | rt                        |       | Disabled | Disabled<br>Starting<br>Always                                                                            |                       |                          |  |  |
| Power Fail<br>Restart            | Enabled/Dis-<br>abled     |       | Disabled | Disabled<br>Enabled                                                                                       |                       |                          |  |  |
| Restart                          | Restart Time              |       | 0        | 1.0 to 99.0                                                                                               | Timo                  | MIN                      |  |  |
| Run Hours                        |                           |       | 0        | 0 to 100000                                                                                               | Time                  | HRS                      |  |  |
| PLC Interlock                    |                           |       | Disabled | Disabled                                                                                                  |                       |                          |  |  |
| Remote Contro                    | ol Setpoint               |       | Disableu | Enabled                                                                                                   |                       |                          |  |  |
| Recycle Delay<br>if VFD selected | (displays only<br> )      |       | Enabled  | Disabled<br>Enabled                                                                                       |                       |                          |  |  |
| Pressure Displa                  | ay Resolution             |       | 1 Place  | 1 Place<br>2 Place<br>3 Place                                                                             |                       |                          |  |  |
| Browser Autor                    | natic Refresh             |       | Disabled | Disabled<br>Enabled                                                                                       |                       |                          |  |  |
| Extra Digital A                  | uxiliaries                |       | Disabled | Disabled<br>Enabled                                                                                       |                       |                          |  |  |
| Extra Analog A<br>Retransmitting | uxiliaries and<br>Outputs |       | Disabled | Disabled<br>Enabled                                                                                       |                       |                          |  |  |

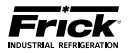

## **CALIBRATION – Pressure**

(Units will be based upon the settings of the Session Screen, defaults are shown here)

| Control       | Descri        | ption    | Value | Default        | Range          | Unit     | s    |  |
|---------------|---------------|----------|-------|----------------|----------------|----------|------|--|
| Atmospheric P | ressure       |          |       | 14.7           | 8.0 to 20.0    | Pressure | PSIG |  |
|               | Current v     | value    |       |                | None           | None     | е    |  |
|               | Offset        |          |       | 0.0            | -30.0 to 30.0  |          |      |  |
|               | Dener         | Low      |       | 30.0 Hg        | 0.0.1.005.0    | Pressure | PSIG |  |
| Suction       | Range         | High     |       | 185.3          | 0.0 to 985.3   |          |      |  |
|               | Sensor S      | ignal ** |       | 1-5V           |                |          |      |  |
|               | IO Board      | *        |       | Analog Board 1 | None           | None     | e    |  |
|               | IO Chann      | el       |       | 9              |                |          |      |  |
|               | Current v     | value    |       |                | None           | None     | e    |  |
|               | Offset        |          |       | 0.0            | -30.0 to 30.0  |          |      |  |
|               | _             | Low      |       | 30.0 Hg        | 4474 0050      | Pressure | PSIG |  |
| Discharge     | Range         | High     |       | 485.3          | -14.7 to 985.3 |          |      |  |
|               | Sensor S      | ignal ** |       | 1-5V           |                |          |      |  |
|               | IO Board      | *        |       | Analog Board 1 | None           | None     | e    |  |
|               | IO Channel    |          |       | 8              |                |          |      |  |
|               | Current v     | value    |       |                | None           | None     | e    |  |
|               | Offset        |          |       | 0.0            | -30.0 to 30.0  |          |      |  |
|               | <u> </u>      | Low      |       | 30.0 Hg        |                | Pressure | PSIG |  |
| Oil           | Range         | High     |       | 485.3          | -14.7 to 985.3 |          |      |  |
|               | Sensor S      | ignal ** |       | 1-5V           |                |          |      |  |
|               | IO Board      | *        |       | Analog Board 1 | None           | None     | e    |  |
|               | IO Channel    |          |       | 6              |                |          |      |  |
|               | Current value |          |       |                | None           | None     | None |  |
|               | Offset        |          |       | 0.0            | -30.0 to 30.0  |          |      |  |
|               | _             | Low      |       | 30.0 Hg        |                | Pressure | PSIG |  |
| Filter        | Range         | High     |       | 485.3          | -14.7 to 985.3 |          |      |  |
|               | Sensor S      | ignal ** |       | 1-5V           |                |          |      |  |
|               | IO Board      | *        |       | Analog Board 1 | None           | None     | e    |  |
|               | IO Chann      | el       |       | 6              |                |          |      |  |
|               | Current v     | value    |       |                | None           | None     | e    |  |
|               | Offset        |          |       | 0.0            | -30.0 to 30.0  |          |      |  |
|               | _             | Low      |       | 30.0 Hg        |                | Pressure | PSIG |  |
| Economizer    | Range         | High     |       | 485.3          | -14.7 to 985.3 |          |      |  |
|               | Sensor S      | ignal ** |       | 1-5V           |                |          |      |  |
|               | IO Board      | *        |       | Analog Board 1 | None           | None     | e    |  |
|               | IO Chann      | el       |       | 6              |                |          |      |  |
|               | Current v     | value    |       |                | None           | None     | e    |  |
|               | Offset        |          |       | 0.0            | -30.0 to 30.0  |          |      |  |
|               | _             | Low      |       | 30.0 Hg        |                | Pressure | PSIG |  |
| Balance       | Range         | High     |       | 485.3          | -14./ to 985.3 |          |      |  |
| Piston        | Sensor S      | ignal ** |       | 1-5V           |                |          |      |  |
|               | IO Board      | *        |       | None           | None           | None     | e    |  |
|               | IO Chann      | el       |       | 10             |                |          |      |  |

This Setpoint table continues on the next page.

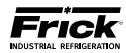

## **CALIBRATION – Pressure**

#### -CONTINUED -

(Units will be based upon the settings of the Session Screen, defaults are shown here)

| Control   | Description      | ۱    | Value | Default        | Range          | Units    |      |  |
|-----------|------------------|------|-------|----------------|----------------|----------|------|--|
|           | Current value    |      |       |                | None           | None     |      |  |
|           | Offset           |      |       | 0.0            | -30.0 to 30.0  |          |      |  |
|           | Denne            | Low  |       | 30.0 Hg        | 14740050       | Pressure | PSIG |  |
| System    | капде            | High |       | 485.3          | -14.7 to 985.3 |          |      |  |
| Discharge | Sensor Signal ** |      |       | 1-5V           |                |          |      |  |
|           | IO Board *       |      |       | Analog Board 1 | None           | Non      | e    |  |
|           | IO Channel       |      |       | 6              |                |          |      |  |
|           | Current value    |      |       |                | None           | None     | е    |  |
|           | Offset           |      |       | 0.0            | -30.0 to 30.0  |          |      |  |
|           | Range            | Low  |       | 30.0 Hg        | 147 + 0.005 2  | Pressure | PSIG |  |
| Main Oil  |                  | High |       | 485.3          | -14.7 (0 985.3 |          |      |  |
| injection | Sensor Signal ** |      |       | 1-5V           |                |          |      |  |
|           | IO Board *       |      |       | Analog Board 1 | None           | None     |      |  |
|           | IO Channel       |      |       | 6              |                |          |      |  |
|           | Current value    |      |       |                | None           | None     | e    |  |
|           | Offset           |      |       | 0.0            | -30.0 to 30.0  |          |      |  |
|           | Danga            | Low  |       | 30.0 Hg        | 147 to 005 2   | Pressure | PSIG |  |
| Manifold  | Range            | High |       | 485.3          | -14.7 (0 985.3 |          |      |  |
|           | Sensor Signal ** |      |       | 1-5V           |                |          |      |  |
|           | IO Board *       |      |       | None           | None None      |          | None |  |
|           | IO Channel       |      |       | 15             |                |          |      |  |

\* IO Board:

None Analog Board 1 Analog Board 2

| None | 4-20mA | RTD | Vibration |
|------|--------|-----|-----------|
| 0-5V | Pot.   | СТ  | 1-10V     |
| 1-5V | ICTD   | RPM | +/- 5V    |

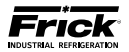

## **CALIBRATION – Temperature**

(Units will be based upon the settings of the Session Screen, defaults are shown here)

| Control   | Descrip       | tion   | Value | Default        | Range         | Units        |   |
|-----------|---------------|--------|-------|----------------|---------------|--------------|---|
|           | Current va    | lue    |       |                | None          | None         |   |
|           | Offset        |        |       | 0.0            | -92.2 to 92.2 |              |   |
|           | Danga         | Low    |       | -459.4         | 1769 +0 1922  | Temperature  | F |
| Suction   | Range         | High   |       | 463.1          | -1768 (0 1832 |              |   |
|           | Sensor Sig    | nal ** |       | ICTD           |               |              |   |
|           | IO Board *    |        |       | Analog Board 1 | None          | None         |   |
|           | IO Channe     | l      |       | 1              |               |              |   |
|           | Current value |        |       |                | None          | None         |   |
|           | Offset        |        |       | 0.0            | -92.2 to 92.2 |              |   |
|           | Danga         | Low    |       | -459.4         | 1769 +0 1922  | Temperature  | F |
| Discharge | Range         | High   |       | 463.1          | -1766 (0 1652 |              |   |
|           | Sensor Sig    | nal ** |       | ICTD           |               |              |   |
|           | IO Board *    |        |       | Analog Board 1 | None          | None         |   |
|           | IO Channe     | I      |       | 2              |               |              |   |
|           | Current va    | lue    |       |                | None          | None         |   |
|           | Offset        |        |       | 0.0            | -92.2 to 92.2 |              |   |
|           | Range         | Low    |       | -459.4         | -1768 to 1832 | Temperature  | F |
| Oil       | Kange         | High   |       | 463.1          | 1708 (0 1832  |              |   |
|           | Sensor Sig    | nal ** |       | ICTD           |               |              |   |
|           | IO Board *    |        |       | Analog Board 1 | None          | None         |   |
|           | IO Channe     | l      |       | 3              |               |              |   |
|           | Current value |        |       |                | None          | None         |   |
|           | Offset        |        |       | 0.0            | -92.2 to 92.2 |              |   |
|           | Range         | Low    |       | -459.4         | -1768 to 1832 | Temperature  | F |
| Separator |               | High   |       | 463.1          | -1/68 (0 1832 |              |   |
|           | Sensor Sig    | nal ** |       | ICTD           |               |              |   |
|           | IO Board *    |        |       | Analog Board 1 | None          | None         |   |
|           | IO Channe     | l      |       | 4              |               |              |   |
|           | Current va    | lue    |       |                | None          | None         |   |
|           | Offset        |        |       | 0.0            | -92.2 to 92.2 |              |   |
| Procoss   | Range         | Low    |       | -459.4         | -1768 to 1832 | Temperature  | F |
| Leaving   |               | High   |       | 463.1          | 1,00 (0 1002  |              |   |
|           | Sensor Sig    | nal ** |       | ICTD           |               |              |   |
|           | IO Board *    |        |       | None           | None          | None         |   |
|           | IO Channe     |        |       | 5              |               |              |   |
|           | Current va    | lue    |       |                | None          | None         |   |
|           | Offset        |        |       | 0.0            | -92.2 to 92.2 |              |   |
| Process   | Range         | Low    |       | -459.4         | -1768 to 1832 | Temperature  | F |
| Entering  |               | High   |       | 463.1          |               |              |   |
|           | Sensor Sig    | nal ** |       | ICTD           |               |              |   |
|           | IO Board *    |        |       | None           | None          | None         |   |
|           | IO Channe     |        |       | 4              |               |              |   |
| Panel     | Current va    | lue    |       |                | 0.0 to 45.0   | Temperature  | F |
| Panel     | Offset        |        |       | 0.0            | 0.0 10 40.0   | icinperature |   |

\* IO Board

| None           |
|----------------|
| Analog Board 1 |
| Analog Board 2 |

| None | 4-20mA | RTD | Vibration |
|------|--------|-----|-----------|
| 0-5V | Pot.   | СТ  | 1-10V     |
| 1-5V | ICTD   | RPM | +/- 5V    |
|      |        |     |           |

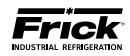

## **CALIBRATION – Capacity/Volume**

(Units will be based upon the settings of the Session Screen, defaults are shown here)

| Control    | Description      | Value | Default        | Range        | Units |
|------------|------------------|-------|----------------|--------------|-------|
| <b>a i</b> | Sensor Signal ** |       | 4-20mA         |              |       |
|            | IO Board *       |       | Analog Board 1 | None         | Nana  |
| Сарасіту   | IO Channel       |       | 14             |              | None  |
|            | Travel           |       | 196.0          | 0.0 to 500.0 |       |
| Volume     | Sensor Signal ** |       | 4-20mA         |              |       |
|            | IO Board *       |       | Analog Board 1 | None         |       |
|            | IO Channel       |       | 15             |              |       |
|            | Bottom of Range  |       | 2.2            | 0.0 to 10.0  | None  |
|            | Top of Range     |       | 5.0            | 0.0 to 10.0  |       |
|            | Dead Band        |       | 0.2            | 0.0 to 2.0   |       |
|            | Minimum On Time  |       | 0.5            | 0.0 to 5.0   |       |

\* IO Board

None Analog Board 1 Analog Board 2

| None | 4-20mA | RTD | Vibration |
|------|--------|-----|-----------|
| 0-5V | Pot.   | СТ  | 1-10V     |
| 1-5V | ICTD   | RPM | +/- 5V    |

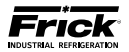

## **CALIBRATION - Motor/Miscellaneous**

(Units will be based upon the settings of the Session Screen, defaults are shown here)

| Control   | Description                | Value | Default        | Range              | Units     |          |
|-----------|----------------------------|-------|----------------|--------------------|-----------|----------|
|           | Current value              |       |                |                    |           |          |
| Motor     | Sensor Signal **           |       | СТ             | Nono               | Non       | •        |
| Amps      | IO Board *                 |       | Analog Board 1 | None               | NOI       | e        |
|           | IO Channel                 |       | 16             |                    |           |          |
|           | Current value              |       |                | None               | Non       | е        |
|           | Offset                     |       | 0.0            | -500.0 to 500.0    |           |          |
|           | Low                        |       | 0.0            | 1000 0 1 10000 0   | Kilowatts | kW       |
| Kilowatts | Range High                 |       | 5000.0         | -1000.0 to 10000.0 |           |          |
|           | Sensor Signal **           |       | 4-20mA         |                    |           |          |
|           | IO Board *                 |       | None           | None               | Non       | е        |
|           | IO Channel                 |       | 16             |                    |           |          |
|           | Current value              |       |                | None               | Non       | e        |
|           | Offset                     |       | 0.0            | -360.0 to 360.0    |           |          |
|           | _ Low                      |       | 0.0            |                    | Speed     | RPM      |
| RPM       | Range High                 |       | 3600 RPM       | -1000.0 to 6000.0  |           |          |
|           | Sensor Signal **           |       | 4-20ma         |                    |           |          |
|           | IO Board *                 |       | Analog Board 2 | None               | None      |          |
|           | IO Channel                 |       | 16             |                    |           |          |
|           | Current value              |       |                | None               | Non       | e        |
|           | Offset                     |       | 0.0            | -10.0 to 10.0      |           | <u> </u> |
| Pomoto    | Low                        |       | 0.0            | 1010 10 1010       | Percent   | %        |
| Canacity  | Range High                 |       | 100.0 %        | -1000.0 to 1000.0  | rereene   | 70       |
| Position  | Sensor Signal **           |       | 1-20Ma         |                    |           |          |
|           | IO Board *                 |       | None           | None               | None      |          |
|           |                            |       | 0              | None               |           |          |
|           | Current value              |       | 0              | Nono               | None      |          |
|           |                            |       | 0.0            | -75 0 to 75 0      | NOI       |          |
|           |                            |       | -20.0          | -75.0 to 75.0      | Proceuro  | DSIC     |
| External  | Range Low                  |       |                | -14.7 to 985.3     | Flessule  | F 310    |
| Input     | □ Igii<br>Sanaar Signal ** |       | 405.5 PSIG     |                    |           | <u> </u> |
|           | JO Poord *                 |       | 4-2011A        | Nono               | Non       | •        |
|           | IO Board                   |       | 12             | None               | NOT       | e        |
| Control   |                            | Value |                | Denge              |           | -        |
| Control   | Description                | value | Delault        | Kalige             |           | .5       |
|           | Current value              |       |                | None               | Non       | e        |
|           | Offset                     |       | 0.0            | -30.0 to 30.0      |           |          |
| Remote    | Range Low                  |       | 30.0           | 0.0 to 985.3       | Pressure  | PSIG     |
| Control   | High                       |       | 185.3          | 0.0 to 985.3       |           |          |
| Setpoint  | Sensor Signal **           |       | 4-20mA         |                    |           |          |
|           | IO Board *                 |       | Analog Board 1 | None               | Non       | e        |
|           | IO Channel                 |       | 12             |                    |           |          |
|           | Current value              |       |                | None               | Non       | e        |
|           | Offset                     |       | 0.0            | -10.0 to 10.0      |           |          |
| Liquid    | Range Low                  |       | 0.0            | -1000.0 to 1000.0  | Percent   | %        |
| l evel    | High                       |       | 100.0          | -1000.0 to 1000.0  |           |          |
|           | Sensor Signal **           |       | 4-20mA         |                    |           |          |
|           | IO Board *                 |       | None           | None               | Non       | e        |
|           | IO Channel                 |       | 0              |                    |           |          |

\* IO Board

None Analog Board 1 Analog Board 2

| None | 4-20mA | RTD | Vibration |
|------|--------|-----|-----------|
| 0-5V | Pot.   | СТ  | 1-10V     |
| 1-5V | ICTD   | RPM | +/- 5V    |

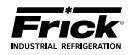

## **CALIBRATION - PhD Monitoring**

(Units will be based upon the settings of the Session Screen, defaults are shown here)

| Control                         | Description            |      | Value | Default   | Range         | Units |
|---------------------------------|------------------------|------|-------|-----------|---------------|-------|
|                                 | Current value          |      |       |           | None          |       |
|                                 | Offset                 |      |       | 0.0       | -3.0 to 3.0   | ~Г    |
| Compressor                      | Banga (4. 20mA anhy)   | Low  |       | 0.0       | -1000.0 to    | gr    |
| Vibration -                     | Range (4 2011A 011y)   | High |       | 30.0      | 1000.0        |       |
| Suction                         | Sensor Signal **       |      |       | Vibration |               |       |
|                                 | IO Board               |      |       | None      | None          | None  |
|                                 | IO Channel             |      |       | 17        |               |       |
|                                 | Current value          |      |       |           | None          |       |
|                                 | Offset                 |      |       | 0.0       | -3.0 to 3.0   | ۳E    |
| Compressor                      | Banga (4. 20mA anhy)   | Low  |       | 0.0       | -1000.0 to    | gr    |
| Vibration -                     | Range (4-2011A Only)   | High |       | 30.0      | 1000.0        |       |
| Discharge                       | Sensor Signal **       |      |       | Vibration |               |       |
|                                 | IO Board               |      |       | None      | None          | None  |
|                                 | IO Channel             |      |       | 18        |               |       |
|                                 | Current value          |      |       |           | None          | gF    |
|                                 | Offset                 |      |       | 0.0       | -3.0 to 3.0   |       |
| Motor                           |                        | Low  |       | 0.0       | -1000.0 to    |       |
| Vibration -                     | Range (4-2011A Only)   | High |       | 30.0      | 1000.0        |       |
| Shaft Side                      | Sensor Signal **       |      |       | Vibration | None          | None  |
|                                 | IO Board               |      |       | None      |               |       |
|                                 | IO Channel             |      |       | 19        |               |       |
|                                 | Current value          |      |       |           | None          |       |
|                                 | Offset                 |      |       | 0.0       | -3.0 to 3.0   |       |
| Motor                           | Dange (4. 20m A. enhu) | Low  |       | 0.0       | -1000.0 to    | g⊦    |
| Vibration –<br>Opposite Shaft   | Range (4-20mA only)    | High |       | 30.0      | 1000.0        |       |
| Side                            | Sensor Signal **       |      |       | Vibration |               |       |
|                                 | IO Board               |      |       | None      | None          | None  |
|                                 | IO Channel             |      |       | 20        |               |       |
|                                 | Current value          |      |       |           | None          |       |
|                                 | Offset                 |      |       | 0.0       | -92.3 to 92.3 | Е     |
| Motor                           | Panga (1-20mA anhy)    | Low  |       | -459.4    | -1768.0 to    | Г     |
| Temperature -                   | Range (4-2011A Only)   | High |       | 463.1     | 1832.0        |       |
| Shaft Side                      | Sensor Signal **       |      |       | RTD       |               |       |
|                                 | IO Board               |      |       | None      | None          | None  |
|                                 | IO Channel             |      |       | 19        |               |       |
|                                 | Current value          |      |       |           | None          |       |
|                                 | Offset                 |      |       | 0.0       | -92.3 to 92.3 | F     |
| Motor                           | Panga (1-20mA anhy)    | Low  |       | -459.4    | -1768.0 to    |       |
| Iemperature –<br>Opposite Shaft | Kalige (4-2011A Olity) | High |       | 463.1     | 1832.0        |       |
| Side                            | Sensor Signal **       |      |       | RTD       |               |       |
|                                 | IO Board               |      |       | None      | None          | None  |
|                                 | IO Channel             |      |       | 20        |               |       |

This Setpoint table continues on the next page.

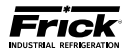

## **CALIBRATION – PhD Monitoring**

#### -CONTINUED -

(Units will be based upon the settings of the Session Screen, defaults are shown here)

| Control | Description           |      | Value | Default | Range         | Units |
|---------|-----------------------|------|-------|---------|---------------|-------|
|         | Current value         |      |       |         | None          |       |
|         | Offset                |      |       | 0.0     | -92.3 to 92.3 | -     |
| Motor   | Banga (4.20mA anly)   | Low  |       | -459.4  | -1768.0 to    | Г     |
| Stator  | Ralige (4-2011A Only) | High |       | 463.1   | 1832.0        |       |
| #1      | Sensor Signal **      |      |       | RTD     |               |       |
|         | IO Board              |      |       | None    | None          | None  |
|         | IO Channel            |      |       | 21      |               |       |
|         | Current value         |      |       |         | None          |       |
|         | Offset                |      |       | 0.0     | -92.3 to 92.3 |       |
| Motor   | Range (4-20mA only)   | Low  |       | -459.4  | -1768.0 to    | F     |
| Stator  |                       | High |       | 463.1   | 1832.0        |       |
| # 2     | Sensor Signal **      |      |       | RTD     |               |       |
|         | IO Board              |      |       | None    | None          | None  |
|         | IO Channel            |      |       | 22      |               |       |
|         | Current value         |      |       |         | None          |       |
|         | Offset                |      |       | 0.0     | -92.3 to 92.3 | -     |
| Motor   | Banga (4.20 m A anly) | Low  |       | -459.4  | -1768.0 to    | F     |
| Stator  | Ralige (4-2011A Only) | High |       | 463.1   | 1832.0        |       |
| # 3     | Sensor Signal **      |      |       | RTD     |               |       |
|         | IO Board              |      |       | None    | None          | None  |
|         | IO Channel            |      |       | 23      |               |       |

\* IO Board

| None           |
|----------------|
| Analog Board 1 |
| Analog Board 2 |

| -    |        |     |           |
|------|--------|-----|-----------|
| None | 4-20mA | RTD | Vibration |
| 0-5V | Pot.   | СТ  | 1-10V     |
| 1-5V | ICTD   | RPM | +/- 5V    |
|      |        |     |           |

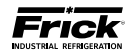

## **CALIBRATION - Analog Outputs (Retransmitting Outputs)**

| Output<br>Channel | Description                   | Value | Default                 | Range | Units |
|-------------------|-------------------------------|-------|-------------------------|-------|-------|
|                   | Input Channel to Retransmit * |       | Capacity Slide Position |       |       |
| Α                 | IO Board **                   |       | Analog Board 1          | None  | None  |
|                   | IO Channel                    |       | 3                       |       |       |
|                   | Input Channel to Retransmit * |       | Capacity Slide Position |       |       |
| В                 | IO Board **                   |       | None                    | None  | None  |
|                   | IO Channel                    |       | 0                       |       |       |
|                   | Input Channel to Retransmit * |       | Capacity Slide Position |       |       |
| С                 | IO Board **                   |       | None                    | None  | None  |
|                   | IO Channel                    |       | 0                       |       |       |
|                   | Input Channel to Retransmit * |       | Capacity Slide Position |       |       |
| D                 | IO Board **                   |       | None                    | None  | None  |
|                   | IO Channel                    |       | 0                       |       |       |
|                   | Input Channel to Retransmit * |       | Capacity Slide Position |       |       |
| E                 | IO Board **                   |       | None                    | None  | None  |
|                   | IO Channel                    |       | 0                       |       |       |
|                   | Input Channel to Retransmit * |       | Capacity Slide Position |       |       |
| F                 | IO Board **                   |       | None                    | None  | None  |
|                   | IO Channel                    |       | 0                       |       |       |
|                   | Input Channel to Retransmit * |       | Capacity Slide Position |       |       |
| G                 | IO Board **                   |       | None                    | None  | None  |
|                   | IO Channel                    |       | 0                       |       |       |
|                   | Input Channel to Retransmit * |       | Capacity Slide Position |       |       |
| н                 | IO Board **                   |       | None                    | None  | None  |
|                   | IO Channel                    |       | 0                       |       |       |

\* Input Channel to Retransmit

| Capacity Slide Position           | Process/Brine Temperature Entering      |
|-----------------------------------|-----------------------------------------|
| Volume Slide Position             | Remote Control Setpoint                 |
| Suction Pressure                  | Motor Current                           |
| Discharge Pressure                | RPM                                     |
| Compressor Oil Pressure           | Auxiliary Analog 1 - 10                 |
| Main Oil Injection Pressure       | EZ Cool Feedback %                      |
| Economizer Pressure               | Auxiliary Analog 12- 20                 |
| Filter Pressure                   | Manifold Pressure                       |
| Intermediate Pressure             | Remote Capacity Position                |
| Balance Piston Pressure           | Compressor Vibration - Suction          |
| System Discharge Pressure         | Compressor Vibration - Discharge        |
| Suction Temperature               | Motor Vibration - Shaft Side            |
| Discharge Temperature             | Motor Vibration - Opposite Shaft Side   |
| Compressor Oil Temperature        | Motor Temperature - Shaft Side          |
| Oil Separator Temperature         | Motor Temperature - Opposite Shaft Side |
| Process/Brine Temperature Leaving | Motor Stator #1 - #3                    |

\*\* IO Board

| None           |  |  |  |
|----------------|--|--|--|
| Analog Board 1 |  |  |  |
| Analog Board 2 |  |  |  |

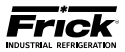

# CALIBRATION - Analog Outputs (VFD / Condenser Outputs)

| Output Channel     | Description | Value | Default        | Range | Units |
|--------------------|-------------|-------|----------------|-------|-------|
|                    | IO Board *  |       | Analog Board 2 | None  | None  |
| Compressor VFD     | IO Channel  |       | 3              | None  |       |
| Condenser Output A | IO Board *  |       | Analog Board 1 | Nono  | Nono  |
|                    | IO Channel  |       | 5              | None  | None  |
| Condoncor Output P | IO Board *  |       | Analog Board 1 | Nono  | Nono  |
|                    | IO Channel  |       | 6              | None  | None  |

\* IO Board

| None           |  |  |
|----------------|--|--|
| Analog Board 1 |  |  |
| Analog Board 2 |  |  |

## **CALIBRATION - Analog Output Calibration**

| Description                               | Value | Default        | Range | Units |
|-------------------------------------------|-------|----------------|-------|-------|
| Select Analog Board                       |       | Analog Board 1 | None  | None  |
| Select Analog Output Channel to Calibrate |       | 1              |       |       |

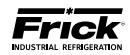

## **CALIBRATION - Auxiliaries Analogs (Page 1)**

(Units will be based upon the settings of the Session Screen, defaults are shown here)

| Name                   | Description           | Value | Default                      | Range         | Units    | 5             |
|------------------------|-----------------------|-------|------------------------------|---------------|----------|---------------|
|                        | Name                  |       | Auxiliary Analog 1           | Nama          | None     | 2             |
| Auviliany              | Current value         |       |                              | None          |          |               |
|                        | Offset                |       | 0.0                          | -75.0 to 75.0 | Prossure | PSIG          |
|                        | Range Low             |       | 30.0 Hg                      | 0.0 to 1435.6 | Tressure | 1 510         |
|                        | High                  |       | 485.3                        |               |          |               |
|                        | Name<br>Current value |       | Auxiliary Analog 2           | None          | None     | :<br>I        |
| Auxiliary              |                       |       | 0.0                          | -75 0 to 75 0 |          |               |
| Analog 2               |                       |       | 30.0 Hg                      | 73.0 (073.0   | Pressure | PSIG          |
|                        | Range High            |       | 485.3                        | 0.0 to 1435.6 |          |               |
|                        | Name                  |       | Auxiliary Analog 3           | N             | None     | :<br>:        |
| Auviliany              | Current value         |       |                              | None          |          |               |
|                        | Offset                |       | 0.0                          | -75.0 to 75.0 | Pressure | PSIG          |
| Analog 5               | Range Low             |       | 30.0 Hg                      | 0.0 to 1435.6 | TTESSULE | 1 510         |
|                        | High                  |       | 485.3                        |               |          |               |
|                        | Name                  |       | Auxiliary Analog 4           | None          | None     | :<br>I        |
| Auxiliary              | Offect                |       | 0.0                          | -75 0 to 75 0 |          |               |
| Analog 4               |                       |       | 30.0 Hg                      | 73.0 (073.0   | Pressure | PSIG          |
|                        | Range High            |       | 485.3                        | 0.0 to 1435.6 |          |               |
|                        | Name                  |       | Auxiliary Analog 5           | N             | None     |               |
| Augulian               | Current value         |       |                              | None          |          |               |
|                        | Offset                |       | 0.0                          | -75.0 to 75.0 | Prossure | PSIG          |
| Analog 5               | Range Low             |       | 30.0 Hg                      | 0.0 to 1435.6 | TTESSUIE | 1 510         |
|                        | High                  |       | 485.3                        |               |          |               |
|                        | Name                  |       | Auxiliary Analog 6           | None          | None     | <u>ہ</u><br>۱ |
| Auxiliary              | Offect                |       |                              | -75 0 to 75 0 | -        |               |
| Analog 6               |                       |       | 30.0 Hg                      | -75.0 (0 75.0 | Pressure | PSIG          |
|                        | Range High            |       | 485.3                        | 0.0 to 1435.6 |          |               |
|                        | Name                  |       | Auxiliary Analog 7           | News          | None     |               |
| Auviliany              | Current value         |       |                              | None          |          |               |
| Analog 7               | Offset                |       | 0.0                          | -75.0 to 75.0 | Pressure | PSIG          |
| Analog /               | Range Low             |       | 30.0 Hg                      | 0.0 to 1435.6 | 11000010 | 1 0.0         |
|                        | High                  |       | 485.3                        |               | N        |               |
|                        | Name<br>Current value |       | Auxiliary Analog 8           | None          | None     | 2<br>         |
| Auxiliary              | Offset                |       | 0.0                          | -75.0 to 75.0 |          |               |
| Analog 8               | Low                   |       | 30.0 Hg                      |               | Pressure | PSIG          |
|                        | Range High            |       | 485.3                        | 0.0 to 1435.6 |          |               |
|                        | Name                  |       | Auxiliary Analog 9           | None          | None     |               |
| Auxiliary              | Current value         |       |                              | None          |          |               |
| Analog 9               | Offset                |       | 0.0                          | -75.0 to 75.0 | Pressure | PSIG          |
| Ŭ                      | Range Low             |       | 30.0 Hg                      | 0.0 to 1435.6 |          |               |
|                        | Namo                  |       | 403.3<br>Auxiliary Analog 10 |               | None     |               |
|                        | Current value         |       | Auxiliary Allalog 10         | None          | None     | 1             |
| Auxiliary<br>Analog 10 | Offset                |       | 30.0 Hg                      | -75.0 to 75.0 |          | DOLO          |
|                        | Dongo Low             |       | 0.0                          | 0.0 to 1425.0 | Pressure | PSIG          |
|                        | High                  |       | 485.3                        | 0.0 (0 1435.6 |          |               |
|                        | Name                  |       | EZ Cool Feedback %           | None          | None     |               |
| EZ Cool                | Current value         |       |                              |               |          |               |
| Feedback %             | Uffset                |       | 0.0                          | -10.0 to 10.0 | Percent  | %             |
|                        | Range Low             |       | 0.0                          |               |          |               |
|                        | l ingli               |       | 100.0                        | 10000.0       |          |               |

\* Sensor Signal Selections:

| None | 4-20mA | RTD | Vibration |
|------|--------|-----|-----------|
| 0-5V | Pot.   | СТ  | 1-10V     |
| 1-5V | ICTD   | RPM | +/- 5V    |

\*\* Sensor Type

| None     | Temperature |
|----------|-------------|
| Pressure | Other       |

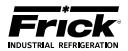

## CALIBRATION - Auxiliaries (Page 2)

(Units will be based upon the settings of the Session Screen, defaults are shown here)

| Name                  | Description            | Value | Default            | Range | Units |  |
|-----------------------|------------------------|-------|--------------------|-------|-------|--|
|                       | IO Board               |       | Auxiliary Analog 2 |       |       |  |
| Auviliany             | IO Channel             |       | 5                  |       |       |  |
| Auxiliary             | Sensor Signal *        |       | 1-5 V              | Nor   | ne    |  |
| Analog I              | Sensor Type **         |       | Pressure           |       |       |  |
|                       | Units if Type is Other |       | None               |       |       |  |
|                       | IO Board               |       | Auxiliary Analog 2 |       |       |  |
| Δuxiliary             | IO Channel             |       | 6                  |       |       |  |
| Analog 2              | Sensor Signal *        |       | 1-5 V              | Nor   | ne    |  |
|                       | Sensor Type **         |       | Pressure           |       |       |  |
|                       | Units if Type is Other |       | None               |       |       |  |
|                       | IO Board               |       | Auxiliary Analog 2 |       |       |  |
| Auxiliary             | IO Channel             |       | 7                  |       |       |  |
| Analog 3              | Sensor Signal *        |       | 1-5 V              | Nor   | ne    |  |
|                       | Sensor Type **         |       | Pressure           |       |       |  |
|                       | Units if Type is Other |       | None               |       |       |  |
|                       | IO Board               |       | Auxiliary Analog 2 |       |       |  |
| Auxiliary             | IO Channel             |       | 8                  | N     |       |  |
| Analog 4              | Sensor Signal *        |       | 1-5 V              | Nor   | ne    |  |
| Ū                     | Sensor Type **         |       | Pressure           |       |       |  |
|                       | Units if Type is Other |       |                    |       |       |  |
|                       | IO Board               |       |                    |       |       |  |
| Auxiliary<br>Analog 5 | Sonsor Signal *        |       | 9<br>1_5 V         | Nor   | Nono  |  |
|                       | Sensor Type **         |       |                    | None  |       |  |
|                       | Units if Type is Other |       | None               |       |       |  |
|                       | IO Board               |       | Auxiliary Analog 2 |       |       |  |
|                       | IO Channel             |       |                    |       |       |  |
| Auxiliary             | Sensor Signal *        |       | 1-5 V              | None  |       |  |
| Analog 6              | Sensor Type **         |       | Pressure           |       |       |  |
|                       | Units if Type is Other |       | None               |       |       |  |
|                       | IO Board               |       | Auxiliary Analog 2 |       |       |  |
| A                     | IO Channel             |       | 11                 | 1     |       |  |
| Auxiliary             | Sensor Signal *        |       | 1-5 V              | Nor   | ne    |  |
| Analog /              | Sensor Type **         |       | Pressure           |       |       |  |
|                       | Units if Type is Other |       | None               |       |       |  |
|                       | IO Board               |       | Auxiliary Analog 2 |       |       |  |
| Auviliary             | IO Channel             |       | 12                 |       |       |  |
|                       | Sensor Signal *        |       | 1-5 V              | Nor   | ne    |  |
| Analog o              | Sensor Type **         |       | Pressure           |       |       |  |
|                       | Units if Type is Other |       | None               |       | 1     |  |
|                       | IO Board               |       | Auxiliary Analog 2 |       |       |  |
| Auxiliarv             | IO Channel             |       | 13                 |       |       |  |
| Analog 9              | Sensor Signal *        |       | 1-5 V              | Nor   | ne    |  |
| J                     | Sensor Type **         |       | Pressure           |       |       |  |
|                       | Units if Type is Other |       | None               |       |       |  |
|                       | IO Board               |       | Auxiliary Analog 2 |       |       |  |
| Auxiliary             | Concor Signal *        |       | 14<br>1 E V        | Nor   |       |  |
| Analog 10             | Sensor Type **         |       | 1-5 V<br>Prossuro  | NO    | le    |  |
|                       | Units if Type is Other |       | None               |       |       |  |
|                       |                        |       | Auxiliary Analog 1 |       | 1     |  |
|                       |                        |       | 74                 |       |       |  |
| EZ Cool               | Sensor Signal *        |       | <u>4</u> -2∩mΔ     | Nor   | he    |  |
| Feedback %            | Sensor Type **         |       | Other              |       |       |  |
|                       | Units if Type is Other |       | %                  |       |       |  |

\* Sensor Signal Selections:

| None | 4-20mA | RTD | Vibration |
|------|--------|-----|-----------|
| 0-5V | Pot.   | СТ  | 1-10V     |
| 1-5V | ICTD   | RPM | +/- 5V    |

\*\* Sensor Type None Temperature Pressure Other

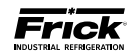

## **CONFIGURATION – Compressor**

| Control  | Des       | scription             | Value | Default                          |                                                                                                | Range                                                                                                  |                                                                                                    | Units    |  |
|----------|-----------|-----------------------|-------|----------------------------------|------------------------------------------------------------------------------------------------|----------------------------------------------------------------------------------------------------|----------------------------------------------------------------------------------------------------|----------|--|
|          | Seque     | ncing                 |       | Disabled                         |                                                                                                | Disabled                                                                                               |                                                                                                    | None     |  |
| Misc.    | Conde     | nser                  |       | Disabled                         |                                                                                                | Enabled                                                                                                |                                                                                                    |          |  |
|          | Screer    | Saver                 |       | 15                               |                                                                                                | 0 to 60                                                                                                | 1                                                                                                   | Time MIN |  |
|          |           | Enabled /             |       | Disabled                         |                                                                                                | Enabled                                                                                                |                                                                                                    |          |  |
|          | Mode<br>1 | Channel *             |       | Suction<br>Pressure              |                                                                                                | None                                                                                                   |                                                                                                    |          |  |
|          |           | Direction             |       | Forward                          |                                                                                                | Forward<br>Reverse                                                                                     |                                                                                                    |          |  |
|          |           | Disabled /<br>Enabled |       | Disabled                         |                                                                                                | Disabled                                                                                               |                                                                                                    |          |  |
|          | Mode      | Channel *             |       | Disabled                         |                                                                                                | Enabled                                                                                                |                                                                                                    |          |  |
| Capacity | 2         | Direction             |       | Forward                          | Forward<br>Reverse                                                                             |                                                                                                    | None                                                                                                |          |  |
|          |           | Disabled /<br>Enabled |       | Disabled                         |                                                                                                | Disabled                                                                                               |                                                                                                    |          |  |
|          | Mode      | Channel *             |       | Disabled                         |                                                                                                | Enabled                                                                                                |                                                                                                    |          |  |
|          |           | Direction             |       | Forward                          |                                                                                                | Forward<br>Reverse                                                                                     |                                                                                                    |          |  |
|          |           | Disabled /<br>Enabled |       | Disabled                         |                                                                                                | Disabled                                                                                               |                                                                                                    | 1        |  |
|          | Mode<br>4 | Channel *             |       | Disabled                         | Enabled                                                                                        |                                                                                                    |                                                                                                    |          |  |
|          |           | Direction             |       | Forward                          |                                                                                                | Forward<br>Reverse                                                                                     |                                                                                                    |          |  |
|          | Compr     | essor                 |       | RWF                              | RWF<br>RWBII<br>RXB<br>RXF 12-50<br>RXF 58-101<br>RDB 4-Step<br>RDB 3-Step                     | GSV II<br>GST<br>GSB 3-Step<br>YLC<br>SC<br>York S7<br>York S5                                         | Other Manuf.<br>Recip-0<br>Recip-1<br>Recip-2<br>Recip-3                                            |          |  |
|          | Pump      |                       |       | No Pump                          | No Pump<br>Full Time<br>Demand<br>Shaft w/Auxiliary<br>Shaft                                   |                                                                                                    | ry                                                                                                  |          |  |
|          | Dual P    | Dual Pump             |       | Disabled                         | Disabled<br>Enabled                                                                            |                                                                                                    | ]                                                                                                   |          |  |
| Package  | Drive     | Drive                 |       | Screw w/<br>Constant<br>Electric | Constant Elec. Drive<br>VFD<br>Engine Drive<br>Turbine<br>DBS<br>Vyper (Ram)<br>Vyper (4-20mA) |                                                                                                    | None                                                                                                |          |  |
|          | Refrig    | erant                 |       | R717                             | R11<br>R113<br>R114<br>R1150<br>R12<br>R1270<br>R13<br>R134a<br>R1351<br>R14<br>R1425<br>R170  | R218<br>R22<br>R23<br>R290<br>R401a<br>R402a<br>R404a<br>R404a<br>R410a<br>R50<br>R500<br>R502<br>R503 | R507<br>R508<br>R508B<br>R600<br>R600a<br>R717 R718<br>R728<br>R729<br>R744<br>R771<br>User Defined |          |  |

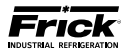

| Control           | Description                     | Value | Default  |                                                                                                    | Range                                                                                                    |                                                                                                    | Units |
|-------------------|---------------------------------|-------|----------|----------------------------------------------------------------------------------------------------|----------------------------------------------------------------------------------------------------|----------------------------------------------------------------------------------------------------|-------|
|                   | Oil Type (VFD or<br>Vyper only) |       | None     | None<br>Frick #2a<br>Frick #2b<br>Frick #3                                                                                                    | Frick #9<br>Frick #11<br>Frick #13<br>Frick #13b                                                                                                    | Frick #14<br>CP-4624-68F<br>Solest 68<br>Solest 120                                                                                                    |       |
| Package<br>(Cont) | Model (VFD or<br>Vyper only)    |       | NGC 100A | NGC 100A<br>NGC 100B<br>NGC 100C<br>NGC 100D<br>NGC 150A<br>NGC 150B<br>NGC 150C<br>NGC 150D<br>NGC 200A<br>NGC 200B<br>NGC 200D<br>NGC 200D<br>NGC 250D<br>NGC 250D<br>NGC 250D<br>NGC 250D<br>NGC 300A<br>NGC 300B<br>NGC 300D<br>NGC 300D<br>NGC 300D<br>NGC 400B<br>NGC 400E<br>NGC 400F<br>NGC 450B<br>NGC 450C<br>NGC 450D<br>NGC 450C | NGC 450F<br>SGC 1913<br>SGC 1918<br>SGC 2313<br>SGC 2317<br>SGC 2321<br>SGC 2813<br>SGC 2817<br>SGC 2821<br>SGC 2821<br>SGC 2824<br>SGC 3515<br>SGC 3519<br>SGB 3515<br>SGB 3515<br>SGB 3519<br>SGB 3515<br>SGB 3519<br>SGB 3524<br>TDSB 3555<br>TDSB 3555<br>TDSB 3555<br>TDSB 3555<br>TDSB 3555<br>TDSB 3555<br>TDSB 3555<br>TDSB 3555<br>TDSB 3555<br>TDSB 3555<br>TDSB 3555<br>TDSB 3555<br>TDSB 3555<br>TDSB 3555<br>TDSB 3555<br>TDSB 3555<br>TDSB 3555<br>TDSB 3555<br>TDSB 3555<br>TDSB 3551<br>TDSH 1631<br>TDSH 1632<br>TDSH 1931<br>TDSH 2332<br>TDSH 2332<br>TDSH 2332<br>TDSH 2332<br>TDSH 2835<br>TDSH 2835<br>TDSH 2835X | TDSH 355L<br>TDSH 355S<br>TDSH 355SL<br>TDSL 193L<br>TDSL 193S<br>TDSL 233L<br>TDSL 233S<br>TDSL 283L<br>TDSL 283S<br>TDSL 283S<br>TDSL 283SL<br>XJF 120L<br>XJF 120L<br>XJF 120M<br>XJF 151A<br>XJF 151A<br>XJF 151A<br>XJF 151N<br>XJF 151N<br>XJF 151N<br>XJF 151NX<br>XJF 151NX<br>XJF 151XR<br>XJF 151XR<br>XJF 151XR<br>XJF 151XR<br>XJF 151XT<br>XJF 95L<br>XJF 95S<br>XJS 120L<br>XJS 120M<br>XJS 120S<br>XJS 95L<br>XJS 95M<br>XJS 95S |       |
|                   | Filter                          |       | Disabled |                                                                                                    | Disabled<br>Filter-Oil<br>Discharge-Oi<br>Discharge-Filte                                                                                                    | l<br>er                                                                                                    |       |
|                   | Power Pac                       |       | No       | No<br>Yes                                                                                                    |                                                                                                    |                                                                                                    |       |

# **CONFIGURATION - Compressor (Continued)**

### \* Capacity Channel Range

| Capacity Slide Position           | Process/Brine Temperature Entering      |
|-----------------------------------|-----------------------------------------|
| Volume Slide Position             | Remote Control Setpoint                 |
| Suction Pressure                  | Motor Current                           |
| Discharge Pressure                | RPM                                     |
| Compressor Oil Pressure           | Auxiliary Analog 1 - 10                 |
| Main Oil Injection Pressure       | EZ Cool Feedback %                      |
| Economizer Pressure               | Auxiliary Analog 12- 20                 |
| Filter Pressure                   | Manifold Pressure                       |
| Intermediate Pressure             | Remote Capacity Position                |
| Balance Piston Pressure           | Compressor Vibration - Suction          |
| System Discharge Pressure         | Compressor Vibration - Discharge        |
| Suction Temperature               | Motor Vibration - Shaft Side            |
| Discharge Temperature             | Motor Vibration - Opposite Shaft Side   |
| Compressor Oil Temperature        | Motor Temperature - Shaft Side          |
| Oil Separator Temperature         | Motor Temperature - Opposite Shaft Side |
| Process/Brine Temperature Leaving | Motor Stator #1 - #3                    |

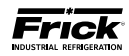

### **CONFIGURATION - Communications**

| Control  | Description  | Value | Default | Range   | Units  |
|----------|--------------|-------|---------|---------|--------|
| Compres  | sor ID       |       | 0       | 0 to 99 |        |
|          | Baud rate    |       | 19200   | *       |        |
|          | Data Bits    |       | 8       | 7 to 8  |        |
| Comm 1   | Stop Bits    |       | 1       | 1 to 2  |        |
|          | Parity       |       | None    | *       |        |
|          | Protocol     |       |         |         |        |
|          | Baud rate    |       | 19200   |         |        |
| Comm 2   | Data Bits    |       | 8       | 7 to 8  |        |
|          | Stop Bits    |       | 1       | 1 to 2  | * None |
|          | Parity       |       | None    | *       |        |
|          | Protocol     |       |         |         |        |
|          | Baud rate    |       | 19200   |         |        |
|          | Data Bits    |       | 8       | 7 to 8  |        |
| Comm 3   | Stop Bits    |       | 1       | 1 to 2  |        |
|          | Parity       |       | None    | *       |        |
|          | Protocol     |       |         |         |        |
| Map File | Use Map File |       | No      | *       |        |

\* Refer to 090.020-CS (Communications Setup) for additional information

### **CONFIGURATION - Ethernet**

| Control        | Description                                 | Value |  | Default | Range           |                    |
|----------------|---------------------------------------------|-------|--|---------|-----------------|--------------------|
|                | Address Type                                |       |  |         | Fixed           | Static or Dynamic  |
|                | IP Address                                  |       |  |         | *               | *                  |
| IP Data        | Gateway Address                             |       |  |         | *               | *                  |
|                | Subnet Mask                                 |       |  |         | *               | *                  |
|                | Web Server Port                             |       |  |         | 80              | 0.0 to 99999.0     |
|                | Host Name                                   |       |  |         | QLX-Host        | *                  |
| Naming<br>Data | Workgroup                                   |       |  |         | QLX Compressors | *                  |
| Data           | Comment                                     |       |  |         | *               | *                  |
|                | Email Notification On Shutdown              |       |  |         | Disabled        | Disabled / Enabled |
|                | Local Email Address                         |       |  |         |                 |                    |
|                | Alias Name for Local Email Address          |       |  | *       | +               |                    |
| Email          | Subject                                     |       |  |         |                 |                    |
| Data           | SMTP Server Name OR IP Address              |       |  |         |                 |                    |
|                | SMTP Server Port Number                     |       |  |         | 25              | 0.0 to 99999.0     |
|                | Comma-Delimited List Of Email<br>Recipients |       |  |         | *               | *                  |
|                | ModBus TCP                                  |       |  |         |                 |                    |
| Protocols      | Ethernet/IP                                 |       |  |         | Disabled        | Disabled / Enabled |
|                | PROFINET                                    |       |  |         |                 |                    |

\* Refer to 090.020-CS (Communications Setup) for additional information

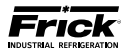

# CONFIGURATION - Digital I/O (Page 3)

| Input/Output          | Description | Value | Default         | Range |
|-----------------------|-------------|-------|-----------------|-------|
| Liquid Lovel Increase | IO Board    |       | None            | *     |
| Liquid Level Increase | IO Channel  |       | 0               | None  |
| Liquid Loyal Degraphs | IO Board    |       | None            | *     |
| Liquid Level Decrease | IO Channel  |       | 0               | None  |
| PLC Interlock         | IO Board    |       | None            | *     |
|                       | IO Channel  |       | 0               | None  |
| High VI Liquid        | IO Board    |       | Digital Board 1 | *     |
| Injection             | IO Channel  |       | 10              | None  |
| Churt Trin            | IO Board    |       | Digital Board 1 | *     |
| Shuht Inp             | IO Channel  |       | 15              | None  |

\* IO Board

None Digital Board 1 Digital Board 2

#### SECURITY

| Description               |                            | Value | Default | Range                 |
|---------------------------|----------------------------|-------|---------|-----------------------|
| Level 1 Password          |                            |       | ****    |                       |
| Level 2 Password          |                            |       | ****    | 0.0 to 5000.0         |
| Level 3 Password          |                            |       | ****    |                       |
| Password For Current      | Level Or Higher User Level |       | PSIG    | -999999.0 to 999999.0 |
| Remote Internet User Name |                            |       |         | N/A                   |
| Acces                     | Password                   |       | ****    | N/A                   |

Refer to 090.020-O (Operation) for additional information

#### SESSION

| Description       | Value | Default    | Range | Units |
|-------------------|-------|------------|-------|-------|
| User Level        |       | 0          |       |       |
| Password          |       | None       |       |       |
| Language          |       | English    | *     | *     |
| Pressure Units    |       | PSIG       |       |       |
| Temperature Units |       | Fahrenheit |       |       |
| Date Format       |       | US         |       |       |

\* Refer to 090.020-O (Operation) for additional information

#### ABOUT

| Description | Value | Default | Range          | Units |
|-------------|-------|---------|----------------|-------|
| Sales Order |       | 0       | 0.0 to 9999999 | Nana  |
| ltem        |       | 0       | 0.0 to 99999   | None  |

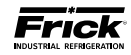

# CONFIGURATION - Digital I/O (Page 1)

| Input/Output               | Description | Value | Default         | Range |
|----------------------------|-------------|-------|-----------------|-------|
|                            | IO Board    |       | Digital Board 1 | *     |
| OII Level Switch           | IO Channel  |       | 13              | None  |
| Constitution Designed      | IO Board    |       | Digital Board 1 | *     |
| Capacity Decrease          | IO Channel  |       | 6               | None  |
| Constitution of the second | IO Board    |       | Digital Board 1 | *     |
| Capacity increase          | IO Channel  |       | 5               | None  |
|                            | IO Board    |       | Digital Board 1 | *     |
| Volume Decrease            | IO Channel  |       | 8               | None  |
|                            | IO Board    |       | Digital Board 1 | *     |
| volume increase            | IO Channel  |       | 7               | None  |
| Canadia Chan III           | IO Board    |       | None            | *     |
| Capacity Step #1           | IO Channel  |       | 0               | None  |
|                            | IO Board    |       | None            | *     |
| Capacity Step #2           | IO Channel  |       | 0               | None  |
|                            | IO Board    |       | None            | *     |
| Capacity Step #3           | IO Channel  |       | 0               | None  |
|                            | IO Board    |       | None            | *     |
| Capacity Step #4           | IO Channel  |       | 0               | None  |
| <b>a b a b</b>             | IO Board    |       | None            | *     |
| Capacity Step #5           | IO Channel  |       | 0               | None  |
|                            | IO Board    |       | None            | *     |
| Capacity Step #6           | IO Channel  |       | 0               | None  |
|                            | IO Board    |       | None            | *     |
| Capacity Step #7           | IO Channel  |       | 0               | None  |
|                            | IO Board    |       | Digital Board 1 | *     |
| Economizer                 | IO Channel  |       |                 | None  |
|                            | IO Board    |       | Digital Board 1 | *     |
| Liquid Injection           | IO Channel  |       | 9               | None  |
|                            | IO Board    |       | Digital Board 1 | *     |
| Oil Heater                 | IO Channel  |       | 21              | None  |
|                            | IO Board    |       | Digital Board 1 | *     |
| Hot Gas Bypass             | IO Channel  |       | 16              | None  |
| Compressor Motor           | IO Board    |       | Digital Board 1 | *     |
| Start Signal               | IO Channel  |       | 1               | None  |
| Compressor Motor           | IO Board    |       | Digital Board 1 | *     |
| Starter Feedback           | IO Channel  |       | 2               | None  |
|                            | IO Board    |       | Digital Board 1 | *     |
| Oil Pump Start Signal      | IO Channel  |       | 3               | None  |
|                            | IO Board    |       | Digital Board 1 | *     |
| Oil Pump Feedback          | IO Channel  |       | 4               | None  |
| Full Flow Pump Start       | IO Board    |       | None            | *     |
| Signal                     | IO Channel  |       | 0               | None  |
| Oil Pump #2 Start          | IO Board    |       | Digital Board 2 | *     |
| Signal                     | IO Channel  |       | 15              | None  |
|                            | IO Board    |       | Digital Board 2 | *     |
| Oil Pump #2 Feedback       | IO Channel  |       | 16              | None  |

\* IO Board

| None Digita | I Board 1 Digital Board 2 |
|-------------|---------------------------|
|-------------|---------------------------|

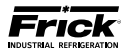

# CONFIGURATION - Digital I/O (Page 2)

| Input/Output               | Description | Value | Default         | Range |
|----------------------------|-------------|-------|-----------------|-------|
| High Liquid Loval Shutdown | IO Board    |       | Digital Board 1 | *     |
| High Liquid Level Shutdown | IO Channel  |       | 14              | None  |
| Mada Salast A              | IO Board    |       | Digital Board 1 | *     |
| Mode Select A              | IO Channel  |       | 19              | None  |
| Mada Salast P              | IO Board    |       | Digital Board 1 | *     |
| Mode Select B              | IO Channel  |       | 20              | None  |
| Shutdown                   | IO Board    |       | Digital Board 1 | *     |
| Shutdown                   | IO Channel  |       | 23              | None  |
| Warping                    | IO Board    |       | Digital Board 1 | *     |
| warning                    | IO Channel  |       | 22              | None  |
| Balanco Diston             | IO Board    |       | Digital Board 1 | *     |
|                            | IO Channel  |       | 12              | None  |
| Banal Heater               | IO Board    |       | Digital Board 1 | *     |
|                            | IO Channel  |       | 15              | None  |
| Dermissive Start           | IO Board    |       | Digital Board 2 | *     |
| Permissive Start           | IO Channel  |       | 17              | None  |
| Deads To Due               | IO Board    |       | Digital Board 2 | *     |
| Ready to Run               | IO Channel  |       | 1               | None  |
| Demote Freeblad            | IO Board    |       | Digital Board 2 | *     |
| Remote Enabled             | IO Channel  |       | 2               | None  |
| De suela Delau             | IO Board    |       | Digital Board 2 | *     |
| Recycle Delay              | IO Channel  |       | 6               | None  |
| Bomoto Start/Ston          | IO Board    |       | Digital Board 2 | *     |
| Remote Start/Stop          | IO Channel  |       | 3               | None  |
| Pomoto Load                | IO Board    |       | Digital Board 2 | *     |
| Remote Load                | IO Channel  |       | 4               | None  |
| Romoto Unload              | IO Board    |       | Digital Board 2 | *     |
|                            | IO Channel  |       | 5               | None  |
| Condensor Control Stop 1   | IO Board    |       | Digital Board 2 | *     |
| Condenser Control Step 1   | IO Channel  |       | 21              | None  |
| Condensor Control Stop 2   | IO Board    |       | Digital Board 2 | *     |
| Condenser Control Step 2   | IO Channel  |       | 22              | None  |
| Condenser Control Step 3   | IO Board    |       | Digital Board 2 | *     |
| Condenser Control Step 5   | IO Channel  |       | 23              | None  |
| Condenser Control Step 4   | IO Board    |       | Digital Board 2 | *     |
| condenser control step 4   | IO Channel  |       | 24              | None  |
| Power Assist               | IO Board    |       | Digital Board 1 | *     |
|                            | IO Channel  |       | 24              | None  |
| Dx Circuit #1              | IO Board    |       | Digital Board 2 | *     |
|                            | IO Channel  |       | 19              | None  |
| Dx Circuit #2              | IO Board    |       | Digital Board 2 | *     |
|                            | IO Channel  |       | 20              | None  |
| Main Oil Injection         | IO Board    |       | None            | *     |
|                            | IO Channel  |       | 0               | None  |

\* IO Board

None Digital Board 1 Digital Board 2

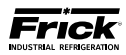

NOTES:

# **SECTION 10**

# QUANTUM™ LX DRAWINGS

This table lists the numbers for the drawings that appear on the following pages. The drawings shown here is the latest revision as of the printing of this manual. These drawings appear here for reference purposes only, and are subject to change without notice. When installing, or servicing equipment, always refer to the actual drawings that are included with the control panel for the latest information.

| Wiring Diagrams                 | Page      | Drawing Number  |
|---------------------------------|-----------|-----------------|
| RXF (12-50) RETROFIT MOUNTING   | 140       | N/A             |
| RWF & RWFII                     | 141 - 144 | 649D5154 Rev. H |
| RWBII                           | 145- 148  | 649D5155 Rev. F |
| RXF 12-101                      | 149 - 152 | 649D5153 Rev. F |
| RDB                             | 153 - 156 | 649D5278 Rev. F |
| PhD for 32 channel Analog Board | 157       | 649D5050 Rev. D |
| Digital I/O Board 2             | 158- 159  | 649D5210 Rev. C |
| Analog I/O Board 2              | 160 - 161 | 649D5211 Rev. E |

| Other Drawings                                             | Page |                 |
|------------------------------------------------------------|------|-----------------|
| Isolater Repeater Module (Isolates Communications Signals) | 162  | 639C0133 Rev. A |
| Communications Wiring Diagrams                             | 163  | N/A             |
| Point-to-Point Field Wiring Diagram                        | 164  | N/A             |

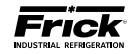

**RXF (12-50) RETROFIT MOUNTING** 

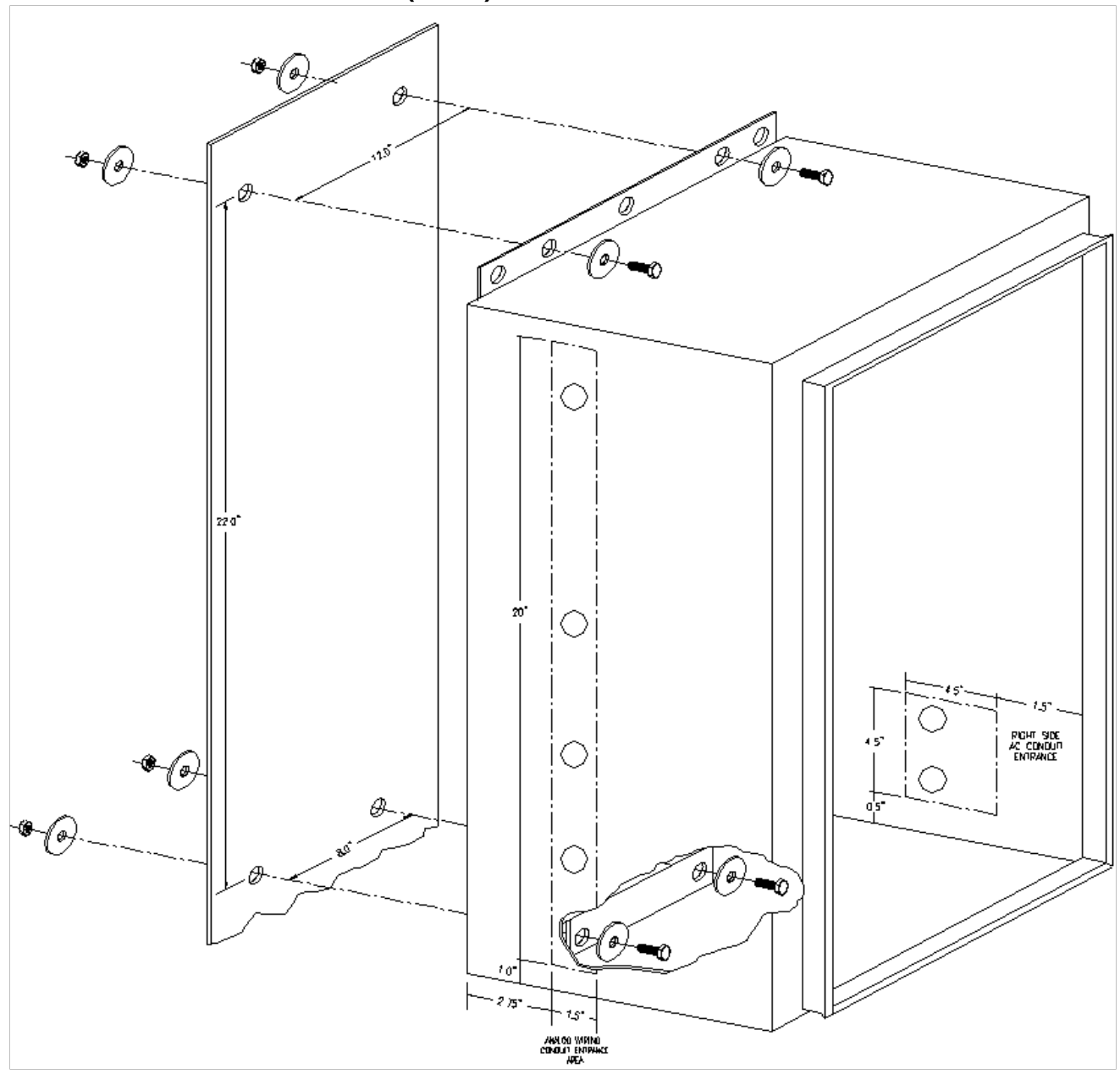

This drawing appears here for reference purposes only, and is subject to change without notice. When installing, or servicing equipment, always refer to the actual drawings that are included with the control panel for the latest information.
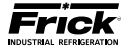

### WIRING DIAGRAM - RWF & RWF II (Sheet 1 of 4)

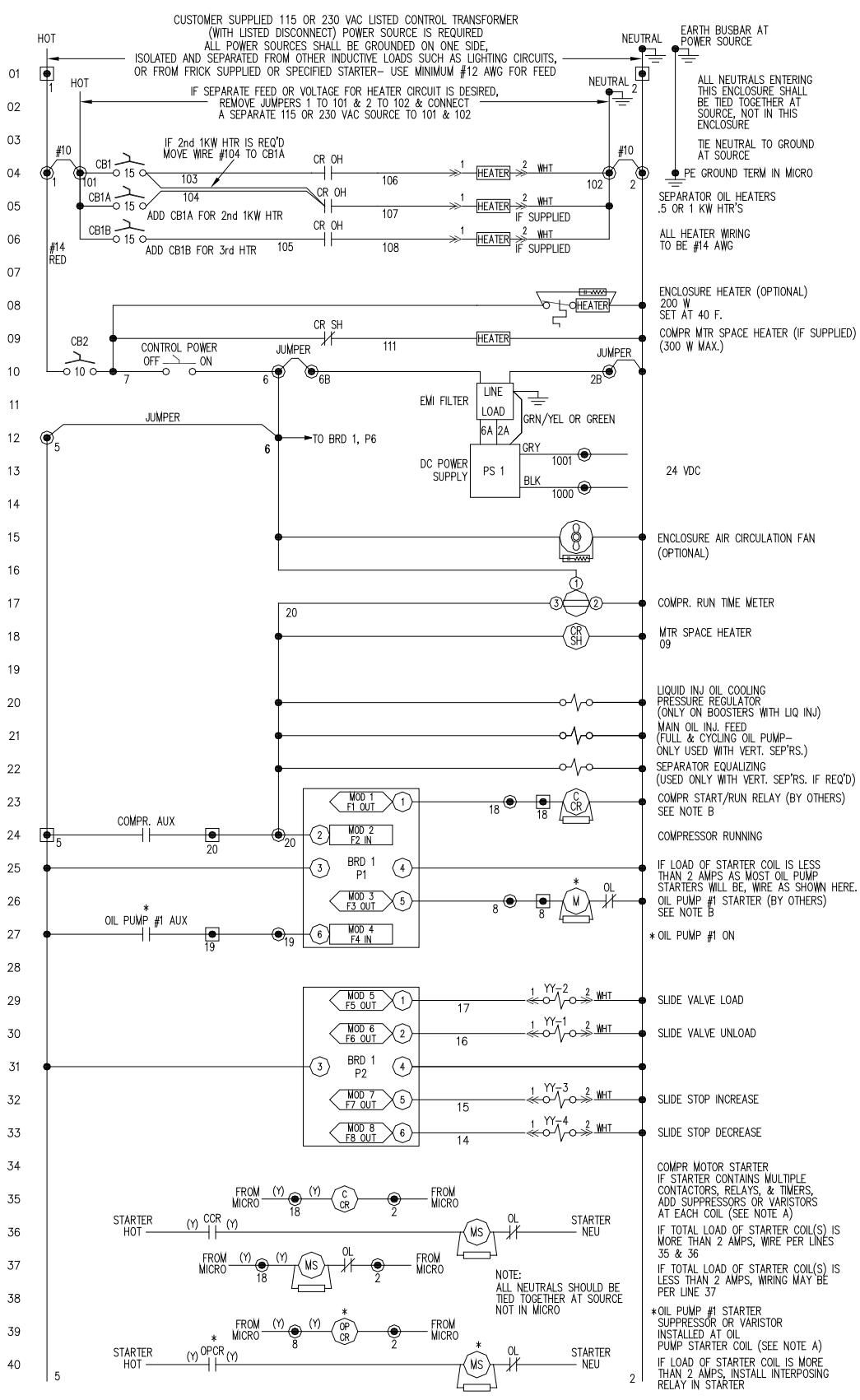

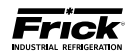

### WIRING DIAGRAM - RWF & RWF II (Sheet 2 of 4)

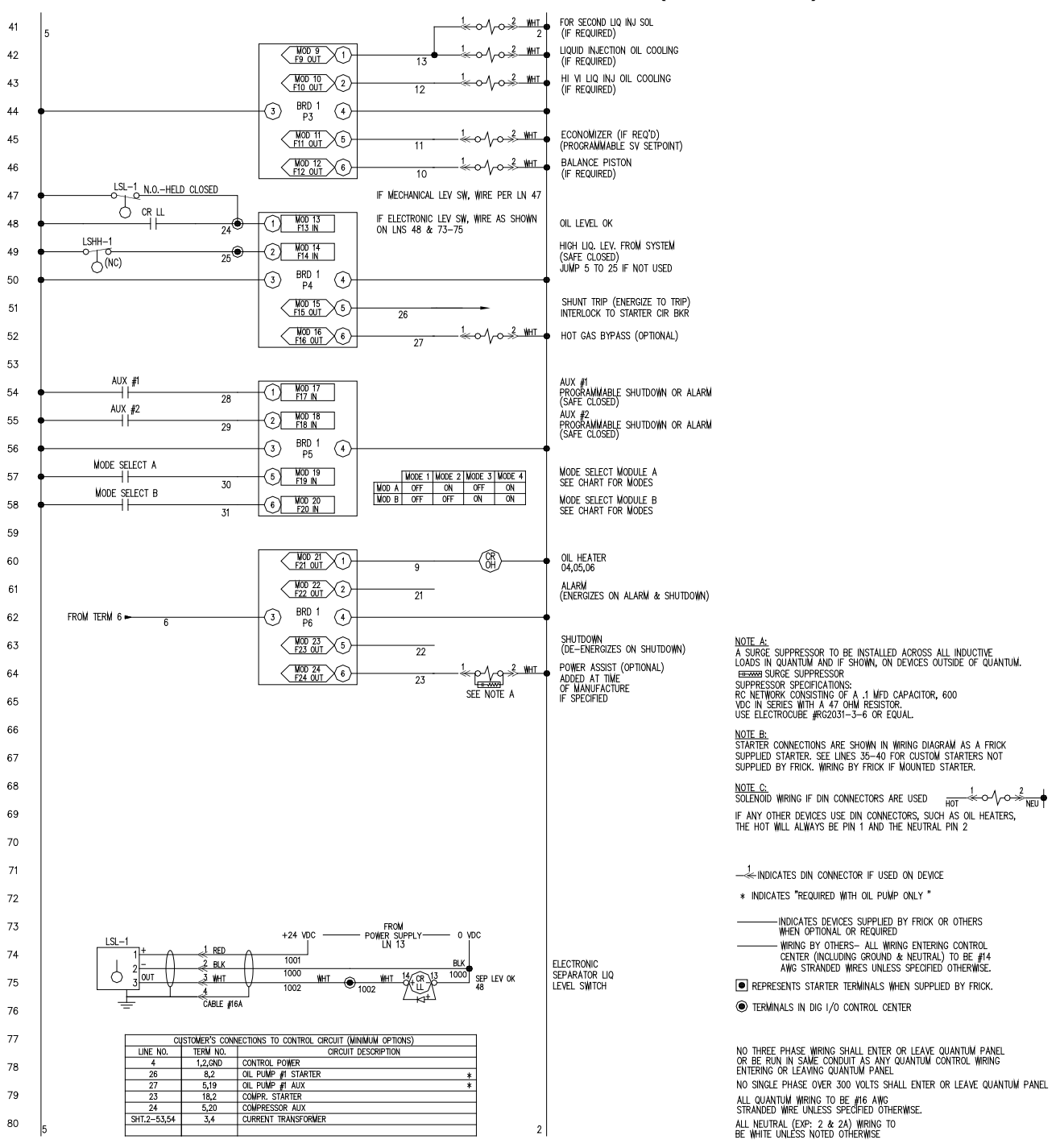

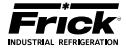

#### ANALOG BOARD #1 COLOR MAY VARY (TYP) 01 Ð CHANNEL 1 SUCTION TEMP ICTD TE-1 ICTD g BLACK BLACK -(Ŝ) 02 DIN CONNECTOR IF USED (TYP) CABLE #1 P4A 03 04 $\oplus$ CHANNEL 2 DISCHARGE TEMP ICTD TE-2 ICTD 8 BLAC BLAC Š Õ 05 CABLE #2 06 07 -(+)-CHANNEL 3 OIL TEMP ICTD TE-3 ICTD g BLAC BLAC -Š 08 Õ CABLE #3 09 P4B 10 CHANNEL 4 SEPARATOR OIL TEMP ICTD ⊕ ©© TE-4 ICTD g BLACK BLACK 11 CABLE #4 12 #22 AWG TWISTED PAIR 2000 FT. MAX. DISTANCE CHANNEL 5 13 - (+) TE-5 ICTD 8 BLACK LEAVING PROCESS TEMPERATURE BLAC -© Э CAPACITY CONTROL (OPTIONAL) WIRING BY OTHERS SEE NOTE 2A 14 CABLE #5 P5A 15 IF CABLE IS NOT SUPPLIED WITH PRESS TDUCERS USE BELDEN #9364(20/3) OR EQUAL RED 16 PE-1 1-5 VDC 0-500 PSIA Ð CHANNEL 6 WHITE 3.3 š OIL PRESS 0-5 VDC BLACK 2-2 Õ 17 CABLE #6 18 RED -(+)-PE-2 1-5 VDC 0-500 PSIA CHANNEL 7 FILTER PRESS 0-5 VDC 19 WHITE 3 3. -õ −⊖ BLACK 2 2. 20 ÷.÷ CABLE #7 DO NOT GROUND PE'S AT PANEL TYPICAL P5B 21 RED 22 PE-3 Ð CHANNEL 8 WHITE -õ -⊖ 1-5 VDC DISCHARGE PRESS 0-5 VDC 0-500 PSIA 2.2 BLACK 23 CABLE #8 24 RED 25 -⊕ CHANNEL 9 PE-4 1-5 VDC 0-200 PSIA WHITE 3.3 -Š SUCTION PRESS 0-5 VDC BLACK 26 2-2 Õ CABLE #9 P6A 27 RED CHANNEL 10 BALANCE PISTON (IF REQ'D) 0-5 VDC PE-5 1-5 VDC 0-500 PSIA Æ 28 WHITE 3\_3 -Š S BLACK 2 2 õ 29 ENTERING PROCESS TEMP (OPTIONAL) 去、士 CABLE #10 ICTD 30 CONNECTOR & NUMBERS APPLICABLE TO TRANSDUCERS WITH DIN CONNECTORS ON ONLY (TYP CHANNEL 11 SYSTEM DISCHARGE PRESS 0-5 VDC PRESS SHOWN USE WITH DIG. OR ANA. CONDENSER CONTROL RED -(+) 31 PF -6 WHITE -© -Θ 1-5 VDC BLACK 32 ⇒⇒≢ CABLE #11 33 P6E $\oplus$ 34 CHANNEL 12 ) O REMOTE CONTROL SETPOINT 0-20 MA 35 36 WIRING AND SETUP WHEN REPLACING ICTD WITH RTD 37 24 VDC TRANSMITTER 38 ANY CHANNEL CAPABLE OF 4-20 mA TEMPERATURE WHT WHT ⊕© © RED BLK 39 RTD CHANNEL NEEDS TO BE SETUP TO RED 1 ASSEMBLY CABLE #1 4–20 mA AND CALIBRATED TO THE SPAN OF THE TRANSMITTER 40 Рxx 5 2

WIRING DIAGRAM – RWF & RWF II (Sheet 3 of 4)

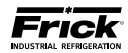

### WIRING DIAGRAM - RWF & RWF II (Sheet 4 of 4)

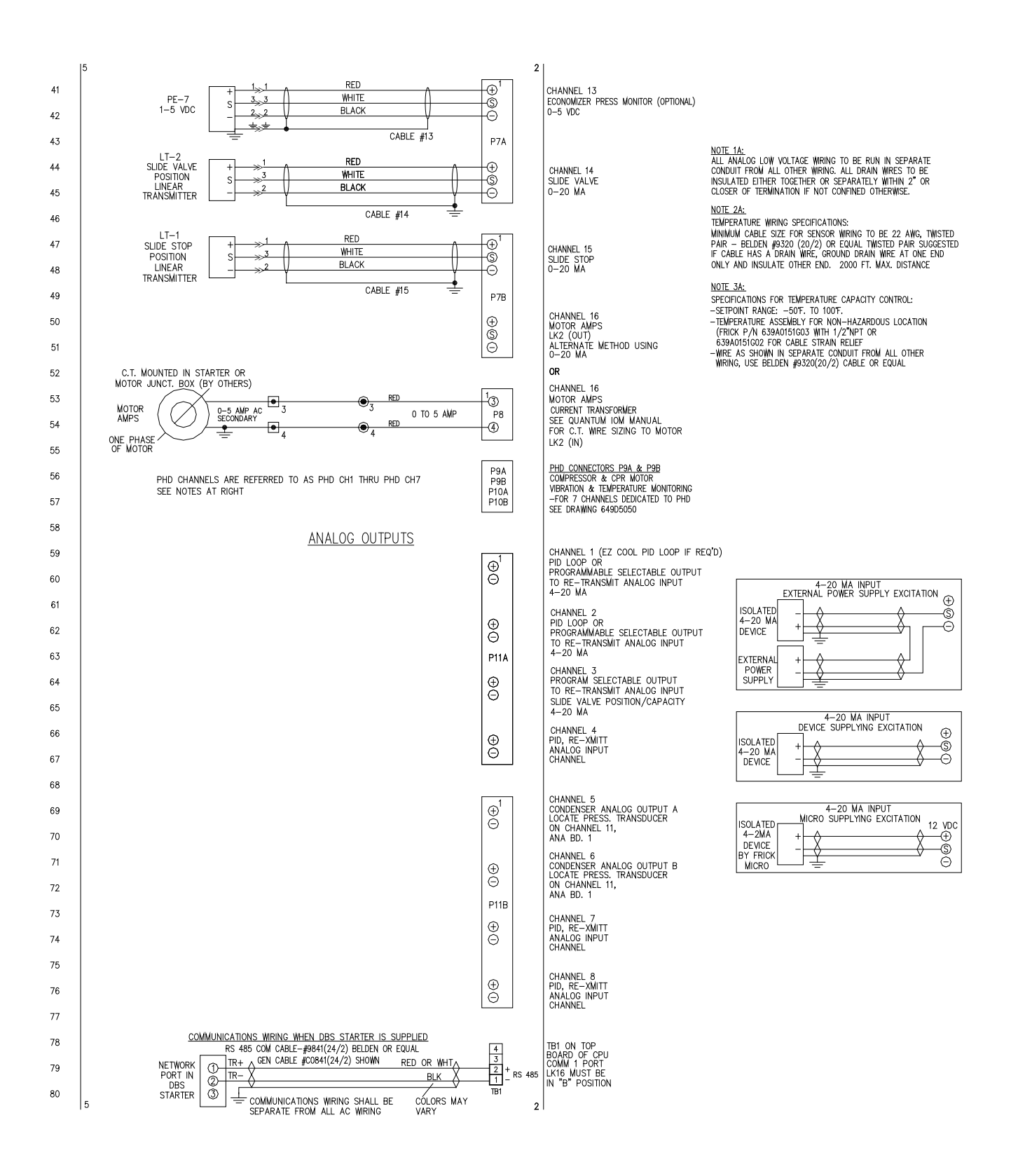

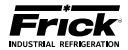

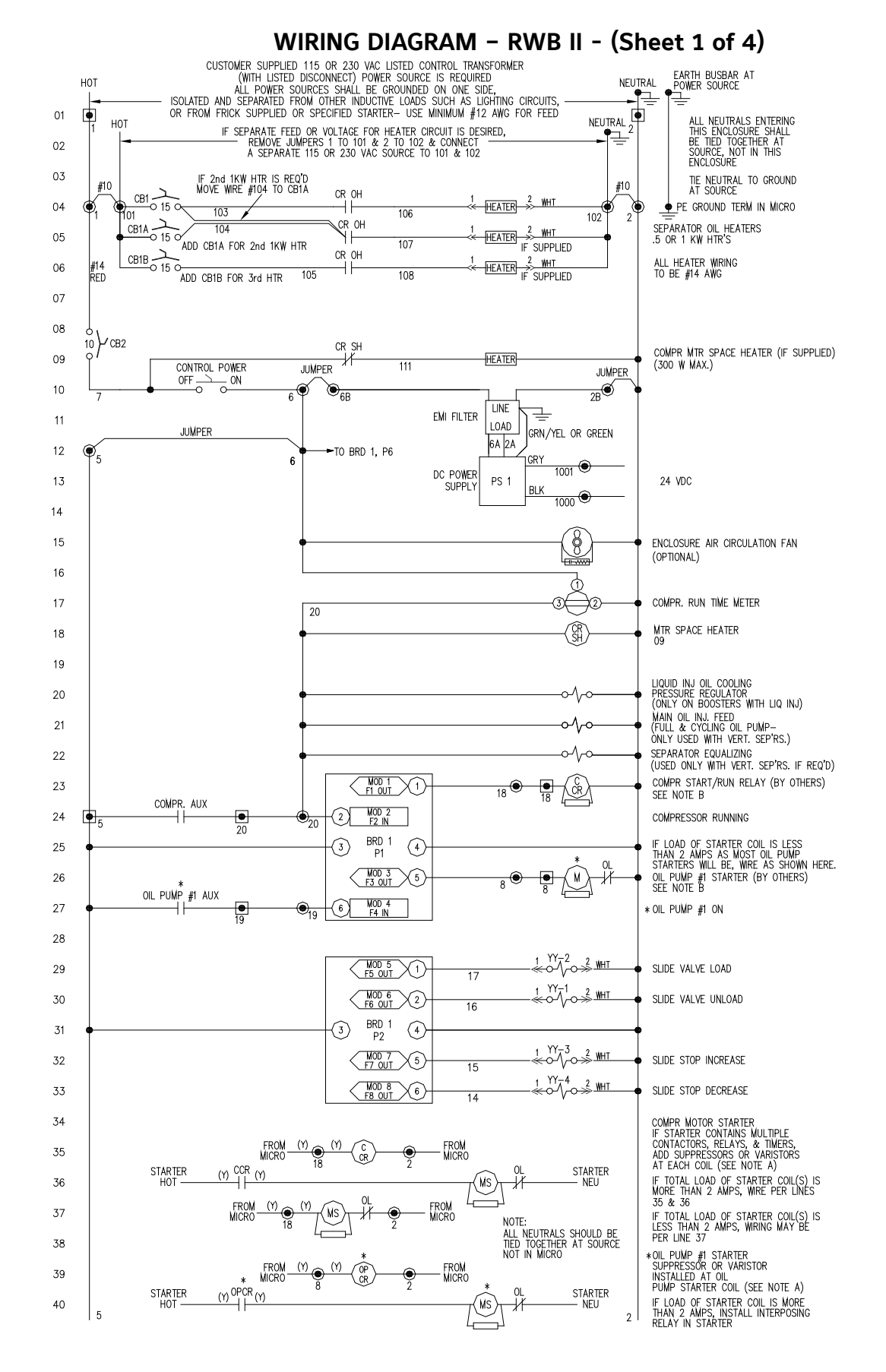

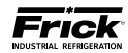

### WIRING DIAGRAM - RWB II - (Sheet 2 of 4)

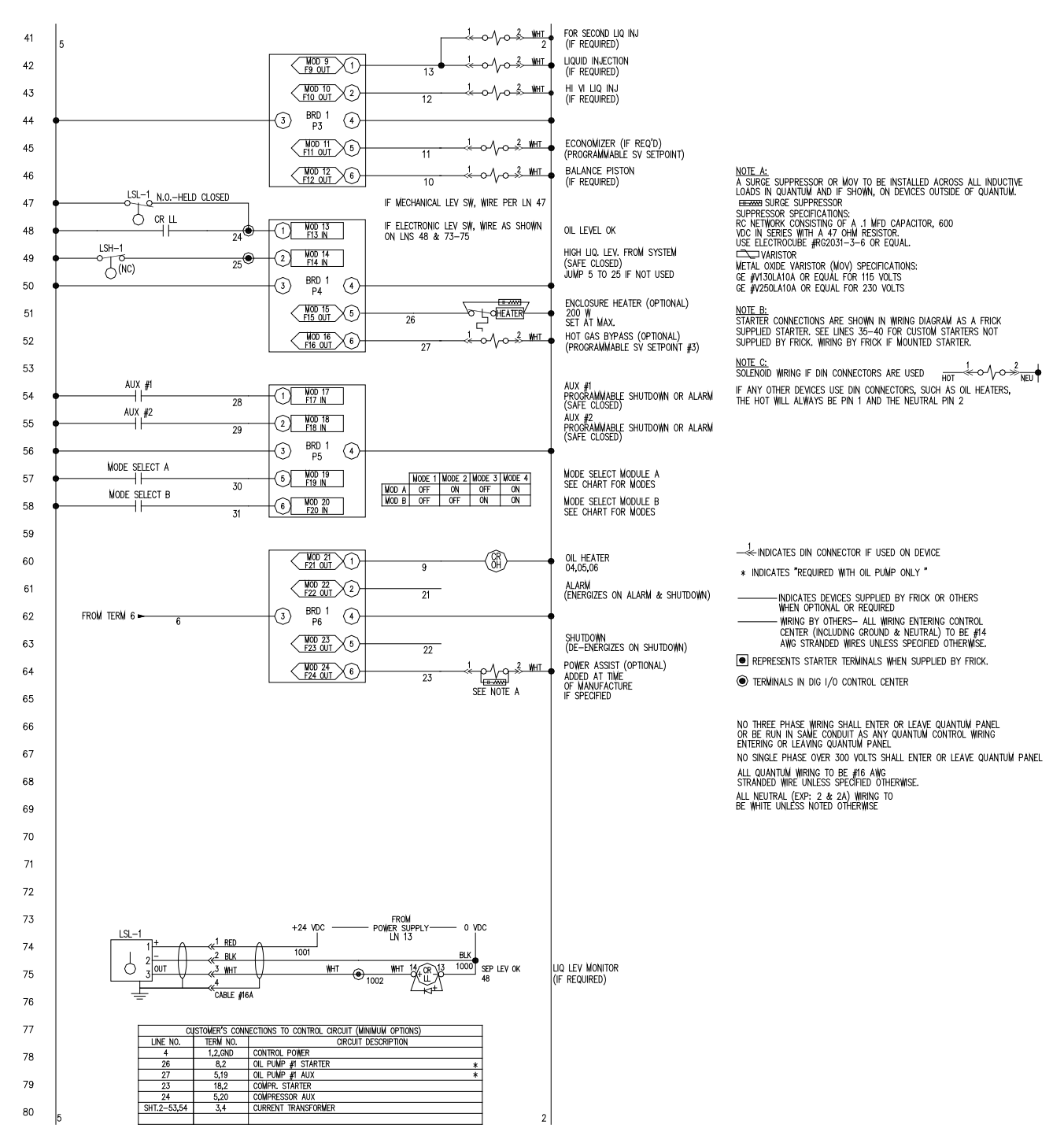

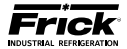

#### ANALOG BOARD #1 COLOR MAY VARY (TYP) 15 2 -(Ŧ) CHANNEL 1 SUCTION TEMP ICTD 01 TE-1 ICTD 8 BLACK BLACK -Š O 02 DIN CONNECTOR IF USED (TYP) CABLE #1 P4A 03 04 $\oplus$ CHANNEL 2 DISCHARGE TEMP ICTD TE-2 ICTD 8 BI ACK BLACK -Ś 05 Θ CABLE #2 06 -(Ŧ) CHANNEL 3 OIL TEMP ICTD 07 TE-3 ICTD 8 BLACK BLACK -(Ŝ) 08 (-) CABLE #3 09 P4B 10 CHANNEL 4 SEPARATOR OIL TEMP ICTD TE-4 ICTD 8 BLACK BLACK -Ś Õ 11 CABLE #4 12 #22 AWG TWISTED PAIR 2000 FT. MAX. DISTANCE CHANNEL 5 LEAVING PROCESS TEMPERATURE ICTD ÷ 13 TE-5 ICTD 8 BLACK BLACH -Š Õ 14 CAPACITY CONTROL (OPTIONAL) WRING BY OTHERS CABLE #5 IF CABLE IS NOT SUPPLIED WITH PRESS T'DUCERS USE BELDEN #9364(20/3) OR EQUAL SEE NOTE 2A P5A 15 RFD 16 $\oplus$ PE-1 CHANNEL 6 WHITE 3\_3 1-5 VDC 0-500 PSIA -Ś OIL PRESS 0-5 VDC BLACK 2.2 17 Ð CABLE #6 18 RED Ð 19 PE-2 1-5 VDC 0-500 PSIA CHANNEL 7 FILTER PRESS 0-5 VDC WHITE 3. 3، -(\$) BLACK 20 2 2 -Õ 去走 CABLE #7 21 P5B DO NOT GROUND PE'S AT PANEL TYPICAL RED CHANNEL 8 DISCHARGE PRESS 22 -(+)-PE-3 1-5 VDC WHITE 5.3 -S BLACK 0-500 PSIA 0-5 VDC Θ 23 CABLE #8 24 RED Ð 25 CHANNEL 9 PE-4 1-5 VDC 0-200 PSIA WHITE 3.3 -Š SUCTION PRESS 0-5 VDC BLACK 2-2 -Õ 26 CABLE #9 P6A 27 RED CHANNEL 10 BALANCE PISTON (IF REQ'D) 0-5 VDC 28 $\oplus$ PE-5 1-5 VDC 0-500 PSIA WHITE -S BLACK 29 -(--) CABLE #10 30 CHANNEL 11 RED 31 ÷ SYSTEM DISCHARGE PRESS 0-5 VDC PRESS SHOWN USE WITH DIG. OR ANA. CONDENSER CONTROL WHITE PE-6 3.3 Ś S 1-5 VDC BLACK 32 2-2 Ð <u>+</u>.4 CABLE #11 33 P6B CONNECTOR & NUMBERS APPLICABLE TO TRANSDUCERS WITH DIN CONNECTORS ONLY (TYP) CHANNEL 12 REMOTE CONTROL SETPOINT 0-20 MA 34 $\oplus$ ©© 35 36 37 38 39 40

# WIRING DIAGRAM - RWB II - (Sheet 3 of 4)

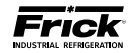

### WIRING DIAGRAM - RWB II - (Sheet 4 of 4)

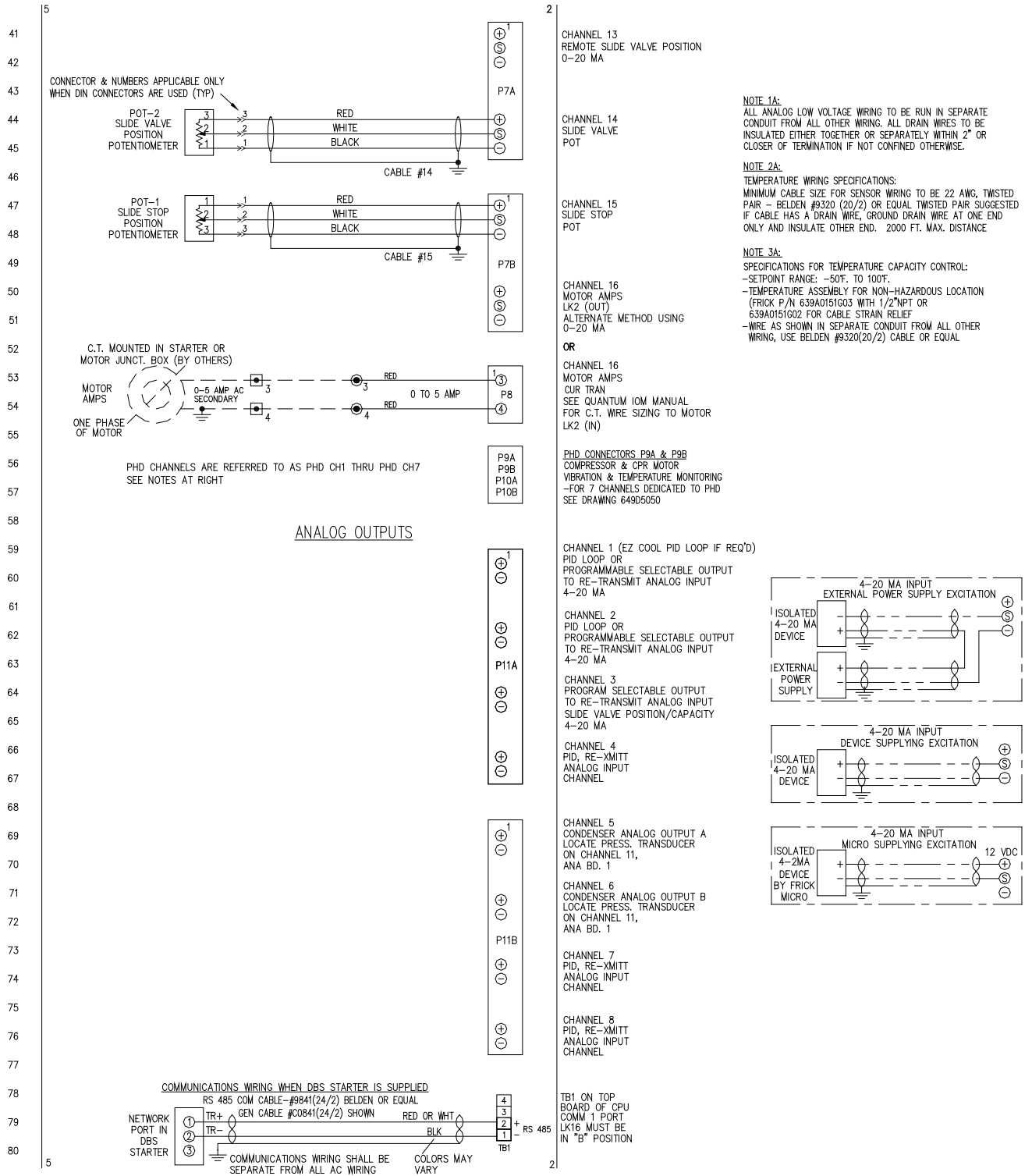

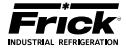

### WIRING DIAGRAM - RXF (12-101) (Sheet 1 of 4)

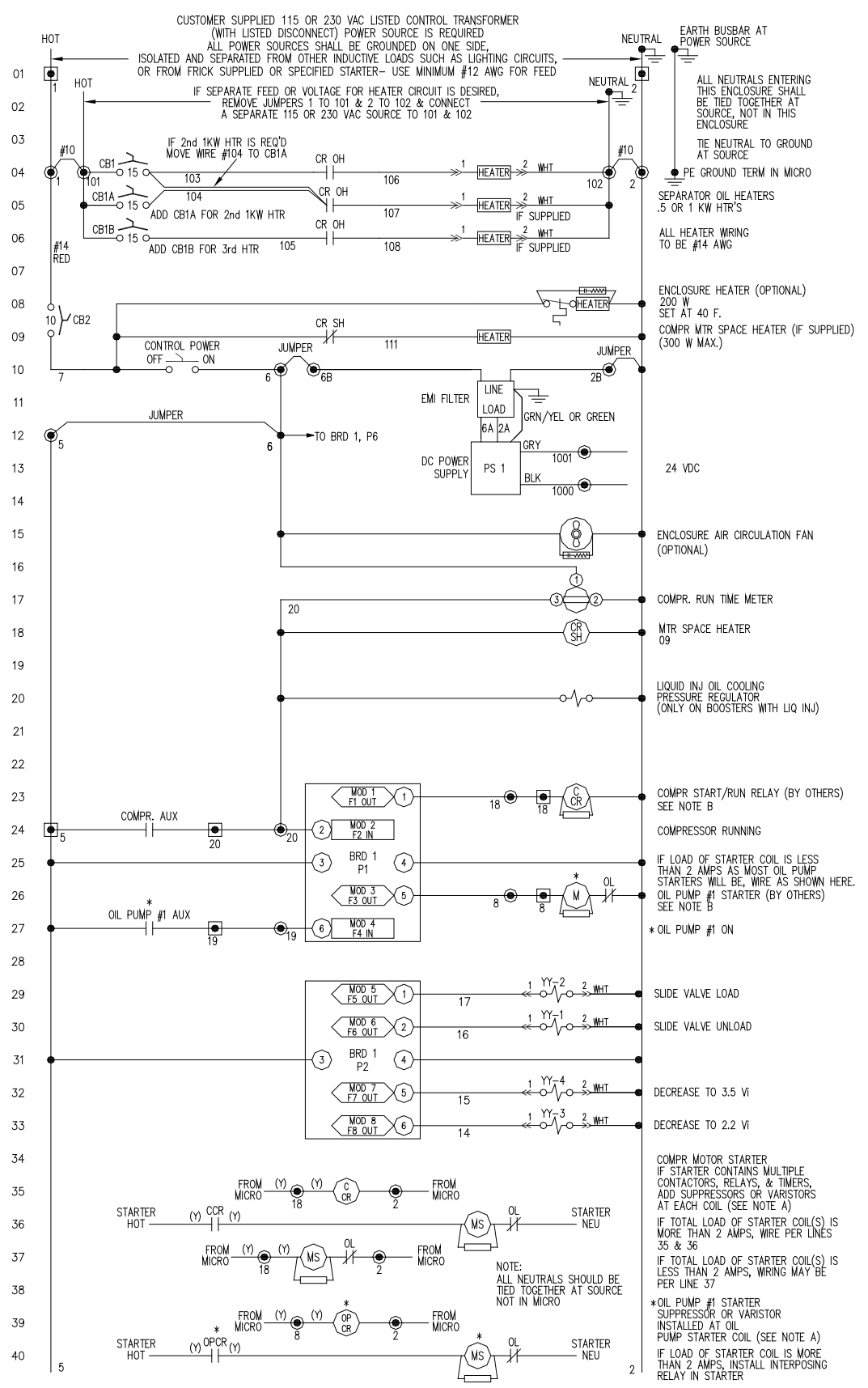

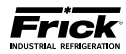

### WIRING DIAGRAM - RXF (12-101) (Sheet 2 of 4)

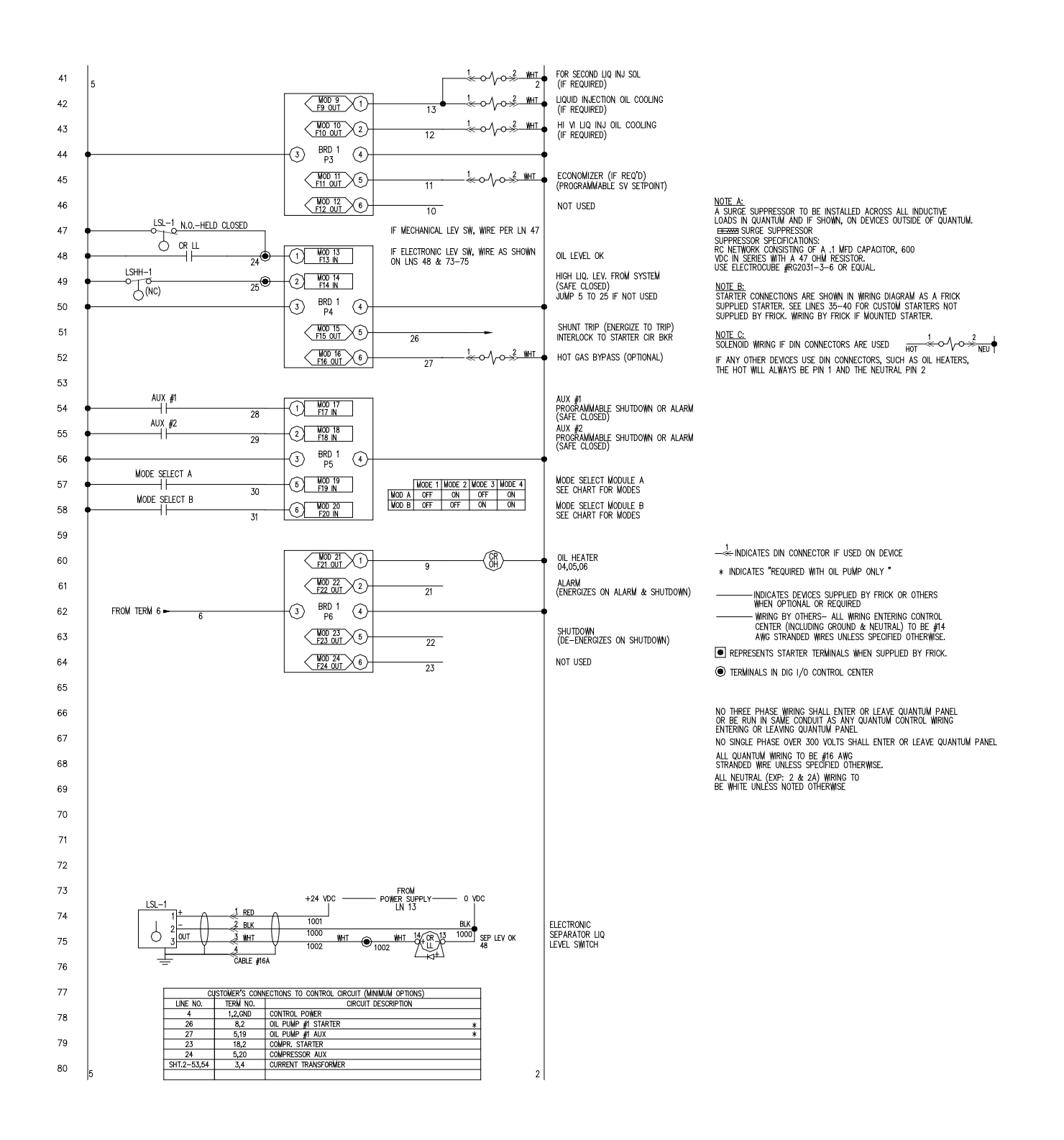

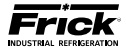

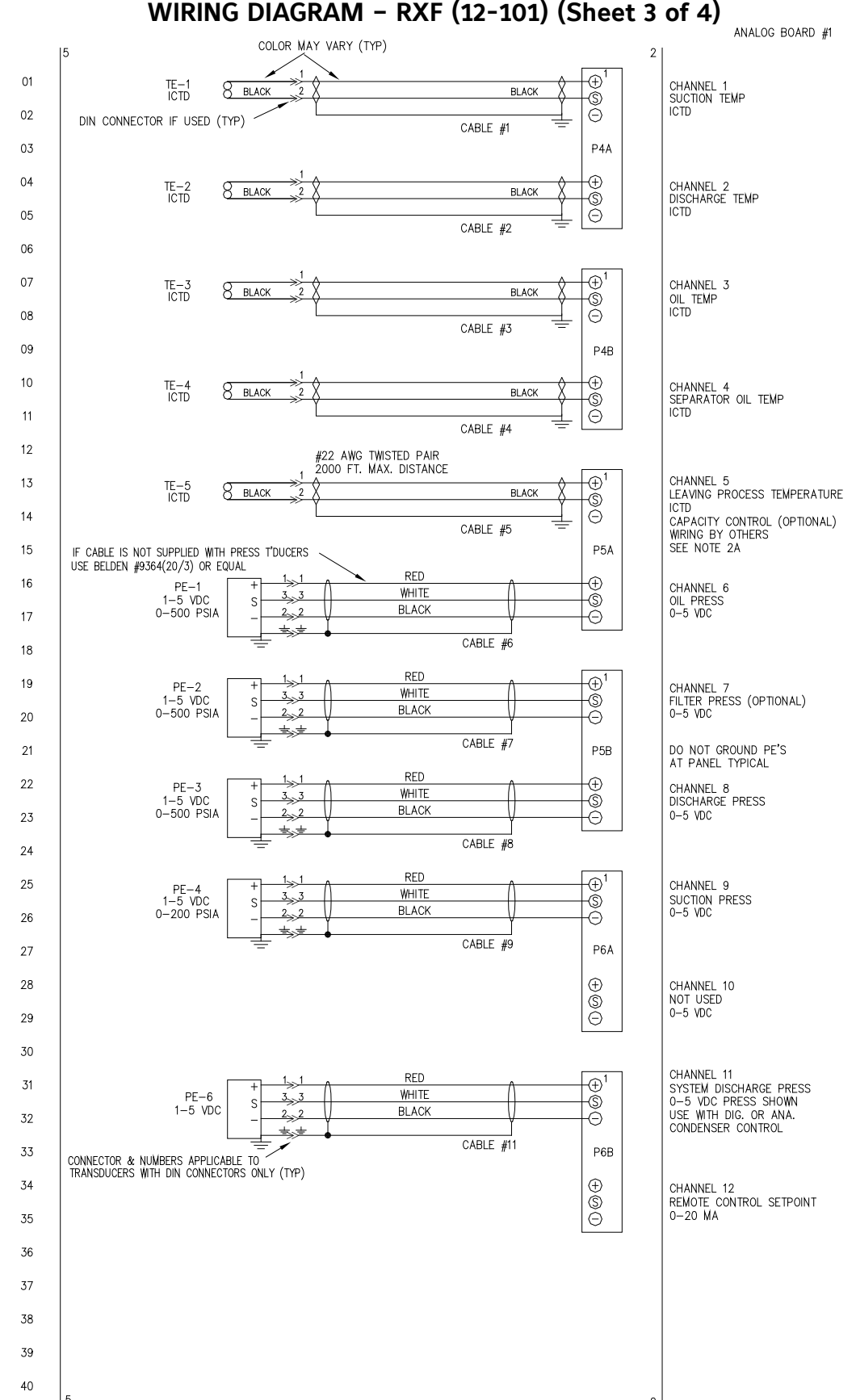

This drawing appears here for reference purposes only, and is subject to change without notice. When installing, or servicing equipment, always refer to the actual drawings that are included with the control panel for the latest information.

### WIRING DIAGRAM - RXF (12-101) (Sheet 3 of 4)

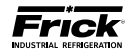

### WIRING DIAGRAM - RXF (12-101) (Sheet 4 of 4)

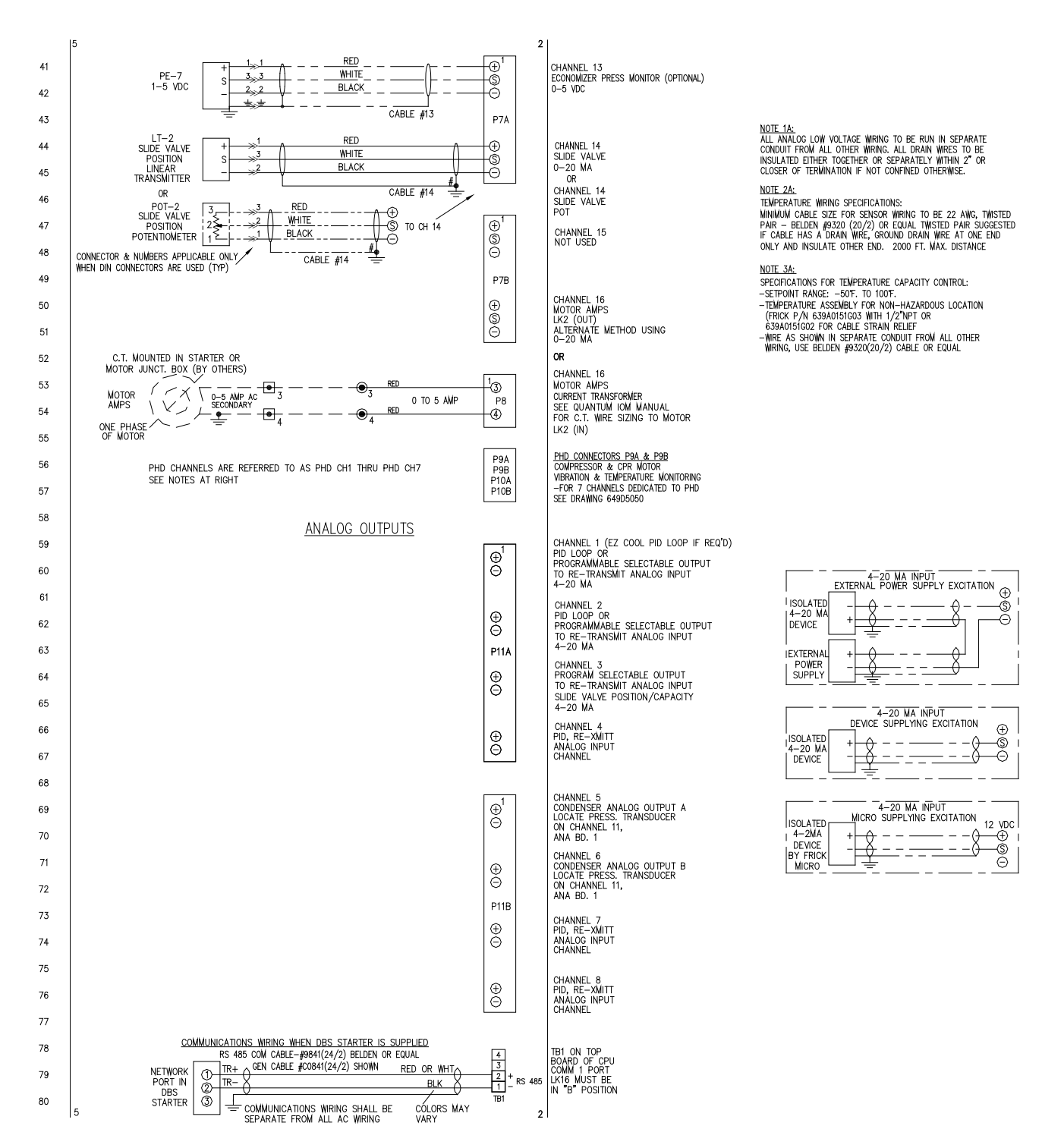

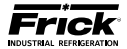

### WIRING DIAGRAM - RDB (Sheet 1 of 4)

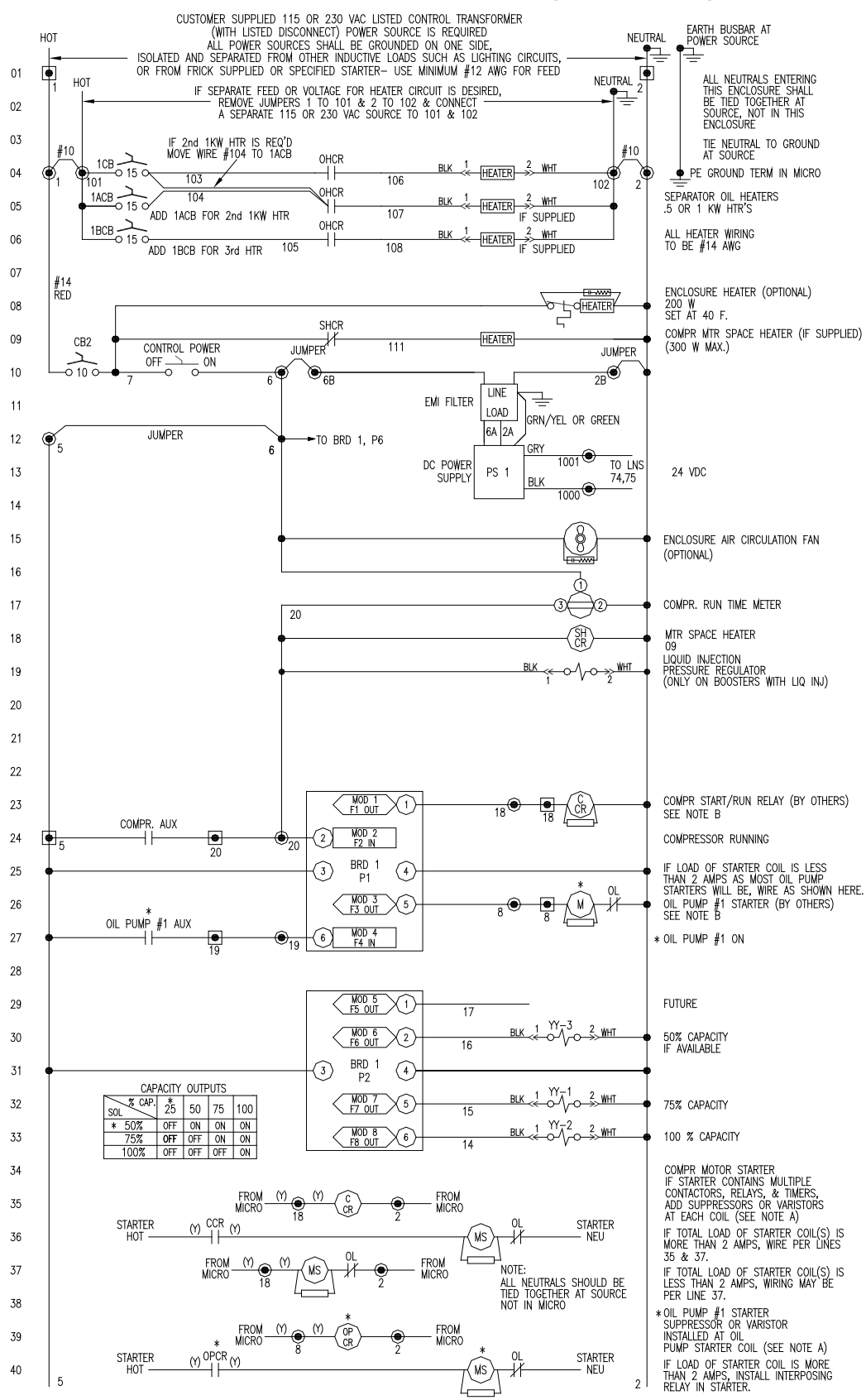

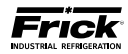

### WIRING DIAGRAM - RDB (Sheet 2 of 4)

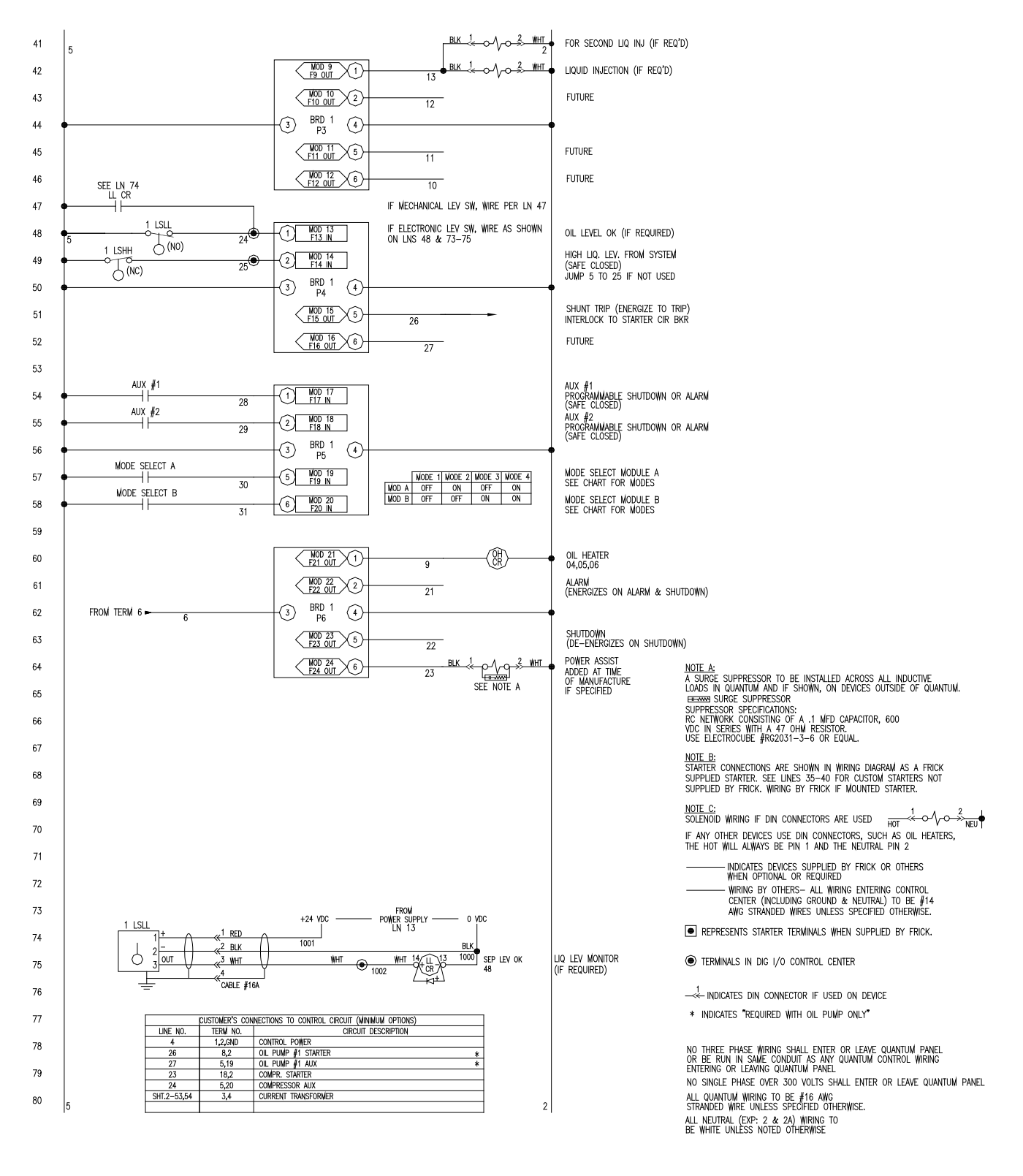

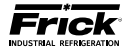

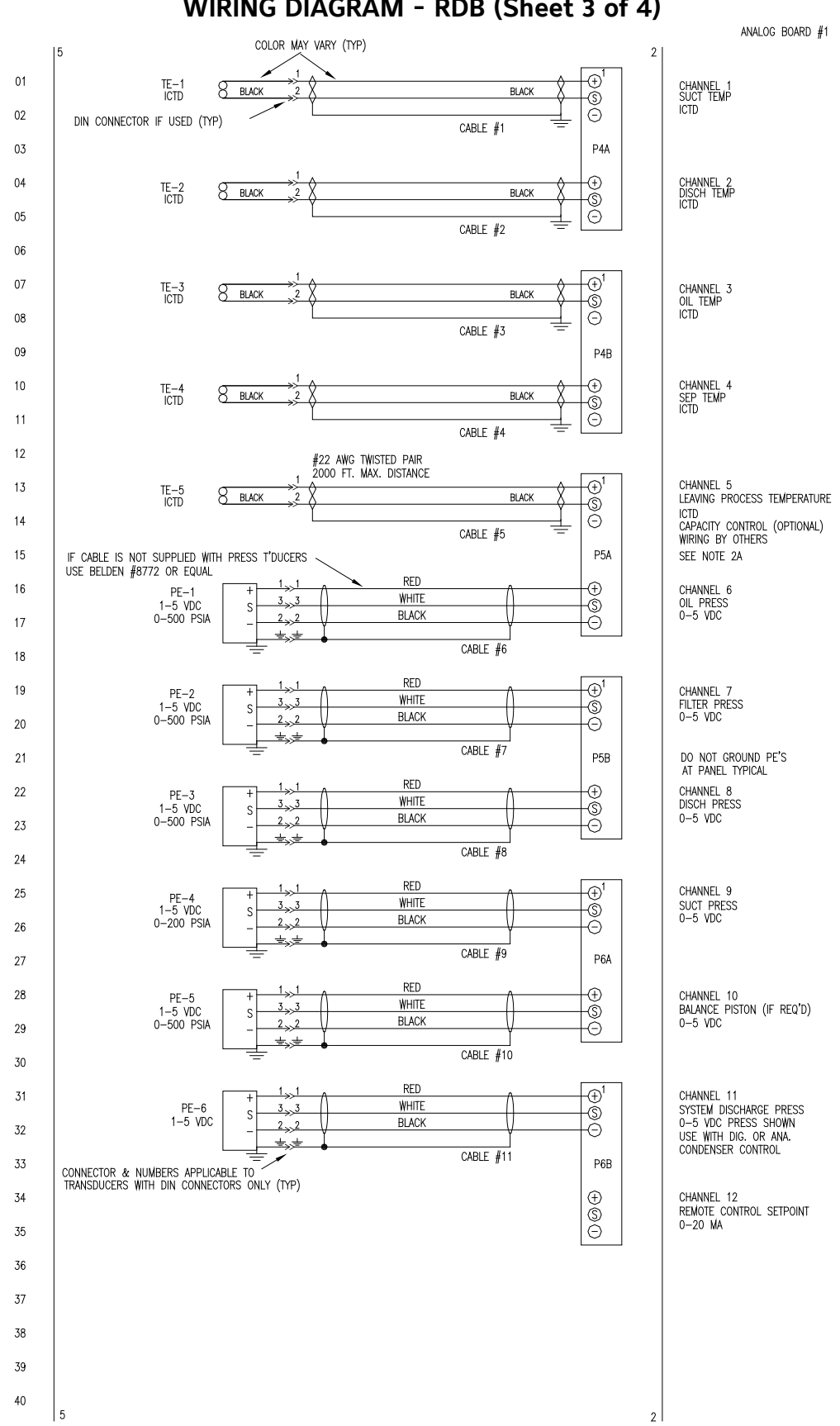

This drawing appears here for reference purposes only, and is subject to change without notice. When installing, or servicing equipment, always refer to the actual drawings that are included with the control panel for the latest information.

## WIRING DIAGRAM - RDB (Sheet 3 of 4)

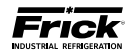

WIRING DIAGRAM - RDB (Sheet 4 of 4)

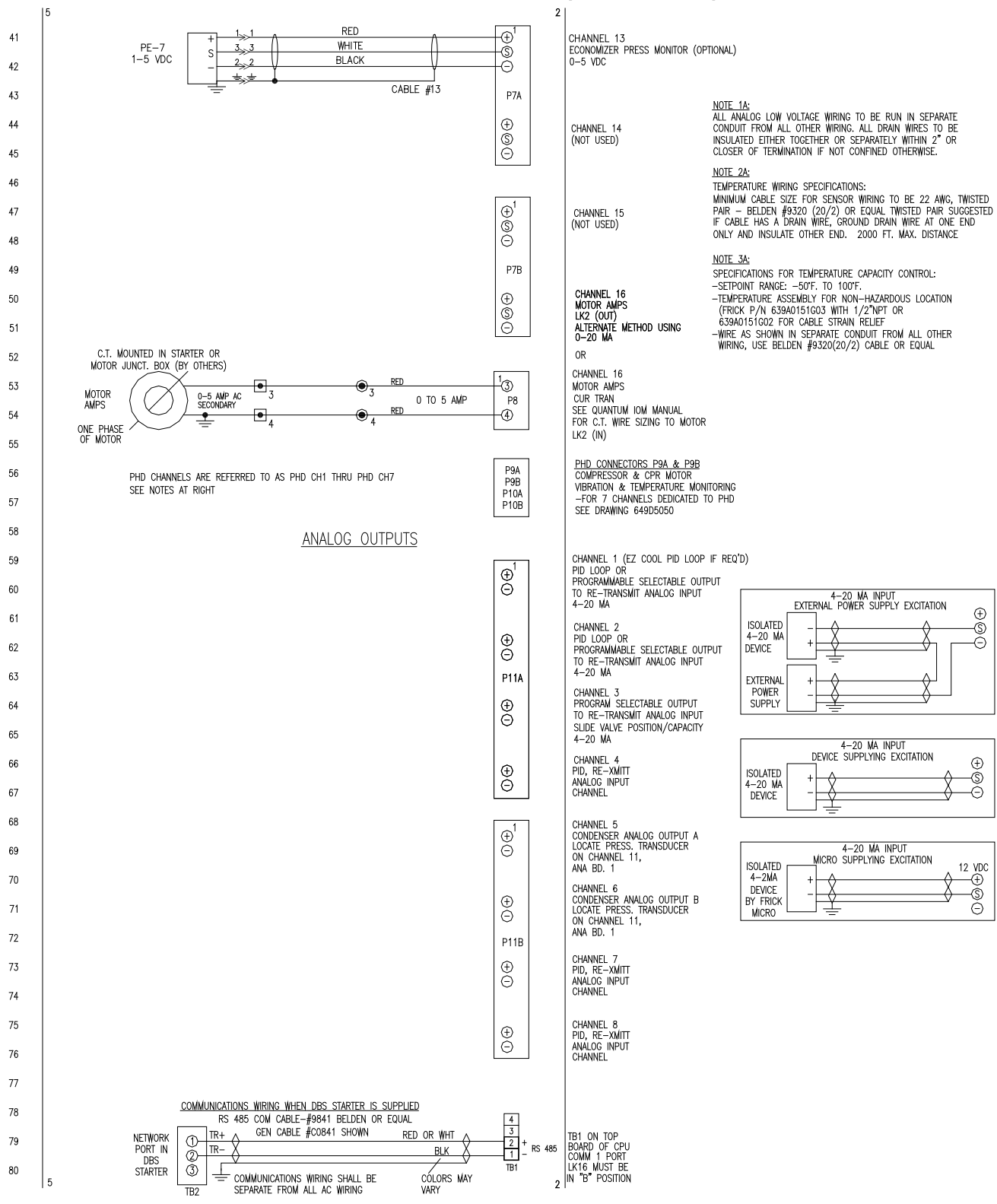

### WIRING DIAGRAM - PHD

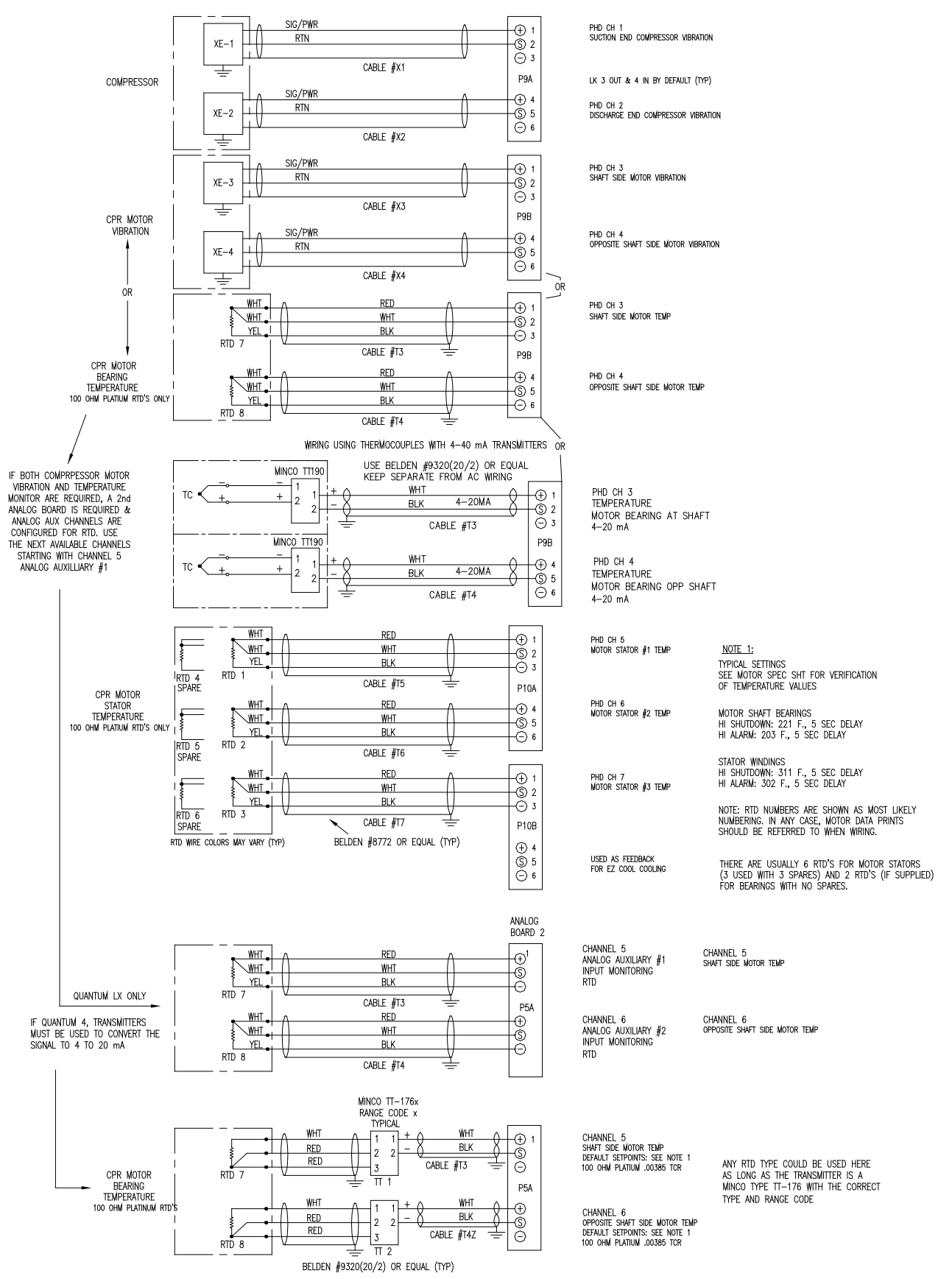

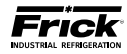

### WIRING DIAGRAM - DIGITAL I/O BOARD 2 (Sheet 1 of 2)

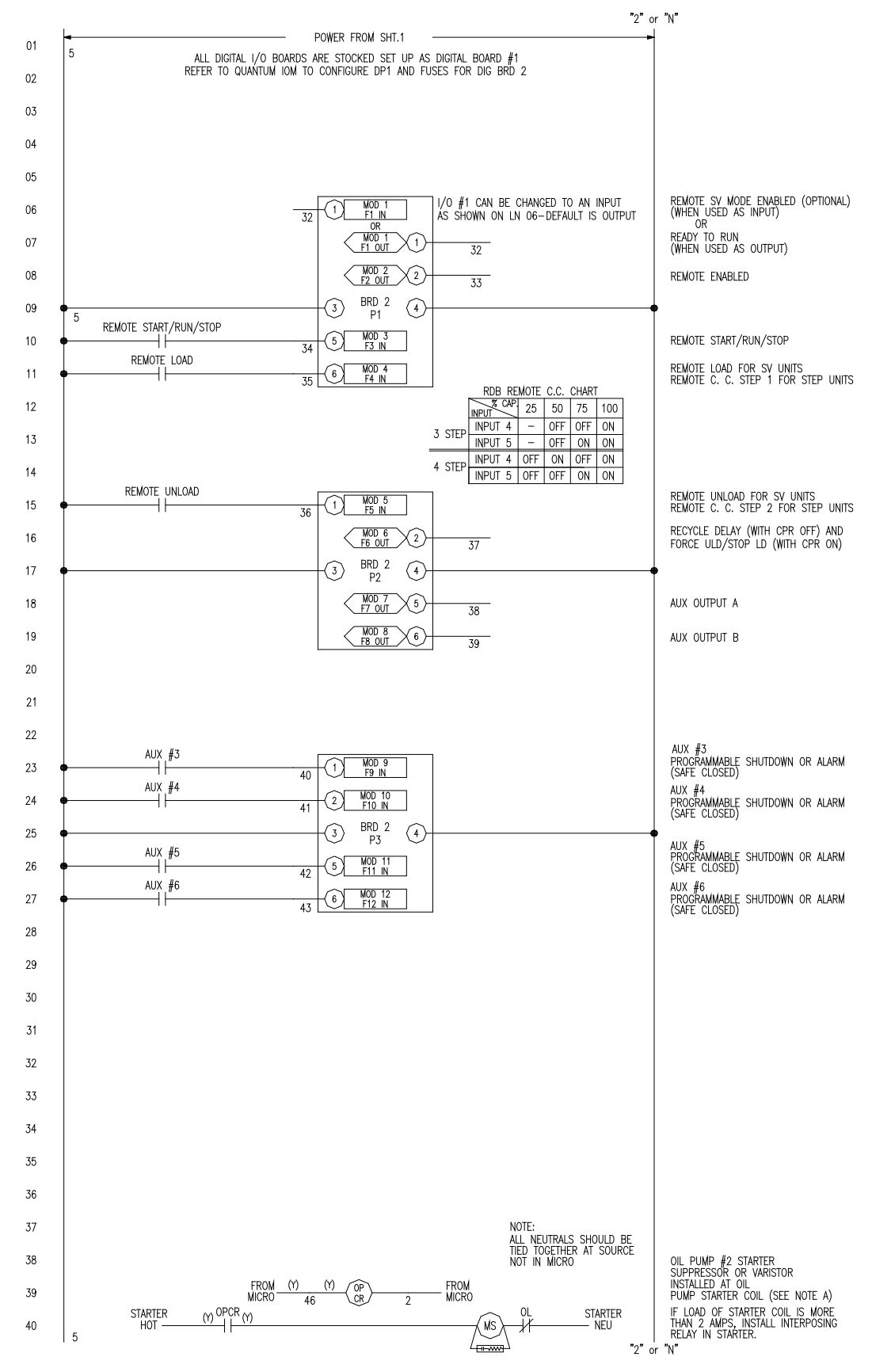

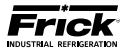

## WIRING DIAGRAM - DIGITAL I/O BOARD 2 (Sheet 2 of 2)

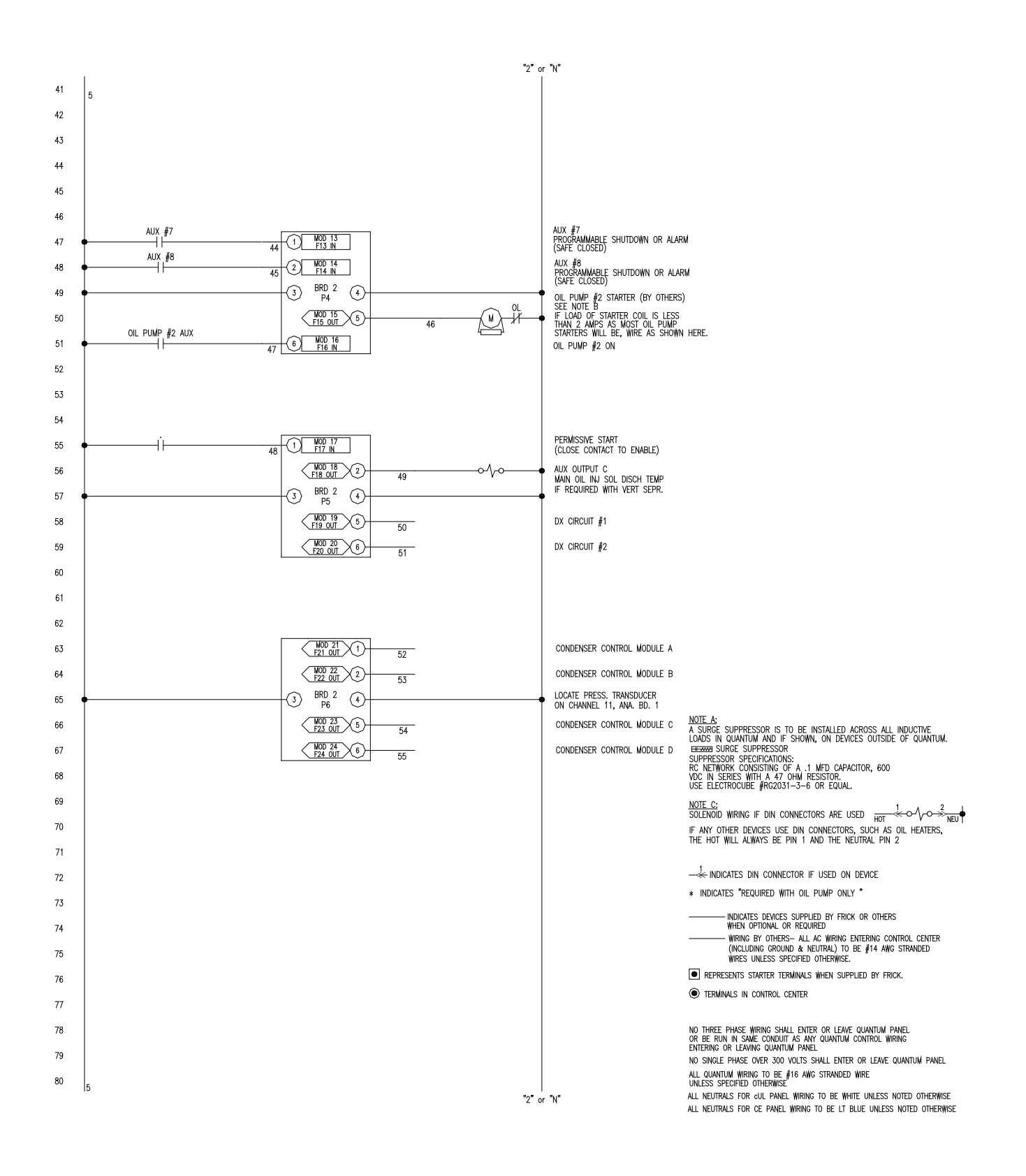

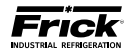

### WIRING DIAGRAM - ANALOG I/O BOARD 2 (Sheet 1 of 2)

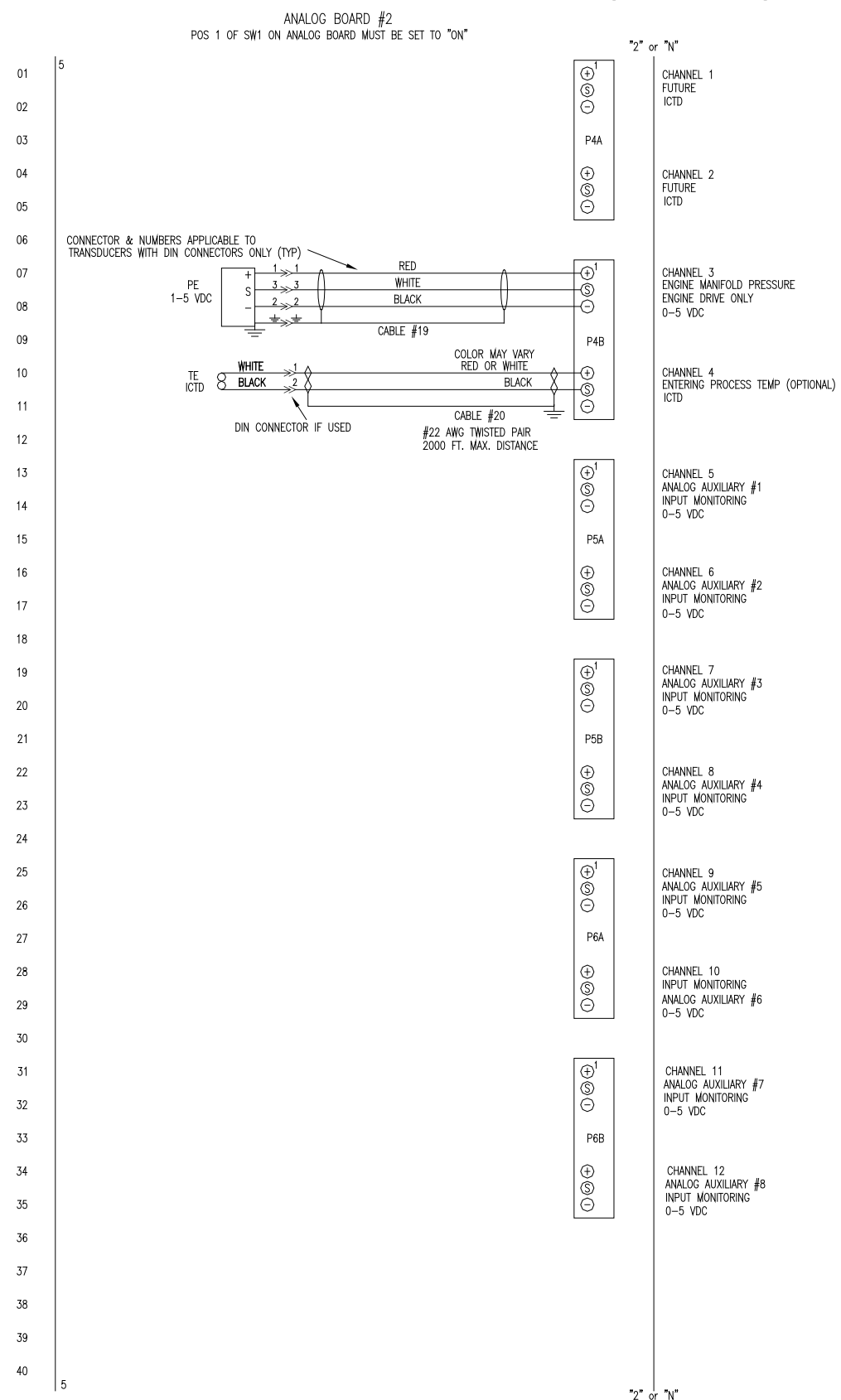

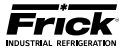

### WIRING DIAGRAM - ANALOG I/O BOARD 2 (Sheet 2 of 2)

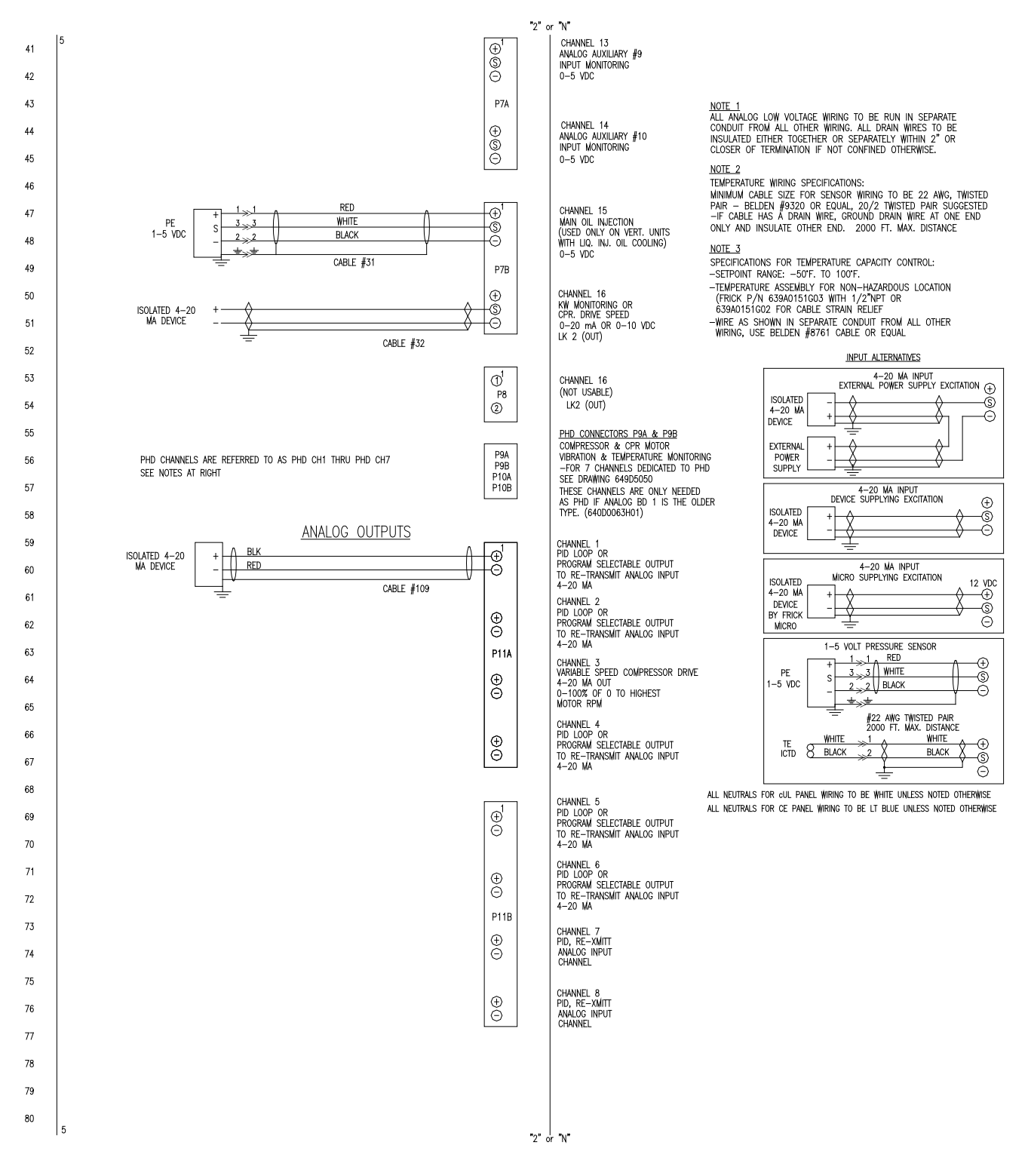

Page 166

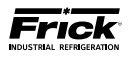

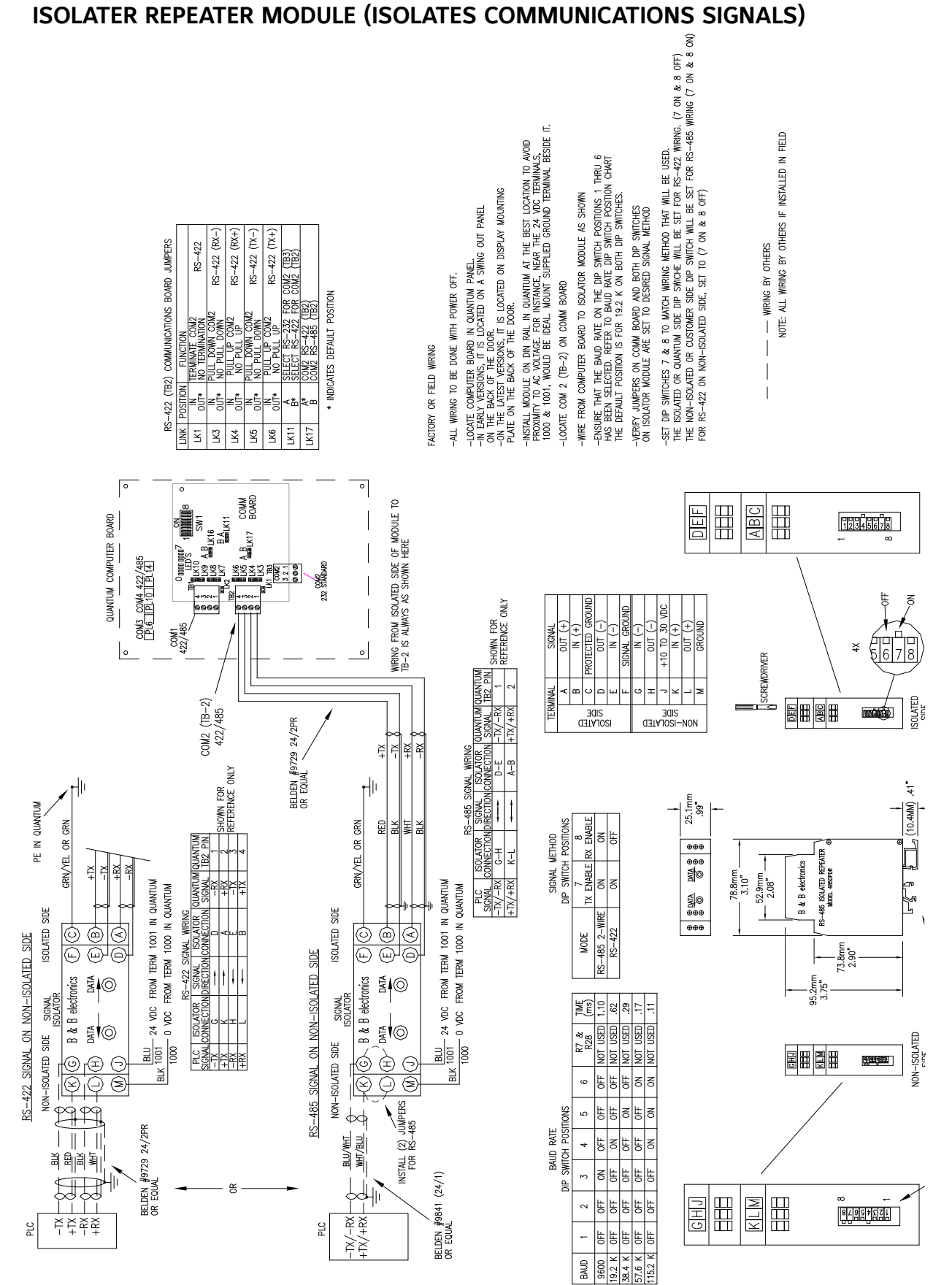

BAUD

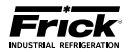

### COMMUNICATIONS WIRING DIAGRAMS

TO CUSTOMER REMOTE COMPUTER/DCS RS-485 COMMUNICATIONS

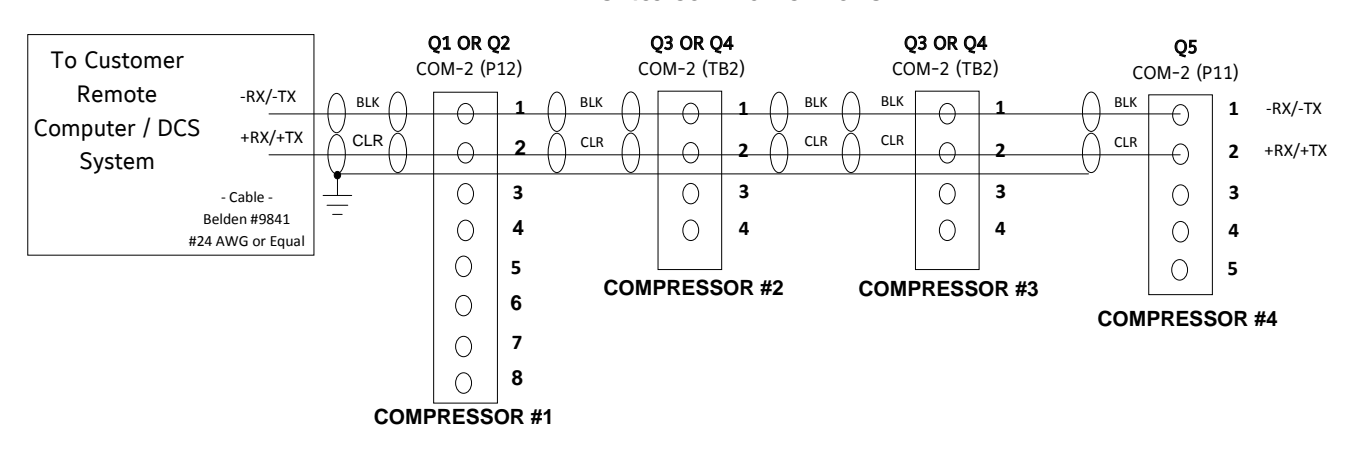

### TO CUSTOMER REMOTE COMPUTER/DCS RS-422 COMMUNICATIONS

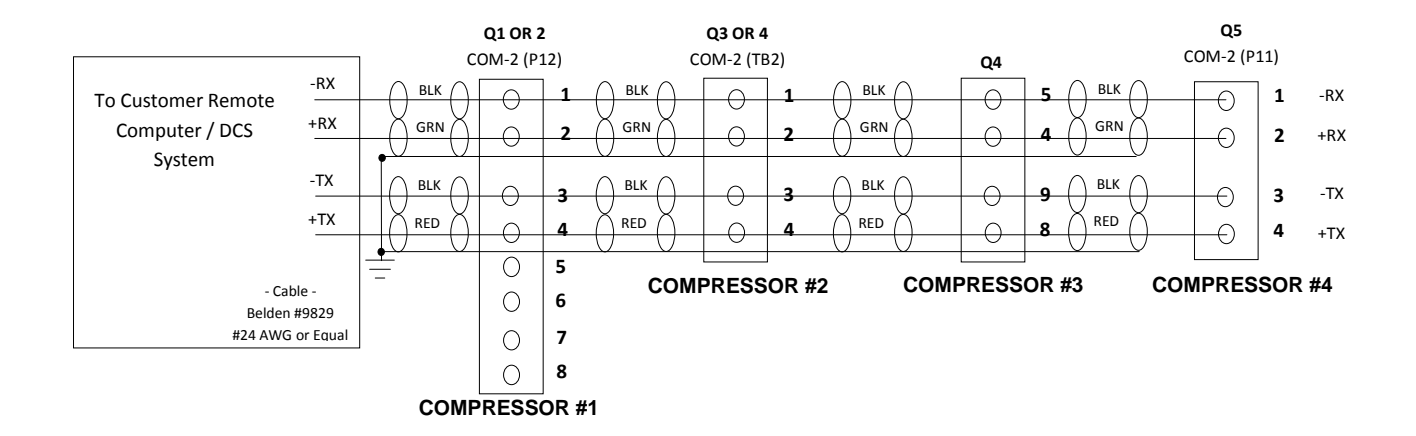

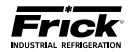

### POINT-TO-POINT FIELD WIRING DIAGRAM

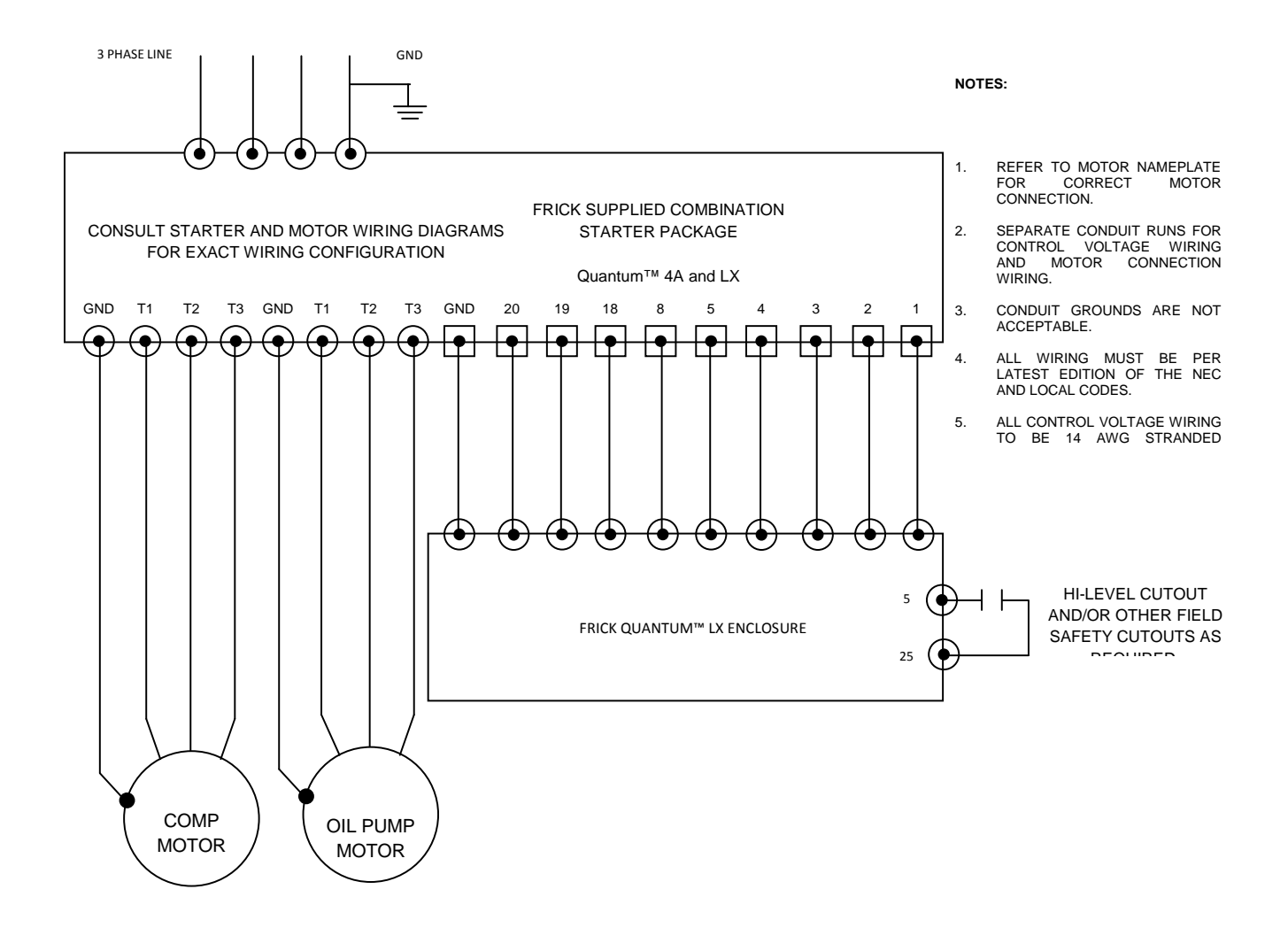

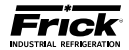

# **SECTION 11**

# TABLES

### PRESSURE TRANSDUCER CONVERSION DATA (Data Instruments Model SA)

| Sensor       | 100 psi       |         | 200 psi       |         | 300     | psi     | 500 psi       |         |  |
|--------------|---------------|---------|---------------|---------|---------|---------|---------------|---------|--|
|              | Range - psig* |         | Range - psig* |         | Range   | - psig* | Range - psig* |         |  |
| voltage      | Low           | High    | Low           | High    | Low     | High    | Low           | High    |  |
| 1.0          | 29.92"        | 19.74″  | 29.92"        | 9.57″   | 29.92"  | 7.0″    | 29.92"        | 4.1     |  |
| 1.1          | 29.92"        | 14.65″  | 29.92"        | 0.3     | 29.92"  | 4.1     | 29.92"        | 16.6    |  |
| 1.2          | 29.92"        | 9.57″   | 29.92"        | 5.3     | 22.3″   | 11.6    | 17.1″         | 29.1    |  |
| 1.3          | 24.83"        | 4.48″   | 19.74″        | 10.3    | 7.0″    | 19.1    | 4.1           | 41.6    |  |
| 1.4          | 19.74″        | 0.3     | 9.57″         | 15.3    | 4.1     | 26.6    | 16.6          | 54.1    |  |
| 1.5          | 14.65″        | 2.8     | 0.3           | 20.3    | 11.6    | 34.1    | 29.1          | 66.6    |  |
| 1.6          | 9.57″         | 5.3     | 5.3           | 25.3    | 19.1    | 41.6    | 41.6          | 79.1    |  |
| 1.7          | 4.48″         | 7.8     | 10.3          | 30.3    | 26.6    | 49.1    | 54.1          | 91.6    |  |
| 1.8          | 0.3           | 10.3    | 15.3          | 35.3    | 34.1    | 56.6    | 66.6          | 104.1   |  |
| 1.9          | 2.8           | 12.8    | 20.3          | 40.3    | 41.6    | 64.1    | 79.1          | 116.6   |  |
| 2.0          | 5.3           | 15.3    | 25.3          | 45.3    | 49.1    | 71.6    | 91.6          | 129.1   |  |
| 2.1          | 7.8           | 17.8    | 30.3          | 50.3    | 56.6    | 79.1    | 104.1         | 141.6   |  |
| 2.2          | 10.3          | 20.3    | 35.3          | 55.3    | 64.1    | 86.6    | 116.6         | 154.1   |  |
| 2.3          | 12.8          | 22.8    | 40.3          | 60.3    | 71.6    | 94.1    | 129.1         | 166.6   |  |
| 2.4          | 15.3          | 25.3    | 45.3          | 65.3    | 79.1    | 101.6   | 141.6         | 179.1   |  |
| 2.5          | 17.8          | 27.8    | 50.3          | 70.3    | 86.6    | 109.1   | 154.1         | 191.6   |  |
| 2.6          | 20.3          | 30.3    | 55.3          | 75.3    | 94.1    | 116.6   | 166.6         | 204.1   |  |
| 2.7          | 22.8          | 32.8    | 60.3          | 80.3    | 101.6   | 124.1   | 179.1         | 216.6   |  |
| 2.8          | 25.3          | 35.3    | 65.3          | 85.3    | 109.1   | 131.6   | 191.6         | 229.1   |  |
| 2.9          | 27.8          | 37.8    | 70.3          | 90.3    | 116.6   | 139.1   | 204.1         | 241.6   |  |
| 3.0          | 30.3          | 40.3    | 75.3          | 95.3    | 124.1   | 146.6   | 216.6         | 254.1   |  |
| 3.1          | 32.8          | 42.8    | 80.3          | 100.3   | 131.6   | 154.1   | 229.1         | 266.6   |  |
| 3.2          | 35.3          | 45.3    | 85.3          | 105.3   | 139.1   | 161.6   | 241.6         | 279.1   |  |
| 3.3          | 37.8          | 47.8    | 90.3          | 110.3   | 146.6   | 169.1   | 254.1         | 291.6   |  |
| 3.4          | 40.3          | 50.3    | 95.3          | 115.3   | 154.1   | 176.6   | 266.6         | 304.1   |  |
| 3.5          | 42.8          | 52.8    | 100.3         | 120.3   | 161.6   | 184.1   | 279.1         | 316.6   |  |
| 3.6          | 45.3          | 55.3    | 105.3         | 125.3   | 169.1   | 191.6   | 291.6         | 329.1   |  |
| 3.7          | 47.8          | 57.8    | 110.3         | 130.3   | 176.6   | 199.1   | 304.1         | 341.6   |  |
| 3.8          | 50.3          | 60.3    | 115.3         | 135.3   | 184.1   | 206.6   | 316.6         | 354.1   |  |
| 3.9          | 52.8          | 62.8    | 120.3         | 140.3   | 191.6   | 214.1   | 329.1         | 366.6   |  |
| 4.0          | 55.3          | 65.3    | 125.3         | 145.3   | 199.1   | 221.6   | 341.6         | 379.1   |  |
| 4.1          | 57.8          | 67.8    | 130.3         | 150.3   | 206.6   | 229.1   | 354.1         | 391.6   |  |
| 4.2          | 60.3          | 70.3    | 135.3         | 155.3   | 214.1   | 236.6   | 366.6         | 404.1   |  |
| 4.3          | 62.8          | 72.8    | 140.3         | 160.3   | 221.6   | 244.1   | 379.1         | 416.6   |  |
| 4.4          | 65.3          | 75.3    | 145.3         | 165.3   | 229.1   | 251.6   | 391.6         | 429.1   |  |
| 4.5          | 67.8          | 77.8    | 150.3         | 170.3   | 236.6   | 259.1   | 404.1         | 441.6   |  |
| 4.6          | 70.3          | 80.3    | 155.3         | 175.3   | 244.1   | 266.6   | 416.6         | 454.1   |  |
| 4.7          | 72.8          | 82.8    | 160.3         | 180.3   | 251.6   | 274.1   | 429.1         | 466.6   |  |
| 4.8          | 75.3          | 85.3    | 165.3         | 185.3   | 259.1   | 281.6   | 441.6         | 479.1   |  |
| 4.9          | 77.8          | 87.8    | 170.3         | 190.3   | 266.6   | 289.1   | 454.1         | 491.6   |  |
| 5.0          | 80.3          | 90.3    | 175.3         | 195.3   | 274.1   | 296.6   | 466.6         | 504.1   |  |
| At zero psig | 1.388 V       | 1.788 V | 1.094 V       | 1.494 V | 1.046 V | 1.346 V | 0.968 V       | 1.268 V |  |

\* Below 0 psig measured in inches of mercury.

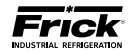

## COMPRESSOR VOLUME RATIO AND CAPACITY INFORMATION

|                    |                            |                              | Standard<br>Slide Valve |         | Low Vi<br>Slide Valve |      | Theo-    | Micro  | Micro  |
|--------------------|----------------------------|------------------------------|-------------------------|---------|-----------------------|------|----------|--------|--------|
|                    |                            |                              |                         |         |                       |      | retical  | Slide  | Slide  |
| Bare Model         | Package Model              | Bare Model Serial Number     | Min.                    | Max.    | Min.                  | Max. | Minimum  | Valve  | Stop   |
|                    |                            |                              | Vi                      | Vi      | Vi                    | Vi   | Capacity | Travel | Travel |
| XJS/XJF 95         | RXB/RXF 12, 15, 19         | all                          | 2.2, 3                  | .5, 5.0 | n/a                   | n/a  | 25%      |        |        |
| XJS/XJF 120        | RXB/RXF 24,30, 39, 50      | all                          | 2.2, 3.5, 5.0           |         | n/a                   | n/a  | 25%      |        |        |
| XJF/XJB 151 & 151X | RXF 58, 68, 85, 101        | all                          | 2.2, 3                  | .5, 5.0 | n/a                   | n/a  | 21%      |        |        |
| TDSH 163S          | RWB-II 60                  | all                          | 2.2                     | 5.0     | n/a                   | n/a  | 12%      | 195.6  | 76.2   |
| TDSH 163L          | RWB-II 38, 76              | all                          | 2.2                     | 5.0     | n/a                   | n/a  | 12%      | 195.6  | 76.2   |
| TDSH 193S          | RWB-II 100                 | all                          | 2.2                     | 5.0     | 1.7                   | n/a  | 12%      | 195.6  | 76.2   |
| TDSH 193L          | RWB-II 134                 | all                          | 2.2                     | 5.0     | 1.7                   | n/a  | 12%      | 195.6  | 76.2   |
| TDSH 233S          | RWB-II 177                 | all                          | 2.2                     | 5.0     | 1.7                   | n/a  | 12%      | 195.6  | 76.2   |
| TDSH 233L          | RWB-II 222                 | all                          | 2.2                     | 5.0     | 1.7                   | n/a  | 12%      | 195.6  | 76.2   |
| TDSH 233XL         | RWB-II 270                 | all                          | 2.2                     | 5.0     | 1.7                   | n/a  | 23%      | 158.6  | 76.2   |
| TDSH 283S          | RWB-II 316                 | all                          | 2.2                     | 5.0     | 1.7                   | n/a  | 12%      | 195.6  | 76.2   |
| TDSH 283L          | RWB-II 399                 | all                          | 2.2                     | 5.0     | 1.7                   | n/a  | 12%      | 195.6  | 76.2   |
| TDSH 283LY         | YS chiller (S7 compressor) | all                          | n/a                     | n/a     | 1.7                   | 2.5  | 8%       | 194.1  | 56.5   |
| TDSH 283SX         | RWB-II 480                 | all                          | 2.2                     | 4.2     | 1.7                   | 2.7  | 23%      | 165.5  | 64.8   |
| TDSH/TDSB 355S     | RWB-II 496                 | 0153L / 0011SBS and lower    | 2.2                     | 5.0     | 1.7                   | 3.0  | 18%      | 185.6  | 76.2   |
| TDSH/TDSB 355S     | RWB-II 496                 | 0154L / 0012SBS and higher   | 2.2                     | 5.0     | 1.7                   | 3.0  | 12%      | 213.9  | 76.2   |
| TDSH/TDSB 355L     | RWB-II 676                 | 0222K / 0025SBL and lower    | 2.2                     | 5.0     | 1.7                   | 3.0  | 18%      | 185.6  | 76.2   |
| TDSH/TDSB 355L     | RWB-II 676                 | 0223K / 0026SBL and higher   | 2.2                     | 5.0     | 1.7                   | 3.0  | 12%      | 213.9  | 76.2   |
| TDSH/TDSB 355XL    | RWB-II 856                 | 0109XL / 0052SBXL and lower  | 2.2                     | 5.0     | 1.7                   | 3.0  | 30%      | 146.5  | 76.2   |
| TDSH/TDSB 355XL    | RWB-II 856                 | 0110XL / 0053SBXL and higher | 2.2                     | 5.0     | 1.7                   | 3.0  | 18%      | 184.6  | 76.2   |
| TDSB 355U          | RWB-II 1080                | all                          | 2.4                     | 4.5     | 1.7                   | 2.6  | 26%      | 141.5  | 58.0   |
| TDSH 408S          | RWH-II 852                 | all                          | 2.2                     | 5.0     | 1.7                   | 3.0  | 12%      | 193.0  | 76.2   |
| TDSH 408L          | RWH-II 1179                | all                          | 2.2                     | 5.0     | 1.7                   | 3.0  | 12%      | 193.0  | 76.2   |
| TDSH 408XL         | RWH-II 1395                | all                          | 2.2                     | 4.3     | 1.7                   | 2.7  | 15%      | 183.9  | 66.4   |
| API 408S           |                            | all                          | 2.2                     | 5.0     | 1.7                   | 3.0  | 12%      | 193.0  | 76.2   |
| API 408L           |                            | all                          | 2.2                     | 5.0     | 1.7                   | 3.0  | 12%      | 193.0  | 76.2   |
| API 408XL          |                            | all                          | 2.2                     | 4.3     | 1.7                   | 2.7  | 21%      | 163.4  | 66.4   |
| SGC 1913           | RWF 100                    | all                          | 2.2                     | 5.0     | 1.7                   | 3.0  | 12%      | 195.6  | 76.2   |
| SGC 1918           | RWF 134                    | all                          | 2.2                     | 5.0     | 1.7                   | 3.0  | 12%      | 195.6  | 76.2   |
| SGC 2313           | RWF 177                    | all                          | 2.2                     | 5.0     | 1.7                   | 3.0  | 12%      | 195.6  | 76.2   |
| SGC 2317           | RWF 222                    | all                          | 2.2                     | 5.0     | 1.7                   | 3.0  | 12%      | 195.6  | 76.2   |
| SGC 2321           | RWF 270                    | all                          | 2.2                     | 5.0     | 1.7                   | 3.0  | 12%      | 195.6  | 76.2   |
| SGC 2813           | RWF 316                    | all                          | 2.2                     | 5.0     | 1.7                   | 3.0  | 12%      | 195.6  | 76.2   |
| SGC 2817           | RWF 399                    | all                          | 2.2                     | 5.0     | 1.7                   | 3.0  | 12%      | 195.6  | 76.2   |
| SGC 2821           | RWF 480                    | all                          | 2.2                     | 5.0     | 1.7                   | 3.0  | 12%      | 213.9  | 76.2   |
| SGC 2824           | RWF 546                    | all                          | 2.0                     | 4.1     | n/a                   | n/a  | 18%      | 185.6  | 76.2   |
| SGC 3511           | RWF-II 496                 | all                          | 2.2                     | 5.0     | 1.7                   | 3.0  | 12%      | 213.9  | 76.2   |
| SGC 3515           | RWF-II 676                 | all                          | 2.2                     | 5.0     | 1.7                   | 3.0  | 12%      | 213.9  | 76.2   |
| SGC 3519           | RWF-II 856                 | all                          | 2.2                     | 5.0     | 1.7                   | 3.0  | 18%      | 184.6  | 76.2   |
| SGC 3524           | RWF-II 1080                | all                          | 2.4                     | 4.5     | 1.7                   | 2.6  | 26%      | 141.5  | 58.0   |
| NGC 100            |                            | all                          | 2.2                     | 5.0     | 1.7                   | 3.0  | 12%      | 195.6  | 76.2   |
| NGC 150            |                            | all                          | 2.2                     | 5.0     | 1.7                   | 3.0  | 12%      | 195.6  | 76.2   |
| NGC 200            |                            | all                          | 2.2                     | 5.0     | 1.7                   | 3.0  | 12%      | 195.6  | 76.2   |
| NGC 250            |                            | all                          | 2.2                     | 5.0     | 1.7                   | 3.0  | 12%      | 195.6  | 76.2   |
| NGC 300            |                            | all                          | 2.0                     | 4.1     | n/a                   | n/a  | 15%      | 197.3  | 76.2   |
| NGC 400            |                            | all                          | 2.2                     | 5.0     | n/a                   | n/a  | 12%      | 213.9  | 76.2   |
| NGC 450            |                            | NGC 450E0001Z only           | 2.0                     | 3.3     | n/a                   | n/a  | 26%      | 141.5  | 58.0   |
| NGC 450            |                            | All NGC 450 except E0001Z    | 2.2                     | 3.9     | n/a                   | n/a  | 26%      | 141.5  | 58.0   |

NOTE: For 95, 120, and 151mm compressors, the slide stop travel value in parentheses is the travel from Vi=2.2 to Vi=3.5.

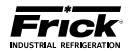

NOTES:

### November 2016 Form Revisions

p.28 - Updated Analog Board Q5 Replacement part line item descriptions p.48 - Updated Analog Board Q4 Replacement part line item descriptions

Form 090.020 - M (2016-11) Supersedes: 090.020 - M (2016-04) Subject to change without notice Published in USA • 11/16 • PDF © 2016 Johnson Controls International PLC - ALL RIGHTS RESERVED

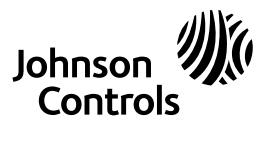

JOHNSON CONTROLS 100 CV Avenue Waynesboro, PA 17268-1206 USA Phone: 717-762-2121 · FAX: 717-762-8624 www.johnsoncontrols.com/frick